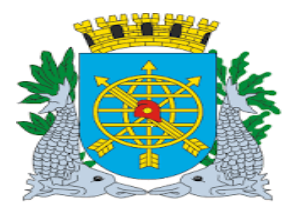

| MANUAL DE EXECUÇÃO ORÇAMENTÁRIA | Versão: 4    |
|---------------------------------|--------------|
|                                 | JULHO/2018   |
|                                 | Página: 1/92 |
| TESOURO                         |              |

### SUMÁRIO

| TESOURO                                       | 003 |
|-----------------------------------------------|-----|
| Acesso ao Módulo Tesouro                      | 004 |
| Ícones da Barra de Ferramentas                | 006 |
| Cadastrar Conta Bancária                      | 007 |
| Liquidações Pendentes                         | 035 |
| Transferir Liquidação para o Tesouro          | 043 |
| Processar Arquivo do Tesouro                  | 048 |
| Anular Seleção/Bloquear Liquidação da Despesa | 052 |
| Cadastrar Notas de Repasse                    | 065 |
| Alterar Nota de Repasse                       | 072 |
| Consultar Nota de Repasse                     | 060 |
| Anular Nota de Repasse                        | 073 |

### RELATÓRIOS

| Movimento Selecionado pelo Tesouro  | 076 |
|-------------------------------------|-----|
| Movimento Transferido pelo Tesouro  | 084 |
| Relação de Retenções – Nota Repasse |     |

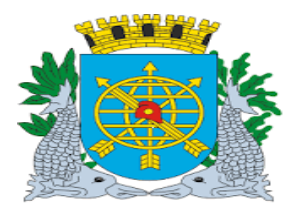

| MANUAL DE EXECUÇÃO ORÇAMEN                    | TÁRIA      | Versão: 4<br>JULHO/2018 |
|-----------------------------------------------|------------|-------------------------|
| TESOUDO                                       |            | Página: 2/92            |
| TESOURO                                       |            |                         |
| FUNÇÃO                                        | CÓDIGO     |                         |
| Cadastrar Conta Bancária                      | FCONT05100 |                         |
| ∟iquidações Pendentes                         | FCONT05200 |                         |
| Fransferir Liquidação para o Tesouro          | FCONT05250 |                         |
| Processar Arquivo do Tesouro                  | FCONT05600 |                         |
| Anular Seleção/Bloquear Liquidação da Despesa | FCONT05400 |                         |
| Cadastrar Notas de Repasse                    | FCONT02710 |                         |
| Anular Nota de Repasse                        | FCONT02720 |                         |
|                                               |            |                         |
| RELATÓRIO                                     | CÓDIGO     |                         |
| Movimento Selecionado pelo Tesouro            | FCONP05200 |                         |
| Novimento Transferido pelo Tesouro            | FCONP05610 |                         |
| Relação de Retenções – Nota de Repasse        | FCONP05205 |                         |

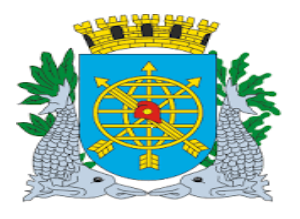

|                                 | Versão: 4    |
|---------------------------------|--------------|
| MANUAL DE EXECUÇÃO ORÇAMENTÁRIA | JULHO/2018   |
|                                 | Página: 3/92 |
| TESOURO                         |              |
|                                 |              |

#### **TESOURO**

#### **PERFIS AUTORIZADOS:**

- Grupo de Análise Notas de Repasse (exclusivo da SMF);
- Tesouro (exclusivo da SMF);
- Tesouro Notas de Repasse (exclusivo da SMF).

#### **Diretrizes:**

#### NESTE MÓDULO SERÃO EFETUADAS AS SEGUINTES AÇÕES:

- Cadastrar contas bancárias;
- > Selecionar e transferir liquidações pendentes de pagamentos;
- Anular seleção de liquidação;
- > Selecionar e transferir Notas de Repasse pendentes de pagamento,
- > Anular seleção de Nota de Repasse;
- > Cadastrar e anular Nota de Repasse Avulsa;
- > Solicitar a anulação de seleção de liquidação pelo Tesouro (órgãos com pagamento centralizado);
- > Extrair relatórios.

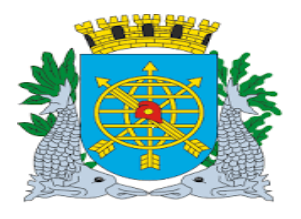

| MANUAL DE EXECUÇÃO ORÇAMENTÁRIA | Versão: 4    |
|---------------------------------|--------------|
|                                 | JULHO/2018   |
|                                 | Página: 4/92 |
| TESOURO                         |              |

#### Acesso ao Módulo do Tesouro

#### **Diretrizes:**

Para utilizar o Módulo "Tesouro", o usuário deverá acessar o sistema de acordo com o capítulo "ACESSO AO SISTEMA" e, após, na tela inicial do FINCON.

#### **Procedimentos:**

1º passo: clicar no menu "Execução Orçamentária. Virá as opções do menu "Execução Orçamentária". Selecionar a opção: "TESOURO".

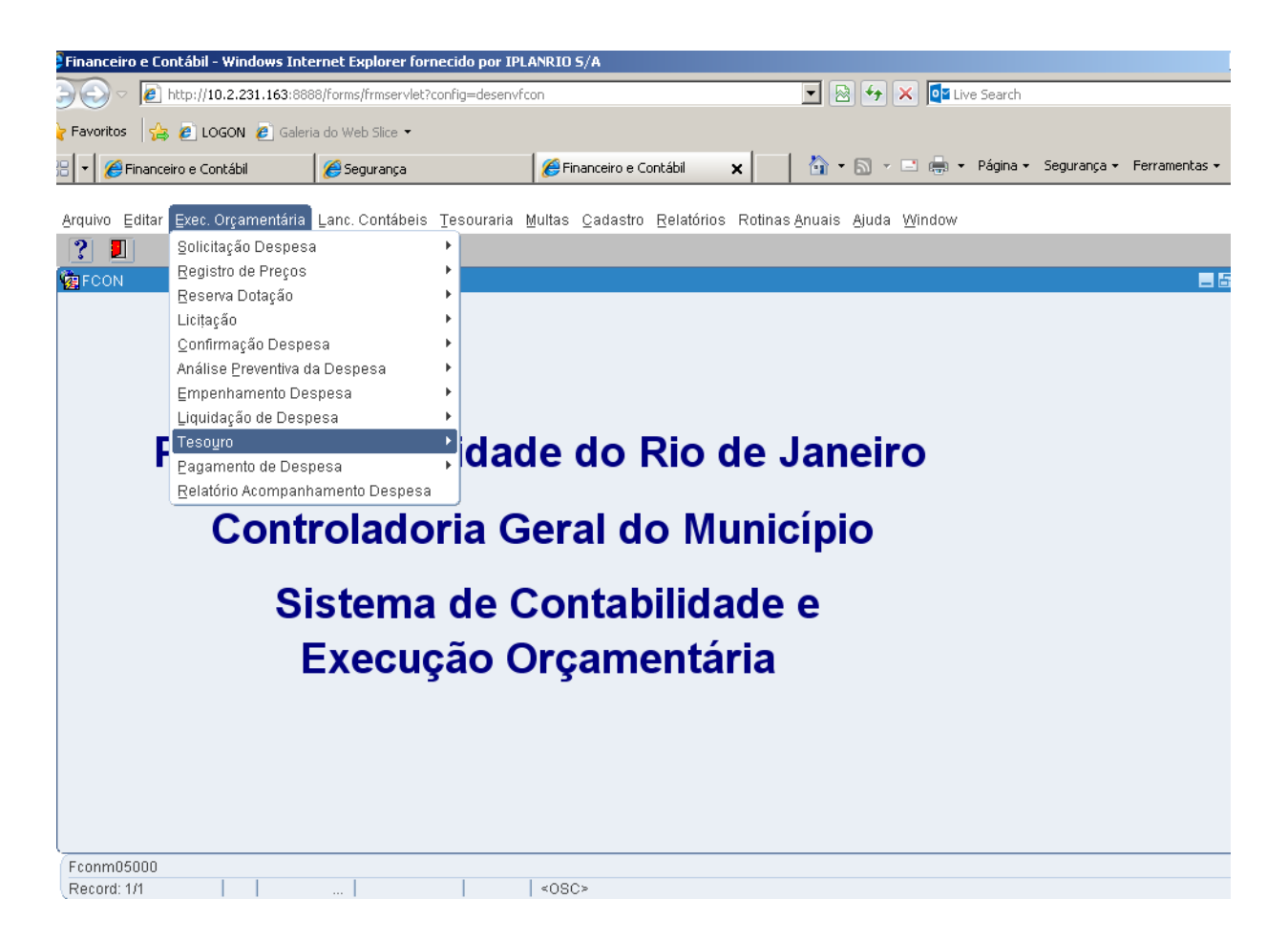

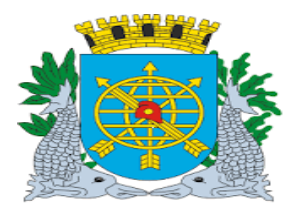

| MANUAL DE EXECUÇÃO ORÇAMENTÁRIA | Versão: 4    |
|---------------------------------|--------------|
|                                 | JULHO/2018   |
|                                 | Página: 5/92 |
| TESOURO                         |              |

2º passo: Clicar em "Tesouro". Virá as funções do Módulo "Tesouro", nos perfis autorizados.

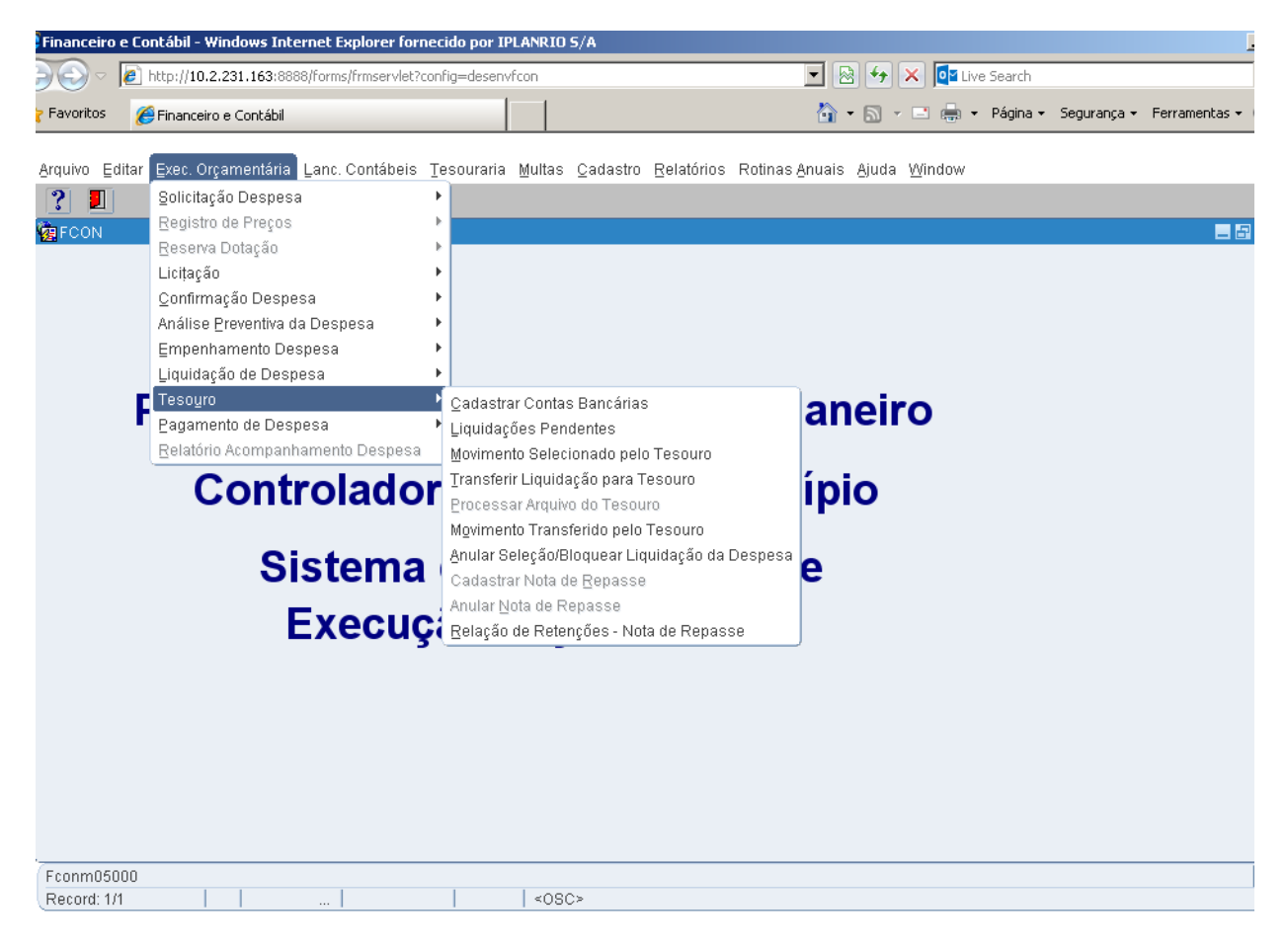

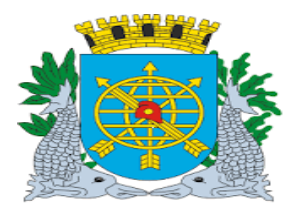

|                                 | Versão: 4    |
|---------------------------------|--------------|
| MANUAL DE EXECUÇÃO ORÇAMENTÁRIA | JULHO/2018   |
|                                 | Página: 6/92 |
| TESOURO                         |              |
|                                 |              |

### Ícones da Barra de Ferramentas do FINCON

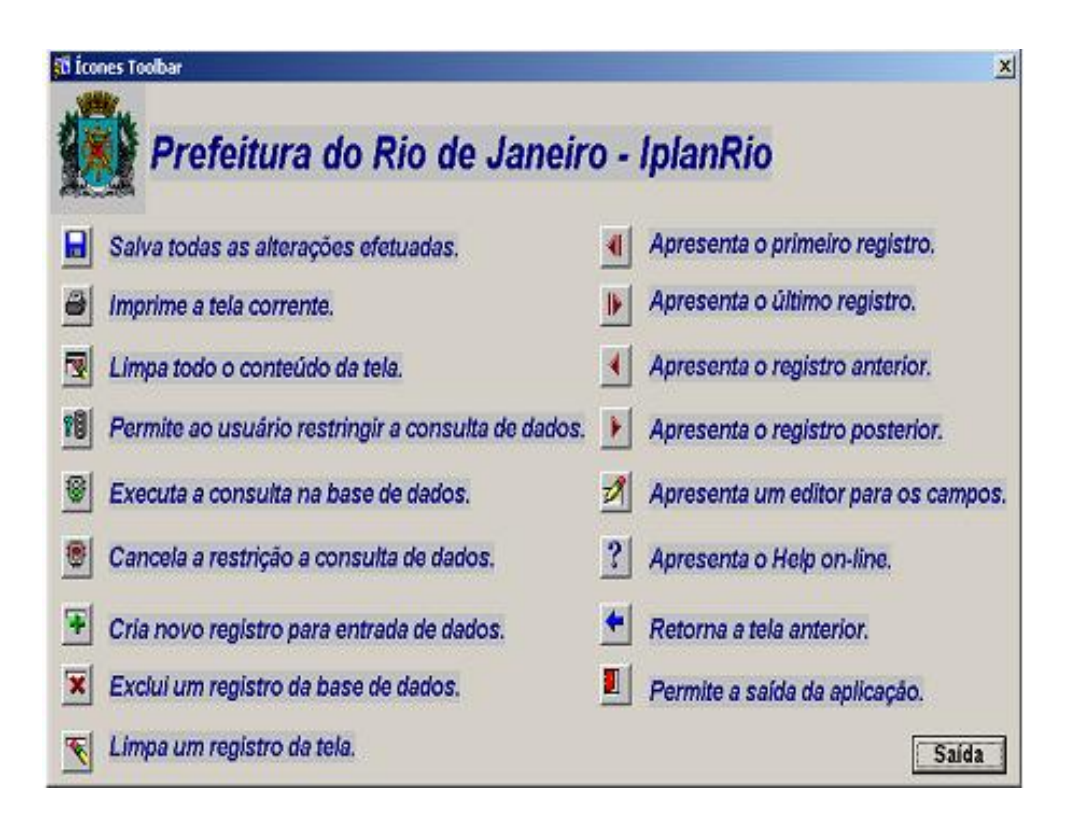

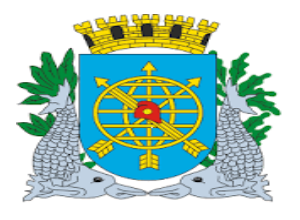

| MANUAL DE EXECUÇÃO ORÇAMENTÁRIA | Versão: 4    |
|---------------------------------|--------------|
|                                 | JULHO/2018   |
|                                 | Página: 7/92 |
| TESOURO                         |              |
|                                 |              |

#### Cadastrar Conta Bancária

#### Diretrizes:

Perfil: Tesouro

#### A função "Cadastrar Conta Bancária" permite:

- O cadastramento e a consulta de bancos, agências e contas bancárias vinculadas à Administração
   Direta e seus Órgãos;
- O cadastramento e a consultas de bancos, agências e contas bancárias da Administração Indireta recebedoras de repasses, bem como as respectivas contas de repasse vinculadas à Administração Direta.

As contas bancárias (Fonte Pagadora) cadastradas são informadas no empenhamento da despesa desde que a Fonte de Recurso seja diferente de 100 (Tesouro).

Também são utilizadas como complementos das contas contábeis do Plano de Contas.

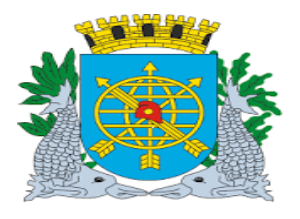

|                                 | Versão: 4    |
|---------------------------------|--------------|
| MANUAL DE EXECUÇÃO ORÇAMENTÁRIA | JULHO/2018   |
|                                 | Página: 8/92 |
| TESOURO                         |              |
|                                 |              |

#### **Procedimentos:**

1º passo: Selecione "Execução Orçamentária".

2º passo: Selecione "Tesouro".

3º passo: Selecione "Cadastrar Conta Bancária" e clique para entrar na respectiva função.

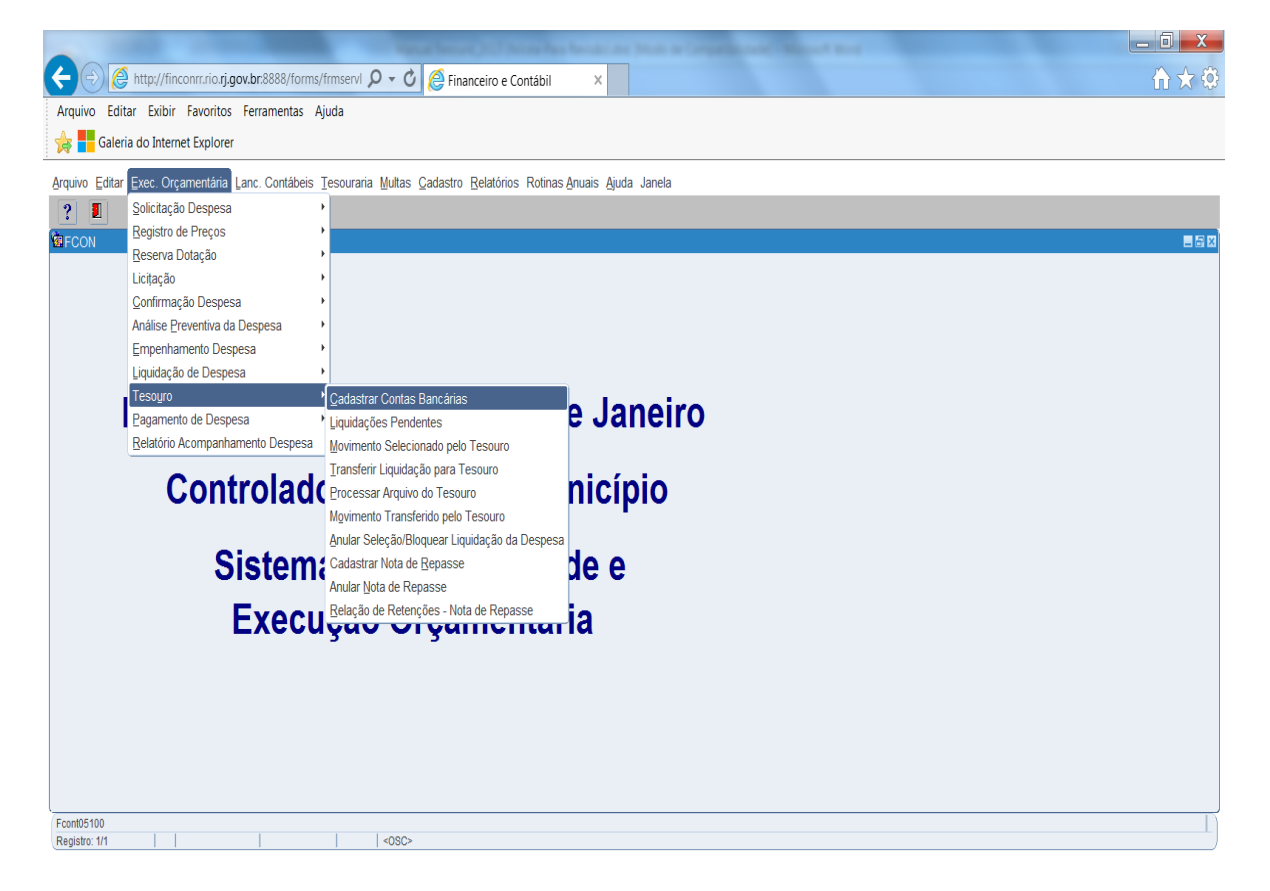

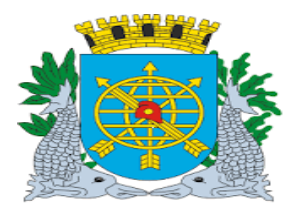

| MANUAL DE EXECUÇÃO ORÇAMENTÁRIA | Versão: 4    |
|---------------------------------|--------------|
|                                 | JULHO/2018   |
|                                 | Página: 9/92 |
| TESOURO                         |              |
|                                 |              |

4º passo: Aparecerá a função "Cadastrar Conta Bancária" - FCONT05100.

| Financeiro e Contábil - Windows Internet Explorer forned                                                         | cido por IPLANRIO S/A                       |                                                         |                    |
|----------------------------------------------------------------------------------------------------|---------------------------------------------|---------------------------------------------------------|--------------------|
| C C Attp://10.2.231.163:8888/forms/frmservlet?cor                                                                | nfig=desenvfcon                             | 💌 🗟 🐓 🗙 📴 Live Search                                   |                    |
| 🖕 Favoritos 🛛 👍 🙋 LOGON 💋 Galeria do Web Slice 👻                                                                 |                                             |                                                         |                    |
| 🔠 🔻 🏈 Financeiro e Contábil 🏾 🏾 🍘 Segurança                                                                      | 🄏 Financeiro e Contábil 🗙                   | 📔 🏠 🔹 🗟 👻 🖃 🖶 👻 Página 👻 Segurang                       | ;a 👻 Ferramentas 👻 |
| Arquivo Editar Exec Orcamentária Lanc Contábeis T                                                                | esouraria Multas Cadastro Relatórios Rotina | s Anuais Aiuda Window                                   |                    |
|                                                                                                    |                                             | Solutio Gata Milaon                                     |                    |
| 🙀 Cadastrar Conta Bancária                                                                                       |                                             |                                                         |                    |
| Prefeitura da Cidade do Rio de Janeiro<br>Controladoria Geral do Município<br>Sistema de Contabilidade Municípal | Cadastrar Conta Bancária                    | <i>lplanRio</i><br>16/11/2017<br>01729227<br>FCONT05100 |                    |
| Bancos                                                                                                    | <b>h</b>                                    | <b>†</b>                                                |                    |
| Número 246 Nome BANCO DO                                                                                         | O BRASIL S/A                                |                                                         |                    |
| Contas Bancárias                                                                                                 | \                                           |                                                         |                    |
| Desativar? Agência Conta Descrição                                                                               | Tipo Conta                                  | Orgão Nome                                              |                    |
|                                                                                                    | ^                                           |                                                         |                    |
|                                                                                                    |                                             |                                                         |                    |
|                                                                                                    |                                             |                                                         |                    |
| Contas Bancárias Repasse                                                                                         |                                             |                                                         |                    |
| Órgão Descrição                                                                                                  | Banco Agência Conta Dest                    | rição Tipo [                                            |                    |
|                                                                                                    |                                             |                                                         |                    |
|                                                                                                    |                                             |                                                         |                    |
|                                                                                                    |                                             |                                                         |                    |
|                                                                                                    | 00000000                                    |                                                         |                    |
| Record: 1/1                                                                                                    | <0SC>                                       |                                                         |                    |
|                                                                                                    |                                             |                                                         |                    |
|                                                                                                    |                                             | Cadastrar Conta Bancária                                | -                  |
|                                                                                                    |                                             | FCONT05100                                              |                    |

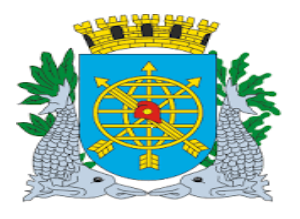

|                                 | Versão: 4     |
|---------------------------------|---------------|
| MANUAL DE EXECUÇÃO ORÇAMENTÁRIA | JULHO/2018    |
|                                 | Página: 10/92 |
| TESOURO                         |               |

#### CADASTRANDO BANCO E CONTA BANCÁRIA

#### **Procedimentos:**

Perfil: Tesouro

Record: 1/1

#### Repita os passos do 1º ao 4º.

5º passo: Digite o número do Banco no campo "Número" e dê enter.

- 6º passo: Digite o nome do banco no campo "Nome" e dê enter.
- 7º passo: Digite o número da agência no campo "Agência", digite o Número da conta bancária no campo "Conta", digite a Descrição no campo "Descrição" e clique na lov do campo "Tipo Conta" para selecionar o Tipo da Conta, (ver manual Menu Cadastro "Cadastrar Tipo Conta") e clique no campo "OK" na caixa de diálogo.

| 🎖 Favoritos 🛛 😤 🙋 LOGON 🙋 Galeria                                              | a do Web Slice 🔻                                          |                                   |                            |                                                         |                                               |
|--------------------------------------------------------------------------------|-----------------------------------------------------------|-----------------------------------|----------------------------|---------------------------------------------------------|-----------------------------------------------|
| 🗄 🔻 🏀 Financeiro e Contábil                                                    | 🏀 Segurança                                               | 🥖 Financeiro e Contábil           | × 🛛 🏠                      | 🕶 🔝 👻 📑 🖶 👻 Página                                      | <ul> <li>Segurança → Ferramentas →</li> </ul> |
| Arquivo Editar Exec. Orçamentária                                              | Lanc. Contábeis Tesouraria                                | Multas Cadastro Relatór           | ios Rotinas <u>A</u> nuais | : Ajuda <u>W</u> indow                                  |                                               |
| 🔒 🍯 🛃 😢 🖲 ∓                                                                    |                                                           | 2 🗧 📃                             |                            |                                                         |                                               |
| 🧑 Cadastrar Conta Bancária                                                     |                                                           |                                   |                            |                                                         | = 5                                           |
| Prefeitura da Cidade do<br>Controladoria Geral do I<br>Sistema de Contabilidad | ) Rio de Janeiro<br>Município<br>de Municípal<br>Cadastra | r Conta Bancária                  |                            | <i>IplanRio</i><br>16/11/2017<br>01729227<br>FCONT05100 |                                               |
| Bancos<br>Número <mark>246</mark>                                              | Nome BANCO DO BRASIL                                      | S/A                               |                            |                                                         |                                               |
| Contas Bancárias                                                               |                                                           |                                   |                            |                                                         |                                               |
| Desativar? Agência Conta                                                       | Descrição                                                 | Tipo C<br>Tipo C<br>Agência Conta | Conta                      | Orgão Nome                                              | C                                             |

Digite os dados relativos a : "Número da Agência", "Número da Conta Bancária" e "Descrição da Conta". Clique na Lov do "Tipo Conta (clicar em OK da caixa de diálogo). Þ

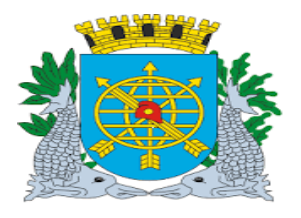

|                                 | Versão: 4     |
|---------------------------------|---------------|
| MANUAL DE EXECUÇÃO ORÇAMENTÁRIA | JULHO/2018    |
|                                 | Página: 11/92 |
| TESOURO                         |               |
|                                 |               |

**8º passo:** Clique na lov do campo "Órgão" para selecionar o Órgão ao qual pertence à conta bancária e Clique no campo "OK".

| Financeiro e | e Contábil - Windows Internet Explorer fornecido por IPLANRIO S/A                              |                                                 |                           |
|--------------|------------------------------------------------------------------------------------------------|-------------------------------------------------|---------------------------|
| 90-          | http://10.2.231.163:8888/forms/frmservlet?config=desenvfcon                                    | 💌 🗟 😽 🗙 📴 Live Search                           |                           |
| Favoritos    | 🥖 Financeiro e Contábil                                                                        | 🏠 🔹 🔜 🚽 Página 🕶                                | Segurança 🔹 Ferramentas 🔹 |
|              | itan Fusa Amanantéria Lang Aratéhaia Tananania Multas And                                      | lastra Dalatérica Datinas Annais Ainda (Afradam |                           |
| Arquivo Edi  | itar Exec. Organientana Lanc. Contabels Tesourana Multas Cau                                   | astro Relatonos Rotinas Anuais Ajuda Window     |                           |
| 🛄 💻          | r Conta Bancária                                                                               |                                                 |                           |
| a tillion    | Prefeitura da Cidade do Rio de Janeiro                                                         | IplanRio                                        |                           |
|              | Controladoria Geral do Municipio<br>Sistema de Contabilidade Municipal<br>Cadastrar Conta Banc | 21/08/2017<br>01729227<br>5ária ECONTESAD       |                           |
| Bancos       |                                                                                                | FCONT05100                                      |                           |
|              |                                                                                                |                                                 |                           |
|              | Numero 246 Nome BANCO ABC BRASIL S/A                                                           |                                                 |                           |
| Contas       | Bancárias                                                                                      |                                                 |                           |
| Desativar    | r? Agência Conta Descrição                                                                     | Tipo Conta Orgão Nome                           |                           |
|              | 12 99999 ATUALIZAÇÃO MANUAL                                                                    |                                                 |                           |
|              | Óraão                                                                                          |                                                 |                           |
|              | Orgao                                                                                          |                                                 |                           |
|              | Find %                                                                                         |                                                 |                           |
| Contas       | Bancárias Rep                                                                                  |                                                 |                           |
| Órgão        | 9800 Reserva de Contingência                                                                   | Tipo [                                          |                           |
|              | 25898 Administração Direta                                                                     |                                                 |                           |
|              | 25899 Administração Indireta<br>25900 Empresas                                                 |                                                 |                           |
|              | 0 25001 Autorouise                                                                             |                                                 |                           |
|              | Find                                                                                           | QK Cancel                                       |                           |
|              |                                                                                                |                                                 |                           |
| Choices in   | list 215                                                                                       |                                                 |                           |
| Record: 1/1  | List of Valu   <0SC>                                                                           | $\setminus$ $\setminus$ /                       |                           |
|              |                                                                                                |                                                 |                           |
|              |                                                                                                |                                                 |                           |
|              |                                                                                                | Clique na Lov do campo "Órgão."                 |                           |
|              |                                                                                                | Clique no campo "OK".                           |                           |
|              |                                                                                                |                                                 |                           |

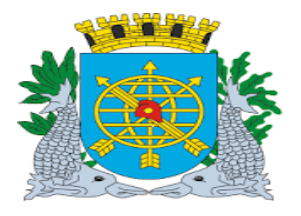

| /                               | Versão: 4     |
|---------------------------------|---------------|
| MANUAL DE EXECUÇÃO ORÇAMENTÁRIA | JULHO/2018    |
|                                 | Página: 12/92 |
| TESOURO                         |               |
|                                 |               |

9º passo: Clicar no botão 🗐 da barra de ferramentas para salvar a transação.

| Financeiro  | e Contábil - Windows Internet Explorer fornecido por IPLANRIO 5/A                                                                                                    |                                   |
|-------------|----------------------------------------------------------------------------------------------------|-----------------------------------|
| <b>)</b> () | 🖉 http://10.2.231.163:8888/forms/frmservlet?config=desenvfcon 💽 🗟 😽 🗙 📴 Live Se                                                                                           | arch                              |
| Favoritos   | 🍘 Financeiro e Contábil                                                                                                    | ágina 👻 Segurança 👻 Ferramentas 👻 |
| Arquivo E   | ditar Exec. Orçamentária Lanc. Contábeis Tesouraria Multas Cadastro Relatórios Rotinas Anuais Ajuda Window                                                                |                                   |
|             |                                                                                                    |                                   |
| 😨 Cadast    |                                                                                                    | - 8                               |
|             | Prefeitura da Cidade do Rio de Janeiro Iplan<br>Controladoria Geral do Município 21/08/24<br>Sistema de Contabilidade Municípal 01729<br>Cadastrar Conta Bancária FCONTOS | IRio<br>017<br>227<br>100         |
| Banco       | Número 246 Nome BANCO ABC BRASIL S/A                                                                                                    |                                   |
| Conta       | s Bancárias                                                                                                    |                                   |
| Desativ     | ar? Agência Conta Descrição Nome                                                                                                    |                                   |
|             | 12 99999 ATUALIZAÇÃO MANUAL 1 CONTA MOVIMI 25898 Adminis                                                                                                    | traç                              |
|             |                                                                                                    |                                   |
|             | Forms X                                                                                                    |                                   |
|             |                                                                                                    | Þ                                 |
| Conta       | s Bancárias Repasse Transação concluída com sucesso.                                                                                                    |                                   |
| Órgão       | Descrição Tip                                                                                                    | 00 [                              |
|             |                                                                                                    | +                                 |
|             |                                                                                                    | 4                                 |
|             |                                                                                                    |                                   |
|             |                                                                                                    |                                   |
|             |                                                                                                    | Þ                                 |
|             |                                                                                                    |                                   |
|             |                                                                                                    |                                   |
| Record: 0   | n I I I List of Valu I I <0SC>                                                                                                    |                                   |

 Obs.: A competência para regular e normalizar as instituições financeiras é do Banco Central do Brasil e do Conselho Monetário Nacional.

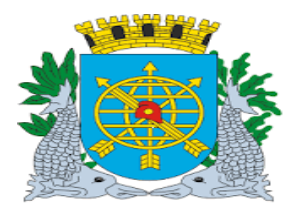

|                                 | Versão: 4     |
|---------------------------------|---------------|
| MANUAL DE EXECUÇÃO ORÇAMENTÁRIA | JULHO/2018    |
|                                 | Página: 13/92 |
| TESOURO                         |               |
|                                 |               |

10º passo: Clicar no campo "OK" para confirmar a transação.

| 🤶 Financeiro e | e Contábil - Windows Internet Explorer fornecido por IPLANRIO                                                                        | 5/A                                            |                                                         |                      |
|----------------|----------------------------------------------------------------------------------------------------|------------------------------------------------|---------------------------------------------------------|----------------------|
|                | http://10.2.231.163:8888/forms/frmservlet?config=desenvfcon                                                                          | - 🛛 🔁 🛃                                        | 🕨 🗙 📴 Live Search                                       |                      |
| 🚖 Favoritos    | 🧭 Financeiro e Contábil                                                                                                    | 🔓 • 🔊                                          | 👻 🖃 👻 Página 👻 Segur                                    | ança 🔹 Ferramentas 🔹 |
| Arquivo Edi    | itar Exec. Orçamentária Lanc. Contábeis Iesouraria Multas<br>👦 🕫 😨 🐨 🛪 🗙 🗨 🕪 4 🕨 🧭                                                   | _Cadastro_Relatórios Rotinas Anuais Ajud<br>?│ | la <u>W</u> indow                                       |                      |
| 🙀 Cadastra     | r Conta Bancária                                                                                                    |                                                |                                                         | - 8                  |
|                | Prefeitura da Cidade do Rio de Janeiro<br>Controladoria Geral do Município<br>Sistema de Contabilidade Municípial<br>Cadastrar Conta | Bancária                                       | <i>IplanRio</i><br>21/08/2017<br>01729227<br>FCONT05100 |                      |
| Bancos         |                                                                                                    |                                                |                                                         |                      |
|                | Número 246 Nome BANCO ABC BRASIL S/A                                                                                                 |                                                |                                                         |                      |
| Contas         | Bancárias                                                                                                    |                                                |                                                         |                      |
| Desativar      | ? Agência Conta Descrição                                                                                                    | Tipo Conta Orgâ                                | ăo Nome                                                 |                      |
|                | 12 99999 ATUALIZAÇÃO MANUAL                                                                                                    | 🗧 1 🛛 🗢 CONTA MOVIMI 258                       | 98 🍨 Administraç                                        |                      |
|                |                                                                                                    |                                                |                                                         |                      |
|                | Forms                                                                                                    | ×                                              |                                                         |                      |
|                |                                                                                                    |                                                |                                                         |                      |
| Contas         | Bancárias Repasse                                                                                                    | ransação concluída com sucesso.                |                                                         |                      |
| Órgão          | Descrição                                                                                                    |                                                | Tipo [                                                  |                      |
|                |                                                                                                    |                                                |                                                         |                      |
|                |                                                                                                    | ( <u>ok</u> )                                  |                                                         |                      |
|                |                                                                                                    |                                                |                                                         |                      |
|                |                                                                                                    |                                                |                                                         |                      |
|                |                                                                                                    |                                                | Þ                                                       |                      |
|                |                                                                                                    |                                                |                                                         |                      |
| ·              |                                                                                                    |                                                |                                                         |                      |
| Record: 0/1    | List of Value 408                                                                                                    | C>                                             |                                                         |                      |
|                |                                                                                                    |                                                |                                                         |                      |
|                |                                                                                                    |                                                |                                                         |                      |
|                |                                                                                                    |                                                |                                                         |                      |
|                |                                                                                                    |                                                |                                                         |                      |
|                |                                                                                                    |                                                | 1                                                       |                      |
|                |                                                                                                    | commar a transação.                            |                                                         |                      |
|                |                                                                                                    |                                                |                                                         |                      |

OBS: Caso queira cadastrar apenas o Banco, siga os passos 5º e 6º, clique no ícone 🗐 e confirme a transação.

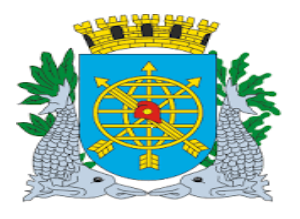

|                                 | Versão: 4     |
|---------------------------------|---------------|
| MANUAL DE EXECUÇÃO ORÇAMENTÁRIA | JULHO/2018    |
|                                 | Página: 14/92 |
| TESOURO                         |               |

#### Cadastrando Conta Bancária de Repasse

#### **Diretrizes:**

#### Perfil: Tesouro

- O bloco Contas Bancárias Repasse somente será utilizado nos casos de cadastramento de contas bancárias da Administração Indireta recebedoras de repasse que são vinculadas a uma ou mais contas bancárias da Administração Direta.
- > O cadastro da Conta de Repasse deverá ser feito conforme abaixo:
- Cadastramento da conta bancária da Administração Indireta no bloco "Contas Bancárias",
- Cadastramento da(s) conta(s) bancária(s) da Administração Direta no bloco "Contas Bancárias Repasse".

#### **Procedimentos:**

4º passo: Seguir os passos do cadastro de Banco, Agência e Conta Bancária até o 10º passo.

5º passo: Clicar na Lov do campo "Órgão" do bloco "Contas Bancárias Repasse" para selecionar o Órgão ao

qual a Conta Bancária de Repasse será vinculada à conta do órgão beneficiário.

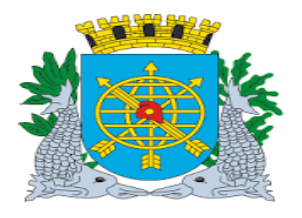

|                                                                     |                                                 | Versão: 4                     |
|---------------------------------------------------------------------|-------------------------------------------------|-------------------------------|
| MANUAL DE EXECUÇ                                                    | ÃO ORÇAMENTÁRIA                                 | JULHO/2018                    |
|                                                                     |                                                 | Página: 15/92                 |
| TESC                                                                | URO                                             |                               |
|                                                                     |                                                 |                               |
|                                                                     | <b>N</b>                                        |                               |
| 🙀 Favoritos 🏾 🏉 Financeiro e Contábil                               | 😭 🕈 🖾 🖈 🖻 🖶 Página                              | a 👻 Segurança 👻 Ferramentas 👻 |
| Arquivo Editar Exec. Orcamentária Lanc. Contábeis Tesouraria Multas | Cadastro Relatórios Rotinas Anuais Aiuda Window |                               |
|                                                                     |                                                 |                               |
| Cadastrar Conta Bancária                                            |                                                 | _ 8                           |
| Prefeitura da Cidade do Rio de Janeiro                              | IplanRio                                        | 2                             |
| Sistema de Contabilidade Municipio                                  | 21/08/2017                                      |                               |
| Cadastrar Conta                                                     | Bancária FCONT05100                             | 1                             |
| Bancos                                                              |                                                 |                               |
| Número 111 Nome BANCO TESTE                                         |                                                 |                               |
|                                                                     |                                                 |                               |
| Contas Bancárias                                                    |                                                 |                               |
| Desativar? Agência Conta Contas Bancárias de Repasse                |                                                 | ×                             |
|                                                                     |                                                 |                               |
| Find %246                                                           |                                                 |                               |
| Banco Agê Conta                                                     | Descrição Tipo Descrição                        |                               |
| 246 12 99999                                                        | ATUALIZAÇÃO MAN 1 CONTA MOVIMENTO               |                               |
| Órmão Kepasse                                                       |                                                 |                               |
| 25898 Administração Direta                                          |                                                 |                               |
|                                                                     |                                                 |                               |
|                                                                     |                                                 |                               |
|                                                                     |                                                 |                               |
|                                                                     |                                                 |                               |
| ·                                                                   |                                                 |                               |
|                                                                     |                                                 |                               |
|                                                                     |                                                 |                               |
|                                                                     |                                                 |                               |
| $\sim$                                                              |                                                 |                               |
| $\sim$                                                              |                                                 |                               |
| Ň                                                                   | $\mathbf{X}$                                    |                               |
| Place #Cartes                                                       | Panaárias Panassa"                              |                               |
| Bioco "Contas                                                       | Dancarias Repasse                               |                               |
|                                                                     |                                                 |                               |

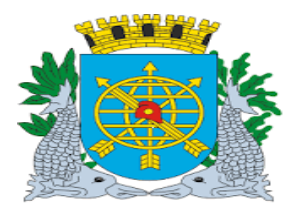

|                                 | Versão: 4     |
|---------------------------------|---------------|
| MANUAL DE EXECUÇÃO ORÇAMENTÁRIA | JULHO/2018    |
|                                 | Página: 16/92 |
| TESOURO                         |               |
|                                 |               |

6º passo: Selecione a Fonte Pagadora (Banco Agência e Conta Bancária) que será a Conta de repasse da Administração Direta. Os campos "Tipo" e "Descrição" serão preenchidos automaticamente.

| Financeiro ( | e Contábil - Windows Intern                                                        | et Explorer fornecio                   | lo por IPL | ANF  | RIO S/A    |                 |                    |                |                            |                                       |                 |               |
|--------------|------------------------------------------------------------------------------------|----------------------------------------|------------|------|------------|-----------------|--------------------|----------------|----------------------------|---------------------------------------|-----------------|---------------|
|              | 🙋 http://10.2.231.163:8888/i                                                       | orms/frmservlet?config                 | g=desenvfi | on   |            |                 |                    | 8 <b>4</b> 7 🗙 | Eive                       | e Search                              | 1               |               |
| Favoritos    | 🏉 Financeiro e Contábil                                                            |                                        |            |      |            |                 | 6                  | • 🔊 • 🛛        |                            | Página                                | a 🔹 Segurança 🕶 | Ferramentas 🕶 |
| Arquivo Ed   | itar Exec Orcamentária La                                                          | anc Contábeis. Tes                     | souraria   | Muh  | tas Cada   | stro Relatório: | s Rotinas Anuais   | Ai uda VA      | íindow                     |                                       |                 |               |
|              | R 21 18 19 7 1                                                                     | x x 4 • 4                              |            | 1    | ?          |                 | , ricanae (jiraare | 0,000 1        |                            |                                       |                 |               |
| 🙀 Cadastra   | r Conta Bancária                                                                   |                                        |            |      |            |                 |                    |                |                            |                                       |                 |               |
|              | Prefeitura da Cidade do R<br>Controladoria Geral do Mu<br>Sistema de Contabilidade | io de Janeiro<br>Inicípio<br>Municipal | Cadastra   | r Co | onta Banca | ária            |                    |                | //<br>21/0<br>017<br>FCON1 | olanRio<br>8/2017<br>729227<br>105100 |                 |               |
| Bancos       | Número 111 N                                                                       | ome BANCO TES                          | ĴΤΕ        |      |            |                 |                    |                |                            |                                       |                 |               |
| Contas       | Bancárias                                                                          |                                        |            |      |            |                 |                    |                |                            |                                       |                 |               |
| Desativa     | r? Agência Conta                                                                   | Descrição                              |            |      |            | Tipo Co         | nta                | Orgão          | Nome                       | 9                                     |                 |               |
|              | 112 88888                                                                          | ANO 2017                               |            |      |            |                 | CONTA MOVIM        | 1 4352         | Com                        | panhia                                |                 |               |
|              |                                                                                    |                                        |            |      |            |                 |                    |                |                            |                                       |                 |               |
|              |                                                                                    |                                        |            |      |            |                 |                    |                | -                          |                                       |                 |               |
|              |                                                                                    |                                        |            |      |            |                 |                    |                |                            | Þ                                     |                 |               |
| Contas       | Bancárias Repasse                                                                  |                                        |            |      |            |                 |                    |                |                            |                                       |                 |               |
| Órgão        | Descriç                                                                            | áo                                     | Banco      |      | Agência    | Conta           | Descrição          |                |                            | Tipo                                  | C               |               |
| 25898        | Administração Direta                                                               |                                        | 246        |      | 12         | 99999           | ATUALIZAÇAC        | ) MANUAL       | -                          | 1 0                                   |                 |               |
|              |                                                                                    |                                        |            |      |            |                 | _                  |                |                            |                                       |                 |               |
|              |                                                                                    |                                        |            |      |            |                 |                    |                |                            |                                       |                 |               |
|              |                                                                                    |                                        |            |      |            |                 |                    |                |                            |                                       |                 |               |
|              |                                                                                    |                                        |            |      |            |                 |                    |                |                            | Þ                                     |                 |               |
|              |                                                                                    |                                        |            |      |            |                 |                    |                |                            |                                       |                 |               |

OBS: Para associar uma nova conta de repasse à mesma conta bancária, siga os procedimentos descritos no 6º passo.

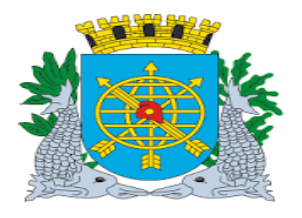

| ~ /                             | Versão: 4     |
|---------------------------------|---------------|
| MANUAL DE EXECUÇÃO ORÇAMENTÁRIA | JULHO/2018    |
|                                 | Página: 17/92 |
| TESOURO                         |               |
|                                 |               |

**7º passo:** Clique no "disquete" da barra de ferramentas Dara salvar e clique no campo "OK" para confirmar a transação.

| nanceiro e Contábil - Windows Internet Explorer fo                     | ornecido por IPLANRIO S/A        |                                                  |                      |                      |
|------------------------------------------------------------------------|----------------------------------|--------------------------------------------------|----------------------|----------------------|
| 💽 🗢 🙋 http://10.2.231.163:8888/forms/frmservle                         | t?config=desenvfcon              | 💌 🗟 🐓 >                                          | < 💽 Live Search      |                      |
| avoritos 🖉 Financeiro e Contábil                                       |                                  | 🟠 • 🗟 •                                          | 📑 🖶 🕶 Página 🕶 Segur | ança 👻 Ferramentas 👻 |
|                                                                        | i                                |                                                  |                      |                      |
| quivo Editar Exec. Orçamentária Lanc. Contábei                         | is Tesouraria Multas Cadastro Ri | elatórios Rotinas <u>A</u> nuais <u>Aj</u> uda y | <u>√V</u> indow      |                      |
|                                                                        |                                  |                                                  |                      |                      |
| Prefeitura da Cidade do Rio de Janeiro                                 |                                  |                                                  | IplanRio             |                      |
| Controladoria Geral do Municipio<br>Sistema de Contabilidade Municipal |                                  |                                                  | 22/08/2017           |                      |
|                                                                        | Cadastrar Conta Bancária         |                                                  | FCONT05100           |                      |
| Bancos                                                                 |                                  |                                                  |                      |                      |
| Número 111 Nome BANCO                                                  | O TESTE                          |                                                  |                      |                      |
| Contro Danaérian                                                       |                                  |                                                  |                      |                      |
| Desativar? Adência Conta Descrição                                     | Forms                            |                                                  | Nome                 |                      |
| □ 112 88888 ANO 2017                                                   | en                               | 4352                                             | Companhia            |                      |
|                                                                        | Transação Transação              | concluída com sucesso.                           |                      |                      |
|                                                                        |                                  |                                                  | •                    |                      |
| 4                                                                      |                                  | ( <u>O</u> K)                                    | Þ                    |                      |
| Contas Bancárias Repasse                                               |                                  |                                                  |                      |                      |
| Órgão Descrição                                                        | Banco Agência Co<br>246 12 99999 | onta Descrição                                   | Tipo [               |                      |
|                                                                        | 0                                |                                                  |                      |                      |
| 0                                                                      |                                  |                                                  |                      |                      |
|                                                                        |                                  |                                                  |                      |                      |
| 4                                                                      |                                  |                                                  | Þ                    |                      |
|                                                                        |                                  |                                                  |                      |                      |
|                                                                        |                                  |                                                  |                      |                      |
| tecord: 0/1                                                            | <0SC>                            |                                                  |                      |                      |
|                                                                        |                                  |                                                  |                      |                      |
|                                                                        |                                  |                                                  |                      |                      |
|                                                                        |                                  |                                                  |                      |                      |
|                                                                        |                                  |                                                  |                      |                      |
|                                                                        |                                  | Clicar em "OK" para                              | a                    |                      |
|                                                                        |                                  | confirmar a                                      |                      |                      |
|                                                                        |                                  | transação.                                       |                      |                      |
|                                                                        |                                  | transação.                                       |                      |                      |

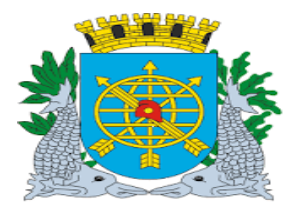

| ~ /                             | Versão: 4     |
|---------------------------------|---------------|
| MANUAL DE EXECUÇÃO ORÇAMENTÁRIA | JULHO/2018    |
|                                 | Página: 18/92 |
| TESOURO                         |               |
|                                 |               |

#### Consulta de Banco e suas respectivas Contas cadastradas.

#### **Procedimentos:**

#### Perfil: Tesouro

- 1º passo: Selecione "Execução Orçamentária".
   2º passo: Selecione "Tesouro".
   3º passo: Selecione "Cadastrar Conta Bancária" e clique para entrar na respectiva função.

| Financeiro e              | e Contábil - Windows Internet Explorer fornec                                                                                                    | ido por IPLAN                                                                                                    | RIO S/A                                                                                                    |                                                         |             |               |
|---------------------------|----------------------------------------------------------------------------------------------------|----------------------------------------------------------------------------------------------------|----------------------------------------------------------------------------------------------------|---------------------------------------------------------|-------------|---------------|
|                           | http://10.2.231.163:8888/forms/frmservlet?conl                                                                                                    | ig=desenvfcon                                                                                                    |                                                                                                    | 💽 🗟 <table-cell-rows> 🗙 🚺 Live Search</table-cell-rows> |             |               |
| Favoritos                 | 🟉 Financeiro e Contábil                                                                                                    |                                                                                                    | 1                                                                                                    | 🏠 🔹 🔝 👻 🖃 🖶 👻 Página 🕶                                  | Segurança 🗸 | Ferramentas 👻 |
| Favoritos                 | Financeiro e Contábil<br>tar Exec. Orgamentária Lanc. Contábeis Te<br>Solicitação Despesa<br>Registro de Preços<br>Reserva Dotação<br>Licitação<br>Confirmação Despesa<br>Análise Preventiva da Despesa<br>Empenhamento Despesa<br>Liquidação de Despesa<br>Relatório Acompanhamento Despesa<br>Relatório Acompanhamento Despesa<br>Sistema<br>Execução | Cadastrar Co<br>Liquidações<br>Movimento Sa<br>Transferir Liq<br>Processar Ar<br>Movimento Tr<br>Anular Seleçi<br>Cadastrar No<br>Anular Nota o<br>Relação de F | Itas <u>C</u> adastro <u>R</u> elatórios Rotinas<br>Itas <u>C</u> adastro <u>R</u> elatórios Rotinas<br>Pendentes<br>elecionado pelo Tesouro<br>quidação para Tesouro<br>quivo do Tesouro<br>ransferido pelo Tesouro<br>ão/Bloquear Liquidação da Despesa<br>ota de <u>R</u> epasse<br>de Repasse<br>Retenções - Nota de Repasse | Anuais Ajuda Window                                     | Segurança • | Ferramentas • |
|                           |                                                                                                    |                                                                                                    |                                                                                                    |                                                         |             |               |
| Fcont05100<br>Record: 1/1 | )                                                                                                    | <                                                                                                    | <0SC>                                                                                                    |                                                         |             |               |

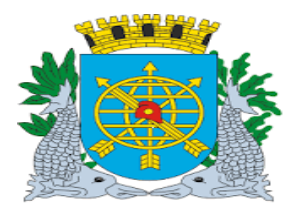

|                                 | Versão: 4     |
|---------------------------------|---------------|
| MANUAL DE EXECUÇÃO ORÇAMENTÁRIA | JULHO/2018    |
|                                 | Página: 19/92 |
| TESOURO                         |               |
|                                 |               |

- 4º passo: Clique no ícone a para efetuar a pesquisa no campo "Bancos".
  5º passo: Digite o Número do Banco (Ex.: Banco 111).

- 6º passo: Execute Consulta <sup>1</sup>/<sub>1</sub>.
  7º passo: Dê dois "enter" ou clique com o cursor no campo "Agência" do campo "Contas Bancárias". Virá as contas cadastradas para este banco.

| Financeiro | e Contábil - Windows Internet Explorer fo                              | ornecido por IPLANRIO                                              | 5/A                 |                                      |                        |             |               |
|------------|------------------------------------------------------------------------|--------------------------------------------------------------------|---------------------|--------------------------------------|------------------------|-------------|---------------|
|            | lttp://10.2.231.163:8888/forms/frmservle                               | t?config=desenvfcon                                                |                     | • 🖻 🔸                                | 🗙 📴 Live Search        |             |               |
| Favoritos  | 🏉 Financeiro e Contábil                                                |                                                                    |                     | 🚹 • 🗟 •                              | 🖃 🖶 🝷 Página 🗸         | Segurança 👻 | Ferramentas 👻 |
|            |                                                                        |                                                                    |                     |                                      |                        |             |               |
| Arquivo Ed | ditar Exec. Orçamentária Lanc. Contábei                                | s Tesouraria Multas                                                | Cadastro Relatórios | Rotinas <u>A</u> nuais <u>Aj</u> uda | ₩indow                 |             |               |
|            |                                                                        |                                                                    |                     |                                      |                        |             |               |
| Cauastra   | Profesitivo de Cidade de Die de Javaire                                |                                                                    |                     |                                      | InlanRia               |             |               |
| 200        | Controladoria Geral do Município<br>Sistema de Contabilidade Municípia |                                                                    |                     |                                      | 22/08/2017             |             |               |
|            | Sistema de contabilidade municipal                                     | Cadastrar Conta                                                    | Bancária            |                                      | 01729227<br>FCONT05100 |             |               |
| Bancos     | S                                                                      |                                                                    |                     |                                      |                        |             |               |
|            | Número 111 Nome BANCO                                                  |                                                                    |                     |                                      |                        |             |               |
|            |                                                                        | 012312                                                             |                     |                                      |                        |             |               |
| Contas     | Bancárias                                                              |                                                                    |                     |                                      |                        |             |               |
| Desativa   | ar? Agência Conta Descrição                                            |                                                                    | Tipo Cont           | ta Orgão                             | Nome                   |             |               |
|            | 112 88888 ANO 2017                                                     |                                                                    | + 1                 | CONTA MOVIMI 4352                    |                        |             |               |
|            |                                                                        |                                                                    | <u> </u>            |                                      | -1                     |             |               |
|            |                                                                        |                                                                    |                     |                                      |                        |             |               |
|            |                                                                        |                                                                    |                     |                                      | Þ                      |             |               |
| Contas     | s Bancarias Repasse<br>Descrição                                       | Banco Ag                                                           | ância Canta         | Descrição                            | Time f                 |             |               |
| Orgau      |                                                                        |                                                                    |                     | Descrição                            |                        |             |               |
|            |                                                                        |                                                                    |                     |                                      |                        |             |               |
|            |                                                                        |                                                                    |                     |                                      |                        |             |               |
|            |                                                                        |                                                                    |                     |                                      |                        |             |               |
|            |                                                                        |                                                                    |                     |                                      | Þ                      |             |               |
|            |                                                                        |                                                                    |                     |                                      |                        |             |               |
|            |                                                                        |                                                                    |                     |                                      |                        |             |               |
| Record: 1/ | 1                                                                      | <os< td=""><td>&gt;</td><td></td><td></td><td></td><td></td></os<> | >                   |                                      |                        |             |               |
|            |                                                                        |                                                                    |                     |                                      |                        |             |               |
|            |                                                                        | I                                                                  |                     |                                      |                        |             |               |
|            |                                                                        | Digite o                                                           | Número do Bar       | nco.                                 |                        |             |               |
|            |                                                                        | Dê dois "e                                                         | nter" ou clique o   | com o                                |                        |             |               |
|            |                                                                        | cursor no                                                          | o campo "Ageno      | cia.                                 |                        |             |               |
|            |                                                                        |                                                                    |                     |                                      |                        |             |               |

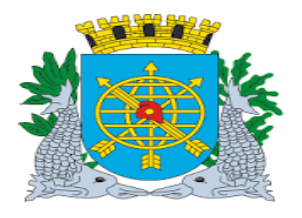

| MANUAL DE EXECUÇAO ORÇAMENTARIA | JULHO/2018    |
|---------------------------------|---------------|
|                                 | Página: 20/92 |
| TESOURO                         |               |

8º passo: Clique novamente com o cursor no campo "Contas Bancárias Repasse" em "Órgão" e será exibida, a conta de repasse correspondente, caso tenha sido cadastrada.

| Financeiro e          | Contábi                         | - Windows                                           | Inter                          | net Explo                           | rer forn     | ecido p      | or IPLA       | NRIO S/A                      |        |            |            |                        |                |                         |                                               |             |               |
|-----------------------|---------------------------------|-----------------------------------------------------|--------------------------------|-------------------------------------|--------------|--------------|---------------|-------------------------------|--------|------------|------------|------------------------|----------------|-------------------------|-----------------------------------------------|-------------|---------------|
| <u>)</u>              | 🕑 http://                       | 10.2.231.16                                         | 3:8888                         | /forms/frm                          | servlet?c    | onfig=de     | esenvfco      | n                             |        |            |            |                        | 8 47 >         | < 🚺 Liv                 | e Search                                      |             |               |
| 👌 Favoritos           | 🏉 Finan                         | ceiro e Cont                                        | ábil                           |                                     |              |              |               |                               |        |            |            | <u>ن</u>               | - 🔊 - I        |                         | Página 🕶                                      | Segurança 🗸 | Ferramentas 👻 |
| Arquivo Edi           | har Evor                        | Orcoment                                            | ária l                         | and Cor                             | táhoic       | Тосоци       | aria M        | ultae Ca                      | daetro | Polatória  | ne P       | otinae Anuaie          | Aiuda V        | Aundow                  |                                               |             |               |
|                       |                                 | e içamenı<br>Bi i i i i i i i i i i i i i i i i i i |                                | ant. cor<br>👻 🐼                     |              |              |               | unas <u>c</u> a<br><b>1 7</b> |        |            | 19 K       | ounas <u>A</u> ndais   | Ojuua y        | <u>/ (</u> IIIu0**      |                                               |             |               |
| Cadastra              | r Conta B                       | ancária                                             |                                | ••••                                |              |              |               |                               |        |            |            |                        |                |                         |                                               |             | _ 8           |
|                       | Prefeitu<br>Controla<br>Sistema | ra da Cida<br>adoria Gera<br>1 de Contal            | de do F<br>al do M<br>pilidade | Rio de Ja<br>Iunicípio<br>e Municip | neiro<br>Dal | Cad          | astrar        | Conta Ba                      | ncária |            |            |                        |                | /<br>22/0<br>01<br>FCON | <i>planRio</i><br>18/2017<br>729227<br>T05100 |             |               |
| Bancos                |                                 |                                                     |                                |                                     |              |              |               |                               |        |            |            |                        |                |                         |                                               |             |               |
|                       | Núme                            | ro 111                                              | 1                              | Nome B                              | ANCO 1       | ESTE         |               |                               |        |            |            |                        |                |                         |                                               |             |               |
| - O and a d           | (                               |                                                     |                                |                                     |              |              |               |                               |        |            |            |                        |                |                         |                                               |             |               |
| Contas I<br>Decetiver | Jancaria:<br>2 Agôno            | ia Cont                                             | ha                             | Deceri                              |              |              |               |                               |        | Tine C.    |            |                        | Oraão          | Nom                     |                                               |             |               |
|                       | 112                             | 88888                                               | la                             | ANO :                               | çau<br>2017  |              |               |                               |        |            |            | NTA MOVIM              | 4352           |                         | c                                             |             |               |
|                       |                                 |                                                     |                                | 1                                   |              |              |               |                               |        |            |            |                        |                |                         |                                               |             |               |
|                       |                                 |                                                     |                                |                                     |              |              |               |                               |        |            |            |                        |                |                         |                                               |             |               |
|                       |                                 |                                                     |                                |                                     |              |              |               |                               |        |            |            |                        |                |                         | Ð                                             |             |               |
| Contas                | Bancária                        | s Repasse                                           |                                |                                     |              |              |               |                               |        |            |            |                        |                |                         |                                               |             |               |
| Órgão                 | Admi                            | l<br>nietroaño [                                    | Descri<br>Direte               | ção                                 |              | Ba           | inco<br>c     | Agênc                         | ia I   | Conta      |            | Descrição<br>TUNUZAÇÃO | <b>NAONULO</b> | 1                       | Tipo [                                        |             |               |
| 20090                 | Aumi                            | nistraçau t                                         | Jireta                         |                                     |              | 24           |               | 12                            | 9999   | 9          |            | TUALIZAÇAU             | MANUA          | L.                      | 1 C                                           |             |               |
|                       |                                 |                                                     |                                |                                     |              |              |               | 1                             |        |            | ÷          |                        |                |                         |                                               |             |               |
|                       |                                 | $\overline{}$                                       |                                |                                     |              |              |               | 1                             |        |            |            |                        |                |                         | 1-11                                          |             |               |
|                       |                                 |                                                     |                                |                                     |              |              |               |                               |        |            |            | 1                      |                |                         |                                               |             |               |
|                       |                                 |                                                     |                                | $\overline{}$                       |              |              |               |                               |        |            |            |                        |                |                         |                                               |             |               |
|                       |                                 |                                                     | _                              |                                     |              | _            | _             |                               |        |            | _          |                        |                |                         |                                               |             |               |
| Record: 1/1           |                                 |                                                     |                                |                                     |              | $\checkmark$ |               | <osc></osc>                   |        |            |            |                        |                |                         |                                               |             |               |
|                       |                                 |                                                     |                                |                                     |              |              | $\overline{}$ |                               |        |            |            |                        |                |                         |                                               |             |               |
|                       |                                 |                                                     |                                |                                     |              |              |               | $\overline{}$                 |        |            |            |                        |                |                         |                                               |             |               |
|                       |                                 |                                                     |                                |                                     |              |              |               |                               |        |            |            |                        |                |                         |                                               |             |               |
|                       |                                 |                                                     |                                |                                     |              |              |               |                               |        | $\searrow$ |            |                        |                |                         |                                               |             |               |
|                       |                                 |                                                     |                                |                                     |              |              |               | "Clica                        | r om ' | <u>لا</u>  | o" r       | ara ovihi              | ra             | 1                       |                                               |             |               |
|                       |                                 |                                                     |                                |                                     |              |              |               | "Con                          | ta Bar | ncária     | u, k<br>de | Renasse'               | ""             |                         |                                               |             |               |
|                       |                                 |                                                     |                                |                                     |              |              |               | 001                           |        | Joana      | uu         |                        | •              |                         |                                               |             |               |
|                       |                                 |                                                     |                                |                                     |              |              |               |                               |        |            |            |                        |                |                         |                                               |             |               |

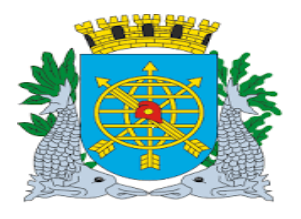

|                                 | Versão: 4     |
|---------------------------------|---------------|
| MANUAL DE EXECUÇÃO ORÇAMENTÁRIA | JULHO/2018    |
|                                 | Página: 21/92 |
| TESOURO                         |               |
|                                 |               |

9º passo: Clique no campo "Bancos" para pesquisar o Banco, clique no ícone , digite o "Número" do Banco e clique no ícone para efetuar a pesquisa. Após a pesquisa do banco, clique no campo "Contas Bancárias" para pesquisa de um Banco específico: Clique no ícone , digite o número da "Agência" e o número da "Conta" e clique no ícone .

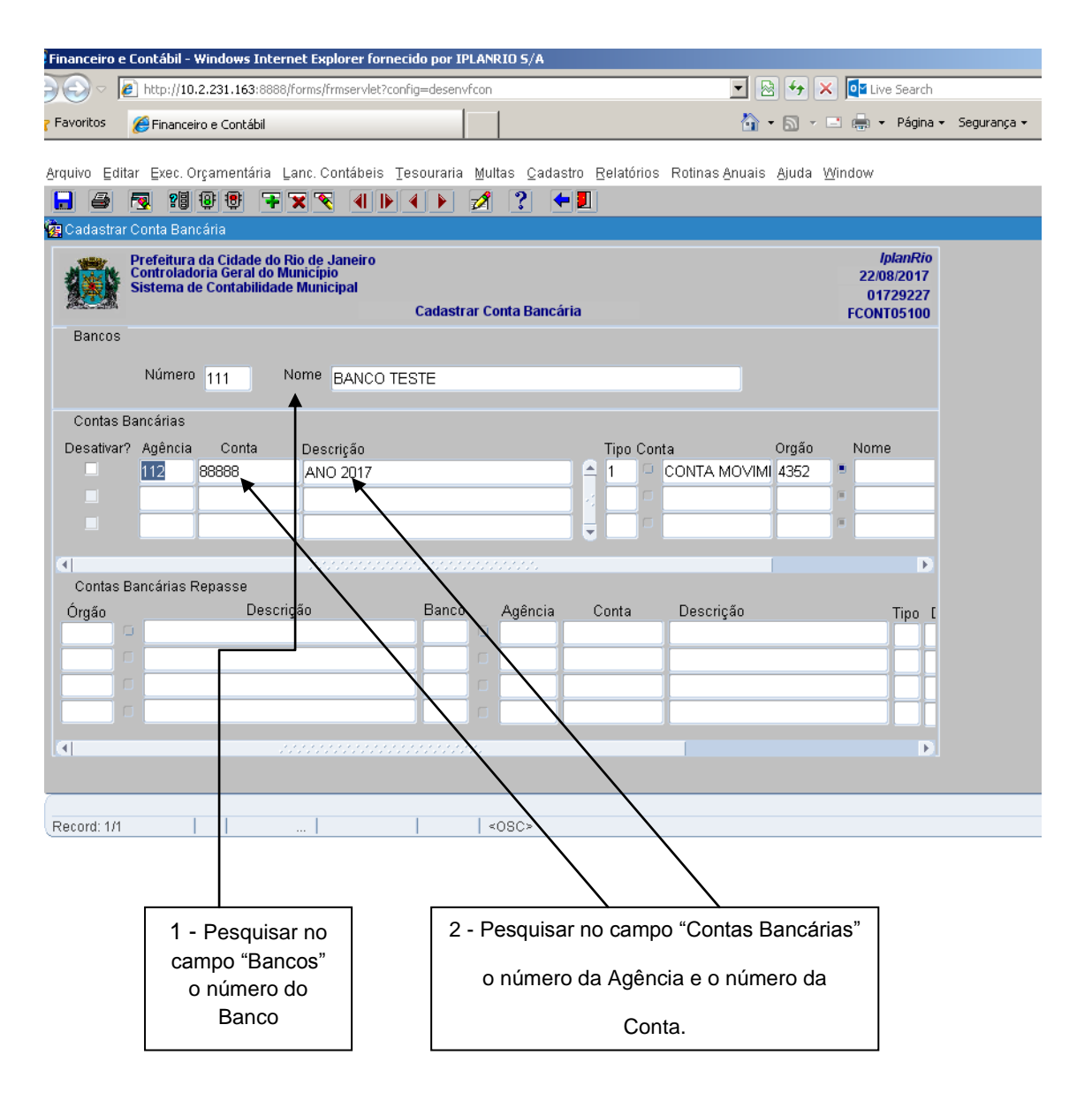

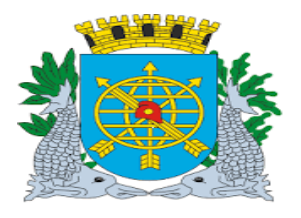

|                                 | Versão: 4     |
|---------------------------------|---------------|
| MANUAL DE EXECUÇÃO ORÇAMENTÁRIA | JULHO/2018    |
|                                 | Página: 22/92 |
| TESOURO                         |               |
|                                 |               |

10º passo: Clique no campo "Órgão". Aparecerá (ão) automaticamente a(s) Conta(s) de Repasse

(Ex.: c/c 99999).

| Financeiro e                                                                                                    | Contábil - Windows Internet Exploi                                     | er fornecido por IPLANRIO S/A  |                          |                           |                        |
|----------------------------------------------------------------------------------------------------|------------------------------------------------------------------------|--------------------------------|--------------------------|---------------------------|------------------------|
|                                                                                                    | http://10.2.231.163:8888/forms/frms                                    | ervlet?config=desenvfcon       |                          | 🕐 😽 🗙 🔯 Live Search       |                        |
| Favoritos                                                                                                    | 🏉 Financeiro e Contábil                                                |                                |                          | 🏠 🔹 🔝 👻 🖃 🌲 🔹 Página 🕶    | Segurança 👻 Ferramenta |
|                                                                                                    |                                                                        | (1.1) Toologic Million Control |                          |                           |                        |
| Arquivo Edit                                                                                                    | tar Exec. Orçamentaria Lanc. Cont<br>📰 🕫 🕼 🕼 🔽 🐨 🐼                     | abeis lesouraria Multas Cadast | ro Relatorios Rotinas An | uais Ajuda <u>W</u> indow |                        |
| 🛄 💻                                                                                                    | r Conta Bancária                                                       |                                |                          |                           |                        |
| 1000                                                                                                    | Prefeitura da Cidade do Rio de Jar                                     | eiro                           |                          | IplanRio                  |                        |
|                                                                                                    | Controladoria Geral do Município<br>Sistema de Contabilidade Municipio | al                             |                          | 22/08/2017<br>01729227    |                        |
| and the second second s |                                                                        | Cadastrar Conta Bancár         | ia                       | FCONT05100                |                        |
| Bancos                                                                                                    |                                                                        |                                |                          |                           |                        |
|                                                                                                    | Número 111 Nome BA                                                     | ANCO TESTE                     |                          |                           |                        |
| Contas I                                                                                                    | Bancárias                                                              |                                |                          |                           |                        |
| Desativar                                                                                                    | - Agência Conta Descriç                                                | ão                             | Tipo Conta               | Orgão Nome                |                        |
|                                                                                                    | 112 88888 ANO 2                                                        | 017                            |                          | IVIMI 4352 ■              |                        |
|                                                                                                    |                                                                        |                                |                          |                           |                        |
|                                                                                                    |                                                                        |                                |                          |                           |                        |
|                                                                                                    | Jobbo<br>Demokrica Democra                                             |                                |                          | Þ                         |                        |
| Órgão                                                                                                    | Bancanas Repasse<br>Descrição                                          | Banco Agência                  | Conta Descricão          | Tino (                    |                        |
| 25898                                                                                                    | 🗅 Administração Direta                                                 | 246 12 9                       | 9999 ATUALIŽA            | ÇÃO MANUAL 1 C            |                        |
|                                                                                                    |                                                                        |                                | <b></b>                  |                           |                        |
|                                                                                                    |                                                                        |                                |                          |                           |                        |
|                                                                                                    |                                                                        |                                |                          |                           |                        |
|                                                                                                    |                                                                        |                                |                          |                           |                        |
|                                                                                                    |                                                                        |                                |                          |                           |                        |
| Record: 1/1                                                                                                    |                                                                        | <0SC>                          |                          |                           |                        |
|                                                                                                    |                                                                        |                                |                          |                           |                        |
|                                                                                                    |                                                                        |                                |                          |                           |                        |
|                                                                                                    |                                                                        | No exemplo: A o                | conta bancária de        | repasse da                |                        |
|                                                                                                    |                                                                        | Administração Dir              | eta que está vincu       | Ilada à conta             |                        |
|                                                                                                    |                                                                        | bancária da                    | Administração In         | direta.                   |                        |
|                                                                                                    |                                                                        |                                |                          |                           |                        |

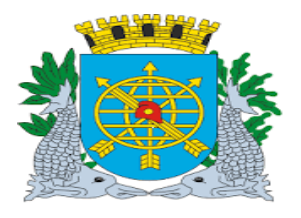

| ~ /                             | Versão: 4     |
|---------------------------------|---------------|
| MANUAL DE EXECUÇÃO ORÇAMENTÁRIA | JULHO/2018    |
|                                 | Página: 23/92 |
| TESOURO                         |               |
|                                 |               |

OBS: Caso não haja nenhuma conta vinculada o Sistema retornará a mensagem: "FRM: 40350 – **Consulta não retornou nenhum registro**". Clique no campo "OK" para fechar a mensagem. E na seta , para sair da tela e retornar à anterior.

| Financeiro e Contábil - Windows Internet Explorer fornecido por IPLANRIO S/A |                                        |              |
|------------------------------------------------------------------------------|----------------------------------------|--------------|
| > E http://10.2.231.163:8888/forms/frmservlet?config=desenvfcon              | 💽 😣 🔶 🗙 🔯 Live Search                  |              |
| Favoritos 🏾 🏉 Financeiro e Contábil                                          | 🟠 🔻 🔝 👻 🖃 🖶 👻 Página 👻 Segurança 👻 Fe  | erramentas 👻 |
| · · ·                                                                        |                                        |              |
| Arquivo Editar Exec. Orçamentária Lanc. Contábeis Tesouraria Multas Cadastro | Relatórios Rotinas Anuais Ajuda Window |              |
|                                                                              |                                        |              |
| 🕵 Cadastrar Conta Bancaria                                                   |                                        | - 6          |
| Prefeitura da Cidade do Rio de Janeiro<br>Controladoria Geral do Município   | IplanRio<br>22/08/2017                 |              |
| Cadastrar Contabilidade Municipal                                            | 01729227<br>ECONT05100                 |              |
| Bancos                                                                       | 1000103100                             |              |
| N/mana Nama                                                                  |                                        |              |
| Numero 1 Nome BANCO DO BRASIL S/A                                            |                                        |              |
| Contas Bancárias                                                             |                                        |              |
| Desativar? Agência Conta Descrição                                           | Tipo Conta Orgão Nome                  |              |
| 598 10146 BCO BRASIL C/C 1.014-6 FR 200                                      | ▲ 1 CONTA MOVIMI 3041 ■ Fundação P     |              |
| Forms                                                                        |                                        |              |
|                                                                              | •                                      |              |
| FRM- 40350: Consulta ná                                                      | ão retornou nenhum registro.           |              |
| Contas Bancárias Repasse                                                     |                                        |              |
| Órgão Descrição                                                              | Tipo [                                 |              |
|                                                                              |                                        |              |
|                                                                              |                                        |              |
|                                                                              |                                        |              |
|                                                                              |                                        |              |
|                                                                              |                                        |              |
|                                                                              |                                        |              |
| Record: 1/1   <0SC>                                                          |                                        |              |
|                                                                              |                                        |              |
|                                                                              |                                        |              |
|                                                                              | Clicar em "OK" para                    |              |
|                                                                              | fechar a mensagem.                     |              |
|                                                                              |                                        |              |

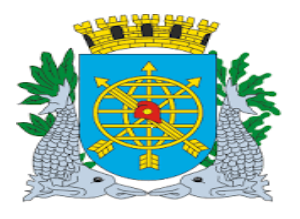

| ~ /                             | Versão: 4     |
|---------------------------------|---------------|
| MANUAL DE EXECUÇÃO ORÇAMENTÁRIA | JULHO/2018    |
|                                 | Página: 24/92 |
| TESOURO                         |               |
|                                 |               |

#### Como desativar uma Conta Bancária Cadastrada

#### **Diretrizes:**

#### Perfil: Tesouro

- > É possível desativar uma conta, mesmo estando associada à conta(s) de repasse.
- > Neste caso, a associação também será desativada.
- > Com a desativação, a conta não estará mais disponível nas demais funções do Sistema.

#### **Procedimentos:**

- 1º passo: Selecione "Execução Orçamentária".
- 2º passo: Selecione "Tesouro".
- 3º passo: Selecione "Cadastrar Conta Bancária" e clicar para entrar na respectiva função.

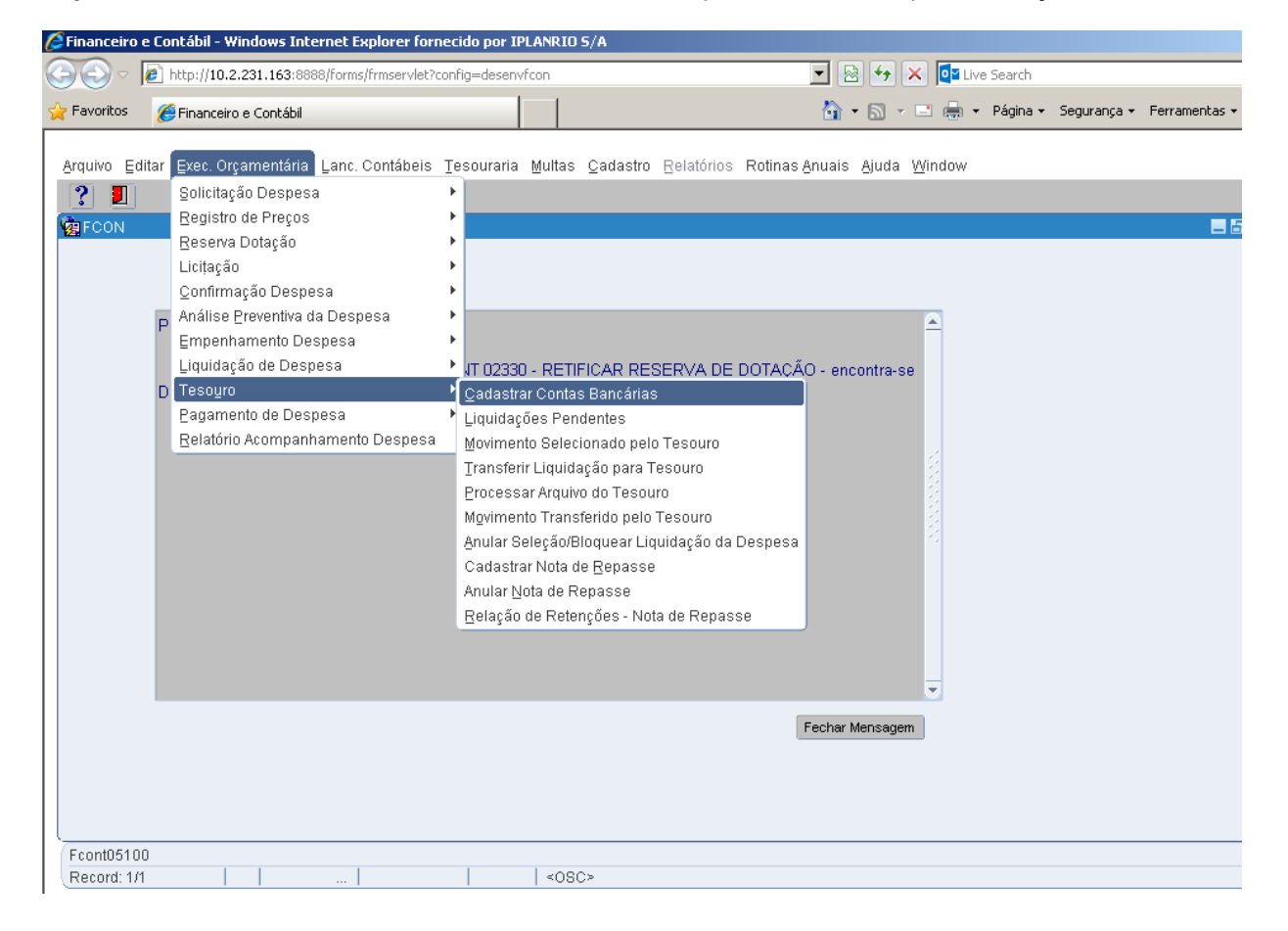

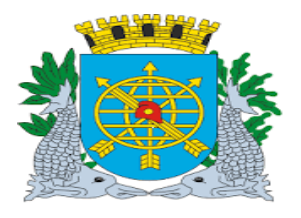

|                                 | Versão: 4     |
|---------------------------------|---------------|
| MANUAL DE EXECUÇÃO ORÇAMENTÁRIA | JULHO/2018    |
|                                 | Página: 25/92 |
| TESOURO                         |               |

4º passo: Clique no ícone 🕮 para pesquisar no campo "Bancos" o "Número" do Banco.

5º passo: Digite o número do Banco (Ex.: Banco 1).

6º passo: Clique no ícone 😰 para efetuar a pesquisa. Aparecerão os dados dos bancos cadastrados.

**7º passo:** Dê dois enter ou clique com o cursor no campo "Agência" do Bloco "Contas Bancárias". Aparecerão as contas cadastradas neste banco.

| Financeiro e Contábil - Windows Internet Ex                                                                                   | plorer fornecido por IPLANRI                                                  | 0 5/A                                    |                                                                  |                                                         |                                                  |             |               |
|----------------------------------------------------------------------------------------------------|-------------------------------------------------------------------------------|------------------------------------------|------------------------------------------------------------------|---------------------------------------------------------|--------------------------------------------------|-------------|---------------|
| 🔊 🗢 🙋 http://10.2.231.163:8888/forms/                                                                                         | 'frmservlet?config=desenvfcon                                                 |                                          |                                                                  | 🗟 🗲 🗙 🚺                                                 | /e Search                                        |             |               |
| Favoritos 🌈 Financeiro e Contábil                                                                                             |                                                                               |                                          | 6                                                                | • 🗟 • 🖃 🖶 •                                             | • Página •                                       | Segurança 🕶 | Ferramentas 🕶 |
| Arquivo Editar Exec. Orçamentária Lanc. (                                                                                     | Contábeis Tesouraria Multa                                                    | s <u>C</u> adastro <u>R</u> elat         | órios Rotinas <u>A</u> nuais                                     | Ajuda <u>W</u> indow                                    |                                                  |             |               |
|                                                                                                    |                                                                               |                                          |                                                                  |                                                         |                                                  |             |               |
| 握 Cadastrar Conta Bancaria                                                                                                    |                                                                               |                                          |                                                                  |                                                         |                                                  |             |               |
| Prefeitura da Cidade do Rio de<br>Controladoria Geral do Municip<br>Sistema de Contabilidade Mun                              | Janeiro<br>io<br>icipal<br>Cadastrar Con                                      | ta Bancária                              |                                                                  | 23//<br>01<br>FCON                                      | <i>lplanRio</i><br>08/2017<br>1729227<br>1T05100 |             |               |
| Bancos                                                                                                    |                                                                               |                                          |                                                                  |                                                         |                                                  |             |               |
| Número 1 Nome                                                                                                    | BANCO DO BRASIL S/A                                                           |                                          |                                                                  |                                                         |                                                  |             |               |
| Contas Bancárias                                                                                                    |                                                                               |                                          |                                                                  |                                                         |                                                  |             |               |
| Desativar? Agência Conta Des<br>33 450000016 Ric<br>87 01654 CC<br>87 12793 FU<br>Contas Bancárias Repasse<br>Órgão Descrição | scrição<br>)AGUAS-PAGAMENTO DE<br>IORD. VIAS ESPECIAIS<br>NDO FIXO ESP. 4ª GR | Agência Conta                            | Conta<br>CONTA MOVIM<br>ORDINÁRIOS N<br>CONTA MOVIM<br>Descrição | Orgão Norr<br>1  4941 • •<br>1  1800 • Sec<br>1  4352 • | retaria N<br>Tipo (                              |             |               |
| Record: 3/?                                                                                                    | Banco cadastra<br>E as contas cad                                             | <sup>sc&gt;</sup><br>do.<br>lastradas ne | este banco.                                                      |                                                         |                                                  |             |               |

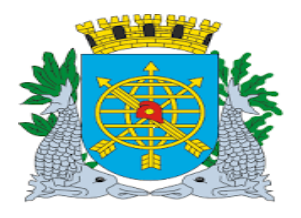

| _ ·                                                                                                    | Versão: 4                 |
|----------------------------------------------------------------------------------------------------|---------------------------|
| MANUAL DE EXECUÇÃO ORÇAMENTÁRIA                                                                                   | JULHO/2018                |
| TEOOUDO                                                                                                    | Página: 26/92             |
| TESOURO                                                                                                    |                           |
|                                                                                                    |                           |
|                                                                                                    |                           |
|                                                                                                    |                           |
| <b>passo:</b> Clique no quadradinho da coluna "Desativar" e no icone 🔜 da barra de ferra                          | amentas para salvar.      |
| nanceiro e Contábil - Windows Internet Explorer fornecido por IPLANRIO 5/A                                        |                           |
| 💿 🗸 🙋 http://10.2.231.163:8888/forms/frmservlet?config=desenvfcon                                                 |                           |
| avoritos 🏈 Financeiro e Contábil 🛛 👘 🔻 🖻 👘 👻 Página 🗸                                                             | Segurança 👻 Ferramentas 👻 |
| guivo Editar Exec. Orcamentária Lanc. Contábeis Tesouraria Multas Cadastro Relatórios Rotinas Anuais Ajuda Window |                           |
|                                                                                                    |                           |
| Cadastrar Conta Bancária                                                                                          |                           |
| Prefeitura da Cidade do Rio de Janeiro IplanRio<br>Controladoria Geral do Município 23/08/2017                    |                           |
| Sistema de Contabilidade Municipal 01729227<br>Cadastrar Conta Bancária FCONT05100                                |                           |
| Bancos                                                                                                    |                           |
| Número 1 Nome BANCO DO BRASIL S/A                                                                                 |                           |
| Contas Bancárias                                                                                                  |                           |
| Desativar? Agência Conta Descrição Tipo/Conta Orgão Nome                                                          |                           |
| 33 450000016 RIOAGUAS-PAGAMENTO DE PESSOA - 1 / CONTA MOVIMI 4941                                                 |                           |
| ✓ 87 12793 FUNDO FIXO ESP. 4ª GR CONTA MOVIMI 4352                                                                |                           |
|                                                                                                    |                           |
| Contas Bancária Repasse                                                                                           |                           |
| Órgão Descrição Banco Agência Conta Descrição Tipo [                                                              |                           |
|                                                                                                    |                           |
|                                                                                                    |                           |
|                                                                                                    |                           |
|                                                                                                    |                           |
|                                                                                                    |                           |
| ecord: 3/?       <0SC                                                                                             |                           |
|                                                                                                    |                           |
| $\mathbf{X}$                                                                                                    |                           |
|                                                                                                    |                           |
| Clique no quadradinho da                                                                                          |                           |
| coluna "Desativar" e no ícone                                                                                     |                           |
|                                                                                                    |                           |
|                                                                                                    |                           |

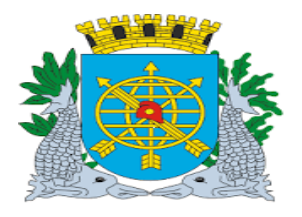

|                                 | Versão: 4     |
|---------------------------------|---------------|
| MANUAL DE EXECUÇÃO ORÇAMENTÁRIA | JULHO/2018    |
|                                 | Página: 27/92 |
| TESOURO                         |               |
|                                 |               |

9º passo: Clique no botão "OK" para efetivar a transação.

| Financeiro | o e Contábil -                       | Windows Intern                                            | et Explorer fornecid                        | o por IPLAN        | RIO S/A           |                         |                       |                          |                                   |                              |             |               |
|------------|--------------------------------------|-----------------------------------------------------------|---------------------------------------------|--------------------|-------------------|-------------------------|-----------------------|--------------------------|-----------------------------------|------------------------------|-------------|---------------|
| 0          | http://10                            | D.2.231.163:8888/f                                        | orms/frmservlet?config:                     | =desenvfcon        |                   |                         | •                     | 🛛 🗲 🗙                    | Live S                            | iearch                       |             |               |
| Favoritos  | 🏉 Finance                            | eiro e Contábil                                           |                                             |                    |                   |                         | 6                     | • 🔊 • 🛛                  |                                   | °ágina <del>×</del>          | Segurança 🗸 | Ferramentas 🗸 |
| Arquivo E  | ditar Exec. (                        | Orçamentária La                                           | anc. Contábeis Tes                          | ouraria <u>M</u> u | tas <u>C</u> ada: | stro <u>R</u> elatórios | Rotinas <u>A</u> nuai | s <u>A</u> juda <u>V</u> | ⊻indow                            |                              |             |               |
| 🔒 🥔        | 🗟 😼                                  | 887                                                       | × 🔨 🜗 🕨                                     | 🕨 💋                | ?                 | - 1                     |                       |                          |                                   |                              |             |               |
| 🛃 Cadasti  | rar Conta Bai                        | ncária                                                    |                                             |                    |                   |                         |                       |                          |                                   |                              |             | - 2           |
|            | Prefeitura<br>Controlad<br>Sistema ( | a da Cidade do R<br>Ioria Geral do Mu<br>de Contabilidade | io de Janeiro<br>Inicipio<br>Municipal<br>C | Cadastrar C        | onta Bancá        | iria                    |                       |                          | ipia<br>23/08//<br>0172<br>FCONT0 | nRio<br>2017<br>9227<br>5100 |             |               |
| Banco      | IS                                   |                                                           |                                             |                    |                   |                         |                       |                          |                                   |                              |             |               |
|            | Númer                                | 0 1 N                                                     | ome BANCO DO E                              | BRASIL S/A         |                   |                         |                       |                          |                                   |                              |             |               |
| Conta      | s Bancárias                          |                                                           |                                             | Forms              |                   |                         | 5                     | 3                        |                                   |                              |             |               |
| Desativ    | ar? Agência                          | a Conta                                                   | Descrição                                   |                    |                   |                         |                       | Orgão                    | Nome                              |                              |             |               |
|            | 33                                   | 450000016                                                 | RIOAGUAS-PAG                                | 197                | Trar              | nsação concluíd         | a com sucesso.        | 4941                     |                                   | _                            |             |               |
|            | 87                                   | 0165417                                                   | COORD. VIAS ES                              |                    | 7                 |                         |                       | 1800                     | <ul> <li>Secret</li> </ul>        | aria N                       |             |               |
| ⊻          | 87                                   | 12793                                                     | FUNDO FIXO ESP                              |                    |                   |                         |                       | 4352                     | · ·                               | _                            |             |               |
|            |                                      |                                                           |                                             |                    |                   |                         | ( <u>o</u> k          |                          |                                   | Þ                            |             |               |
| Conta      | s Bancárias                          | Repasse                                                   |                                             | l                  |                   |                         | <b>_</b>              |                          |                                   |                              |             |               |
| Órgão      |                                      | Descriç                                                   | ăo                                          | Banco              | Agência           | Conta                   | Descrição             |                          | Т                                 | ipo [                        |             |               |
| ┣───       |                                      |                                                           |                                             |                    |                   |                         |                       |                          |                                   |                              |             |               |
| I          |                                      |                                                           |                                             |                    |                   |                         |                       |                          |                                   |                              |             |               |
|            |                                      |                                                           |                                             |                    |                   |                         |                       |                          |                                   |                              |             |               |
|            |                                      |                                                           |                                             |                    |                   |                         |                       |                          |                                   |                              |             |               |
|            |                                      |                                                           |                                             |                    |                   |                         |                       |                          |                                   |                              |             |               |
|            |                                      |                                                           |                                             |                    |                   |                         |                       |                          |                                   |                              |             |               |
| Bocord: 2  | 19                                   | 1 1                                                       | 1                                           |                    | 0905              |                         |                       |                          |                                   |                              |             |               |
| BBIAND 3   | ,,                                   |                                                           |                                             |                    | 0402              |                         |                       |                          |                                   |                              |             |               |
|            |                                      |                                                           |                                             |                    |                   |                         |                       |                          |                                   |                              |             |               |
|            |                                      |                                                           |                                             |                    |                   |                         |                       |                          |                                   |                              |             |               |
|            |                                      |                                                           |                                             |                    |                   |                         |                       |                          |                                   | _                            |             |               |
|            |                                      |                                                           |                                             |                    |                   | CI                      | ique no bo            | tão "OK                  | " para                            |                              |             |               |
|            |                                      |                                                           |                                             |                    |                   |                         | efetivar a            | transaç                  | ão.                               |                              |             |               |
|            |                                      |                                                           |                                             |                    |                   |                         |                       |                          |                                   |                              |             |               |

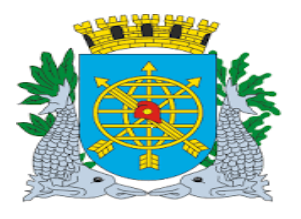

|                                 | Versão: 4     |
|---------------------------------|---------------|
| MANUAL DE EXECUÇÃO ORÇAMENTÁRIA | JULHO/2018    |
|                                 | Página: 28/92 |
| TESOURO                         |               |
|                                 |               |

#### Como excluir um Banco e uma Conta Cadastrada.

#### **Diretrizes:**

#### Perfil: Tesouro

- Para excluir um Banco é necessário excluir primeiro as contas bancárias a ele associadas.
- > Somente poderão ser excluídos Bancos e Contas que não tiverem nenhuma movimentação no Sistema ou Contas Bancárias de Repasse associadas. Nestes casos, deverá ser utilizada a função "Desativar".

#### **Procedimentos:**

- 1º passo: Selecione "Execução Orçamentária".
- 2º passo: Selecione "Tesouro".
  3º passo: Selecione "Cadastrar Conta Bancária" e clicar para entrar na respectiva função.

| 🖉 Financeiro e | Contábil - Windows Internet Explorer forn                                                                                                    | ecido por IPLANRIO 5/A                                                                                                    |                                                                                                    |                                        |
|----------------|----------------------------------------------------------------------------------------------------|----------------------------------------------------------------------------------------------------|----------------------------------------------------------------------------------------------------|----------------------------------------|
|                | http://10.2.231.163:8888/forms/frmservlet?cd                                                                                                    | onfig=desenvfcon                                                                                                    | 💌 🗟 🐓 🗙                                                                                                    | o≝ Live Search                         |
| 🔆 Favoritos    | <i> </i> Financeiro e Contábil                                                                                                    |                                                                                                    | 👌 • 🗟 - 🖻                                                                                                    | 🖶 🔹 Página 👻 Segurança 👻 Ferramentas 👻 |
| Arquivo Edit   | <ul> <li>tar</li> <li>Exec. Orgamentária Lanc. Contábeis<br/>Solicitação Despesa<br/>Registro de Preços<br/>Reserva Dotação<br/>Licitação<br/>Çonfirmação Despesa</li> <li>Análise Preventiva da Despesa<br/>Empenhamento Despesa<br/>Liquidação de Despesa</li> <li>Tesouro<br/>Pagamento de Despesa<br/>Relatório Acompanhamento Despesa</li> </ul> | IT 02330 - RETIFICAR<br>Cadastrar Contas Bancá<br>Liquidações Pendentes<br>Movimento Selecionado<br>Transferir Liquidação pa<br>Processar Arquivo do Te<br>Movimento Transferido p<br>Anular Seleção/Bloqueal<br>Cadastrar Nota de Repa<br>Anular Nota de Repasse<br>Relação de Retenções - | tro <u>R</u> elatórios Rotinas <u>A</u> nuais <u>A</u> juda <u>Win</u><br>RESERVA DE DOTACÃO - encontra-se<br>rias<br>belo Tasouro<br>a Tesouro<br>souro<br>elo Tesouro<br>Liquidação da Despesa<br>sse<br>Nota de Repasse | dow                                    |
|                |                                                                                                    |                                                                                                    | Fechar Mensagem                                                                                                    |                                        |
| Fcont05100     |                                                                                                    | L                                                                                                    |                                                                                                    |                                        |
| Record: 1/1    |                                                                                                    | <05C>                                                                                                    |                                                                                                    |                                        |
|                |                                                                                                    |                                                                                                    | Clicar para acessar a<br>Função – FCONT5100.                                                                                                    |                                        |

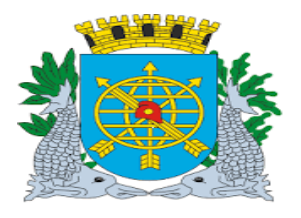

|                                                                                                    | Versão: 4       |
|----------------------------------------------------------------------------------------------------|-----------------|
| MANUAL DE EXECUÇÃO ORÇAMENTÁRIA                                                                                                    | JULHO/2018      |
|                                                                                                    | Página: 29/92   |
| TESOURO                                                                                                    |                 |
| <ul> <li>4º passo: Clique no ícone para pesquisar no campo "Bancos" o número do Banco.</li> <li>5º passo: Digite o número do Banco (Ex.: Banco 1).</li> </ul>                                                                                    |                 |
| Financeiro e Contábil - Windows Internet Explorer fornecido por IPLANRIO 5/A                                                                                                    |                 |
| 🔊 📀 🖉 http:// <b>10.2.231.163</b> :8888/forms/frmservlet?config=desenvfcon 🗾 🗟 🕁 🗙 📴 Live Search                                                                                                    |                 |
| 🛛 🕶 🖓 🗸 🖸 🖓 🖓 🖓 🖓 🖓 Página + Segurança                                                                                                    | - Ferramentas - |
|                                                                                                    |                 |
| Arquivo Editar Exec. Orçamentária Lanc. Contábeis Tesouraria Multas Cadastro Relatórios Rotinas Anuais Ajuda Window                                                                                                    |                 |
|                                                                                                    | <b>1 1</b>      |
| Prefeitura da Cidade do Rio de Janeiro<br>Controladoria Geral do Municipio<br>Sistema de Contabilidade Municipio<br>Cadastrar Conta Bancária     IplanRio<br>23/08/2017<br>01729227<br>Cadastrar Conta Bancária       Bancos     Número     Nome |                 |
| Contas Bancárias Descrição Descrição Contas Bancárias Repasse Órgão Descrição Banco Agência Conta Descrição Tipo I I I I I I I I I I I I I I I I I I I                                                                                           |                 |
| Enter a query, press F8 to execute, Ctrl+Q to cancel. Record: 1/1 Enter-Qu   <0SC>                                                                                                    |                 |
| Digite o número do Banco<br>(Ex.: Banco1).                                                                                                    |                 |

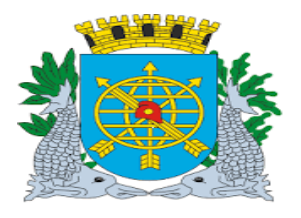

|                                                                                |                                     | Versão: 4               |
|--------------------------------------------------------------------------------|-------------------------------------|-------------------------|
| MANUAL DE EXECUÇÃO ORO                                                         | JULHO/2018                          |                         |
| TEOOUDO                                                                        |                                     | Página: 30/92           |
| TESOURO                                                                        |                                     |                         |
|                                                                                |                                     |                         |
| a                                                                              |                                     |                         |
| passo: Clicar no ícone 🖤 para efetuar a pesquisa. \                            | /irá os dados do Banco.             |                         |
|                                                                                |                                     |                         |
| nanceiro e Contábil - Windows Internet Explorer fornecido por IPLANRIO 5/A     |                                     |                         |
| Key Key Key Key Key Key Key Key Key                                            | 🔄 🖄 🤧 🗶 📴 Live Search               |                         |
| avurius 🌈 Financeiro e Contabil                                                |                                     | gurança • Perramencas • |
| quivo Editar Exec. Orçamentária Lanc. Contábeis Tesouraria Multas Cadastro Rel | atórios Rotinas Anuais Ajuda Window |                         |
| 📕 🚑 😨 😰 😳 🕂 🗙 🔦 🕪 🕹 🛃 🥇 🗲 📃                                                    |                                     |                         |
| Prefeitura da Cidade do Rio de Janeiro                                         | IplanRio                            |                         |
| Controladoria Geral do Município<br>Sistema de Contabilidade Municipal         | 23/08/2017<br>01729227              |                         |
| Cadastrar Conta Bancária                                                       | FCONT05100                          |                         |
|                                                                                |                                     |                         |
| Numero I BANCO DO BRASIL S/A                                                   |                                     |                         |
| Contas Bancárias                                                               | 0                                   |                         |
| Desativar? Agencia Conta Descrição                                             | po Conta Orgao Nome                 |                         |
|                                                                                |                                     |                         |
|                                                                                |                                     |                         |
|                                                                                |                                     |                         |
| Órgão Descrição Banco Agância Con                                              | ta Descrição Tipo [                 |                         |
|                                                                                |                                     |                         |
| $\rightarrow$                                                                  |                                     |                         |
|                                                                                |                                     |                         |
|                                                                                | Ð                                   |                         |
|                                                                                |                                     |                         |
| ecord: 1(1 (0.8C>                                                              |                                     |                         |
| $\langle \rangle$                                                              |                                     |                         |
| $\mathbf{n}$                                                                   |                                     |                         |
|                                                                                | _                                   |                         |
| Nº do Banco e sua                                                              |                                     |                         |
| ບຮຽບເຊີຍ.                                                                      |                                     |                         |

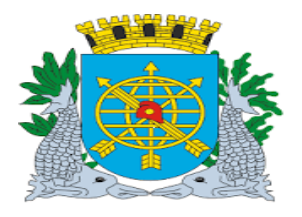

|                                 | Versão: 4     |
|---------------------------------|---------------|
|                                 |               |
| MANUAL DE EXECUÇÃO ORÇAMENTARIA | JULHO/2018    |
|                                 | Página: 31/92 |
|                                 | •             |
| TESOURO                         |               |
|                                 |               |

7º passo: Dê dois "enter" ou clique no campo "Agência" do bloco "Contas Bancárias". Aparecerão as contas

cadastradas neste banco.

| Financeiro | e Contábil - Windows Internet Explorer fo                                                                                              | necido por IPLANRIO 9 | 5/A             |                                                                  |                                                    |                                                       |             | [             |
|------------|----------------------------------------------------------------------------------------------------|-----------------------|-----------------|------------------------------------------------------------------|----------------------------------------------------|-------------------------------------------------------|-------------|---------------|
|            | Attp://10.2.231.163:8888/forms/frmservlet                                                                                              | config=desenvfcon     |                 | •                                                                | 8 🗲 🗙 🚺                                            | Live Search                                           |             |               |
| Favoritos  | <i> F</i> inanceiro e Contábil                                                                                                    |                       |                 | <u>ن</u>                                                         | • 🔊 • 🖃 🖷                                          | 🛛 🔻 Página 🕶                                          | Segurança 🗸 | Ferramentas 🕶 |
| Arquivo E  | ditar Ever Orramentária Lanr Contábeis                                                                                                 | Tesouraria Multas     | Cadastro Relató | rios Rotinas Anuais                                              | Aiuda \Aündo                                       |                                                       |             |               |
|            | 🗖 21 8 8 7 7 X 4 1                                                                                                    |                       |                 | ino ritelling Singelo                                            | Ojudu <u>H</u> indo                                |                                                       |             |               |
| 🧑 Cadast   | rar Conta Bancária                                                                                                    |                       |                 |                                                                  |                                                    |                                                       |             |               |
|            | Prefeitura da Cidade do Rio de Janeiro<br>Controladoria Geral do Municipio<br>Sistema de Contabilidade Municipal                       | Cadastrar Conta       | Bancária        |                                                                  | 2<br>FC                                            | <i>lplanRio</i><br>23/08/2017<br>01729227<br>ONT05100 |             |               |
| Banco      | s                                                                                                    |                       |                 |                                                                  |                                                    |                                                       |             |               |
|            | Número 1 Nome BANCO                                                                                                    | DO BRASIL S/A         |                 |                                                                  |                                                    |                                                       |             |               |
| Conta      | s Bancárias                                                                                                    |                       |                 |                                                                  |                                                    |                                                       |             |               |
| Desativ    | ar? Agência Conta Descrição<br>33 450000016 RIOAGUAS<br>87 0165417 COORD. VL<br>87 12793 RUNDO FIX<br>s Bancárias Repasse<br>Descrição | PAGAMENTO DE PE       | ESSOA           | Conta<br>CONTA MOVIM<br>ORDINÁRIOS N<br>CONTA MOVIM<br>Descrição | Orgão N<br>4941<br>1800<br>14352<br>1<br>4352<br>1 | ome<br>Gecretaria N<br>Tipo [                         |             |               |
| Record: 1  | /?                                                                                                    | Agências e            | Contas cad      | astradas                                                         |                                                    |                                                       |             |               |
|            |                                                                                                    |                       |                 |                                                                  |                                                    |                                                       |             |               |

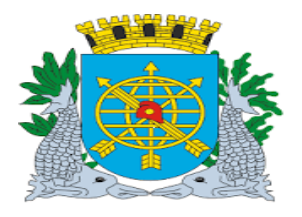

| I                                                      |                                                                                                    | ~ /                                            | Versão: 4                      |  |  |
|--------------------------------------------------------|----------------------------------------------------------------------------------------------------|------------------------------------------------|--------------------------------|--|--|
| MANUAL DE EXECUÇAO ORÇAMENTARIA                        |                                                                                                    |                                                |                                |  |  |
|                                                        | TESO                                                                                                    | NIRO                                           | Pagina: 32/92                  |  |  |
|                                                        | 1200                                                                                                    |                                                |                                |  |  |
|                                                        |                                                                                                    |                                                |                                |  |  |
|                                                        |                                                                                                    |                                                |                                |  |  |
|                                                        |                                                                                                    |                                                |                                |  |  |
|                                                        |                                                                                                    |                                                |                                |  |  |
| passo: Clique no íco                                   | one 🚨 da barra de fe                                                                                                    | erramentas para excluir.                       |                                |  |  |
| <b>1</b>                                               |                                                                                                    |                                                |                                |  |  |
| anceiro e Contábil - Windows Interne                   | et Explorer fornecido por IPLANRIO 5/                                                                                                    | A                                              | -b                             |  |  |
| Voritos                                                | Internet internet int |                                                | na 🛪 Seguranca 🛪 Ferramentas 🛪 |  |  |
|                                                        |                                                                                                    |                                                |                                |  |  |
| uivo Editar Exec. Orçamentária La                      | nc. Contábeis <u>T</u> esouraria <u>M</u> ultas <u>C</u>                                                                                                    | adastro Relatórios Rotinas Anuais Ajuda Window |                                |  |  |
| Ale ta 18 8 1 1 1                                      |                                                                                                    |                                                | <b>-</b> 5                     |  |  |
| Prefeitura da Cidade do Ri                             | o de Janeiro                                                                                                    | IplanR                                         | io                             |  |  |
| Controladoria Geral do Mu<br>Sistema de Contabilidade  | nicipio<br>Municipal                                                                                                    | 23/08/201<br>0172922                           | 7                              |  |  |
|                                                        | Cadastrar Conta B                                                                                                    | ancária FCONT0510                              | 0                              |  |  |
| Bancos                                                 |                                                                                                    |                                                |                                |  |  |
| Número 1 No                                            | IME BANCO DO BRASIL S/A                                                                                                    |                                                |                                |  |  |
| Contas Bancárias                                       |                                                                                                    |                                                | _                              |  |  |
| Desativar? Agência Conta                               | Descrição                                                                                                    | Tipo Conta Orgão Nome                          |                                |  |  |
|                                                        | 2017                                                                                                    |                                                |                                |  |  |
|                                                        |                                                                                                    |                                                | -                              |  |  |
|                                                        |                                                                                                    |                                                |                                |  |  |
|                                                        |                                                                                                    |                                                |                                |  |  |
| Contas Bancárias Repasse                               |                                                                                                    |                                                |                                |  |  |
| <br>Contas Bancárias Repasse<br>Órgão Descriç          | ão Banco Agên                                                                                                    | icia Conta Descrição Tipo                      | c                              |  |  |
| Contas Bancárias Repasse<br>Órgão Descriç              | ão Banco Agên                                                                                                    | ncia Conta Descrição Tipo                      | 1<br>-                         |  |  |
| Contas Bancárias Repasse<br>Órgão Descriç              | ão Banco Agên                                                                                                    | icia Conta Descrição Tipo                      |                                |  |  |
| Contas Bancárias Repasse<br>Órgão Descriç              | ão Banco Agên                                                                                                    | icia Conta Descrição Tipo                      |                                |  |  |
| Contas Bancárias Repasse<br>Órgão Descriç              | ão Banco Agên                                                                                                    | icia Conta Descrição Tipo                      | 1                              |  |  |
| Contas Bancárias Repasse<br>Órgão Descriç              | ão Banco Agên                                                                                                    | icia Conta Descrição Tipo                      | 1                              |  |  |
| Contas Bancárias Repasse<br>Órgão Descriç<br>Cord: 1/1 | ão Banco Agên                                                                                                    | icia Conta Descrição Tipo                      |                                |  |  |
| Contas Bancárias Repasse<br>Órgão Descriç              | ão         Banco         Agên           Image: Image:                                                                     | icia Conta Descrição Tipo                      |                                |  |  |
| Contas Bancárias Repasse<br>Órgão Descriç              | ão Banco Agên                                                                                                    | icia Conta Descrição Tipo                      |                                |  |  |
| Contas Bancárias Repasse<br>Órgão Descriç              | ão Banco Agêr                                                                                                    | icia Conta Descrição Tipo                      |                                |  |  |
| Contas Bancárias Repasse<br>Órgão Descriç<br>Cord: 1/1 | ão Banco Agêr                                                                                                    | cia Conta Descrição Tipo                       |                                |  |  |

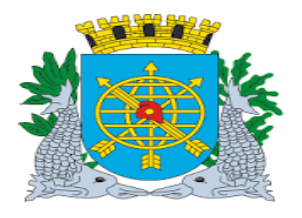

|                                 |                                                                        | ~                                                       | ,                                          | Versão: 4                |  |  |  |
|---------------------------------|------------------------------------------------------------------------|---------------------------------------------------------|--------------------------------------------|--------------------------|--|--|--|
| MANUAL DE EXECUÇÃO ORÇAMENTÁRIA |                                                                        |                                                         |                                            |                          |  |  |  |
| TESOUPO                         |                                                                        |                                                         |                                            |                          |  |  |  |
|                                 |                                                                        |                                                         |                                            |                          |  |  |  |
|                                 |                                                                        |                                                         |                                            |                          |  |  |  |
|                                 |                                                                        |                                                         |                                            |                          |  |  |  |
|                                 |                                                                        |                                                         |                                            |                          |  |  |  |
|                                 |                                                                        |                                                         |                                            |                          |  |  |  |
| pas pas                         | so: Clicar no ícone da 🔜                                               | barra de ferramentas para s                             | salvar.                                    |                          |  |  |  |
| nanceiro                        | o e Contábil - Windows Internet Explorer for                           | necido por IPLANRIO S/A                                 |                                            |                          |  |  |  |
| ⊇⊽                              | http://10.2.231.163:8888/forms/frmservlet?                             | 'config=desenvfcon                                      | 🔽 🗟 👉 🗙 🔯 Live Search                      |                          |  |  |  |
| avoritos                        | Financeiro e Contábil                                                  |                                                         | 🚹 🗙 🔂 🖌 🖃 🖶 🔻 Página 🕶 Se                  | egurança 👻 Ferramentas 👻 |  |  |  |
| ;uivo ⊑                         | ditar Exec. Orçamentária Lanc. Contábeis                               | Tesouraria Multas <u>C</u> adastro <u>R</u> elatórios R | otinas <u>A</u> nuais Ajuda <u>W</u> indow |                          |  |  |  |
|                                 | 🛛 💀 🕄 🐨 🐨 🛪 📉 🛯                                                        |                                                         |                                            |                          |  |  |  |
| - ast                           | rar Conta Bancaria<br>Prefeitura da Cidade do Rio de Janeiro           |                                                         | IplanRio                                   |                          |  |  |  |
|                                 | Controladoria Geral do Município<br>Sistema de Contabilidade Municipal |                                                         | 23/08/2017<br>01729227                     |                          |  |  |  |
| Dene                            |                                                                        | Cadastrar Conta Bancária                                | FCONT05100                                 |                          |  |  |  |
| Banco                           | <sup>15</sup>                                                          |                                                         |                                            |                          |  |  |  |
|                                 | Número 1 Nome BANCO                                                    | DO BRASIL S/A                                           |                                            |                          |  |  |  |
| Conta                           | s Bancárias                                                            |                                                         |                                            |                          |  |  |  |
| Desativ                         | var? Agência Conta Descrição                                           | Tipo Conta                                              | Orgão Nome                                 |                          |  |  |  |
|                                 |                                                                        |                                                         |                                            |                          |  |  |  |
|                                 | For                                                                    | ms                                                      |                                            |                          |  |  |  |
| (                               |                                                                        |                                                         |                                            |                          |  |  |  |
| Conta<br>Órgão                  | is Bancarias Repasse<br>Descrição                                      | Transação concluída com suces                           | so.<br>rição Tipo (                        |                          |  |  |  |
|                                 |                                                                        |                                                         |                                            |                          |  |  |  |
|                                 |                                                                        |                                                         |                                            |                          |  |  |  |
|                                 |                                                                        |                                                         |                                            |                          |  |  |  |
| (                               |                                                                        |                                                         | Ð                                          |                          |  |  |  |
|                                 |                                                                        |                                                         |                                            |                          |  |  |  |
| ecord: N                        | И1                                                                     |                                                         |                                            |                          |  |  |  |
|                                 |                                                                        | $\backslash$                                            |                                            |                          |  |  |  |
|                                 |                                                                        | $\backslash$                                            |                                            |                          |  |  |  |
|                                 |                                                                        | $\backslash$                                            |                                            |                          |  |  |  |
|                                 |                                                                        |                                                         |                                            |                          |  |  |  |
|                                 |                                                                        | Clicar no ícone da 🗾                                    | barra                                      |                          |  |  |  |
|                                 |                                                                        | de ferramentas para sa                                  | alva.                                      |                          |  |  |  |
|                                 |                                                                        |                                                         |                                            |                          |  |  |  |

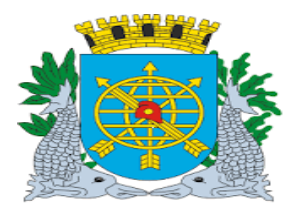

|                                 | Versão: 4     |  |  |
|---------------------------------|---------------|--|--|
| MANUAL DE EXECUÇÃO ORÇAMENTÁRIA | JULHO/2018    |  |  |
|                                 | Página: 34/92 |  |  |
| TESOURO                         |               |  |  |
|                                 |               |  |  |

10º passo: Clique no ícone "OK" para concluir a transação.

| Financeiro e  | e Contábil - Windows Internet Explorer                                                                          | fornecido por IPLANRIC | ) 5/A                          |                                                         |                           |
|---------------|----------------------------------------------------------------------------------------------------|------------------------|--------------------------------|---------------------------------------------------------|---------------------------|
|               | http://10.2.231.163:8888/forms/frmserv                                                                          | let?config=desenvfcon  |                                | 🔹 🗟 🔸 🗙 📴 Live Search                                   |                           |
| Favoritos     | 🏉 Financeiro e Contábil                                                                                         |                        |                                | 🟠 🔹 🔝 👻 🖃 🌲 👻 Página 🔹                                  | Segurança 👻 Ferramentas 👻 |
| Arquivo Edi   | itar Exec Orcamentária Lanc Contáb                                                                              | eis Tesouraria Multas  | Cadastro Relatórios Rotinas Ar | nuais Aiuda Window                                      |                           |
|               | 💀 21 9 9 7 X X 4                                                                                                |                        |                                | Indio Quan Filingen                                     |                           |
| 🙀 Cadastra    | r Conta Bancária                                                                                                |                        |                                |                                                         | - 5                       |
|               | Prefeitura da Cidade do Rio de Janeir<br>Controladoria Geral do Município<br>Sistema de Contabilidade Municipal | o<br>Cadastrar Cont    | a Bancária                     | <i>lplanRio</i><br>23/08/2017<br>01729227<br>FCONT05100 |                           |
| Bancos        |                                                                                                    |                        |                                |                                                         |                           |
|               | Número 1 Nome BANO                                                                                              | CO DO BRASIL S/A       |                                |                                                         |                           |
| Contas        | Bancárias                                                                                                    |                        |                                |                                                         |                           |
| Desativar     | r? Agência Conta Descrição                                                                                      |                        | Tipo Conta                     | Orgão Nome                                              |                           |
|               |                                                                                                    |                        |                                | •                                                       |                           |
|               |                                                                                                    |                        |                                |                                                         |                           |
|               |                                                                                                    | Forms                  |                                |                                                         |                           |
|               |                                                                                                    |                        |                                | Þ                                                       |                           |
| Contas        | Bancárias Repasse                                                                                               | Trans                  | ação concluída com sucesso.    |                                                         |                           |
| Urgao         | O Descrição                                                                                                    |                        | - nça                          | io Tipo L                                               |                           |
|               | 0                                                                                                    |                        |                                |                                                         |                           |
|               | 0                                                                                                    |                        |                                |                                                         |                           |
|               | o`                                                                                                    |                        |                                |                                                         |                           |
|               |                                                                                                    |                        |                                | Ð                                                       |                           |
|               |                                                                                                    |                        |                                |                                                         |                           |
| Decembro 44   |                                                                                                    |                        |                                |                                                         |                           |
| , Record: U/1 |                                                                                                    | <05                    | ;C>                            |                                                         |                           |
|               |                                                                                                    |                        |                                |                                                         |                           |
|               |                                                                                                    | [                      | Clique no ícone "Ok            | ("                                                      |                           |
|               |                                                                                                    |                        | para concluir a                |                                                         |                           |
|               |                                                                                                    |                        | Transação.                     |                                                         |                           |
|               |                                                                                                    |                        |                                |                                                         |                           |

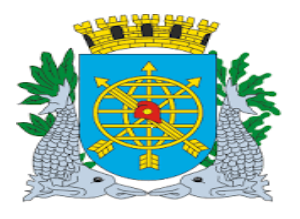

|                                 | Versão: 4     |
|---------------------------------|---------------|
| MANUAL DE EXECUÇÃO ORÇAMENTÁRIA | JULHO/2018    |
|                                 | Página: 35/92 |
| TESOURO                         |               |
|                                 |               |

#### Liquidações Pendentes

#### **Diretrizes:**

#### Perfis: Tesouro

Tesouro - Notas de Repasse

- A função "Liquidações Pendentes" permite selecionar liquidações da Administração Direta e da Administração Indireta com pagamento centralizado, e Notas de Repasse da Administração Indireta ainda não selecionadas para pagamento ou pagas.
- > O perfil "Tesouro" seleciona as "Fontes do Tesouro"
- > O perfil "Tesouro Notas de Repasse" seleciona as liquidações dos "Repasses".

#### Procedimentos

1º passo: Selecione "Execução Orçamentária".

2º passo: Selecione "Tesouro".

#### 3º passo: Selecione "Liquidações Pendentes" e clique para acessar a respectiva função.

| Favoritos                 | 🏉 Financeiro e Contábil                                                                                                    | 🛐 👻 🗟 👻 🖃 🚓 👻 Página 👻 Segurança 👻 Ferramentas 🕶 🌘                                                                                                    |
|---------------------------|----------------------------------------------------------------------------------------------------|----------------------------------------------------------------------------------------------------|
| Arquivo Ed                | Itar Exec. Orgamentária Lanc. Contábeis<br>Solicitação Despesa<br>Registro de Preços<br>Reserva Dotação<br>Licitação<br>Confirmação Despesa<br>Análise Preventiva da Despesa<br>Ereventiva da Despesa<br>Liquidação de Despesa<br>D Tesogro<br>Pagamento de Despesa<br>Relatório Acompanhamento Despesa | Eesouraria Multas Çadastro Belatórios Rotinas Anuais Ajuda Window  IT D2330 - RETIFICAR RESERVA DE DOTAÇÃO - encontra-se Cadastrar Contas Bancárias Uquidações Pendentes Movimento Selecionado pelo Tesouro Transferir Liquidação para Tesouro Processar Arquivo do Tesouro Movimento Transferido pelo Tesouro Anular Seleção/Bloquear Liquidação da Despesa Cadastrar Nota de Repasse Anular Nota de Repasse Belação de Retenções - Nota de Repasse |
|                           |                                                                                                    | Fechar Mensagem                                                                                                    |
| Liquidaçõe<br>Record: 1/1 | is Pendentes<br>I I I                                                                                                    | <pre></pre>                                                                                                    |

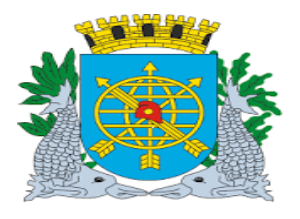

|                                 | Versão: 4     |
|---------------------------------|---------------|
| MANUAL DE EXECUÇÃO ORÇAMENTÁRIA | JULHO/2018    |
|                                 | Página: 36/92 |
| TESOURO                         |               |
|                                 |               |

### 4º passo: Virá a função "Selecionar Liquidações da Despesa Pendentes - FCONT05200".

Perfil: "Tesouro - Notas de Repasse".

| r:                 |                                           | 1. J                                           |                                      | /                                |           |               |                   |                  |                 |                                                  |             |               |
|--------------------|-------------------------------------------|------------------------------------------------|--------------------------------------|----------------------------------|-----------|---------------|-------------------|------------------|-----------------|--------------------------------------------------|-------------|---------------|
|                    | e concabil - w                            | oprr rio ri gov                                | hr 8888                              | rms/frmservlet?con               | fig=predf | con           |                   |                  | × <b>5</b> 20   | ve Search                                        |             |               |
|                    | e nepaline                                | unn no nj.gov.                                 |                                      | nisyrniserviet.cor               | ng-prou   | 1             |                   |                  |                 | ve bearch                                        |             |               |
| 7 Favoritos        | E Financeiro                              | o e Contábil                                   | _/_                                  |                                  |           |               |                   | 🖸 • 🔊 •          |                 | ▼ Página ▼                                       | Segurança 🝷 | Ferramentas 🝷 |
| Arquivo Ed         | litar Evec Orr                            | camentária                                     | Lanc Cor                             | tábeis Tesour:                   | aria Mul  | tas Cadastro  | Relatórios Rotina | s Anuais Aiuda   | Janela          |                                                  |             |               |
|                    | Foi 28 1                                  | i i i i i i i i i i i i i i i i i i i          |                                      |                                  |           | ? <b>4</b> 1  |                   | o Gradio - Olana | ounciu          |                                                  |             |               |
| Selecion           | ar Liquidaçõe                             | s da Despes                                    | a Pender                             | tes                              |           |               | ]                 |                  |                 |                                                  |             | = 5           |
|                    | Prefeitura d<br>Controlador<br>Sistema de | la Cidade do<br>ria Geral do I<br>Contabilidad | Rio de Ja<br>Aunicípio<br>le Municij | neiro<br>Dal<br>Selecionar Liqui | dações    | da Despesa Pe | ndentes           |                  | 23/<br>0<br>FCO | <i>lplanRio</i><br>08/2017<br>1729227<br>1105200 |             |               |
| Controle           | Tipo de Sele<br>Repasses                  | ção                                            | Liquic                               | lação Até Prev                   | .Pagto. A | té Valoraté   | Total S           | Gelecionado      |                 |                                                  |             |               |
| Liquidaç<br>X Órgã | <b>ões</b><br>ie Empenho                  | Liquidação                                     | Exercício                            | Nota Repasse                     | F.R       | Natureza      | Data Liquidação   | Data Vencimento  | Ret.            | Valc                                             |             |               |
|                    |                                           |                                                |                                      |                                  |           |               |                   |                  |                 |                                                  |             |               |
|                    |                                           |                                                |                                      |                                  |           |               |                   |                  |                 | _                                                |             |               |
|                    | _                                         |                                                |                                      |                                  |           |               | _                 |                  |                 | _                                                |             |               |
|                    | _                                         |                                                |                                      |                                  |           |               | _                 |                  |                 | 3                                                |             |               |
|                    | _                                         |                                                |                                      |                                  |           |               | -                 |                  |                 | <u> </u>                                         |             |               |
|                    |                                           |                                                |                                      |                                  |           |               | -                 |                  |                 | _                                                |             |               |
|                    |                                           |                                                |                                      |                                  |           |               | _                 |                  |                 | _                                                |             |               |
|                    |                                           |                                                |                                      |                                  |           |               | -                 |                  |                 |                                                  |             |               |
|                    |                                           |                                                |                                      | 000000                           |           |               | -1                |                  |                 | Ð                                                |             |               |
|                    |                                           |                                                |                                      |                                  | Desmarc   | car Todos     |                   |                  |                 |                                                  |             |               |
|                    |                                           |                                                |                                      |                                  |           |               |                   |                  |                 |                                                  |             |               |
|                    |                                           |                                                |                                      |                                  | _         |               |                   |                  |                 |                                                  |             |               |
| Registro: 1        | /1                                        |                                                |                                      |                                  |           | <0SC:         | •                 |                  |                 |                                                  |             |               |
|                    |                                           | ١                                              |                                      |                                  |           |               |                   |                  |                 |                                                  |             |               |

No campo "Controle" o "Tipo de Seleção" a opção "Repasses" Liquidação da Administração Indireta.
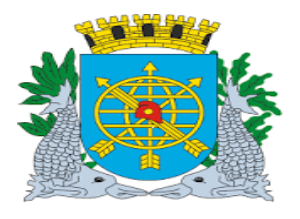

|                                                                                                    | Versão: 4                 |
|----------------------------------------------------------------------------------------------------|---------------------------|
| MANUAL DE EXECUÇÃO ORÇAMENTÁRIA                                                                                     | JULHO/2018                |
|                                                                                                    | Página: 37/9              |
| TESOURO                                                                                                    |                           |
|                                                                                                    |                           |
|                                                                                                    |                           |
| asso: Virá a função "Solocionar Liquidações da Desnesa Bendentes - ECONT                                            | 05200"                    |
|                                                                                                    | 05200 .                   |
|                                                                                                    |                           |
| fil: Tesouro                                                                                                    |                           |
|                                                                                                    |                           |
|                                                                                                    |                           |
| nceiro e Contábil - Windows Internet Explorer fornecido por IPLANRIO 5/A                                            |                           |
| 🗢 🖉 http://10.2.231.163:8888/forms/frmservlet?config=deservfcon 💽 🗟 😽 🗙 📴 Live Search                               |                           |
| ritos 🏾 🍘 🖛 🗇 🖉 🖛 🖉 🖉 Página 🕶                                                                                      | Segurança 👻 Ferramentas 👻 |
| n Editor Even Oromentário Long Cartéboio Togourario Multas Cadastro Deletérios Detinos music Aiudo Véindeur         |                           |
| B R 21 B B R R R A R A R A R A R A R A R A R A                                                                      |                           |
| lecionar Liquidações da Despesa Pendentes                                                                           |                           |
| Prefeitura da Cidade do Rio de Janeiro<br>Controladoria Geral do Município                                          |                           |
| Sistema de Contabilidade Municipal 01729227<br>Selecionar Liquidações da Despesa Pendentes FCONT05200               |                           |
| introle                                                                                                    |                           |
| Fontes Tesouro                                                                                                    |                           |
|                                                                                                    |                           |
| uidações<br>Órgão Empenho Liquidação Evercício Nota Repasse F.R. Natureza Data Liquidação Data Vencimento Ret. Valc |                           |
|                                                                                                    |                           |
|                                                                                                    |                           |
|                                                                                                    |                           |
|                                                                                                    |                           |
|                                                                                                    |                           |
|                                                                                                    |                           |
|                                                                                                    |                           |
| Desmarcar Todos                                                                                                    |                           |
|                                                                                                    |                           |
|                                                                                                    |                           |
|                                                                                                    |                           |

No campo "Controle" / "Tipo de Seleção", a opção "Fontes Tesouro" aplica-se para as Liquidações da Administração Direta e/ou da Administração Indireta com pagamento centralizado.

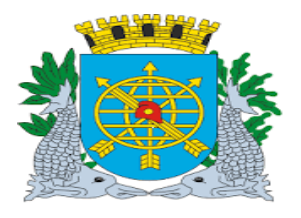

| ~ /                             | Versão: 4     |
|---------------------------------|---------------|
| MANUAL DE EXECUÇÃO ORÇAMENTÁRIA | JULHO/2018    |
|                                 | Página: 38/92 |
| TESOURO                         |               |
|                                 |               |

6º passo: Clicar no campo "Liquidação Até" e digite a data até quando foram feitas as Liquidações nas Fontes Tesouro (Ex: 10/08/2017).

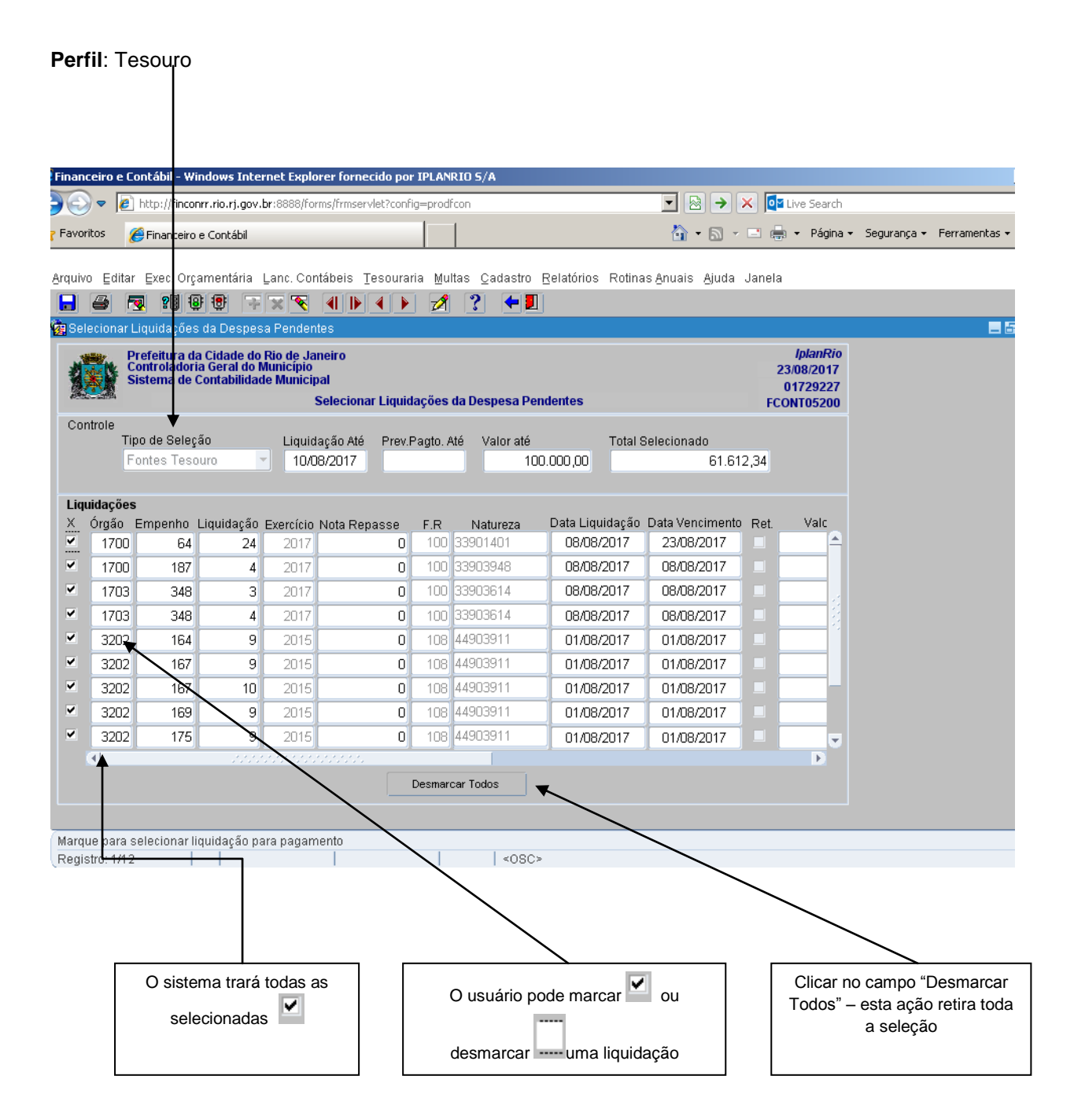

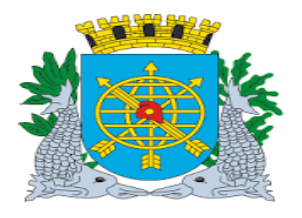

|                        |                                                |                                     | MANUA                                               |                                | XEC        | UCÃO O          | RCAMENT             | ÁRIA                |           |                                                      | JULHO/2018               |
|------------------------|------------------------------------------------|-------------------------------------|-----------------------------------------------------|--------------------------------|------------|-----------------|---------------------|---------------------|-----------|------------------------------------------------------|--------------------------|
|                        |                                                |                                     |                                                     |                                |            | - <u>,</u> ,    |                     |                     |           |                                                      | Página: 39/92            |
|                        |                                                |                                     |                                                     |                                | TE         | SOURO           |                     |                     |           |                                                      |                          |
| asso:                  | Clique I                                       | no íco                              |                                                     | na barra                       | a de fo    | erramen         | tas para sa         | var e após          | s, no     | campo "S                                             | im" para "Confirma       |
| eiro e Cor             | ntábil - Windo                                 | io.rj.gov.b                         | net Explorer f                                      | ornecido por<br>mservlet?confi | IPLANRI    | 0 5/A           | a maneaye           |                     | × 📴       | Live Search                                          |                          |
| itos 🔏                 | Ethanceiro e Co                                | ontábil                             |                                                     |                                |            |                 |                     | • ۵ • ۵             |           | ) → Página → Se                                      | egurança 👻 Ferramentas 👻 |
| /                      |                                                |                                     |                                                     |                                |            |                 |                     |                     |           |                                                      |                          |
| 🖌 Editar               | Exec. Orçame                                   | entária L                           | Lanc. Contábe                                       | is <u>T</u> esourar            | ia Multa   | s Cadastro      | Relatórios Rotina   | s Anuais Ajuda      | Janela    |                                                      |                          |
| ecionar Lic            | uidacões da                                    | Despes:                             | a Pendentes                                         |                                | 24         | <u> </u>        | J                   |                     |           |                                                      |                          |
| Pre<br>Col<br>Sis      | efeitura da Ci<br>ntroladoria G<br>tema de Con | dade do l<br>eral do M<br>tabilidad | Rio de Janeiro<br>Iunicípio<br>e Municipal<br>Seleo | )<br>cionar Liquid             | ações da   | 1 Despesa Pei   | ndentes             |                     | 2:<br>FCC | <i>lplanRio</i><br>3/08/2017<br>01729227<br>DNT05200 |                          |
| trole                  |                                                |                                     |                                                     |                                |            |                 |                     |                     |           |                                                      |                          |
| Tipo                   | i de Seleção<br>ntes Tesouro                   | -                                   | Liquidação<br>10/08/20                              | Até Prev.F<br>17               | Pagto, Até | Valor até<br>10 | Total 9<br>0.000,00 | elecionado<br>61.61 | 2,34      |                                                      |                          |
|                        |                                                |                                     |                                                     |                                |            |                 |                     |                     |           |                                                      |                          |
| idações<br>Órgão Fi    | mpenho Lia                                     | uidacão                             | Exercício Nota                                      | Repasse                        | F.R        | Natureza        | Data Liquidação     | Data Vencimento     | Ret.      | Valc                                                 |                          |
| 1700                   | 64                                             | 24                                  | 2017                                                | 0                              | 100 3      | 3901401         | 08/08/2017          | 23/08/2017          |           |                                                      |                          |
| 1700                   | 187                                            | 4                                   | 2017                                                | 0                              | 100 3      | 3903948         | 08/08/2017          | 08/08/2017          |           |                                                      |                          |
| 1703                   | 348                                            | 3                                   | 2017                                                | 0                              | 100 3      | 3903614         | 08/08/2017          | 08/08/2017          |           |                                                      |                          |
| 1703                   | 348                                            | 4                                   | 2017                                                | 0                              | 100 3      | 3903614         | 08/08/2017          | 08/08/2017          |           |                                                      |                          |
| 3202                   | 164                                            | 9                                   | 2015                                                | 0                              | 108 4      | 4903911         | 01/08/2017          | 01/08/2017          |           |                                                      |                          |
| 3202                   | 167                                            | 9                                   | 2015                                                | U                              | 108 4      | 4303311         | 01/08/2017          | 01/08/2017          |           |                                                      |                          |
| 3202                   | 169                                            | 9                                   | 2015                                                | 0                              | 108 4      | 4903911         | 01/08/2017          | 01/08/2017          |           | _                                                    |                          |
| 3202                   | 175                                            | 9                                   | 2015                                                | 0                              | 108 4      | 4903911         | 01/08/2017          | 01/08/2017          |           |                                                      |                          |
| •                      | 14                                             |                                     |                                                     |                                |            |                 |                     |                     |           | Þ                                                    |                          |
|                        |                                                |                                     |                                                     |                                | Desmarca   | r Todos         |                     |                     |           |                                                      |                          |
|                        |                                                |                                     |                                                     |                                |            |                 |                     |                     |           |                                                      |                          |
| e para se<br>tro: 1/12 | lecionar liquio                                | ação pa                             | ra pagamento                                        |                                |            | <0SC>           | \$                  |                     |           |                                                      |                          |
|                        |                                                |                                     |                                                     |                                |            |                 |                     |                     |           |                                                      |                          |
| 15                     |                                                |                                     |                                                     |                                |            |                 | ×                   |                     |           | ſ                                                    | Cliegenes                |
| <b>i</b>               | Confin                                         | na cele                             | cão 2                                               |                                |            |                 |                     |                     |           |                                                      | "Sim"                    |
| <b>~</b>               | Comm                                           | na seie                             | syao :                                              |                                |            |                 | _                   |                     |           | l                                                    |                          |
|                        |                                                |                                     |                                                     | NRo                            |            |                 |                     |                     |           |                                                      |                          |
|                        |                                                |                                     | 13                                                  | <u>14</u> a0                   |            |                 |                     |                     |           |                                                      |                          |
|                        |                                                |                                     |                                                     |                                |            |                 |                     | 1                   |           |                                                      |                          |
|                        |                                                |                                     |                                                     |                                |            |                 |                     |                     |           |                                                      |                          |
|                        |                                                |                                     |                                                     |                                |            |                 |                     | 4                   |           |                                                      |                          |
| ns                     |                                                |                                     |                                                     |                                |            |                 | ×                   |                     |           |                                                      | Clicar no campo          |
|                        |                                                |                                     |                                                     |                                |            |                 |                     |                     |           |                                                      | "Ok" noro                |
| <b>1</b>               |                                                |                                     | 1 4 1                                               |                                |            |                 |                     |                     |           |                                                      |                          |
| Ų.                     | Transa                                         | ação co                             | oncluída co                                         | m sucesso                      |            |                 |                     |                     |           |                                                      | concluir a               |

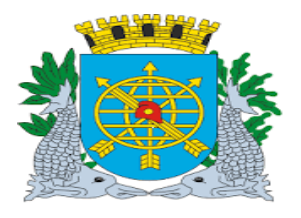

| ~ /                             | Versão: 4     |
|---------------------------------|---------------|
| MANUAL DE EXECUÇÃO ORÇAMENTÁRIA | JULHO/2018    |
|                                 | Página: 40/92 |
| TESOURO                         |               |
|                                 |               |

8º passo: Clicar no campo "Prev.Pagto.Até" ou dê um "enter" para ir para o campo. Digite a data até quando foram feitas as previsões para os respectivos "Repasses" (Liquidação da Administração Indireta). (Ex: 10/08/2017).

Perfil: Notas de Repasse - Tesouro

| Financeiro e  | Contábil - Windows Internet Explorer fornecido por IPLA                                                          | NRIO 5/A                                                        |                                    |                 |
|---------------|----------------------------------------------------------------------------------------------------|-----------------------------------------------------------------|------------------------------------|-----------------|
| € ©€          | http:// <b>finconrr.rio.rj.gov.br</b> :8888/forms/frmservlet?config=pro                                          | dfcon 🔽 🗟 🐓 🕽                                                   | 🗙 🧧 Live Search                    |                 |
| Favoritos     | 🥖 Financeiro e Contábil                                                                                          | 📩 • 🔊 -                                                         | 🖃 🖶 👻 Página 👻 Segurança 👻         |                 |
|               |                                                                                                    | •                                                               |                                    |                 |
| Arquivo Edita | ar Exec. Orçamentária Lanc. Contábeis Tesouraria M<br>= 예계 (@ @) = = =                                           | lultas Cadastro Relatórios Rotinas Anuais Ajuda<br>I III - IIII | Janela                             |                 |
| Galecionar    | N Ke te te de Despesa Bandantes                                                                                  |                                                                 |                                    |                 |
|               | Prefeitura da Cidade do Rio de Janeiro<br>Controladoria Geral do Município<br>Sistema de Contabilidade Municipal |                                                                 | IplanRio<br>24/08/2017<br>01729227 |                 |
| Oantuala      | Selecionar Liquidaçõe                                                                                            | s da Despesa Pendentes                                          | FCONT05200                         |                 |
| T             | Tipo de Seleção Liquidação Até Prev.Pagto<br>Repasses 31/08/20                                                   | Até Valor até Total Selecionado<br>17                           |                                    |                 |
| Liquidaçõe    | 95                                                                                                    |                                                                 |                                    |                 |
| X Órgão       | Empenho Liquidação Exercício Nota Repasse F.R                                                                    | Natureza Data Liquidação Data Vencimento                        | Ret. Valc                          |                 |
|               |                                                                                                    |                                                                 |                                    |                 |
|               |                                                                                                    |                                                                 |                                    |                 |
|               |                                                                                                    |                                                                 |                                    |                 |
|               |                                                                                                    |                                                                 |                                    |                 |
|               |                                                                                                    |                                                                 |                                    |                 |
|               |                                                                                                    |                                                                 |                                    | Clicar na barra |
|               |                                                                                                    |                                                                 |                                    | de rolagem      |
|               |                                                                                                    |                                                                 |                                    | para visualizar |
|               | Desma                                                                                                    | arcar Todos                                                     |                                    | o restante da   |
|               |                                                                                                    |                                                                 |                                    | tela            |
| L             |                                                                                                    |                                                                 |                                    |                 |
|               |                                                                                                    | $\mathbf{N}$                                                    |                                    |                 |
|               |                                                                                                    | $\backslash$                                                    |                                    |                 |
|               |                                                                                                    | $\backslash$                                                    |                                    |                 |
|               |                                                                                                    |                                                                 |                                    |                 |
|               | Para o perfil                                                                                                    | Clicar no campo                                                 | -                                  |                 |
|               | "Tesouro - Notas de Repasse"                                                                                     | a data da previsão do                                           |                                    |                 |
|               |                                                                                                    |                                                                 |                                    |                 |
|               |                                                                                                    | pagamonto                                                       |                                    |                 |

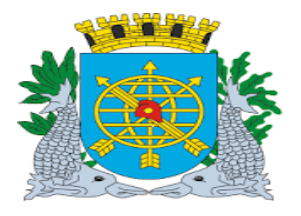

|                                 |             |                            |                   |                  |                   |                |                                                                                     |                   |                   |            |                              | Versão: 4                                              |  |  |  |
|---------------------------------|-------------|----------------------------|-------------------|------------------|-------------------|----------------|-------------------------------------------------------------------------------------|-------------------|-------------------|------------|------------------------------|--------------------------------------------------------|--|--|--|
| MANUAL DE EXECUÇÃO ORÇAMENTÁRIA |             |                            |                   |                  |                   |                |                                                                                     |                   |                   | JULHO/2018 |                              |                                                        |  |  |  |
|                                 |             |                            |                   |                  |                   |                | 5                                                                                   | 2                 |                   |            |                              | Página: 41/92                                          |  |  |  |
|                                 |             |                            |                   |                  |                   | TES            | OURO                                                                                |                   |                   |            |                              |                                                        |  |  |  |
|                                 |             |                            |                   |                  |                   |                |                                                                                     |                   |                   |            |                              |                                                        |  |  |  |
| ⁰ pa                            | isso:       | Clicar n                   | o cam             | ipo "Valo        | r Até"            | ou dê          | um "ent                                                                             | er" para ir p     | bara o cam        | po. E      | Digite o valo                | r limite para                                          |  |  |  |
|                                 |             | pagam                      | ento n            | o campo          | ) (Ex: F          | ₹\$ 600<br>× ✓ | .000,00                                                                             | )) e dê ente      | r. O Sisten       | na tra     | ará todas as                 | s Liquidações e                                        |  |  |  |
|                                 |             | marcar                     | a com             | o selecio        | onadas<br>al do o | amno '         | l,<br>'Valor /                                                                      | \tá" domor        | etrando o         | some       | tório dos lic                | nuidaçãos no                                           |  |  |  |
|                                 |             | campo                      | "Total            | Selecio          | ai uo c<br>nado"  | ampo           | valui F                                                                             |                   | Isti anuo o       | 501116     |                              | quiuações no                                           |  |  |  |
|                                 |             | As den                     | nais lic          | quidaçõe         | s não s           | selecio        | nadas                                                                               | automatica        | mente apa         | recer      | ão desmaro                   | cadas.                                                 |  |  |  |
|                                 |             | O usuá                     | ário po           | de marca         | ar ou d           | lesmar         | car um                                                                              | a liquidação      | o, clicando       | no c       | ampo "Liqui                  | idações" 🗶 🛄 ou                                        |  |  |  |
|                                 |             | utilizar                   | o botã            | io "Desm         | narcar            | Todos          |                                                                                     | 1 3               | ,                 |            |                              | 3 ,                                                    |  |  |  |
|                                 |             | A cada                     | inclus            | são ou ex        | kclusão           | o o car        | npo "To                                                                             | otal Selecio      | nado" é atu       | ualiza     | ido, tendo c                 | omo limite o valor                                     |  |  |  |
|                                 |             | informa                    | ado no            | campo .          | "Valor            | Ate".          |                                                                                     |                   |                   |            |                              |                                                        |  |  |  |
| Finance                         | eiro e Con  | tábil - Windo              | ws Intern         | et Explorer for  | rnecido por       | IPLANRIO       | S/A                                                                                 |                   |                   |            |                              |                                                        |  |  |  |
|                                 | 🗢 🙋 ht      | tp://finconrr.r            | io.rj.gov.br:     | :8888/forms/frm: | servlet?confi     | ig=prodfcon    |                                                                                     |                   | • 🖻 🐓             | × 💶        | Live Search                  |                                                        |  |  |  |
| Favorit                         | os 🏉        | Financeiro e Co            | ontábil           |                  |                   |                |                                                                                     |                   | 🚹 • 🗟 •           |            | 🔻 Página 🕶 Segur             | rança 👻 Ferramentas 👻                                  |  |  |  |
| trautivo                        | Editor (    |                            | antária La        | nc Contábois     | Tecourse          | ria Multae     | Cadaetro                                                                            | Pelatórios Potina | e Anuaie Aiuda    | Ionolo     |                              |                                                        |  |  |  |
|                                 |             | 2001. Orçanıı<br>양태 18: 11 | entaria La        |                  |                   | ia Muitas      | 2 <b>4 1</b>                                                                        |                   | s Olinais - Olina | Janeia     |                              |                                                        |  |  |  |
| Sele                            | cionar Liq  | uidações da                | Despesal          | Pendentes        |                   | <b>P</b> -1    |                                                                                     | J                 |                   |            |                              |                                                        |  |  |  |
|                                 | Pre         | feitura da Ci              | dade do Ri        | io de Janeiro    |                   |                |                                                                                     |                   |                   |            | IplanRio                     |                                                        |  |  |  |
|                                 | Sist        | tema de Con                | tabilidade        | Municipal        |                   |                |                                                                                     |                   |                   | 2          | 3/08/2017<br>01729227        |                                                        |  |  |  |
| Cont                            | agenera     |                            |                   | Selecio          | onar Liquid       | lações da l    | )espesa Pei                                                                         | ndentes           |                   | FCC        | ONT05200                     |                                                        |  |  |  |
| Com                             | Tipo        | de Seleção                 |                   | Liquidação A     | té Prev.F         | Pagto. Até     | Valor até                                                                           | Total S           | Selecionado       |            |                              |                                                        |  |  |  |
|                                 | Rep         | asses                      | -                 |                  | 31/0              | 08/2017        | 60                                                                                  | 0.000,00          | 599.89            | 9,79       |                              |                                                        |  |  |  |
| Liqui                           | dações      |                            |                   |                  |                   |                |                                                                                     |                   |                   |            |                              |                                                        |  |  |  |
| X                               | brgão En    | npenho Liqi                | uidação Ex        | xercício Nota F  | Repasse           | F.R            | Natureza                                                                            | Data Liquidação   | Data Vencimento   | Ret.       | Valc                         |                                                        |  |  |  |
| -                               | 1651        | 299                        | 7                 | 2017             | 931               | 100            |                                                                                     | 15/08/2017        | 20/08/2017        |            | <u>_</u>                     |                                                        |  |  |  |
| ~                               | 1651        | 403                        | 4                 | 2017             | 947               | 100            |                                                                                     | 15/08/2017        | 20/08/2017        |            | _                            |                                                        |  |  |  |
| ⊻_                              | 1651        | 399                        | 7                 | 2017             | 950               | 100            |                                                                                     | 15/08/2017        | 20/08/2017        | i 🗖 [      |                              |                                                        |  |  |  |
|                                 | 1651        | 315                        | 2                 | 2017             | 951               | 100            |                                                                                     | 15/08/2017        | 20/08/2017        |            |                              |                                                        |  |  |  |
|                                 | 1651        | 316                        | 8                 | 2017             | 953               | 100            |                                                                                     | 15/08/2017        | 20/08/2017        |            | _                            |                                                        |  |  |  |
| ×                               | 1651        | - 38                       | 3                 | 2017             | 954               | 100            |                                                                                     | 15/08/2017        | 20/08/2017        |            | _                            |                                                        |  |  |  |
| ×                               | 1651        | 298                        | 12                | 2017             | 962               | 100            |                                                                                     | 15/08/2017        | 21/08/2017        |            |                              |                                                        |  |  |  |
|                                 |             | 401                        | N                 | 2017             | 907               | 100            |                                                                                     | 15/08/2017        | 20/08/2017        |            |                              |                                                        |  |  |  |
|                                 |             |                            |                   |                  |                   | Desmarcar 1    | odos 🚽                                                                              |                   |                   |            |                              |                                                        |  |  |  |
|                                 |             |                            |                   |                  | $\overline{}$     |                |                                                                                     |                   |                   |            |                              |                                                        |  |  |  |
| Ma <u>rqu</u>                   | e para seli | ecionar liqui              | dação para        | a pagamento      |                   |                |                                                                                     |                   | <u> </u>          |            |                              |                                                        |  |  |  |
| Regist                          | ro: 1/242   |                            |                   |                  |                   |                |                                                                                     | •                 |                   | <u> </u>   |                              |                                                        |  |  |  |
|                                 |             |                            |                   |                  |                   |                | $\sim$                                                                              |                   |                   |            |                              |                                                        |  |  |  |
|                                 |             |                            |                   |                  |                   |                |                                                                                     | $\overline{}$     |                   |            |                              |                                                        |  |  |  |
|                                 |             |                            |                   |                  |                   | <b></b>        |                                                                                     |                   |                   |            |                              |                                                        |  |  |  |
|                                 |             |                            |                   |                  |                   |                |                                                                                     |                   |                   |            |                              |                                                        |  |  |  |
|                                 | O Siste     | ema trará                  | todas a           | is Liquidaçõ     | ões               |                | O Sistema trará todas as Liquidações O usuário pode marcar ou O usuário pode marcar |                   |                   |            |                              |                                                        |  |  |  |
|                                 | O Siste     | ema trará                  | todas a           | is Liquidaçã     | ões               |                | O usi                                                                               | uário pode ma     | rcar 🎴 ou         |            | Clic<br>"Desmar              | ar no campo<br>car Todos" – esta                       |  |  |  |
|                                 | O Siste     | ema trará<br>selecio       | todas a<br>onadas | is Liquidaçã     | ões               |                | O usu                                                                               | uário pode ma     | rcar 🗹 ou         |            | Clic<br>"Desmar<br>ação reti | ar no campo<br>car Todos" – esta<br>ra toda a seleção. |  |  |  |

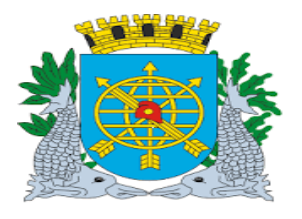

|                                 |                           |                                |                          |                            |                    |                   | ~            |                               | ,                |         |                       | Versão: 4                   | 4       |
|---------------------------------|---------------------------|--------------------------------|--------------------------|----------------------------|--------------------|-------------------|--------------|-------------------------------|------------------|---------|-----------------------|-----------------------------|---------|
| MANUAL DE EXECUÇAO ORÇAMENTARIA |                           |                                |                          |                            |                    |                   |              |                               |                  | JULHO/2 | 018                   |                             |         |
|                                 |                           |                                |                          |                            |                    |                   |              |                               |                  |         | Página: 4             | 12/92                       |         |
| TESOURO                         |                           |                                |                          |                            |                    |                   |              |                               |                  |         |                       |                             |         |
|                                 |                           |                                |                          |                            |                    |                   |              |                               |                  |         |                       |                             |         |
|                                 |                           |                                |                          |                            |                    |                   |              |                               |                  |         |                       |                             |         |
| 0º                              | passo                     | : Clicar                       | no íco                   | one 💷                      | na barra           | a de fe           | erramen      | tas para s                    | alvar e apó      | s, nc   | campo                 | "Sim" para Conf             | irmar a |
|                                 |                           | Seleçã                         | io e no                  | o campo                    | "Ok" pa            | ara "Co           | oncluir a    | a Transaçã                    | io".             |         |                       |                             |         |
| nanc                            | eiro e Con                | tábil - Winde                  | ows Interr               | net Explorer fo            | ornecido por       | IPLANRIO          | 5/A          |                               |                  |         |                       |                             |         |
| 0                               | ) 🔻 [ 🖉 h                 | ttp://finconrr.i               | rio.rj.gov.br            | :8888/forms/frr            | nservlet?confi     | g=prodfcon        |              |                               | <u> </u>         | × 📭     | Live Search           |                             |         |
| =avori                          | itos 🏉                    | Financeiro e C                 | iontábil                 |                            |                    |                   |              |                               | 📩 • 🗟 •          | -       | 9 🔻 Página 🕶          | - Segurança + Ferramentas + |         |
|                                 |                           |                                |                          |                            | - T                | - Multo-          | O a d a atu- | Deletária - Defin             | 0                | 1       |                       |                             |         |
| quive                           | Editar                    | בxec. Urçam<br>ຄ⊟າດາາ          | ientaria L               | anc. Contabel              | s <u>l</u> esourar | la <u>M</u> ultas | Cadastro     | <u>R</u> elatorios Rotir<br>I | ias Anuais Ajuda | Janeia  |                       |                             |         |
|                                 |                           |                                |                          |                            |                    |                   |              |                               |                  |         |                       |                             |         |
| sele                            | ecionar Lic               | uidações da                    | a Despesa                | Pendentes                  |                    |                   |              |                               |                  |         | Inter Die             |                             |         |
| 1                               | Pre<br>Cor                | feitura da Ci<br>itroladoria G | idade do F<br>Jeral do M | tio de Janeiro<br>unicípio |                    |                   |              |                               |                  | 2       | 1012117<br>13/08/2017 |                             |         |
|                                 | SIS                       | tema de Cor                    | nabilidade               | Municipal<br>Selec         | ionar Liquid       | acões da l        | Joenoea Don  | dentes                        |                  | 50      | 01729227              |                             |         |
| Con                             | trole                     |                                |                          | 00100                      | ional Enquia       | uyooo uu i        | seepeeur en  | uon co                        |                  | r.      | 01103200              |                             |         |
|                                 | Tipo                      | de Seleção                     |                          | Liquidação                 | Até Prev.P         | 'agto. Até        | Valor até    | Total                         | Selecionado      |         |                       |                             |         |
|                                 | Rep                       | asses                          | •                        |                            | 31/0               | 8/2017            | 600          | ).000,00                      | 599.89           | 9,79    |                       |                             |         |
| Liau                            | iidacões                  |                                |                          |                            |                    |                   |              |                               |                  |         |                       |                             |         |
| X                               | Órgão Er                  | npenho Liq                     | uidação E                | xercício Nota              | Repasse            | F.R               | Natureza     | Data Liquidaçã                | Data Vencimento  | Ret.    | Valc                  |                             |         |
| <b>~</b>                        | 1651                      |                                |                          | 2017                       | 931                | 100               |              |                               | 30/08/2017       |         |                       |                             |         |
| ~                               | 1651                      | 299                            | 7                        | 2017                       | 945                | 100               |              | 15/08/2017                    | 20/08/2017       |         | _                     |                             |         |
| ~                               | 1651                      | 403                            | 4                        | 2017                       | 947                | 100               |              | 15/08/2017                    | 20/08/2017       |         |                       |                             |         |
|                                 | 1651                      | 399                            | 7                        | 2017                       | 950                | 100               |              | 15/08/2017                    | 20/08/2017       |         |                       |                             |         |
| ×                               | 1651                      | 315                            | 2                        | 2017                       | 951                | 100               |              | 15/08/2017                    | 20/08/2017       |         |                       |                             |         |
|                                 | 1651                      | 316                            | 8                        | 2017                       | 953                | 100               |              | 15/08/2017                    | 20/08/2017       |         |                       |                             |         |
| -                               | 1651                      | 53                             | 12                       | 2017                       | 954                | 100               |              | 15/08/2017                    | 20/08/2017       |         |                       |                             |         |
| ~                               | 1651                      | 290<br>461                     | 10                       | 2017                       | 962                | 100               |              | 15/06/2017                    | 21/00/2017       |         |                       |                             |         |
|                                 | 1                         | 401                            |                          | 2017 J                     | 507                | 100               |              | 10/00/2017                    | 20/00/2017       |         |                       |                             |         |
|                                 |                           |                                |                          |                            |                    | Desmarcar 1       | Todos        |                               |                  |         |                       |                             |         |
|                                 |                           |                                |                          |                            |                    |                   |              |                               |                  |         |                       |                             |         |
| Anna                            |                           | onionor linui                  | idonão nor               | o pogomorto                |                    |                   |              |                               |                  |         |                       |                             |         |
| rarqu                           | te para sei<br>tro: 1/242 | ecionariidui                   | luaçao par               | a pagamento                |                    |                   | <0SC>        |                               |                  |         |                       |                             |         |

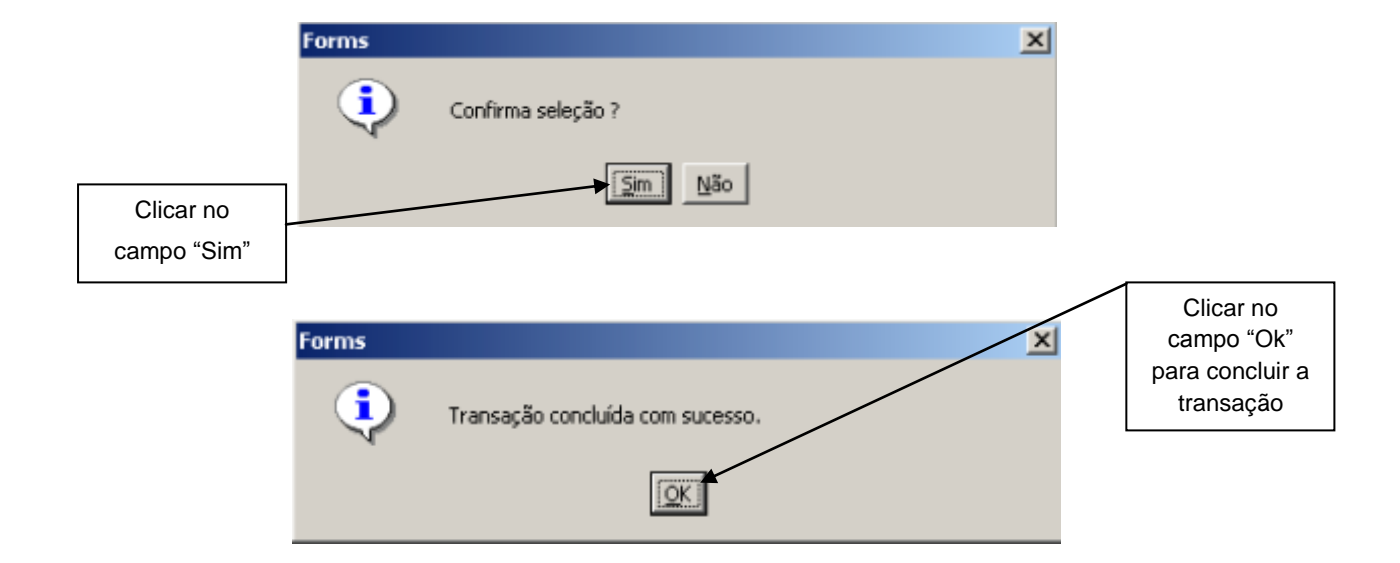

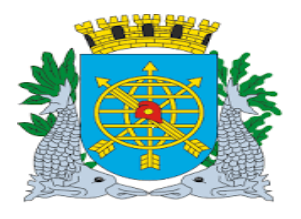

| /                               | Versão: 4     |
|---------------------------------|---------------|
| MANUAL DE EXECUÇÃO ORÇAMENTÁRIA | JULHO/2018    |
|                                 | Página: 43/92 |
| TESOURO                         |               |
|                                 |               |

#### Transferir Liquidação para o Tesouro

**Diretrizes:** 

A função "Transferir Liquidação para o Tesouro" permite exportar os dados das liquidações para pagamento para o Sistema do Tesouro.

**Procedimentos:** 

1º passo: Selecione Execução Orçamentária.

2º passo: Selecione Tesouro.

3º passo: Selecione Transferir Liquidação pelo Tesouro.

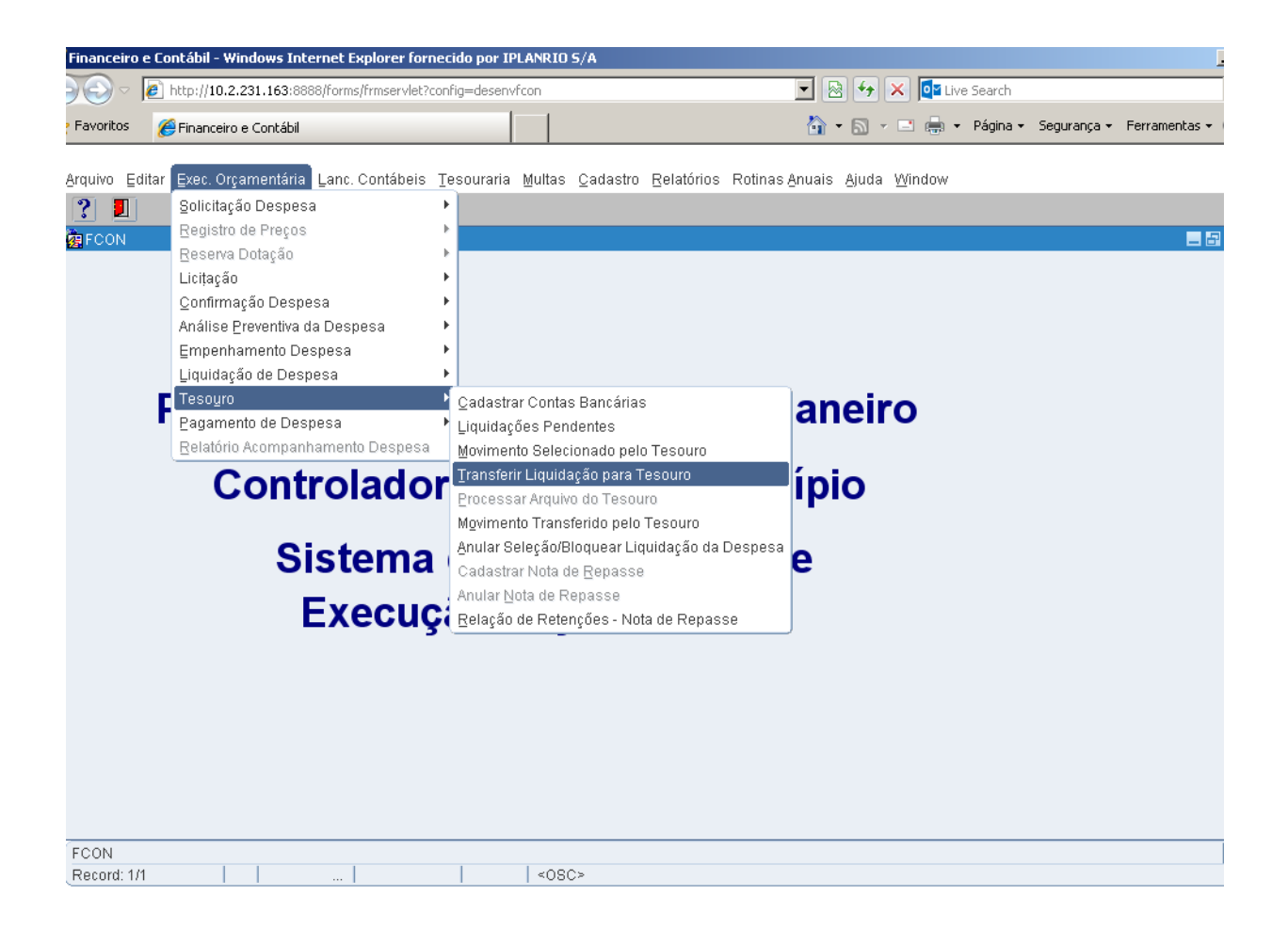

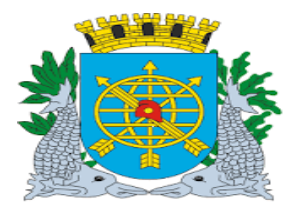

| ~ /                             | Versão: 4     |
|---------------------------------|---------------|
| MANUAL DE EXECUÇÃO ORÇAMENTÁRIA | JULHO/2018    |
|                                 | Página: 44/92 |
| TESOURO                         |               |
|                                 |               |

4º passo: Virá a tela "Transferir Liquidação para o Tesouro" - FCONT05250

| Financeiro | e Contábil - Windows Interi                                                       | net Explorer fornecido por IPLANRIO 5/A     |                                                       |                           |
|------------|-----------------------------------------------------------------------------------|---------------------------------------------|-------------------------------------------------------|---------------------------|
|            | E http://10.2.231.163:8888/                                                       | forms/frmservlet?config=desenvfcon          | 💌 🗟 🐓 🗙 📴 Live Search                                 |                           |
| Favoritos  | 🏉 Financeiro e Contábil                                                           |                                             | 🏠 🕶 🔝 👻 🖃 🖶 🍷 Página 🕶                                | Segurança 👻 Ferramentas 👻 |
|            |                                                                                   | 1 1                                         |                                                       |                           |
| Arquivo E  | ditar Exec. Orçamentária L                                                        | anc. Contábeis Tesouraria Multas Cadastro R | elatórios Rotinas <u>A</u> nuais Ajuda <u>W</u> indow |                           |
| <b>•</b>   | r 🕺 🖞 🖞 🗘 🛨                                                                       |                                             |                                                       |                           |
|            | Prefeitura da Cidade do F<br>Controladoria Geral do M<br>Sistema de Contabilidade | tio de Janeiro<br>unicipio<br>Municipal     | <i>lplanRio</i><br>28/08/2017<br>01729227             |                           |
| 49925-2393 | 4                                                                                 | Transferir Liquidações para o Teso          | uro FCONT05250                                        |                           |
|            |                                                                                   |                                             | Ť                                                     |                           |
|            | Data de                                                                           | Tipo de 🗸                                   |                                                       |                           |
|            | Seleção                                                                           | Seleção                                     |                                                       |                           |
|            |                                                                                   |                                             |                                                       |                           |
|            | Arquivo                                                                           |                                             |                                                       |                           |
|            |                                                                                   |                                             |                                                       |                           |
|            |                                                                                   |                                             |                                                       |                           |
|            |                                                                                   |                                             |                                                       |                           |
|            |                                                                                   |                                             |                                                       |                           |
|            |                                                                                   |                                             |                                                       |                           |
|            |                                                                                   |                                             |                                                       |                           |
|            |                                                                                   |                                             |                                                       |                           |
|            |                                                                                   |                                             |                                                       |                           |
| Boscrit 1  | (1                                                                                |                                             |                                                       |                           |
| Record: 1. |                                                                                   | ~080>                                       |                                                       |                           |
|            |                                                                                   |                                             |                                                       |                           |
|            |                                                                                   |                                             |                                                       |                           |
|            |                                                                                   |                                             |                                                       |                           |
|            |                                                                                   |                                             |                                                       |                           |
|            |                                                                                   |                                             | Tela "Transforir Lio                                  | uidação para o            |
|            |                                                                                   |                                             |                                                       | Juayau para 0             |

Tesouro" – FCONT05250

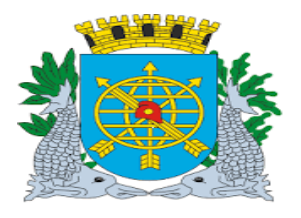

| /                               | Versão: 4     |
|---------------------------------|---------------|
| MANUAL DE EXECUÇÃO ORÇAMENTÁRIA | JULHO/2018    |
|                                 | Página: 45/92 |
| TESOURO                         |               |
|                                 |               |

5º passo: Digite a data em que foram selecionadas as Liquidações e Notas de Repasse para pagamento (selecionadas na função FCONT05200).
 Selecione o "Tipo de Seleção" Fontes do Tesouro ou Repasses.

| Financeiro e C              | ontábil - Windows Interne                                                               | t Explorer fornecido por IPLA                              | NRIO S/A              |                                                                   |                           |
|-----------------------------|-----------------------------------------------------------------------------------------|------------------------------------------------------------|-----------------------|-------------------------------------------------------------------|---------------------------|
| ) - 🥑                       | ) http://10.2.231.163:8888/fo                                                           | orms/frmservlet?config=desenvfcor                          | n                     | 💌 🖄 😽 🗙 📴 Live Search                                             |                           |
| 7 Favoritos 🛛 👔             | 🏉 Financeiro e Contábil                                                                 |                                                            |                       | 🟠 🔹 🖾 👻 🚍 📥 👻 Página 🕶                                            | Segurança 👻 Ferramentas 👻 |
| Arquivo Editor              | r Evas Orsamantária La                                                                  | na Cantábaia Tasauraria Mu                                 | ultas Codactra Balatá | iaa Datinaa Anuaia Aiuda Window                                   |                           |
|                             | vet. Orçamentaria Lan<br>Vet 18:18:18:19:13:14                                          |                                                            |                       | ios Rollinas Bridais Bluda Milidow                                |                           |
| 🙀 Transferir Li             | iquidações para o Tesouro                                                               | )                                                          |                       |                                                                   | _ 8                       |
|                             | Prefeitura da Cidade do Ric<br>Controladoria Geral do Mur<br>Sistema de Contabilidade I | o de Janeiro<br>nicípio<br>Municipal<br>Transferir Liquida | ações para o Tesouro  | <i>lplanRio</i><br>28:08/2017<br>01729227<br>FCONT05250           |                           |
|                             | Data de 31/08/201<br>Seleção                                                            | 7 Tipo de<br>Seleção                                       | esouro<br>s           |                                                                   |                           |
|                             | Arquivo                                                                                 |                                                            |                       |                                                                   |                           |
| Data de Paga<br>Record: 1/1 | Digite a data e<br>selecionadas                                                         | em que foram<br>as liquidações                             | <osc></osc>           | Selecione "Tipo de Seleção<br>(Fontes do Tesouro ou<br>Repasses). | 0"                        |

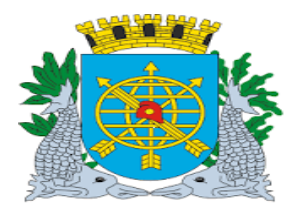

|                                                                          | Versão:                                                             | 4     |
|--------------------------------------------------------------------------|---------------------------------------------------------------------|-------|
| MANUAL DE EXECUÇÃO                                                       | ) ORÇAMENTÁRIA JULHO/2                                              | 2018  |
| TEROUR                                                                   | Página: 4                                                           | 46/92 |
| 12000                                                                    |                                                                     |       |
|                                                                          |                                                                     |       |
|                                                                          |                                                                     |       |
| passo: Clicar no ícone 逆 "Abrir arquivo de ir                            | nterface" para localizar o diretório para gerar o arquivo           | 0.    |
|                                                                          |                                                                     |       |
|                                                                          |                                                                     |       |
| nceiro e Contábil - Windows Internet Explorer fornecido por IPLANRIO S/A |                                                                     |       |
| Image: http://10.2.231.163:8888/forms/frmservlet?config=desenvfcon       | 💌 😹 🖅 🗙 📴 Live Search                                               | -     |
| vritos 🖉 Financeiro e Contábil                                           | 👌 🔹 🔝 👻 🖃 🌧 👻 Página 👻 Segurança 👻 Ferramentas 🔹                    | •     |
| vo Editar Exec. Orçamentária Lanc. Contábeis Tesouraria Multas Cada      | stro <u>R</u> elatórios Rotinas <u>A</u> nuais Ajuda <u>W</u> indow |       |
|                                                                          | • 1                                                                 |       |
| ransterr Liquidações para o Tesouro                                      |                                                                     | Ċ.    |
| Controladoria Geral do Município<br>Sistema de Contabilidade Municipal   | 29/08/2017<br>01729227                                              |       |
| Transferir Liquidações para                                              | o Tesouro FCONT05250                                                |       |
|                                                                          |                                                                     |       |
| Data de Davocadaz Tipo de Error                                          |                                                                     |       |
| Seleção Seleção                                                          |                                                                     |       |
|                                                                          |                                                                     |       |
| Arquivo                                                                  |                                                                     |       |
|                                                                          | Abrir arquiv <mark>o</mark> de interface                            |       |
|                                                                          |                                                                     |       |
|                                                                          |                                                                     |       |
|                                                                          |                                                                     |       |
|                                                                          |                                                                     |       |
|                                                                          |                                                                     |       |
|                                                                          |                                                                     |       |
|                                                                          |                                                                     |       |
| ora. m     «USC>                                                         |                                                                     |       |
|                                                                          |                                                                     |       |
|                                                                          |                                                                     |       |
|                                                                          |                                                                     |       |
|                                                                          |                                                                     |       |
|                                                                          | Ícone 🚄 "Abrir arquivo                                              |       |
|                                                                          | de interface"                                                       |       |

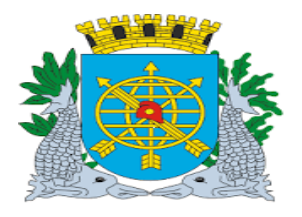

| ~ /                             | Versão: 4     |
|---------------------------------|---------------|
| MANUAL DE EXECUÇÃO ORÇAMENTÁRIA | JULHO/2018    |
|                                 | Página: 47/92 |
| TESOURO                         |               |
|                                 |               |

7º passo: Clicar no campo "Sim" para confirmar a transferência para o diretório indicado". Aparecerá a mensagem que foi gravado arquivo com a quantidade de registros. E clicar em "OK".

| Financeiro         | e Contábil - Win                                | dows Internet Ex                                          | plorer fornecido por                   | IPLANRIO S/A               |                      |                     |                                                         |             | _               |
|--------------------|-------------------------------------------------|-----------------------------------------------------------|----------------------------------------|----------------------------|----------------------|---------------------|---------------------------------------------------------|-------------|-----------------|
|                    | //10.2.23                                       | 31.163:8888/forms/                                        | frmservlet?config=dese                 | envfcon                    |                      | - 🗟 😽 >             | 🕻 🚺 Live Search                                         |             |                 |
| <b>7</b> Favoritos | 🏉 Financeiro e                                  | Contábil                                                  |                                        |                            |                      | 🏠 • 🔊 ·             | 📑 🖶 🝷 Página 🕶                                          | Segurança 🗸 | Ferramentas 👻 ( |
| Arquivo E          | ditar Exec. Orcar                               | mentária Lanc. C                                          | ontábeis Tesourar                      | ia Multas Cada             | stro Relatórios Roti | inas Anuais Aiuda \ | Window                                                  |             |                 |
|                    | R 19 8                                          | 😨 ∓ 🗙 🔍                                                   |                                        |                            |                      |                     |                                                         |             |                 |
| 😨 Transfei         | rir Liquidações pa                              | ara o Tesouro                                             |                                        |                            |                      |                     |                                                         |             | - 8             |
|                    | Prefeitura da<br>Controladoria<br>Sistema de Co | Cidade do Rio de<br>Geral do Municíp<br>ontabilidade Muni | Janeiro<br>io<br>cipal<br>Transferir L | .iquidações para           | o Tesouro            |                     | <i>IplanRio</i><br>30/08/2017<br>01729227<br>FCONT05250 |             |                 |
|                    | Data de<br>Seleção                              | 30/08/2017                                                | Tipo de<br>Seleção                     | ntes Tesouro               | ¥                    |                     |                                                         |             |                 |
|                    | Arquivo                                         | Forms                                                     | Confirma transferé                     | ència para o diretó<br>Sin | śrio indicado ?      |                     | 2                                                       |             |                 |
|                    |                                                 |                                                           |                                        |                            |                      |                     |                                                         |             |                 |
|                    |                                                 |                                                           |                                        |                            |                      |                     |                                                         |             |                 |
| (Record: 1)        | /1                                              |                                                           |                                        | <0SC>                      |                      |                     |                                                         |             |                 |
|                    |                                                 |                                                           | Г                                      | Olioon                     |                      |                     |                                                         |             |                 |
|                    |                                                 |                                                           |                                        |                            | campo Sim"           | para                |                                                         |             |                 |
|                    |                                                 |                                                           |                                        | confirm                    | ar a transferên      | cia                 |                                                         |             |                 |

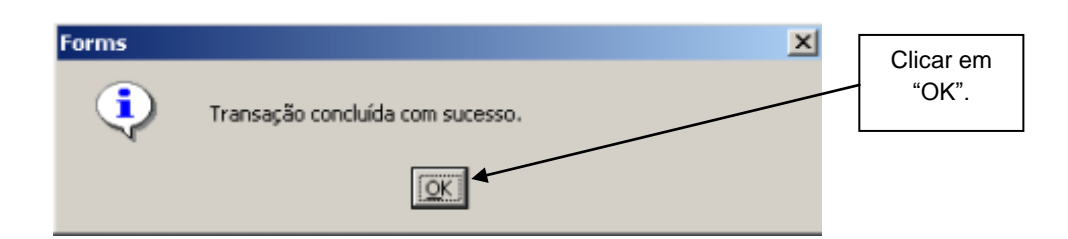

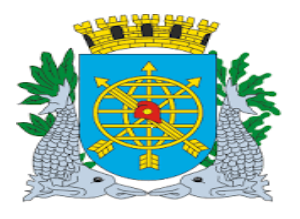

|                                 | Versão: 4     |
|---------------------------------|---------------|
| MANUAL DE EXECUÇÃO ORÇAMENTÁRIA | JULHO/2018    |
|                                 | Página: 48/92 |
| TESOURO                         |               |
|                                 |               |

Processar Arquivo do Tesouro

**Diretrizes:** 

A função "Processar Arquivo do Tesouro" permite o reprocessamento das erratas ocorridas na

automação.

Procedimentos

1º passo: Selecione Execução Orçamentária.

2º passo: Selecione Tesouro.

3º passo: Selecione Processar Arquivo do Tesouro.

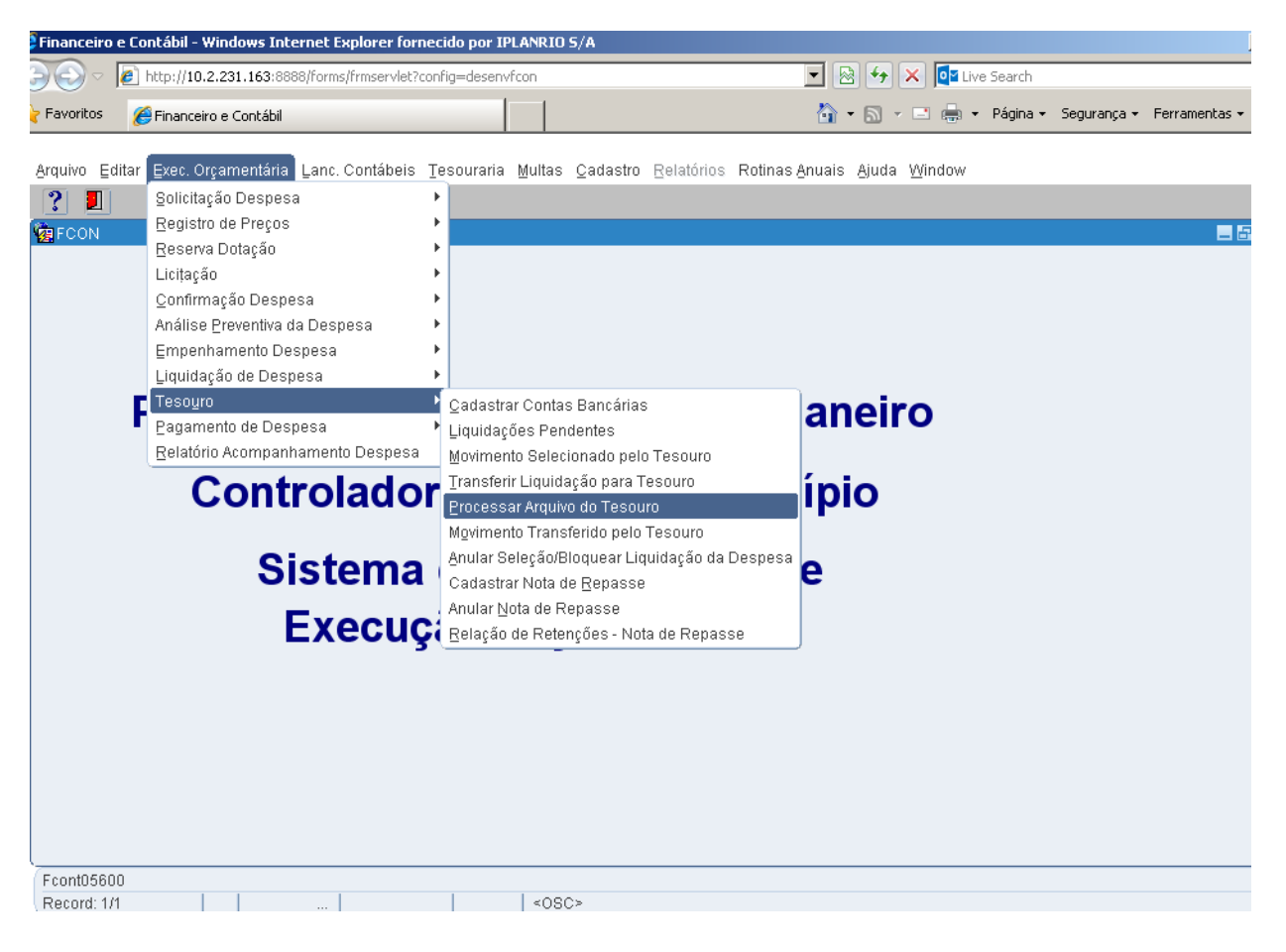

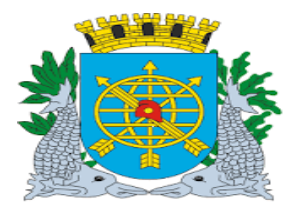

|                                 | Versão: 4     |
|---------------------------------|---------------|
| MANUAL DE EXECUÇÃO ORÇAMENTÁRIA | JULHO/2018    |
|                                 | Página: 49/92 |
| TESOURO                         |               |
|                                 |               |

**3º passo:** Virá a tela "Processar Arquivo do Tesouro" – FCONT05600.

| Financeiro | e Contábil - Windows Internet Explorer fornecid                        | por IPLANRIO S/A            |                                      |                           |
|------------|------------------------------------------------------------------------|-----------------------------|--------------------------------------|---------------------------|
|            | E http://10.2.231.163:8888/forms/frmservlet?config-                    | =desenvfcon                 | 💌 😣 🗲 🗙 💽 Live Search                |                           |
| Favoritos  | 🟉 Financeiro e Contábil                                                |                             | 🐴 🔹 🗟 👻 🖃 🖶 👻 Página 🕶               | Segurança • Ferramentas • |
|            |                                                                        |                             |                                      |                           |
| Arquivo Ed | ditar Exec. Orçamentaria Lanc. Contabeis Ieso                          | ouraria Multas Cadastro Rei | latorios Rotinas Anuais Ajuda Window |                           |
| Process:   | ar Arquivo do Tesouro                                                  |                             |                                      |                           |
| 10000      | Prefeitura da Cidade do Rio de Janeiro                                 |                             | IplanRio                             |                           |
| 1          | Controladoria Geral do Município<br>Sistema de Contabilidade Municípal |                             | 01720227                             |                           |
|            | Pro                                                                    | ocessar Arquivo do Tesouro  | FCONT05600                           |                           |
|            | Processar dia<br>Lidos<br>Processados<br>Recusados                     | O<br>O<br>Processar         |                                      |                           |
|            |                                                                        |                             |                                      |                           |
| FRM-4073   | 3: PL/SQL Built-in DBMS_ERROR_TEXT failed.                             | L. 2000                     |                                      |                           |
|            |                                                                        |                             | Tela "Processar<br>Tesouro" – FCC    | Arquivo do<br>DNT05600    |

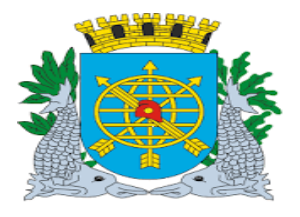

| - · · · · ·                     | Versão: 4     |
|---------------------------------|---------------|
| MANUAL DE EXECUÇÃO ORÇAMENTÁRIA | JULHO/2018    |
|                                 | Página: 50/92 |
| TESOURO                         |               |

4º passo: Digite a data no campo "Processar Dia" e clique no botão "Processar".

| Financeiro e Contábil - Windows Internet Explorer fornec                                                         | ido por IPLANRIO S/A                                                         |                                                         |                   |
|----------------------------------------------------------------------------------------------------|------------------------------------------------------------------------------|---------------------------------------------------------|-------------------|
| 🔄 🕤 🗢 🙋 http://10.2.231.163:8888/forms/frmservlet?conl                                                           | ig=desenvfcon                                                                | 💌 🗟 <table-cell-rows> 🗙 📴 Live Search</table-cell-rows> |                   |
| 🍃 Favoritos 🏾 🏉 Financeiro e Contábil                                                                            |                                                                              | 🏠 🔹 🗟 👻 🚍 🖶 👻 Página 👻 Seguranç                         | a 🔹 Ferramentas 🕶 |
| Arquivo ⊑ditar Exec. Orçamentária Lanc. Contábeis ∏e                                                             | souraria <u>M</u> ultas <u>C</u> adastro <u>R</u> elatórios Rotinas <u>A</u> | }nuais Ajuda <u>W</u> indow                             |                   |
| I I I I I I I I I I I I I I I I I I I                                                                            | < Þ 🖉 ? 두 🗉                                                                  |                                                         |                   |
| 🙀 Processar Arquivo do Tesouro                                                                                   |                                                                              |                                                         |                   |
| Prefeitura da Cidade do Rio de Janeiro<br>Controladoria Geral do Municipio<br>Sistema de Contabilidade Municipal | Processar Arquivo do Tesouro                                                 | <i>lplanRio</i><br>30/08/2017<br>01729227<br>FCONT05600 |                   |
|                                                                                                    |                                                                              |                                                         |                   |
|                                                                                                    |                                                                              |                                                         |                   |
|                                                                                                    |                                                                              |                                                         |                   |
| Processar dia                                                                                                    | 30/03/2017                                                                   |                                                         |                   |
| Lidos                                                                                                    |                                                                              |                                                         |                   |
| Processado                                                                                                    | 0                                                                            |                                                         |                   |
| Recusado                                                                                                    | 0                                                                            |                                                         |                   |
|                                                                                                    | Processar                                                                    |                                                         |                   |
|                                                                                                    |                                                                              |                                                         |                   |
|                                                                                                    |                                                                              |                                                         |                   |
|                                                                                                    |                                                                              |                                                         |                   |
|                                                                                                    |                                                                              |                                                         |                   |
| Data do processamento                                                                                            |                                                                              |                                                         |                   |
| Record: 1/1                                                                                                    | <08C>                                                                        |                                                         |                   |

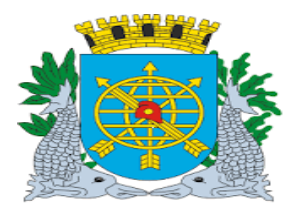

| MANUAL DE EXECUÇÃO ORÇAMENTÁRIA                                                                                                    |               |  |  |  |  |  |
|----------------------------------------------------------------------------------------------------|---------------|--|--|--|--|--|
| TESOURO                                                                                                    |               |  |  |  |  |  |
|                                                                                                    |               |  |  |  |  |  |
| r Favoritos 🎉 Financeiro e Contábil 🏠 🔹 📾 🔹 Página + Segurança                                                                                                    | - Ferramentas |  |  |  |  |  |
| Arquivo Editar Exec. Orçamentária Lanc. Contábeis Tesouraria Multas Çadastro Relatórios Rotinas Anuais Ajuda Window<br>                                                                                        |               |  |  |  |  |  |
| Prefeitura da Cidade do Rio de Janeiro<br>Controladoria Geral do Município<br>Sistema de Contabilidade Municípial<br>Decessor Arguino de Josepho<br>Decessor Arguino de Josepho<br>Decessor Arguino de Josepho |               |  |  |  |  |  |
| Processar Arquivo do Tesouro FCONT05600                                                                                                    |               |  |  |  |  |  |
|                                                                                                    |               |  |  |  |  |  |
|                                                                                                    |               |  |  |  |  |  |
| Processar dia 30/03/2017                                                                                                    |               |  |  |  |  |  |
| Lidos 56                                                                                                    |               |  |  |  |  |  |
| Processados 0                                                                                                    |               |  |  |  |  |  |
| Recusados 56                                                                                                    |               |  |  |  |  |  |
| Processar                                                                                                    |               |  |  |  |  |  |
| Λ                                                                                                    |               |  |  |  |  |  |
|                                                                                                    |               |  |  |  |  |  |
|                                                                                                    |               |  |  |  |  |  |
| / 😔 🗢 🖉 http://10.2.231.163:8888/forms/frmservlet?config=desenvfcon                                                                                                    | -             |  |  |  |  |  |
| ravoritos 🏉 Financeiro e Contábil                                                                                                    | Ferramentas - |  |  |  |  |  |
| vivo Editar Exec. Orçamentária Lanc. Contábeis Tesouraria Multas Cadastro Relatórios Rotinas Anuais Ajuda Window                                                                                               |               |  |  |  |  |  |
|                                                                                                    | = 6           |  |  |  |  |  |
| Prefeitura da Cidade do Rio de Janeiro IplanRio<br>Controladoria Geral do Municipio 30/08/2017<br>Sistema de Contabilidade Municipal estadores de Contabilidade Municipal                                      |               |  |  |  |  |  |
| Processar Arquivo do Tesouro FCONT05600                                                                                                    |               |  |  |  |  |  |
|                                                                                                    |               |  |  |  |  |  |
|                                                                                                    |               |  |  |  |  |  |
| Forms                                                                                                    |               |  |  |  |  |  |
| Processar dia 30/03/2017                                                                                                    |               |  |  |  |  |  |
|                                                                                                    |               |  |  |  |  |  |
| Processados 0                                                                                                    |               |  |  |  |  |  |
| Recusados 0                                                                                                    |               |  |  |  |  |  |
| Processar                                                                                                    |               |  |  |  |  |  |
|                                                                                                    |               |  |  |  |  |  |
|                                                                                                    |               |  |  |  |  |  |
|                                                                                                    |               |  |  |  |  |  |
|                                                                                                    |               |  |  |  |  |  |

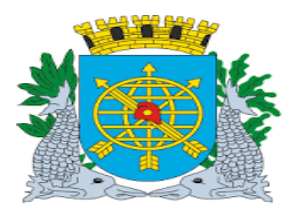

| /                               | Versão: 4     |
|---------------------------------|---------------|
| MANUAL DE EXECUÇÃO ORÇAMENTÁRIA | JULHO/2018    |
|                                 | Página: 52/92 |
| TESOURO                         |               |

#### Anular Seleção/Bloquear Liquidação da Despesa

#### **Diretrizes:**

A função Anular Seleção/Bloquear Liquidação da Despesa permite:

- > Anular seleção de liquidações para pagamento ainda não transferidas para o Tesouro;
  - As anulações das liquidações selecionadas voltam ao status de "pendentes para pagamento", permitindo nova seleção.
- Anular/bloquear liquidações que tenham tido solicitações de cancelamento na função "Solicitação de Anulação/Bloqueio da Liquidação", ainda não transferidas para o Tesouro.
  - As anulações/bloqueio das liquidações selecionadas poderão ser desbloqueadas nas funções de "Bloquear/Desbloquear a Liquidação", do Módulo "Liquidação de Despes".

#### **Procedimentos:**

#### Perfil: Tesouro

- 1º passo: Selecione Execução Orçamentária.
- 2º passo: Selecione Tesouro.
- 3º passo: Selecione Anular Seleção/Bloqueio Liquidação.

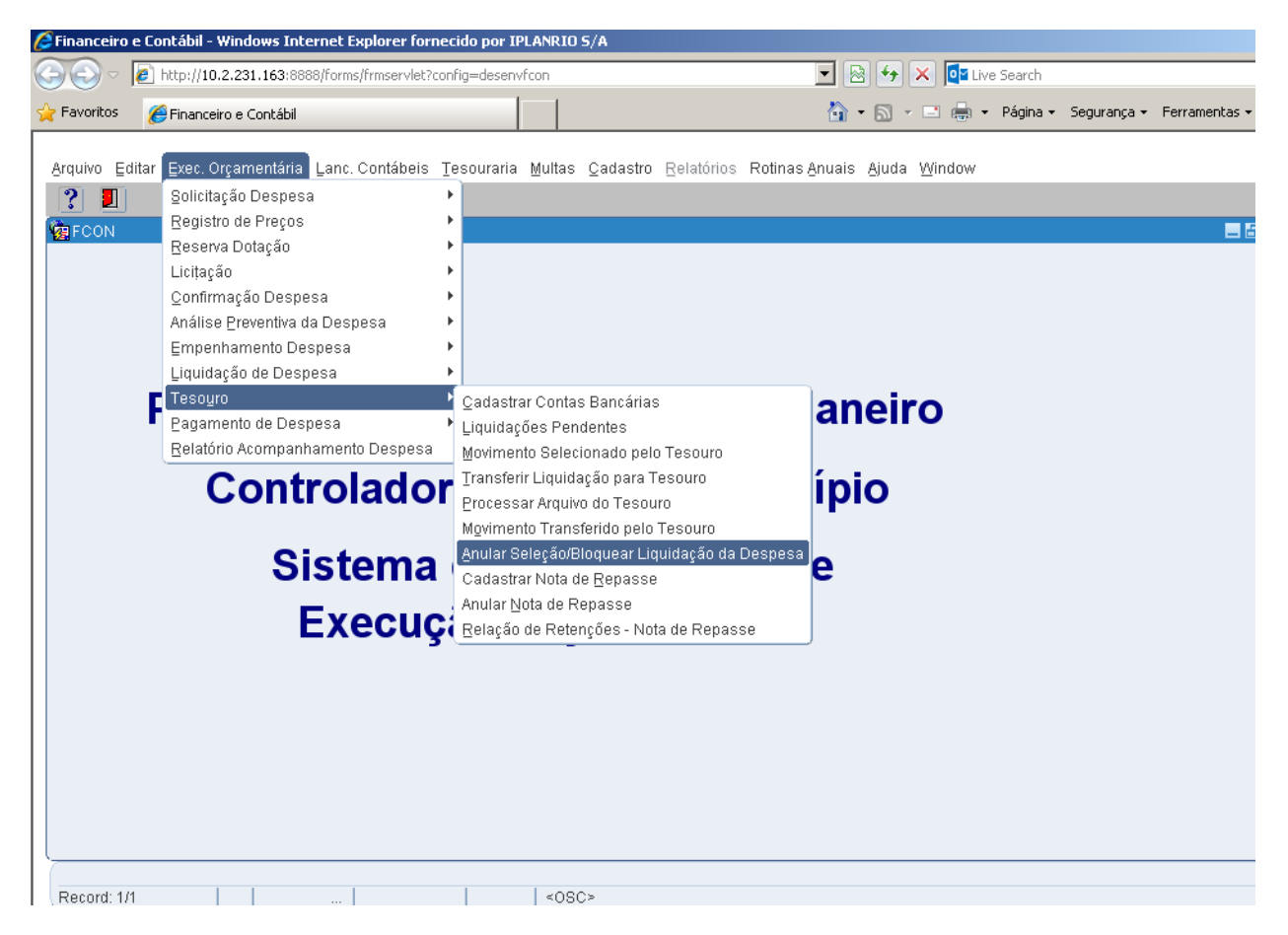

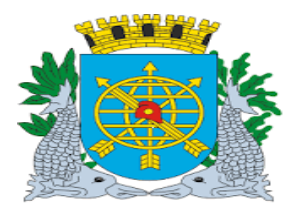

|                                 | Versão: 4     |
|---------------------------------|---------------|
| MANUAL DE EXECUÇÃO ORÇAMENTÁRIA | JULHO/2018    |
|                                 | Página: 53/92 |
| TESOURO                         |               |
|                                 |               |

4º passo: Virá a tela "Anular Seleção/Bloqueio Liquidação" – FCONT05400.

| Financeiro e Cor     | ntábil - Windows Inter                                                  | net Explorer fornecido p                                | or IPLANRIO S/A                   |                     |               |                            |                                                |                                              |             |             |
|----------------------|-------------------------------------------------------------------------|---------------------------------------------------------|-----------------------------------|---------------------|---------------|----------------------------|------------------------------------------------|----------------------------------------------|-------------|-------------|
| 🔊 - 🖉 h              | ttp:// <b>10.2.231.163</b> :8888                                        | /forms/frmservlet?config=d                              | esenvfcon                         |                     |               | - 🖻 🖌                      | 🕈 🗙 🚺 Liv                                      | e Search                                     |             |             |
| Favoritos 🏾 🏉        | Financeiro e Contábil                                                   |                                                         |                                   |                     |               | 🟠 • 🖻                      | ) - 🗆 🖶 -                                      | Página 🔻                                     | Segurança 🔻 | Ferramentas |
| Arquivo ⊑ditar       | Exec. Orçamentária                                                      | _anc. Contábeis Tesou                                   | raria <u>M</u> ultas <u>C</u> ada | istro <u>R</u> elat | órios Rotinas | <u>A</u> nuais <u>A</u> ju | da <u>W</u> indow                              |                                              |             |             |
|                      | 2887                                                                    | × <                                                     | ) 📝 ? (                           |                     |               |                            |                                                |                                              |             |             |
| 🙀 Anular Seleçã      | o/Bloqueio Liquidação                                                   | ) da Despesa                                            |                                   |                     |               |                            |                                                |                                              |             | _           |
| Pre<br>Con<br>Sis    | efeitura da Cidade do<br>ntroladoria Geral do N<br>tema de Contabilidad | Rio de Janeiro<br>Iunicípio<br>e Municipal<br>Anular Se | leção/Bloqueio Liqu               | ıidação             |               |                            | //<br>04/0<br>017<br>FCON                      | <i>planRio</i><br>9/2017<br>729227<br>F05400 |             |             |
| Parâmetros           |                                                                         |                                                         |                                   |                     |               |                            |                                                | <b>≜</b>                                     |             |             |
| Órgão                | Municipal                                                               |                                                         |                                   |                     | Empenho       | ímero                      | <ul> <li>Liquidação</li> <li>Númoro</li> </ul> |                                              |             |             |
|                      | Prefeitura da Cidad                                                     | e do Rio de Janeiro                                     |                                   |                     |               |                            |                                                | o                                            |             |             |
| Liquidações          |                                                                         |                                                         |                                   |                     |               |                            |                                                |                                              |             |             |
| Data                 |                                                                         | Solicitação<br>Cancelamento                             | Proc                              | esso                |               | Apul                       | ar Salação Blogu                               | aio                                          |             |             |
| Seleçã               | 0                                                                       | Prev.<br>Pagamento                                      |                                   | Valor               |               |                            | ar Seleçao/Dioqu                               |                                              |             |             |
| Favorecido           |                                                                         |                                                         |                                   |                     |               |                            |                                                |                                              |             |             |
| Pessoa F             | CDE/CND1                                                                |                                                         |                                   |                     |               |                            |                                                |                                              |             |             |
| - Servidor           |                                                                         |                                                         |                                   |                     |               |                            |                                                |                                              |             |             |
| 501100               | Matrícula                                                               |                                                         |                                   |                     |               |                            |                                                |                                              |             |             |
| Órgão -              | manoura                                                                 |                                                         |                                   |                     |               |                            |                                                |                                              |             |             |
| -                    | Código                                                                  |                                                         |                                   |                     |               |                            |                                                |                                              |             |             |
|                      |                                                                         |                                                         |                                   |                     |               |                            |                                                |                                              |             |             |
|                      |                                                                         |                                                         |                                   |                     |               |                            |                                                |                                              |             |             |
| Orgao<br>Record: 1/1 |                                                                         | List of Valu                                            | <08C>                             |                     |               |                            |                                                |                                              |             |             |
|                      |                                                                         |                                                         |                                   |                     |               |                            |                                                |                                              |             |             |
|                      |                                                                         |                                                         |                                   |                     |               |                            |                                                |                                              |             |             |
|                      |                                                                         |                                                         |                                   |                     |               |                            |                                                |                                              |             |             |
|                      |                                                                         |                                                         |                                   |                     |               |                            |                                                |                                              |             |             |
|                      |                                                                         |                                                         |                                   |                     |               | ۴ <i>۴</i>                 | Anular Sel                                     | eção/B                                       | loqueio     |             |
|                      |                                                                         |                                                         |                                   |                     |               | Liq                        | uidação" -                                     | - FCOI                                       | NT05400     |             |
|                      |                                                                         |                                                         |                                   |                     |               |                            |                                                |                                              |             |             |

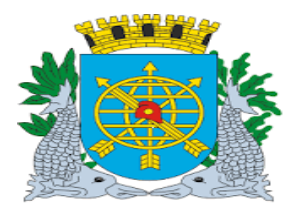

|                                 | Versão: 4     |
|---------------------------------|---------------|
| MANUAL DE EXECUÇÃO ORÇAMENTÁRIA | JULHO/2018    |
|                                 | Página: 54/92 |
| TESOURO                         |               |

5º passo: Selecione na "LOV" ou digite o código do órgão no campo "Órgão". Dê enter.

6º passo: Digite o ano no campo "Exercício" e o número do empenho no campo "Número". O número poderá ser selecionado pela LOV.

7º passo: Digite o número da liquidação no campo "Liquidação Número" (pode ser selecionado pela Lov).

| Financeire  | o e Contábil - Windows Internel                                                         | Explorer fornecido por IPL                           | ANRIO 5/A            |                            |                |                                                         |             |               |          |
|-------------|-----------------------------------------------------------------------------------------|------------------------------------------------------|----------------------|----------------------------|----------------|---------------------------------------------------------|-------------|---------------|----------|
| €.          | http://10.2.231.163:8888/for                                                            | ms/frmservlet?config=desenvfc                        | on                   |                            | - 🖻 🐓          | 🗙 📴 Live Search                                         |             |               |          |
| 7 Favoritos | 🔡 👻 🏉 Financeiro e Contát                                                               | il 🗙 🏉 Financeiro e C                                | ontábil              |                            | 🏠 • 🔊          | 🔹 📑 🖶 👻 Página 🕶                                        | Segurança 🗸 | Ferramentas 👻 |          |
|             | allen Euse Onenentide Lee                                                               | - Ocatélacia Terramania I                            |                      | Intéries Defines du        |                | 100-1                                                   |             |               |          |
| Arquivo E   | untar Exec. Orçamentaria Lan                                                            | c. Contabels Tesourana i                             | jultas Cadastro Re   | latonos Rotinas <u>A</u> n | iuais Ajuda    | i <u>w</u> indow                                        |             |               |          |
| 🙀 Anular 1  | Seleção/Bloqueio Liquidação da                                                          | Despesa                                              |                      |                            |                |                                                         |             |               |          |
|             | Prefeitura da Cidade do Rio<br>Controladoria Geral do Mun<br>Sistema de Contabilidade N | de Janeiro<br>icípio<br>lunicipal<br>Anular Selecão/ | Bloqueio I iquidação |                            |                | <i>lplanRio</i><br>31/08/2017<br>01729227<br>ECONT05/00 |             |               |          |
| Parân       | netros                                                                                  |                                                      | ,,,,,                |                            |                | 1001103400                                              |             | Digite o      | Numero   |
| Códia       | Órgão Municipal                                                                         |                                                      |                      | Empenho                    | ero            | Liquidação<br>Número                                    |             | da Liqu       | iidação  |
| 1800        | 🗌 🔍 Secretaria Municipal d                                                              | e Saúde                                              |                      | 2017 481                   |                |                                                         | _           | ou selec      | cione na |
|             |                                                                                         |                                                      |                      |                            | _ <b>^</b> _'' |                                                         |             | Lc            | ov.      |
| Liquiday    | Data (                                                                                  | Solicitação<br>Cancelamento                          | Processo             |                            | Apular         | Seleção/Bloqueio                                        |             |               |          |
|             | eleção                                                                                  | Prev.<br>Pagamento                                   | Valor                |                            |                | Seleçao/Dioqueio                                        |             |               |          |
| Favorec     | ido                                                                                     |                                                      |                      |                            |                |                                                         |             |               |          |
| Fe:         |                                                                                         | 1                                                    |                      |                            | 1              |                                                         |             |               |          |
| - Se        | rvidor                                                                                  | JL                                                   |                      |                            |                |                                                         |             |               |          |
|             | Matrícula                                                                               |                                                      |                      |                            |                |                                                         |             |               |          |
| — Ór        | rgão                                                                                    |                                                      |                      |                            |                |                                                         |             |               |          |
|             | Código                                                                                  |                                                      |                      |                            |                |                                                         |             |               |          |
|             |                                                                                         |                                                      |                      |                            |                |                                                         |             |               |          |
| Número (    | da liquidação                                                                           |                                                      |                      |                            |                |                                                         |             |               |          |
| Record: 1   | //1                                                                                     | List of Valu                                         | <08C>                |                            |                |                                                         |             |               |          |
|             |                                                                                         |                                                      |                      |                            |                |                                                         |             |               |          |
| s           | elecione o código                                                                       |                                                      | Digito e "F          |                            | Emport         |                                                         | 7           |               |          |
| de          | o órgão no campo                                                                        |                                                      |                      |                            | ⊑inpenn        |                                                         |             |               |          |
|             | "Órgão".                                                                                |                                                      | selecione            | o "Número" d               | o Empe         | nno pela Lov                                            |             |               |          |

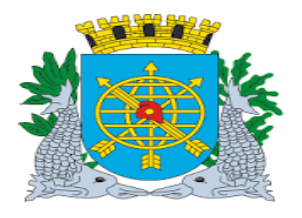

| ~~~~~~~~~~~~~~~~~~~~~~~~~~~~~~~~~~~~~~ | Versão: 4     |
|----------------------------------------|---------------|
| MANUAL DE EXECUÇÃO ORÇAMENTÁRIA        | JULHO/2018    |
|                                        | Página: 55/92 |
| TESOURO                                |               |
|                                        |               |

8º passo: Após digitar o número da liquidação ou selecionado pela Lov, dê enter, o sistema trará as

informações referentes a esta liquidação.

| Financeiro e Cont                           | ábil - Windows Inter                                                  | net Explorer for                                  | necido por IPL# | NRIO 5/A               |               |                                       |                   |                                  |                                |             | -               |
|---------------------------------------------|-----------------------------------------------------------------------|---------------------------------------------------|-----------------|------------------------|---------------|---------------------------------------|-------------------|----------------------------------|--------------------------------|-------------|-----------------|
| 🔊 🗢 🕖 htt                                   | p:// <b>10.2.231.163</b> :8888                                        | /forms/frmservlet?                                | config=desenvfc | n                      |               | -                                     | 8 🐓               | 🗙 🚺 Live :                       | Search                         |             |                 |
| Favoritos 🔡                                 | 🕶 🛛 🏉 Financeiro e Cor                                                | ntábil 🗙 🥻                                        | Financeiro e Co | ontábil                |               | ť                                     | <b>•</b> • 🔊      | - 🖃 🖶 -                          | Página <del>+</del>            | Segurança 🗸 | Ferramentas 🕶 🤅 |
| Arquivo Editar E                            | xec. Orçamentária 🛽 L                                                 | _anc. Contábeis                                   | Tesouraria N    | lultas <u>C</u> adastr | o <u>R</u> el | latórios Rotinas <u>A</u> nu          | ais <u>A</u> juda | a <u>W</u> indow                 |                                |             |                 |
|                                             | ?] 🕃 😨 👎                                                              | <b>X 🔨 </b> 🛛 🛛                                   |                 | 1 ? 🗲                  |               |                                       |                   |                                  |                                |             |                 |
| 🧟 Anular Seleção                            | /Bloqueio Liquidação                                                  | ) da Despesa                                      |                 |                        |               |                                       |                   |                                  |                                |             | _ 2             |
| Prefo<br>Cont<br>Siste                      | eitura da Cidade do I<br>Iroladoria Geral do M<br>ema de Contabilidad | Rio de Janeiro<br>Iunicípio<br>e Municipal<br>Al  | nular Seleção/E | Boqueio Liquida        | ação          |                                       |                   | lpl:<br>31/08/<br>0172<br>FCONTO | anRio<br>2017<br>9227<br>15400 |             |                 |
| Parâmetros<br>Órgão M<br>Código M<br>1800 📮 | Municipal<br>Nome<br>Secretaria Municipa                              | il de Saúde                                       |                 |                        |               | Empenho<br>Exercício Núme<br>2017 481 | ro                | Liquidação<br>Número<br>1        |                                |             |                 |
| Liquidações<br>Data<br>Seleção              | 31 <i>/</i> 03/2017<br>06/04/2017                                     | Solicitação<br>Cancelamente<br>Prev.<br>Pagamente | ,<br>06/04/2017 | Proces<br>Va           | so OC<br>Ior  | 01/900594/2017<br>56.739,04           | Anular            | Seleção/Bloquei                  | 0                              |             |                 |
| Favorecido<br>Pessoa Fís                    | sica/Jurídica<br>CPF/CNPJ 029.979                                     | 9.036/0001-40                                     | INSS - INSTIT   | UTO NACIONA            | AL DE         | SEGURO SOCIAL                         |                   |                                  |                                |             |                 |
| – Servidor –                                |                                                                       |                                                   |                 |                        |               |                                       |                   |                                  |                                |             |                 |
| — Órgão —                                   | Matrícula                                                             |                                                   |                 |                        |               |                                       |                   |                                  |                                |             |                 |
|                                             | Código                                                                | ][                                                |                 |                        |               |                                       |                   |                                  |                                |             |                 |
|                                             |                                                                       |                                                   |                 |                        |               |                                       |                   |                                  |                                |             |                 |
| Record: 1/1                                 |                                                                       |                                                   |                 | <osc></osc>            |               |                                       |                   |                                  |                                |             |                 |

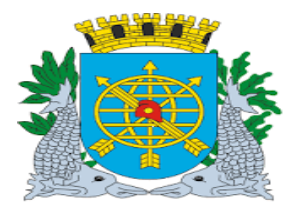

|                                 | Versão: 4     |
|---------------------------------|---------------|
| MANUAL DE EXECUÇÃO ORÇAMENTÁRIA | JULHO/2018    |
|                                 | Página: 56/92 |
| TESOURO                         |               |
|                                 |               |

9º passo: Clicar no botão "Anular Seleção/Bloqueio" e clique no botão "Sim" para confirmar a transação.

| Arquivo Editar Exec. Orçamentária Lanc. Contá                                                                | ábeis <u>T</u> esouraria <u>M</u> ultas <u>C</u> adastro | Relatórios Rotinas Anuais Ajuda           | a <u>W</u> indow                                        |
|----------------------------------------------------------------------------------------------------|----------------------------------------------------------|-------------------------------------------|---------------------------------------------------------|
| - 🖉 🏹 🤨 😳 😨 🗧                                                                                                | 4                                                        | ]                                         |                                                         |
| 🩀 Anular Seleção/Bloqueio Liquidação da Despe                                                                | sa                                                       |                                           |                                                         |
| Prefeitura da Cidade do Rio de Jane<br>Controladoria Geral do Município<br>Sistema de Contabilidade Municipa | eiro<br>I<br>Anular Seleção/Bloqueio Liquidaç            | ão                                        | <i>lplanRio</i><br>01/09/2017<br>01729227<br>FCONT05400 |
| Parâmetros<br>Órgão Municipal<br>Código Nome<br>1800 Secretaria Municipal de Saúde                           | e                                                        | Empenho<br>Exercício Número<br>2017 481 🖸 | Liquidação<br>Número<br>1                               |
| Liquidações<br>Data 31/03/2017 Solicitaç:<br>Cancelar                                                        | ão Processo                                              | 0001/900594/2017                          | Selecão/Bloqueio                                        |
| Seleção 06/04/2017 Prev.<br>Pagai                                                                            | mento 06/04/2017 Valor                                   | r 56.739,04                               |                                                         |
| Favorecido<br>Pessoa Física/Jurídica<br>CPF/CNPJ 029.979.036/0001                                            | -40 INSS - INSTITUTO NACIONAL                            | DE SEGURO SOCIAL                          |                                                         |
| - Servidor<br>Matrícula                                                                                      |                                                          |                                           |                                                         |
| Código                                                                                                    |                                                          |                                           |                                                         |
|                                                                                                    |                                                          |                                           |                                                         |
| Record: 1/1                                                                                                  | <0SC>                                                    |                                           |                                                         |
|                                                                                                    | Sem pedido de<br>cancelamento                            | Clicar no<br>Seleç                        | o botão "Anular<br>ão/Bloqueio"                         |

Obs.: Caso já houvesse alguma solicitação de cancelamento, seria informada a data. A liquidação pode ser bloqueada novamente, podendo ser desbloqueada na função "Bloquear/desbloquear Liquidação (menu Liquidação).

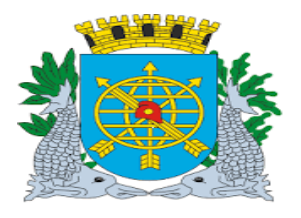

|                                 | Versão: 4     |
|---------------------------------|---------------|
| MANUAL DE EXECUÇÃO ORÇAMENTÁRIA | JULHO/2018    |
|                                 | Página: 57/92 |
| TESOURO                         |               |
|                                 |               |

10º passo: Clicar no campo "Sim" para confirmar a transação.

| Proventos     Praventos     Praventos     Praventos     Praventos     Praventos     Praventos     Praventos     Praventos     Praventos     Prefettura da Contábul     Praventos     Prefettura da Cidade do Rio de Janeiro     Otrogiadoria Geral do Municípial     Otrogia Municípial     Orgão Municípial     Orgão Municípia     Orgão Municípial     Orgão Munic         |
|----------------------------------------------------------------------------------------------------|
| Favoritos       Financeiro e Contábil       Página - Segurança - Ferramenta         Arquivo Editar Exec. Orçamentária Lanc. Contábelis Tesouraria Multas Cadastro Belatórios Rotinas Anuais Ajuda Window       Image: Contábelis Tesouraria Multas Cadastro Belatórios Rotinas Anuais Ajuda Window         Image: Controladoria Geral do Municipio       Image: Controladoria Geral do Municipio       Image: Controladoria Geral do Municipio         Image: Controladoria Geral do Municipio       Image: Controladoria Geral do Municipio       Image: Controladoria Geral do Municipio         Image: Controladoria Geral do Municipio       Image: Controladoria Geral do Municipio       Image: Controladoria Geral do Municipio         Image: Controladoria Geral do Municipio       Image: Controladoria Geral do Municipio       Image: Controladoria Geral do Municipio         Image: Controladoria Geral do Municipio       Image: Controladoria Geral do Municipio       Image: Controladoria Geral do Municipio         Image: Controladoria Geral do Municipio       Image: Controladoria Geral do Municipio       Image: Controladoria Geral do Municipio         Image: Contact Controladoria Geral do Municipio       Image: Contact Controladoria Geral do Municipio       Image: Contact Controladoria Geral do Municipio         Image: Contact Contact Contac                                                                                                    |
| Arquivo Editar Exec. Orçamentária Lanc. Contábeis Tesouraria Multas Qadastro Relatórios Rotinas Anuais Ajuda Window  Arquivo Editar Exec. Orçamentária Lanc. Contábeis Tesouraria Multas Qadastro Relatórios Rotinas Anuais Ajuda Window  Arquivo Editar Exec. Orçamentária Lanc. Contábeis Tesouraria Multas Qadastro Relatórios Rotinas Anuais Ajuda Window  Arquivo Editar Exec. Orçamentária Lanc. Contábeis Tesouraria Multas Qadastro Relatórios Rotinas Anuais Ajuda Window  Arquivo Editar Exec. Orçamentária Lanc. Contábeis Tesouraria Multas Qadastro Relatórios Rotinas Anuais Ajuda Window  Arquivo Editar Exec. Orçamentária Lanc. Contábeis Tesouraria Multas Qadastro Relatórios Rotinas Anuais Ajuda Window  Arquivo Editar Exec. Orçamentária Lanc. Contábeis Tesouraria Multas Qadastro Relatórios Rotinas Anuais Ajuda Window  Arquivo Editar Exec. Orçamentária Lanc. Contábeis Tesouraria Multas Qadastro Relatórios Rotinas Anuais Ajuda Window  Arquivo Editar Exec. Orçamentária Lanc. Contábeis Tesouraria Multas Qadastro Relatórios Rotinas Anuais Ajuda Window  Arquivo Editar Exec. Orçamentária Lanc. Contábeis Tesouraria Multas Qadastro Relatórios Rotinas Anuais Ajuda Window  Arquivo Editar Exec. Orçamentaria Municipia Controlation Of Despaesa  Arquivo Editar Exec. Organization Of Parámetros  Anuar Seleção/Bloqueio Liquidação  Froomson Data 31/03/2017  Solicitação Cancelamento  Arquivo Editar Exec. On Of Paralemento  Anuar Seleção/Bloqueio  Anuar Seleção/Bloqueio  Anuar |
| Anular Seleção/Bloquelo Liquidação       Image: Seleção/Bloquelo Liquidação       Image: Seleção/Bloquelo Liquidação         Parâmetros       Image: Seleção/Bloquelo Liquidação       Image: Seleção/Bloquelo Liquidação       Image: Seleção/Bloquelo Liquidação         Parâmetros       Órgão Municipal       Empenho       Empenho       Liquidação         Idigo       Secretaria Municipal de Saúde       2017       481       1         Liquidações       Data       31/03/2017       Solicitação       Processo       0001/900594/2017         Seleção       Decond/2017       Prev.       05/04/2017       Valor       56.739.04                                                                                                    |
| Anular Seleção/Bloqueio Liquidação da Despesa         Image: Seleção/Bloqueio Liquidação da Despesa         Image: Seleção/Bloqueio Liquidação da Despesa         Image: Seleção/Bloqueio Liquidação da Despesa         Image: Seleção/Bloqueio Liquidação da Despesa         Image: Seleção/Bloqueio Liquidação da Despesa         Image: Seleção/Bloqueio Liquidação da Despesa         Image: Seleção/Bloqueio Liquidação da Despesa         Image: Seleção Despesa         Image: Seleção Despesa         Seleção Despesa         Seleção Despesa         Image: Seleção Despesa         Image: Seleção Despesa         Image: Seleção Despesa         Image: Seleção Despesa         Image: Seleção Despesa         Image: Seleção Despesa         Image: Seleção Despes                                                                                                    |
| Prefeitura da Cidade do Rio de Janeiro Controladoria Geral do Município Sistema de Contabilidade Município       IplanRio 0109/2017         Mular Seleção/Bloqueio Liquidação       01729227         Parâmetros       Émpenho         Órgão Municipal       Empenho         Código       Nome         1800       Secretaria Municipal de Saúde         Liquidações       2017         Data       31/03/2017         Seleção       Deta/4/2017         Seleção       Deta/4/2017         Valor       56.739.04                                                                                                    |
| Parâmetros       Empenho       Liquidação         Órgão Municipal       Empenho       Exercício       Número         1800       Secretaria Municipal de Saúde       2017       481       1         Liquidações       Data       31/03/2017       Solicitação       Processo       0001/900594/2017         Seleção       De/04/2017       Prev.       06/04/2017       Valor       56.739.04                                                                                                    |
| Orgão Municipal     Empenho       Código     Nome       1800     Secretaria Municipal de Saúde       Liquidações     2017       Data     31/03/2017       Seleção     Desta/4/2017       Veres     0001/900594/2017       Anular Seleção/Bloqueio                                                                                                    |
| 1800     Secretaria Municipal de Saúde     2017     481     1     0       Liquidações     Data     31/03/2017     Solicitação<br>Cancelamento     Processo     0001/900594/2017       Seleção     Des/04/2017     Prev.     05/04/2017     Valor     55.739.04                                                                                                    |
| Liquidações<br>Data 31/03/2017 Solicitação Processo 0001/900594/2017<br>Cancelamento Anular Seleção/Bloqueio                                                                                                    |
| Liquidações<br>Data 31/03/2017 Solicitação<br>Cancelamento Processo 0001/900594/2017<br>Anular Seleção/Bloqueio<br>Seleção 06/04/2017 Prev. 06/04/2017 Valor 56.739.04                                                                                                    |
| Cancelamento Cancelamento Anular Seleção/Bloqueio                                                                                                    |
| Seleção 06/04/2017 Prev. 06/04/2017 Valor 56 739 04                                                                                                    |
| Pagamento Pagamento                                                                                                    |
| Favorecido Forms                                                                                                    |
| CPF/CNPL 029 979 036/0001-40 INSS - INS                                                                                                    |
| - Servidor Deseja Anular Seleção/Bloquear Liquidação ?                                                                                                    |
| Matrícula                                                                                                    |
| Órgão                                                                                                    |
| Código                                                                                                    |
|                                                                                                    |
|                                                                                                    |
| Record: 1/1   <0SC>                                                                                                    |
|                                                                                                    |
|                                                                                                    |
|                                                                                                    |
|                                                                                                    |
|                                                                                                    |
|                                                                                                    |

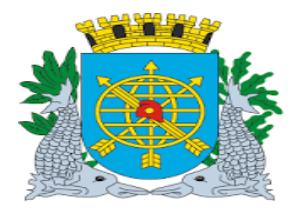

|                                 | Versão: 4     |
|---------------------------------|---------------|
| MANUAL DE EXECUÇÃO ORÇAMENTÁRIA | JULHO/2018    |
|                                 | Página: 58/92 |
| TESOURO                         |               |
|                                 |               |

11º passo: Clicar no campo "OK" para confirmar a Anulação.

| Financeiro        | e Contábil - Windows Internet Explo                                                                        | er fornecido por IPLANRIO S/A                        |                                          |                                                         |                           |
|-------------------|----------------------------------------------------------------------------------------------------|------------------------------------------------------|------------------------------------------|---------------------------------------------------------|---------------------------|
| ) - O C           | 🖉 http://10.2.231.163:8888/forms/frm:                                                                      | ervlet?config=desenvfcon                             |                                          | 💌 🗟 🐓 🗙 📴 Live Search                                   |                           |
| Favoritos         | <i> F</i> inanceiro e Contábil                                                                             |                                                      |                                          | 🟠 🔹 🗟 👻 🖃 🖶 👻 Página 🕶                                  | - Segurança 👻 Ferramentas |
| <u>Arquivo</u> Ed | itar <u>E</u> xec. Orçamentária <u>L</u> anc. Con                                                          | ábeis <u>T</u> esouraria <u>M</u> ultas <u>C</u> ada | stro <u>R</u> elatórios Rotinas <u>A</u> | nuais Ajuda <u>W</u> indow                              |                           |
|                   | 💀 😢 😨 🐨 🕆 🗙 📎                                                                                              |                                                      |                                          |                                                         |                           |
| 🙀 Anular Se       |                                                                                                    |                                                      |                                          |                                                         | -                         |
|                   | Prefeitura da Cidade do Rio de Jai<br>Controladoria Geral do Município<br>Sistema de Contabilidade Municíp | ieiro<br>al<br>Anular Seleção/Bloqueio Liqu          | lidação                                  | <i>lplanRio</i><br>01/09/2017<br>01729227<br>FCONT05400 |                           |
| Parâme            | etros                                                                                                    |                                                      |                                          |                                                         |                           |
| Código            | )rgão Municipal                                                                                            |                                                      | Empenho<br>Exercício Nún                 | nero Número                                             |                           |
| 1800              | Secretaria Municipal de Saú                                                                                | le                                                   | 2017 481                                 |                                                         |                           |
| Liquidaçő         | es                                                                                                    |                                                      |                                          |                                                         |                           |
|                   | Data 31/03/2017 Solicita<br>Cancel                                                                         | ção Proc<br>amento                                   | esso 0001/900594/2017                    | Anular Seleção/Bloqueio                                 |                           |
| Se                | eleção Prev<br>Pag                                                                                         | amento                                               | Valor 56.739,04                          |                                                         |                           |
| Favorecid         | o<br>:oa Física/Jurídica<br>CPF/CNPJ 029.979.036/000                                                       | Forms                                                |                                          |                                                         |                           |
| - Servi           | Matrícula                                                                                                  | Anula                                                | ação de Seleção/Bloqueio C               | oncluída com Sucesso.                                   |                           |
| — Órg:            | ão<br>Código                                                                                               |                                                      |                                          |                                                         |                           |
|                   |                                                                                                    |                                                      |                                          |                                                         |                           |
| Órgão             |                                                                                                    |                                                      |                                          |                                                         |                           |
| Record: 0/1       |                                                                                                    | <0SC>                                                |                                          |                                                         |                           |
|                   |                                                                                                    |                                                      |                                          |                                                         |                           |
|                   |                                                                                                    |                                                      |                                          |                                                         |                           |
|                   |                                                                                                    |                                                      |                                          | Clicar no campo "C                                      | OK"                       |
|                   |                                                                                                    |                                                      |                                          | para confirmar a                                        | a                         |
|                   |                                                                                                    |                                                      |                                          | Anulação.                                               |                           |
|                   |                                                                                                    |                                                      |                                          |                                                         |                           |

Obs. Esta liquidação fica disponível para ser selecionada, novamente, para pagamento. Vide função Liquidações Pendentes.

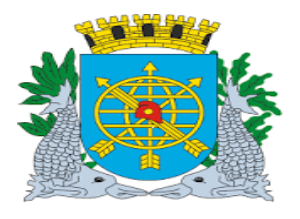

|                                 | Versão: 4     |
|---------------------------------|---------------|
| MANUAL DE EXECUÇÃO ORÇAMENTÁRIA | JULHO/2018    |
|                                 | Página: 59/92 |
| TESOURO                         |               |
|                                 |               |

#### Bloqueio de Liquidação

**Procedimento:** 

#### 12º passo: Repetir os passos: 1º ao 11º.

| Anular Seleção/Bloqueio Liquidação da De<br>Prefeitura da Cidade do Rio de<br>Controladoria Geral do Municipi<br>Sistema de Contabilidade Muni | spesa<br>Janeiro<br>io<br>cipal<br>Anular Seleção/Blo | s <b>P</b>            |                                           | <i>lplanRio</i><br>01/09/2017<br>01729227<br>FCONT05400 |
|----------------------------------------------------------------------------------------------------|-------------------------------------------------------|-----------------------|-------------------------------------------|---------------------------------------------------------|
| Parâmetros       Órgão Municipal       Código       Nome       1800       Secretaria Municipal de S                                            | aúde                                                  |                       | Empenho<br>Exercício Número<br>2017 135 🗆 | Liquidação<br>Número<br>1                               |
| Liquidações<br>Data 01/02/2017 Solic<br>Seleção 22/03/2017 P<br>Favorecido                                                                     | rev.<br>agamento 22/03/2017                           | Processo 000<br>Valor | 9/000165/2017<br>253.147,40               | ular Seleção/Bloqueio                                   |
| Pessoa Física/Jurídica<br>CPF/CNPJ 033.609.504/0<br>Servidor<br>Matrícula                                                                      | 023-78 SANTA CASA                                     | DE MISERICORDIA       | DO RIO DE JANEIRO                         |                                                         |
| Código                                                                                                    |                                                       | <0SC>                 |                                           |                                                         |
|                                                                                                    | Solicitação de (                                      | Cancelamento          | ]                                         |                                                         |

Obs.: Esta liquidação fica bloqueada e poderá ser desbloqueada na função "Bloquear/desbloquear

Liquidação no (menu Liquidação).

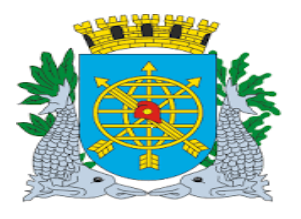

|                                 | Versão: 4     |
|---------------------------------|---------------|
| MANUAL DE EXECUÇÃO ORÇAMENTÁRIA | JULHO/2018    |
|                                 | Página: 60/92 |
| TESOURO                         |               |

#### Cadastrar Nota de Repasse

#### Diretrizes:

Perfil: Tesouro – Notas de Repasse

- > A função "Cadastrar Nota de Repasse" permite ao Tesouro:
  - Cadastrar Notas de Repasse Avulsa ou Escritural, que não são geradas a partir de uma liquidação da Administração Indireta.
  - Consultar qualquer nota de repasse, "Avulsa", "Escritural" ou "Automática".
  - Alterar dados de nota de repasse como o campo "Dt previsão de Pagto". Se na nota de repasse já vier selecionada para pagamento, o campo "Data de Vencimento" assume uma nova data de pagamento;
  - Data Cronológica, data de contabilização do cadastro.

#### **Procedimentos:**

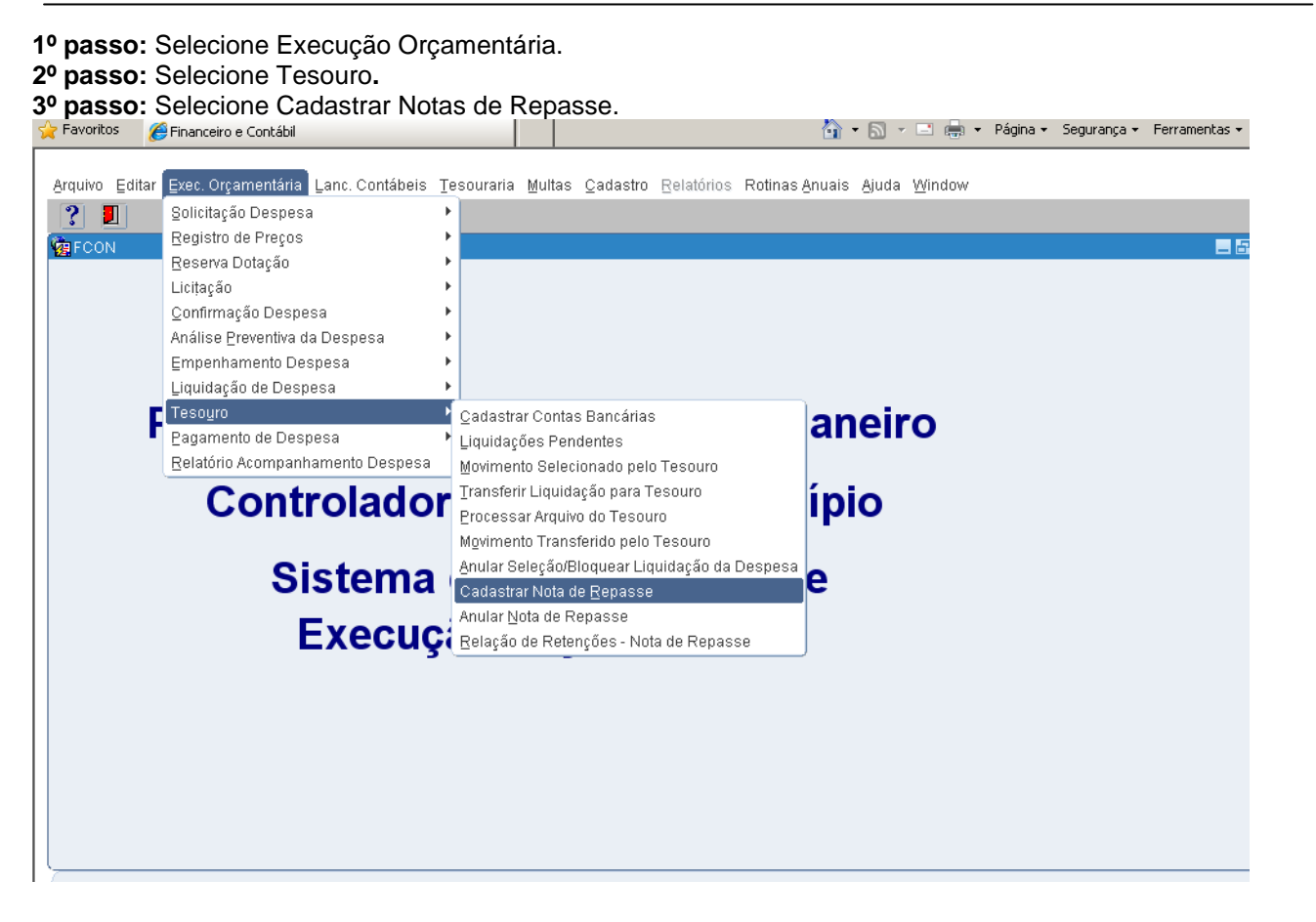

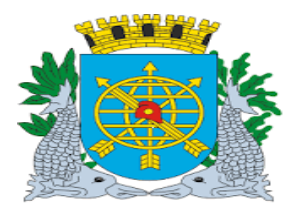

|                                 | Versão: 4     |
|---------------------------------|---------------|
| MANUAL DE EXECUÇÃO ORÇAMENTÁRIA | JULHO/2018    |
|                                 | Página: 61/92 |
| TESOURO                         |               |
|                                 |               |

4º passo: Virá a tela "Cadastrar Notas de Repasse" – FCONT02710.

| 🖉 Financeiro | e Contábil - Windov                                       | vs Internet Explorer forne                                       | cido por IPLANR | IO 5/A             |           |                   |                  |                         |                                               |             |               |
|--------------|-----------------------------------------------------------|------------------------------------------------------------------|-----------------|--------------------|-----------|-------------------|------------------|-------------------------|-----------------------------------------------|-------------|---------------|
| <u> </u>     | 🖉 http://10.2.231.1                                       | 163:8888/forms/frmservlet?co                                     | nfig=desenvfcon |                    |           | -                 | 2 4              | 🗙 🚺 Liv                 | e Search                                      |             |               |
| 🚖 Favoritos  | 🏉 Financeiro e Coi                                        | ntábil                                                           |                 |                    |           | Ó                 | • 🖻 •            | - 🚍 -                   | Página 🔻                                      | Segurança 🗸 | Ferramentas 👻 |
| Arquivo Ed   | litar Ever Orcame                                         | ntária Lanc Contábois -                                          | Tecouraria Mult | ae Cadaetro Relat  | tórios Po | tinae Anua        | ic Aiuda         | Window                  |                                               |             |               |
|              | Rai Exec. Orçanle                                         | F 🛪 🛪 🔍 🜗 🕨                                                      |                 |                    |           | unas <u>A</u> nua | is <u>A</u> juua | <u>••</u> maow          |                                               |             |               |
| 🙀 Cadastra   | ar Notas de Repass                                        | ;e                                                               |                 |                    |           |                   |                  |                         |                                               |             | _ 8           |
|              | Prefeitura da Cid<br>Controladoria Ge<br>Sistema de Contr | ade do Rio de Janeiro<br>ral do Município<br>abilidade Municipal | Cadastra        | r Notas de Repasse |           |                   |                  | /<br>04/0<br>01<br>FCON | <i>planRio</i><br>19/2017<br>729227<br>T02710 |             |               |
| Órgãos I     | Municipais                                                |                                                                  |                 |                    |           |                   |                  |                         | •                                             |             |               |
| Órgão 1      | 0                                                         | Prefeitura da Cidade do                                          | Rio de Janeiro  |                    | D         | ata Contái        | oil 01/1         | 2/2008                  |                                               |             |               |
| Notas de     | e Repasse<br>Número:                                      |                                                                  |                 | Exercício:         |           |                   |                  |                         |                                               |             |               |
|              | CNPJ Órgão:                                               |                                                                  |                 | Processo:          |           |                   |                  |                         |                                               |             |               |
|              | Dt Criação:                                               |                                                                  |                 | Valor:             |           |                   |                  |                         |                                               |             |               |
| Dt           | t Previsão Pagto:                                         |                                                                  |                 | Forma Pagto:       |           |                   |                  |                         | -                                             |             |               |
|              | Dt Anulação:                                              |                                                                  |                 | VI Total Anulado:  |           |                   |                  |                         |                                               |             |               |
| Ano/Empe     | enho/Liquidação:                                          |                                                                  |                 | Dt Pagamento:      |           | s                 | elecionad        | da p/ Pagto?            |                                               |             |               |
|              | Status:                                                   |                                                                  |                 | Mat. Anulação:     |           |                   |                  |                         |                                               |             |               |
|              | Mat. Cadastro:                                            |                                                                  |                 | Mat. Pagamento:    |           |                   | Cadastra         | ar Alti                 | erar                                          |             |               |
| Fonte Pa     | igadora                                                   |                                                                  |                 | 0                  |           |                   | _                |                         |                                               |             |               |
|              | Banco:                                                    | Agencia:                                                         |                 | Conta Corrente:    |           |                   |                  |                         |                                               |             |               |
| 115          | po Despesa:                                               |                                                                  |                 | Fonte Recurso:     |           |                   |                  |                         |                                               |             |               |
|              |                                                           |                                                                  |                 |                    |           |                   |                  |                         |                                               |             |               |
| Record: 1/1  | 1                                                         | List of Valu                                                     | .     <(        | DSC>               |           |                   |                  |                         |                                               |             |               |
|              |                                                           |                                                                  |                 |                    |           |                   |                  |                         |                                               |             |               |
|              |                                                           |                                                                  |                 |                    |           |                   |                  |                         |                                               |             | 7             |
|              |                                                           |                                                                  |                 |                    |           |                   | Te               | la "Cada                | astrar N                                      | lotas de    |               |
|              |                                                           |                                                                  |                 |                    |           |                   | Re               | passe" -                | - FCON                                        | NT02710     |               |
|              |                                                           |                                                                  |                 |                    |           |                   |                  |                         |                                               |             |               |

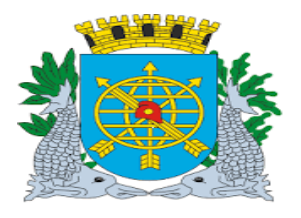

|                                 | Versão: 4     |
|---------------------------------|---------------|
| MANUAL DE EXECUÇAO ORÇAMENTARIA | JULHO/2018    |
|                                 | Página: 62/92 |
| TESOURO                         |               |

#### Cadastro de Nota de Repasse

#### Procedimentos:

- 5º passo: Selecione o código do órgão no "Campo Órgão". Dê enter até o número do processo.
- 6º passo: Digite o número do processo no campo "Processo". Dê enter.
- 7º passo: Digite o valor da Nota de Repasse no campo "Valor". Dê enter
- 8º passo: Digite a data de previsão de pagamento no campo "Dt Previsão de Pagto". Dê enter.
- 9º passo: Selecione a forma de pagamento na "Lov" do campo "Forma de Pagamento". Dê enter.
- 10º passo: Digite o número do Banco no campo "Banco". Dê enter.
- 11º passo: Virá automaticamente o número da agência no campo "Agência".
- 12º passo: O número da conta corrente no campo "Conta Corrente" virá automaticamente ou selecione na "Lov". Dê enter.
- 13º passo: Selecione a fonte de recurso na "Lov" ou digite no campo "Fonte de Recurso". Dê enter.

|           | Financeiro e Contábil - Windows Internet Explorer fornecido por IPLANRIO 5/A                                                                                  |                    |
|-----------|----------------------------------------------------------------------------------------------------|--------------------|
|           | 🕘 💿 🖉 http://10.2.231.163:8888/forms/frmservlet?config=desenvfcon 💽 🗟 😏 🗙 🔯 Live Search                                                                       |                    |
|           | 🍃 Favoritos 🖉 Financeiro e Contábil 🎒 🔹 🗟 👻 🖃 🌧 💌 Página 🕶                                                                                                    | Segurança 👻        |
|           | Annulus Falles Fues Annunstérie Leus Annéhois Tessannis Males Andreho Delations Dellas énusis élude 1666 deux                                                 |                    |
|           | Arquivo Editar Exec. Orçamentana Lanc. Contabels Lesourana Multas Cadastro Relatorios Rotinas Anuais Ajuda Window                                             |                    |
|           | Cadastrar Notas de Repasse                                                                                                    |                    |
| Código    | Prefeitura da Cidade do Rio de Janeiro<br>Controladoria Geral do Municipio<br>Sistema de Contabilidade Municipal<br>Cadastrar Notas de Repasse<br>EFCONT02210 | Data               |
| do Órgão  | Argãos Municipais                                                                                                    | Cronológica        |
|           | Órgão 1651 O MULTIRIO - Empresa Municipal de Multimeios Ltda. Data Contábil 01/03/2017                                                                        |                    |
|           | Notas de Repasse<br>Número: Exercício: 2017                                                                                                    | Número do processo |
| Previsão  | CNPJ Órgão: 74.114.471/0001-67 Processo: 1013/000001/1999                                                                                                    | · ·                |
| de        | Dt Criação: 01/03/2017 Valor: 100,00 ◀                                                                                                    | Valor              |
| Pagamento | Dt Previsão Pagto: 10/09/2017 Forma Pagto: 3 Escritural 5                                                                                                    |                    |
|           | Dt Anulação: Vi Total Anulado:                                                                                                    | Selecione          |
|           | Ano/Empenho/Liquidação: Dt Pagamento: Selecionada p/ Pagto? 🗌                                                                                                 | na "Lov"           |
|           | Status: Mat. Anulação:                                                                                                    |                    |
|           | Mat. Cadastro: Mat. Pagamento: Cadastrar Alterar                                                                                                    |                    |
|           | Fonte Pagadora                                                                                                    |                    |
|           | Tipo Despesa: Fonte Recurso: 100 ORDINARIOS NAO VINCULADOS                                                                                                    |                    |
|           |                                                                                                    |                    |
|           | Botão para cadastrar uma Nota de Repasse           Record: 1/1                                                                                                |                    |
|           |                                                                                                    |                    |
|           | Número do Banco e<br>Agência Conta Corrente e Fonte de Recurs                                                                                                 | i0                 |
|           |                                                                                                    | 1                  |

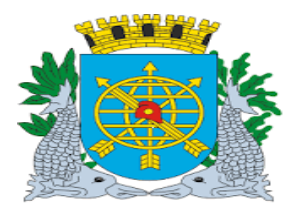

|                                 | Versão: 4     |
|---------------------------------|---------------|
| MANUAL DE EXECUÇÃO ORÇAMENTÁRIA | JULHO/2018    |
|                                 | Página: 63/92 |
| TESOURO                         |               |

14º passo: Clique no campo "Cadastrar" para cadastrar a Nota de Repasse.

| Image: Second Second | Image: Second state state st                      |
|----------------------------------------------------------------------------------------------------|----------------------------------------------------------------------------------------------------|
| avoritos Financeiro e Contábil     quivo Editar Exec. Orçamentária Lanc. Contábeis Tesouraria Multas Cadastro Relatório     Image: State Controladoria Geral do Nicipio     Cadastrar Notas de Repasse     Orgão 1651        MULTIRIO - Empresa Municipial de Multimeios Ltda.       Notas de Repasse   Notas de Repasse   Orgão 1651   MULTIRIO - Empresa Municipial de Multimeios Ltda.   Notas de Repasse   Número:   CNPJ Órgão:   74.114.471/0001-67   Processo:   10   Dt Criação:   01/03/2017   Valor:   Dt Previsão Pagto:   10/09/2017                                                                                                    | A      Contábil     O1/03/2017     O1/03/2017     O1/03/201     O1/03/201     O1/03/201     O1/03/201     O1/03/201 |
| rquivo Editar Exec. Orçamentária Lanc. Contábeis Tesouraria Multas Cadastro Relatório Cadastrar Notas de Repasse Cadastrar Notas de Repasse Orgãos Municipais Orgão 1651 MULTIRIO - Empresa Municipal de Multimeios Ltda. Notas de Repasse Número: Exercício: 201 CNPJ Órgão: 74.114.471/0001-67 Processo: 10 Dt Criação: 01/03/2017 Valor: Dt Previsão Pagto: 10/09/2017 Forma Pagto: 3                                                                                                    | Rotinas Anuais Ajuda Window<br>IplanRio<br>04/09/2017<br>01729227<br>FCONT02710<br>Data Contábil 01/03/2017<br>7                                                                                                    |
| Image: Section of public and the section of the section of the se | IplanRio           04/09/2017           01/03/2017           Data Contábil           01/03/2017                                                                                                    |
| Cadastrar Notas de Repasse         Prefeitura da Cidade do Rio de Janeiro Controladoria Geral do Municipio Sistema de Contabilidade Municipia         Órgãos Municipais         Órgão       1651       MULTIRIO - Empresa Municipial de Multimeios Ltda.         Notas de Repasse       Número:       Exercício:       201         CNPJ Órgão:       74.114.471/0001-67       Processo:       10         Dt Criação:       01/03/2017       Valor:       201         Dt Previsão Pagto:       10/09/2017       Forma Pagto:       3                                                                                                    | IplanRio           04/09/2017           01729227           FCONT02710           Data Contábil           01/03/2017                                                                                                    |
| Prefeitura da Cidade do Rio de Janeiro Controladoria Geral do Municipio Sistema de Controladoria Geral do Municipio Cadastrar Notas de Repasse       Cadastrar Notas de Repasse         Órgão 1651       MULTIRIO - Empresa Municipial de Multimeios Ltda.       10         Notas de Repasse       Exercício: 201         CNPJ Órgão 74.114.471/0001-67       Processo: 10         Dt Criação 74.01/0001-67       Valor: 200         Dt Previsão Pagto:       10/09/2017                                                                                                    | IplanRio           04/09/2017           01/29227           FCONT02710           Data Contábil           01/03/2017                                                                                                    |
| Órgão Municipais<br>Órgão 1651 MULTIRIO - Empresa Municipal de Multimeios Ltda.<br>Notas de Repasse<br>Número: Exercício: 201<br>CNPJ Órgão: 74.114.471/0001-67 Processo: 10<br>Dt Criação: 01/03/2017 Valor:<br>Dt Previsão Pagto: 10/09/2017 Forma Pagto: 3                                                                                                    | Data Contábil 01/03/2017                                                                                                    |
| Órgão 1651 MULTIRIO - Empresa Municipal de Multimeios Ltda. Notas de Repasse Número: Exercício: 201 CNPJ Órgão: 74.114.471/0001-67 Processo: 10 Dt Criação: 01/03/2017 Valor. Dt Previsão Pagto: 10/09/2017 Forma Pagto: 3                                                                                                    | Data Contábil 01/03/2017                                                                                                    |
| Notas de Repasse         Exercício:         201           Número:         Exercício:         201           CNPJ Órgão:         74.114.471/0001-67         Processo:         10           Dt Criação:         01/03/2017         Valor:         10           Dt Previsão Pagto:         10/09/2017         Forma Pagto:         3                                                                                                    | 7                                                                                                    |
| CNPJ Órgão:         74.114.471/0001-67         Processo:         10           Dt Criação:         01/03/2017         Valor:         10           Dt Previsão Pagto:         10/09/2017         Forma Pagto:         3                                                                                                    |                                                                                                    |
| Dt Criação: 01/03/2017 Valor. Valor. Dt Previsão Pagto: 10/09/2017 Forma Pagto: 3                                                                                                    | 13/000001/1999                                                                                                    |
| Dt Previsão Pagto: 10/09/2017 Forma Pagto: 3                                                                                                    | 100,00                                                                                                    |
|                                                                                                    | Escritural                                                                                                    |
| Dt Anulação: Vi Total Anulado:                                                                                                    |                                                                                                    |
| Ano/Empenho/Liquidação: Dt Pagamento:                                                                                                    | Selecionada p/ Pagto? 🗌                                                                                                    |
| Status: Mat. Anulação:                                                                                                    |                                                                                                    |
| Mat. Cadastro: Mat. Pagamento:                                                                                                    | Cadastrar Alterar                                                                                                    |
| Fonte Pagadora                                                                                                    | <b>_</b>                                                                                                    |
| Banco: 1 Agência: 2234 Conta Corrente: 295                                                                                                    | i1983 •                                                                                                    |
| Tipo Despesa: Fonte Recurso: 100                                                                                                    | ORDINARIOS NAO VINCULADOS                                                                                                    |

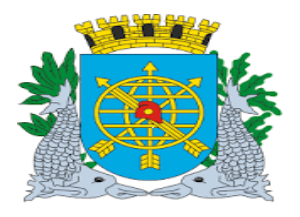

|                                 | Versão: 4     |
|---------------------------------|---------------|
| MANUAL DE EXECUÇÃO ORÇAMENTÁRIA | JULHO/2018    |
|                                 | Página: 64/92 |
| TESOURO                         |               |
|                                 |               |

15º passo: Clicar no campo "Sim" para confirmar a inclusão da Nota de Repasse.

| ~                                                                                                    |                                             |
|----------------------------------------------------------------------------------------------------|---------------------------------------------|
| 🔄 🛞 🦉 http://fincomm/io.gi.gov.br8888/forms/firmservletTconfig=prod/con 🔎 = 🖏 👩 Financeiro e Contable                                            | I X                                         |
| Arquivo Editar Exibir Favoritos Ferramentas Ajuda                                                                                                |                                             |
| 🐅 🕘 FINCON                                                                                                    |                                             |
| grquivo Editar Exec. Orçamentária Lanc. Contábeis Tesouraria Multas Gadastro Bolatórios Rolinas Anuali                                           | s Ajuda Janela                              |
| 🖬 📾 🕫 🕸 🗑 🗑 🐨 🕱 👻 📲 🕨 🖌 🕨 🖌 👂 👘 🖬                                                                                                    |                                             |
| 😭 Ladastrar Notas de Regionale                                                                                                    |                                             |
| Predistaria da Citade do Rio da Janeiro<br>Controladores deren do Mancipio<br>Sistema de Contabilidade Illunicipal<br>Cadastrar Notas de Repasse | 64495/2017<br>04/85/2017<br>FCONT02710      |
| Črgšos Municipais                                                                                                    |                                             |
| Órgão 4155 Empresa Municipal de Informática S.A. Data Contábu                                                                                    | 01/08/2017                                  |
| Notas de Repasse<br>Número: Exercício: 2017                                                                                                    |                                             |
| CNPJ 0rg3a: 73.214.439/0001-90 Processo: 0001/000004/2002                                                                                        |                                             |
| Dt Criação: 01/08/2017 Valor: Ferma                                                                                                    |                                             |
| Dt Previsão Pagto: 06/09/2017 Forma Pagto: 1 Border.                                                                                             |                                             |
| Dt Anulação: VI Total Anulado:                                                                                                    | Confirma inclusão da fedra de Hepasse 7(5H) |
| Ano/EmpenholLiquidação. Dt Pagamento:                                                                                                    |                                             |
| Status: Mat. Anuloção:                                                                                                    | NSo                                         |
| Mat. Cadastro: Mat. Pagamento                                                                                                    | Calastrar J.Bern                            |
| Fonte Pagadora                                                                                                    |                                             |
| Banco: 1 Agência: 2234 Conta Corrente: 2951903                                                                                                   |                                             |
| Tipo Despesa: Fonte Recurso: 100 ORDINARIOS                                                                                                    | NAO VINCILADOS •                            |
|                                                                                                    |                                             |
|                                                                                                    |                                             |
|                                                                                                    |                                             |
| Chillion do Banna accordado o conto Tencium                                                                                                    |                                             |
| Registra: 1/1 Lista de Valor   <080>                                                                                                    |                                             |
|                                                                                                    |                                             |
|                                                                                                    |                                             |
|                                                                                                    |                                             |
|                                                                                                    |                                             |
|                                                                                                    |                                             |
|                                                                                                    |                                             |
|                                                                                                    | Clicar no campol"Sim" para confirmar        |
|                                                                                                    |                                             |
|                                                                                                    | a inclusao                                  |
|                                                                                                    |                                             |
|                                                                                                    |                                             |

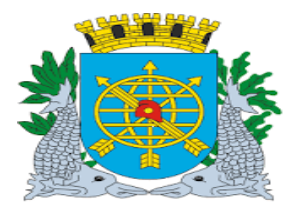

|                                 | Versão: 4     |
|---------------------------------|---------------|
| MANUAL DE EXECUÇÃO ORÇAMENTÁRIA | JULHO/2018    |
|                                 | Página: 65/92 |
| TESOURO                         |               |
|                                 |               |

16º passo: Clique no botão "Ok" para concluir transação com o número da Número da Nota de Repasse.

| Prefeitura da Ci<br>Controladoria G<br>Sistema de Con                 | lade do Rio de Janeiro<br>eral do Municipio<br>labilidade Municipal | Cadastrar Notas de Repasse                                           |                         | IplanRic<br>04/09/2017<br>01708411<br>FCONT02710 |                                                 |                 |
|-----------------------------------------------------------------------|---------------------------------------------------------------------|----------------------------------------------------------------------|-------------------------|--------------------------------------------------|-------------------------------------------------|-----------------|
| Órgãos Municipais                                                     |                                                                     |                                                                      |                         |                                                  |                                                 |                 |
| Órgão 4155                                                            | Empresa Municipal de Inforn                                         | nática S.A.                                                          | Data Contábil           | 01/08/2017                                       |                                                 |                 |
| lotas de Repasse<br>Número:<br>CNPJ Órgão: 7                          | 3.214.439/0001-90                                                   | Exercício: 2<br>Processo                                             | 017<br>0001/000004/2002 |                                                  |                                                 |                 |
| Dt Criação:                                                           | 01/08/2017                                                          | Valor.                                                               | 320. For                | ms                                               | ×                                               |                 |
| DI Previsão Paglo,<br>DI Anulação<br>no/Empenho/Liquidação<br>Stalus: | 06/09/2017                                                          | Forma Pagto 1<br>VI Total Anulado:<br>Dt Pagamenta<br>Mat. Anulação: | Borderaux               | Transação<br>Número da                           | concluída com sucesso.<br>a Nota de Repasse 295 |                 |
| Mat. Cadastro:                                                        |                                                                     | Mat. Pagamento                                                       |                         | Cadastrar /Torve                                 |                                                 |                 |
| fonte Pagadora<br>Banco: 1                                            | Agéncia: 2234                                                       | Conta Corrente: 2                                                    | 951983                  |                                                  |                                                 |                 |
| Tipo Despesa:                                                         |                                                                     | Fonte Recurso: 1                                                     | 00 ORDINARIOS N         | AO VINCULADOS                                    | 2                                               |                 |
| idigo do Banco associado<br>egistro: 1/1 I                            | a conta Tesouro.                                                    | alor   <0SC>                                                         |                         |                                                  |                                                 |                 |
|                                                                       |                                                                     |                                                                      |                         |                                                  |                                                 | "01"            |
|                                                                       |                                                                     |                                                                      |                         |                                                  | Clique no botão<br>concluir trans               | "Ok" p<br>sação |

- > Observação: A Nota de Repasse será contabilizada na data de sua criação (cronológica).
- Obs: Para alterar a Nota de Repasse execute a consulta, altere os campos necessários e clique em <alterar>.

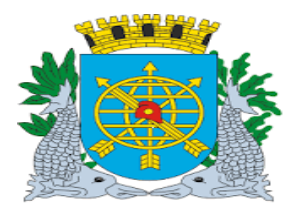

|                                 | Versão: 4     |
|---------------------------------|---------------|
| MANUAL DE EXECUÇÃO ORÇAMENTÁRIA | JULHO/2018    |
|                                 | Página: 66/92 |
| TESOURO                         |               |
|                                 |               |

#### Alterar Nota de Repasse

**Diretrizes:** 

A Nota de Repasse não poderá está selecionada pelo Tesouro ou paga.

Poderão ser alterados:

Processo;

Data de Previsão de Pagamento

**Procedimentos:** 

1º passo: Selecione Execução Orçamentária.

2º passo: Selecione Tesouro.

3º passo: Selecione Cadastrar Notas de Repasse.

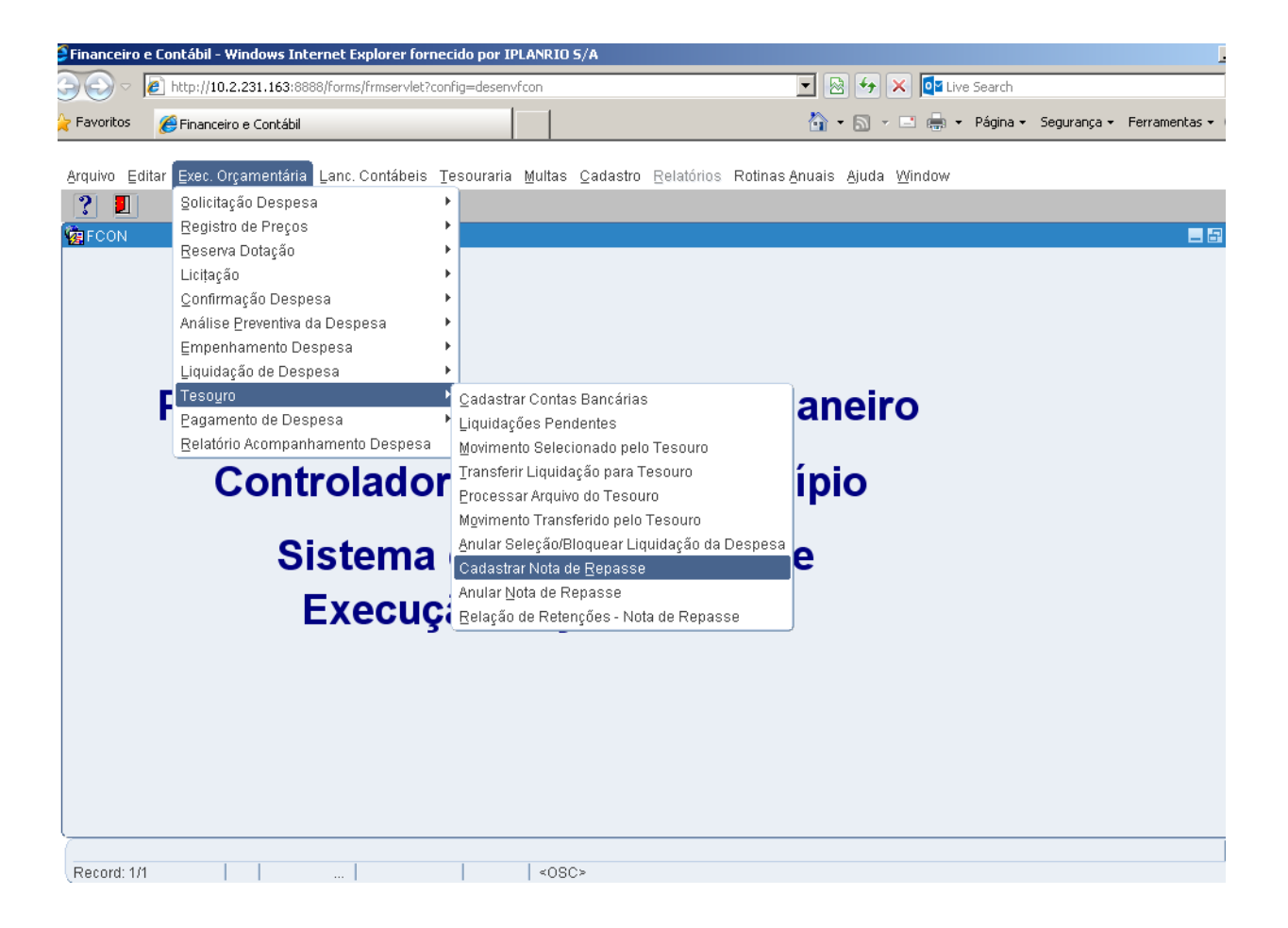

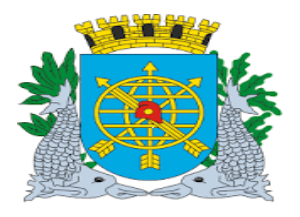

|                                 | Versão: 4     |
|---------------------------------|---------------|
| MANUAL DE EXECUÇÃO ORÇAMENTÁRIA | JULHO/2018    |
|                                 | Página: 67/92 |
| TESOURO                         |               |
|                                 |               |

4º passo: Vira a tela de "Cadastrar Notas de Repasse" FCONT02710.

| Financeiro e ( | Contábil - Windows Internet Expl                                                                         | orer fornecido por IPLANRIO S/A        |                  |                       |                                                         |                 |               |
|----------------|----------------------------------------------------------------------------------------------------|----------------------------------------|------------------|-----------------------|---------------------------------------------------------|-----------------|---------------|
| 0 - 🧕          | ) http:// <b>10.2.231.163</b> :8888/forms/fri                                                            | nservlet?config=desenvfcon             |                  | 💌 🗟 🐓 🗙               | o∎ Live Search                                          |                 |               |
| Favoritos      | 🥖 Financeiro e Contábil                                                                                  |                                        |                  | 🔓 • 🗟 • 🖻             | 🖶 👻 Página 🗸                                            | Segurança 👻     | Ferramentas 🕶 |
| Arquivo Edita  | ır Exec. Orcamentária Lanc. Co                                                                           | ntábeis Tesouraria Multas Cadastro     | Relatórios Rotin | as Anuais Aiuda Wir   | dow                                                     |                 |               |
|                | -<br>-<br>* * * * * *                                                                                    |                                        |                  |                       |                                                         |                 |               |
| 🙀 Cadastrar I  | Notas de Repasse                                                                                         |                                        |                  |                       |                                                         |                 |               |
|                | Prefeitura da Cidade do Rio de J.<br>Controladoria Geral do Município<br>Sistema de Contabilidade Munici | nneiro<br>pal<br>Cadastrar Notas de Ro | epasse           |                       | <i>IplanRio</i><br>04/09/2017<br>01729227<br>FCONT02710 |                 |               |
| Órgãos Mu      | inicipais                                                                                                |                                        |                  |                       |                                                         |                 |               |
| Órgão 165      | 51 🛛 🔍 MULTIRIO - E                                                                                      | mpresa Municipal de Multimeios Ltda    | . Data           | a Contábil 01/03/20   | 17                                                      |                 |               |
| Notas de R     | lepasse<br>Número:                                                                                       | Exe                                    | rcício:          |                       |                                                         |                 |               |
|                | CNPJ Órgão:                                                                                              | Proc                                   | esso:            |                       |                                                         |                 |               |
|                | Dt Criação:                                                                                              | ]                                      | Valor:           |                       |                                                         |                 |               |
| Dt Pi          | revisão Pagto:                                                                                           | Forma                                  | Pagto:           |                       | •                                                       |                 |               |
|                | Dt Anulação:                                                                                             | VI Total An                            | ulado:           |                       |                                                         |                 |               |
| Ano/Empen      | ho/Liquidação:                                                                                           | Dt Pagan                               | nento:           | Selecionada p/        | agto?                                                   |                 |               |
|                | Status:                                                                                                  | Mat. Anu                               | ação:            |                       |                                                         |                 |               |
| М              | lat. Cadastro:                                                                                           | Mat. Pagan                             | nento:           | Cadastrar             | Alterar                                                 |                 |               |
| Fonte Paga     | adora                                                                                                    | xânsia: Canto Ca                       | vonto:           |                       |                                                         |                 |               |
| Tino           | Decheca:                                                                                                 | Conta Con                              |                  |                       |                                                         |                 |               |
| 1100           |                                                                                                    | Fonte Re                               |                  |                       | -                                                       |                 |               |
| Selecionada    | para pagamento pelo Tesouro (S                                                                           | /N)?                                   |                  |                       |                                                         |                 |               |
| Record: 1/1    |                                                                                                    | <0SC>                                  |                  |                       |                                                         |                 |               |
|                |                                                                                                    |                                        |                  |                       |                                                         |                 |               |
|                |                                                                                                    |                                        |                  |                       |                                                         |                 |               |
|                |                                                                                                    |                                        |                  |                       |                                                         |                 |               |
|                |                                                                                                    |                                        |                  |                       |                                                         |                 |               |
|                |                                                                                                    |                                        |                  | Tela de "C<br>Repasse | I<br>adastrar No<br>" FCONT02                           | otas de<br>2710 |               |

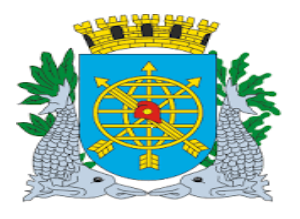

|                                 | Versão: 4     |
|---------------------------------|---------------|
| MANUAL DE EXECUÇÃO ORÇAMENTÁRIA | JULHO/2018    |
|                                 | Página: 68/92 |
| TESOURO                         |               |
|                                 | I             |

Consulta da Nota de Repasse

**Procedimentos:** 

- 1º passo: Selecione Execução Orçamentária. 2º passo: Selecione Tesouro. 3º passo: Selecione Cadastrar Notas de Repasse.

| Financeiro  | e Contábil - Windows Internet Explorer fornec                                                                                                    | ido por IPLANF                                                                                                    | RIO 5/A                                                                                                    |                        |                                   |
|-------------|----------------------------------------------------------------------------------------------------|----------------------------------------------------------------------------------------------------|----------------------------------------------------------------------------------------------------|------------------------|-----------------------------------|
| ) - (Q      | http://10.2.231.163:8888/forms/frmservlet?conl                                                                                                    | ig=desenvfcon                                                                                                    |                                                                                                    | 💽 🗟 🐓 🗙 💶 Live Se      | arch                              |
| Favoritos   | 🔏 Financeiro e Contábil                                                                                                    |                                                                                                    | 1                                                                                                    | 🏠 • 🔝 - 🖃 🌲 • Pá       | igina 🔹 Segurança 👻 Ferramentas 👻 |
| Arquivo Ed  | tar Exec. Orgamentária Lanc. Contábeis Te<br>Solicitação Despesa<br>Registro de Preços<br>Reserva Dotação<br>Licitação<br>Confirmação Despesa<br>Análise Preventiva da Despesa<br>Empenhamento Despesa<br>Liquidação de Despesa<br>Relatório Acompanhamento Despesa<br>Relatório Acompanhamento Despesa<br>Sistema<br>Execuça | Souraria Mult<br>Qadastrar Co<br>Liquidações F<br>Movimento Se<br>Transferir Liq<br>Processar Arc<br>Movimento Tr<br>Anular Seleçã<br>Cadastrar No<br>Anular Nota d<br>Relação de R | Itas Qadastro Relatórios Rotin<br>ontas Bancárias<br>Pendentes<br>elecionado pelo Tesouro<br>quivo do Tesouro<br>ransferido pelo Tesouro<br>ão/Bloquear Liquidação da Despe<br>ota de Repasse<br>Retenções - Nota de Repasse | as Anuais Ajuda Window |                                   |
| Record: 1/1 |                                                                                                    | <                                                                                                    | «OSC>                                                                                                    |                        |                                   |

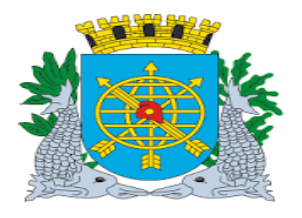

|                                 | Versão: 4     |
|---------------------------------|---------------|
| MANUAL DE EXECUÇÃO ORÇAMENTÁRIA | JULHO/2018    |
|                                 | Página: 69/92 |
| TESOURO                         |               |
|                                 |               |

4º passo: Selecione o código do órgão no "campo órgão". Dê enter.

5º passo: Clique no ícone 🔋 para preparar a pesquisar.

6º passo: Digite o número da Nota de Repasse.

| Financeiro e Co     | ntábil - Windows In                                                | ternet Explorer fo                                | rnecido por IPLANR | IO 5/A             |                     |                   |                            |                                     |             |                 |
|---------------------|--------------------------------------------------------------------|---------------------------------------------------|--------------------|--------------------|---------------------|-------------------|----------------------------|-------------------------------------|-------------|-----------------|
| <u>)</u> - <u>(</u> | http:// <b>10.2.231.163</b> :8                                     | 388/forms/frmservlet                              | config=desenvfcon? |                    |                     | - 🖻               | 😽 🗙 💽 Live                 | search                              |             |                 |
| 🍾 Favoritos 🛛 🄏     | Financeiro e Contábil                                              |                                                   |                    |                    |                     | 🟠 • (             | a - 🖃 🖶 -                  | Página 🗸                            | Segurança 🗸 | Ferramentas 👻 ( |
| Arquius Editor      | Evan Oreamontária                                                  | Long Contéboio                                    | Topourorio Mult    | oo Codootro Dolotá | rica Datinaa (      | nucio Ai          | iuda Window                |                                     |             |                 |
|                     | Exec. Orçamentana<br>1 28 18 18 19                                 | F 🕱 🗞 🔳 I                                         | 🕨 🖌 🕨 🦟            |                    | nus Rounas <u>A</u> | inuais <u>A</u> j | juua <u>vv</u> inuuw       |                                     |             |                 |
| 🙀 Cadastrar No      | tas de Repasse                                                     |                                                   |                    |                    |                     |                   |                            |                                     |             |                 |
| Pro Co<br>Sis       | efeitura da Cidade (<br>ntroladoria Geral d<br>stema de Contabilid | do Rio de Janeiro<br>o Município<br>ade Municipal | Cadastra           | r Notas de Repasse |                     |                   | //<br>04/0<br>017<br>FCONT | olanRio<br>9/2017<br>29227<br>02710 |             |                 |
| Órgãos Muni         | cipais                                                             |                                                   |                    |                    |                     |                   |                            |                                     |             |                 |
| Órgão 1651          | 🗆 MU                                                               | LTIRIO - Empresa                                  | a Municipal de Mul | timeios Ltda.      | Data Co             | ntábil            | 01/03/2017                 |                                     |             |                 |
| Notas de Rep        | Número: 3                                                          |                                                   |                    | Exercício:         |                     |                   |                            |                                     |             |                 |
| c                   | NPJ Órgão:                                                         |                                                   |                    | Processo:          |                     |                   |                            |                                     |             |                 |
|                     | Dt Criação:                                                        |                                                   |                    | Valor:             |                     |                   |                            |                                     |             |                 |
| Dt Prev             | visão Pagto:                                                       |                                                   |                    | Forma Pagto:       |                     |                   |                            |                                     |             |                 |
| [                   | Dt Anulação:                                                       |                                                   |                    | VI Total Anulado:  |                     |                   |                            |                                     |             |                 |
| Ano/Empenho         | /Liquidação:                                                       |                                                   |                    | Dt Pagamento:      |                     | Seleci            | onada p/ Pagto?            | ~                                   |             |                 |
|                     | Status:                                                            |                                                   |                    | Mat. Anulação:     |                     |                   |                            |                                     |             |                 |
| Mat                 | : Cadastro:                                                        |                                                   |                    | Mat. Pagamento:    |                     | Cac               | <b>lastrar</b> Alte        | rar                                 |             |                 |
| Fonte Pagado        | ora                                                                |                                                   |                    |                    |                     |                   |                            |                                     |             |                 |
|                     | Banco:                                                             | Agência:                                          |                    | Conta Corrente:    |                     |                   |                            |                                     |             |                 |
| Tipo D              | espesa:                                                            |                                                   |                    | Fonte Recurso:     |                     |                   |                            |                                     |             |                 |
| Enter a guerr a     | arada E9 ta avaguta                                                | Ctrl+O to concol                                  |                    |                    |                     |                   |                            |                                     |             |                 |
| Record: 1/1         | Enter                                                              | -Qu                                               | <(                 | )SC>               |                     |                   |                            |                                     |             |                 |
|                     |                                                                    |                                                   |                    |                    |                     |                   |                            |                                     |             |                 |
|                     |                                                                    |                                                   |                    |                    |                     |                   |                            |                                     |             |                 |
|                     | Número da                                                          | a Nota de                                         |                    |                    |                     |                   |                            |                                     |             |                 |
|                     | Repa                                                               | asse                                              |                    |                    |                     |                   |                            |                                     |             |                 |
|                     |                                                                    |                                                   |                    |                    |                     |                   |                            |                                     |             |                 |

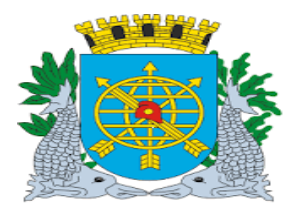

|                                 | Versão: 4     |
|---------------------------------|---------------|
| MANUAL DE EXECUÇÃO ORÇAMENTÁRIA | JULHO/2018    |
|                                 | Página: 70/92 |
| TESOURO                         |               |

7º passo: Clicar no ícone 🚇 para efetuar a pesquisa. Virá a Nota de Repasse cadastrada no Sistema.

| rinanceiro e               | e Contábil - Wind                                    | ows Internet E                                         | plorer fornecido po      | r IPLANRIO S/A       |                  |                   |                         |                                       |             |               |
|----------------------------|------------------------------------------------------|--------------------------------------------------------|--------------------------|----------------------|------------------|-------------------|-------------------------|---------------------------------------|-------------|---------------|
| 00 - [                     | 🙋 http://10.2.23                                     | 1.163:8888/forms                                       | /frmservlet?config=des   | envfcon              |                  |                   | 3 😽 🗙 💶 Liv             | e Search                              |             |               |
| Favoritos                  | 🏉 Financeiro e 🤇                                     | Iontábil                                               |                          |                      |                  | 🙆 ·               | • 🗟 • 🖃 🖶 •             | Página 🔻                              | Segurança 🔻 | Ferramentas 🔹 |
| Arauivo Edit               | tar Exec. Orcam                                      | nentária Lanc. I                                       | Contábeis Tesoura        | ria Multas Cadastr   | o Relatórios Ri  | otinas Anuais     | Aiuda Window            |                                       |             |               |
|                            | -<br>                                                | •                                                      |                          | 1 🛃 ? 두              |                  | -                 |                         |                                       |             |               |
| 🛓 Cadastrai                | r Notas de Repa                                      | sse                                                    |                          |                      |                  |                   |                         |                                       |             | _             |
|                            | Prefeitura da C<br>Controladoria (<br>Sistema de Col | idade do Rio de<br>Geral do Municíj<br>ntabilidade Mun | Janeiro<br>Dio<br>Icipal | Cadastrar Notas de F | lepasse          |                   | /<br>04/0<br>01<br>FCON | planRio<br>9/2017<br>729227<br>T02710 |             |               |
| Órgãos M                   | lunicipais                                           |                                                        |                          |                      |                  |                   |                         |                                       |             |               |
| Órgão 18                   | 651                                                  | MULTIRIO -                                             | Empresa Municipa         | l de Multimeios Ltd: | a. C             | )ata Contábil     | 01/03/2017              |                                       |             |               |
| Notas de                   | Repasse<br>Número:                                   | 3                                                      |                          | Ex                   | ercício: 2005    |                   |                         |                                       |             |               |
|                            | CNPJ Órgão:                                          | 74.114.471/000                                         | )1-67                    | Pro                  | cesso: 0001/00   | 0014/2002         |                         |                                       |             |               |
|                            | Dt Criação:                                          | 06/01/2005                                             |                          |                      | Valor:           | 5.098,            | 38                      |                                       |             |               |
| Dti                        | Previsão Pagto:                                      | 27/01/2005                                             |                          | Forma                | Pagto: 1 Bo      | rderaux           |                         |                                       |             |               |
|                            | Dt Anulação:                                         |                                                        |                          | VI Total Ai          | nulado:          |                   |                         |                                       |             |               |
| Ano/Empe                   | nho/Liquidação:                                      |                                                        |                          | Dt Paga              | mento: 27/01/    | 2005 <b>Sel</b> é | ecionada p/ Pagto?      |                                       |             |               |
|                            | Status:                                              | Paga                                                   |                          | Mat. Ani             | ılação:          |                   |                         |                                       |             |               |
| I                          | Mat. Cadastro:                                       | 1921667                                                |                          | Mat. Paga            | mento: 1562164   |                   | Cadastrar Alt           |                                       |             |               |
| Fonte Pa <u>c</u>          | gadora<br>Banco:                                     | 1                                                      | Agência: 2234            | Conta Co             | orrente: 2951983 |                   | I                       |                                       |             |               |
| Tip                        | o Despesa:                                           | 1 PESS                                                 | OAL                      | Fonte R              | ecurso: 100 OI   | RDINARIOS N       | IAO VINCULADO           | S .                                   |             |               |
| Valor da No<br>Record: 1/2 | ta de Repasse.                                       |                                                        |                          | L 20805              |                  |                   |                         |                                       |             |               |

Obs: É possível consultar todas as notas de repasse cadastradas no Sistema, fazendo a consulta da seguinte forma:

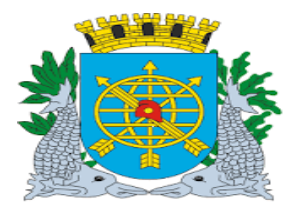

|                                 | Versão: 4     |
|---------------------------------|---------------|
| MANUAL DE EXECUÇÃO ORÇAMENTÁRIA | JULHO/2018    |
|                                 | Página: 71/92 |
| TESOURO                         |               |
|                                 |               |

8º passo: Selecione o código do órgão no "campo órgão". Dê enter.

9º passo: Clicar no ícone 🕮 para pesquisar.

10º passo: Clicar no ícone 😰 para efetuar a pesquisa. Virá a primeira Nota de Repasse cadastrada no sistema para o Órgão.

| Financeiro e             | e Contábil - Win                                | dows Interr                               | net Explorer f                            | ornecido por Il             | PLANRIO 5/A           |              |                      |                |                                                         |               |               |
|--------------------------|-------------------------------------------------|-------------------------------------------|-------------------------------------------|-----------------------------|-----------------------|--------------|----------------------|----------------|---------------------------------------------------------|---------------|---------------|
| ) ~ ( <b>)</b>           | 🥭 http://10.2.23                                | 31.163:8888/                              | forms/frmservle                           | t?config=desen <sup>,</sup> | vfcon                 |              | - 2                  | 3 <b>*</b> 7 🗙 | Live Search                                             |               |               |
| Favoritos                | 🏉 Financeiro e                                  | Contábil                                  |                                           |                             |                       |              |                      | • 🔊 • 🛛        | 📑 🖶 👻 Página ·                                          | • Segurança • | Ferramentas 🕶 |
| <u>Arquivo</u> Edi       | itar Exec. Orçar                                | mentária L                                | anc. Contábei                             | s <u>T</u> esouraria        | Multas Cadastro (     | elatórios Ro | tinas <u>A</u> nuais | Ajuda <u>V</u> | <u>V</u> indow                                          |               |               |
| 🔒 🎒                      | 🗟 🔝                                             | 😨 ∓                                       | <b>X</b> 🔨 🔳                              |                             | 1 ? 두 🗾               |              |                      |                |                                                         |               |               |
| 🧑 Cadastra               | r Notas de Repa                                 | asse                                      |                                           |                             |                       |              |                      |                |                                                         |               | _ 8           |
|                          | Prefeitura da<br>Controladoria<br>Sistema de Co | Cidade do F<br>Geral do M<br>ontabilidade | Rio de Janeiro<br>unicípio<br>9 Municipal | Cad                         | lastrar Notas de Repa | sse          |                      |                | <i>lplanRio</i><br>04/09/2017<br>01729227<br>FCONT02710 |               |               |
| Órgãos N<br>Órgão 10     | Municipais<br>651                               |                                           | RIO - Empres                              | a Municipal d               | le Multimeios Ltda.   | Da           | ata Contábil         | 01/03/         | 2017                                                    |               |               |
| Notas de                 | Repasse<br>Número:                              | 36017                                     |                                           |                             | Exercí                | io: 2004     | ]                    |                |                                                         |               |               |
|                          | CNPJ Órgão:                                     | 74.114.47                                 | 1/0001-67                                 |                             | Proces                | so: 0007/000 | 341/2003             |                |                                                         |               |               |
|                          | Dt Criação:                                     | 17/12/                                    | 2004                                      |                             | Va                    | or:          | 3.431                | ,26            |                                                         |               |               |
| Dt                       | Previsão Pagto:                                 | 10/01/                                    | 2005                                      |                             | Forma Pag             | to:          |                      |                |                                                         |               |               |
|                          | Dt Anulação:                                    | :                                         |                                           |                             | VI Total Anula        | do:          |                      |                |                                                         |               |               |
| Ano/Empe                 | enho/Liquidação                                 | 2004                                      | 429                                       | 1                           | Dt Pagamer            | to: 10/01/2  | 005 Se               | lecionada      | p/ Pagto? 🗹                                             |               |               |
|                          | Status:                                         | RP PAGO                                   | )                                         |                             | Mat. Anulaç           | io:          |                      |                |                                                         |               |               |
|                          | Mat. Cadastro:                                  | 999999999                                 |                                           |                             | Mat. Pagamer          | to: 1972058  |                      | Cadastrar      |                                                         |               |               |
| Fonte Pag                | gadora<br>Banco:                                | 1                                         | Agência                                   | a: 1755                     | Conta Correi          | te: 00029519 | 83                   |                |                                                         |               |               |
| Tip                      | oo Despesa:                                     | 67                                        |                                           |                             | Fonte Recur           | so: 100 OR   | DINARIOS             | NAO VINO       | CULADOS                                                 |               |               |
| Número do<br>Record: 1/? | Processo.                                       |                                           |                                           |                             | <08C>                 |              |                      |                |                                                         |               |               |

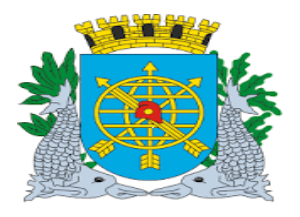

|                                                                                                    |                              |                                                  | Versão: 4    |
|----------------------------------------------------------------------------------------------------|------------------------------|--------------------------------------------------|--------------|
| MANUAL                                                                                                    | DE EXECUÇÃO ORCAM            | ENTÁRIA                                          | JULHO/2018   |
|                                                                                                    |                              |                                                  | Página: 72/9 |
|                                                                                                    | TESOURO                      |                                                  |              |
| 1º passo: Para consultar as No<br>erramentas.                                                                                                  | tas de Repasses posteri      | iores, clicar na seta 🕨                          | da barra de  |
| nanceiro e Contábil - Windows Internet Explorer forner                                                                                         | ido por IPLANRIO S/A         |                                                  |              |
|                                                                                                    |                              |                                                  |              |
|                                                                                                    |                              |                                                  |              |
| Cadastrar Notas de Repasse<br>Prefeitura da Cidade do Rio de Janeiro<br>Controladoria Geral do Municipio<br>Sistema de Contabilidade Municipal | Cadastrar Notas de Repasse   | IplanRio<br>04/09/2017<br>01729227<br>FCONT02710 |              |
| Órgãos Municipais                                                                                                    |                              |                                                  |              |
| Órgão 1651 MULTIRIO - Empresa Mu                                                                                                    | ınicipal de Multimeios Ltda. | Data Contábil 01/03/2017                         |              |
| Notas de Repasse<br>Número: 37019                                                                                                    | Exercício: 2004              |                                                  |              |
| CNPJ Órgão: 74.114.471/0001-67                                                                                                    | Processo: 2007/              | 000509/2004                                      |              |
| Dt Criação: 27/12/2004                                                                                                    | Valor:                       | 2.315,00                                         |              |
| Dt Previsão Pagto: 10/01/2005                                                                                                    | Forma Pagto:                 |                                                  |              |
| Dt Anulação:                                                                                                    | VI Total Anulado:            |                                                  |              |
| Ano/Empenho/Liquidação: 2004 683                                                                                                    | Dt Pagamento: 10/0           | 1/2005 Selecionada p/ Pagto? 🗹                   |              |
| Status: RP PAGO                                                                                                    | Mat. Anulação:               |                                                  |              |
| Mat. Cadastro: 99999999                                                                                                    | Mat. Pagamento: 197205       | Cadastrar Alterar                                |              |
| Fonte Pagadora<br>Banco: 1 Agência: 179                                                                                                    | 55 Conta Corrente: 000299    | 51983                                            |              |
| Tipo Despesa: 61                                                                                                    | Fonte Recurso: 100           | ORDINARIOS NAO VINCULADOS                        |              |
| lúmero do Processo.                                                                                                    |                              |                                                  |              |
| lecord: 2/28301                                                                                                    | <0SC>                        |                                                  |              |
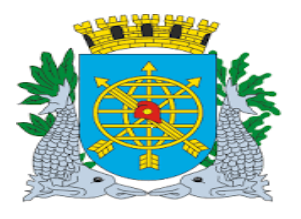

|                                 | Versão: 4     |
|---------------------------------|---------------|
| MANUAL DE EXECUÇÃO ORÇAMENTÁRIA | JULHO/2018    |
|                                 | Página: 73/92 |
| TESOURO                         |               |

### Anular Nota de Repasse

**Diretrizes:** 

Perfil: Grupo de Análise - Notas de Repasse

- > A função "Anular Nota de Repasse" permite Anular:
  - Nota de Repasse Avulsa ou Escritural, cadastradas na função "Cadastrar Nota de Repasse";
  - Nota de Repasse Automática desde que a Não esteja com status "PAGA";
  - Data Contábil e Cronológica, data para o registro da Anulação\*.

#### Procedimentos

1º passo: Selecione Execução Orçamentária.

- 2º passo: Selecione Tesouro.
- 3º passo: Selecione Anular Nota de Repasse. Virá a tela Anular Notas de Repasse FCONT02720

| 🖉 Financeiro e Contábil - Windows Internet Explorer                    |                                   |                                 |                              | - 7 🛛             |
|------------------------------------------------------------------------|-----------------------------------|---------------------------------|------------------------------|-------------------|
| 🚱 🗢 🕖 http://finconrr.rio.rj.gov.br:8888/forms/frmservle               | t?config=prodfcon                 | <b>v</b> 🗟 •                    | 😽 🗙 🧗 Live Search            | <mark>،</mark> ح  |
| Arquivo Editar Exibir Favoritos Ferramentas Ajuda                      |                                   |                                 |                              |                   |
| 🚖 Favoritos 🌈 Financeiro e Contábil                                    |                                   | <u>۵</u> •                      | 🔊 🕤 🖶 🝷 Página 👻 Segurança 👻 | Ferramentas 🔹 🔞 🕶 |
|                                                                        |                                   |                                 |                              | ^                 |
| Arquivo Editar Exec. Orçamentária Lanc. Contábeis Tes                  | ouraria Multas Cadastro Relatório | os Rotinas Anuais Ajuda Janela  |                              |                   |
| Anular Nota de Repasse                                                 |                                   |                                 |                              |                   |
| Prefeitura da Cidade do Rio de Janeiro                                 |                                   | IplanRio                        | 1                            |                   |
| Controladoria Geral do Município<br>Sistema de Contabilidade Municipal |                                   | 28/12/2016<br>02096436          |                              |                   |
| 20-28.                                                                 | Anular Nota de Repasse            | FCONT02720                      |                              |                   |
| Orgãos Municipais                                                      |                                   | Date Occatibility of the manage |                              |                   |
| Orgão 🗧 👘 Prefeitura da Cidade do Ri                                   | o de Janeiro                      | Data Contabli 01/12/2008        |                              |                   |
| Nota de Repasse<br>Número:                                             | Exercício:                        |                                 |                              |                   |
| CNPJ Órgão:                                                            | Processo:                         |                                 |                              |                   |
| Dt Repasse:                                                            | Valor:                            |                                 |                              |                   |
| Dt Pagamento:                                                          | Forma Pagto:                      |                                 |                              |                   |
| Status:                                                                | Dt Vencimento:                    |                                 |                              |                   |
| Empenho:                                                               | Liquidação:                       | Selecionada ní Parto? 🗸         |                              |                   |
| Mat Cadactra                                                           | Mat Pagamento:                    |                                 |                              |                   |
| Fonto Pagadara                                                         | inar i agamento.                  |                                 |                              |                   |
| Banco: Agência:                                                        | Conta Corrente:                   |                                 |                              |                   |
| Tipo Despesa:                                                          | Fonte Recurso:                    |                                 |                              |                   |
| VI Total Anulado:                                                      | Valor a Anular:                   | Anular                          |                              |                   |
|                                                                        |                                   |                                 |                              |                   |
|                                                                        |                                   |                                 |                              |                   |
|                                                                        |                                   |                                 |                              |                   |
| Registro: 1/1 Lista de                                                 | Valor   <0SC>                     |                                 |                              |                   |

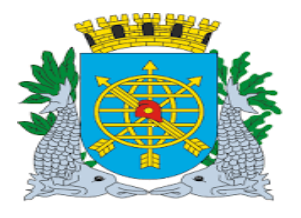

| ~ /                             | Versão: 4     |
|---------------------------------|---------------|
| MANUAL DE EXECUÇÃO ORÇAMENTÁRIA | JULHO/2018    |
|                                 | Página: 74/92 |
| TESOURO                         |               |

4º passo: Clicar no ícone 🕮 para pesquisar.

5º passo: Digite o número da nota de repasse.

6º passo: Execute Consulta 😰 virá a nota de repasse pesquisada.

7º passo: Informe o valor a anular e clique no botão "Anular".

8º passo: Clique no botão "Sim" para confirmar a anulação.

| The state of the second state of the second st | Access of the Association in Property             |                                                   |
|----------------------------------------------------------------------------------------------------|---------------------------------------------------|---------------------------------------------------|
| 🗲 🕣 🙋 http://finconrr.rio.rj.gov.br.8888/forms/frmservl 🔎 🗸 🕑 🄗 Financeiro                                                                                                    | e Contábil 🤅 Financeiro e Contábil 🛛 🗙            | $\widehat{\mathbf{h}} \star \widehat{\mathbf{e}}$ |
| Arquivo Editar Exibir Favoritos Ferramentas Ajuda                                                                                                    |                                                   |                                                   |
| 🙀 🟪 Galeria do Internet Explorer                                                                                                    |                                                   |                                                   |
| Arquivo Editar Exec. Orçamentária Lanc. Contábeis Tesouraria Multas Cadastro Rela                                                                                                    | órios Rotinas <u>A</u> nuais <u>Aj</u> uda Janela |                                                   |
|                                                                                                    | 0                                                 |                                                   |
| Prefeitura da Cidade do Rio de Janeiro<br>Controladoria Geral do Município<br>Sistema do Controladoria Município                                                                                                    | <i>IplanRio</i><br>17/11/2017                     |                                                   |
| Anular Nota de Repa                                                                                                    | 01728278<br>Isse FCONT02720                       |                                                   |
| Órgãos Municipais                                                                                                    |                                                   |                                                   |
| Órgão 1651 🛛 MULTIRIO - Empresa Municipal de Multimeios Ltda.                                                                                                    | Data Contábil 01/11/2017                          |                                                   |
| Nota de Repasse<br>Número: 1479 Exe                                                                                                    | ercício: 2017                                     |                                                   |
| CNPJ Órgão: 74.114.471/0001-67 Pro                                                                                                    | cesso: 0001/000014/2002                           |                                                   |
| Dt Repasse: 01/10/2017                                                                                                    | Valor: 1.524,57                                   |                                                   |
| Dt Pagamento: Forma                                                                                                    | Pagto: 1 Borderaux                                |                                                   |
| Status: Ativa Dt Vencir                                                                                                    | nento: 13/11/2017                                 |                                                   |
| Empenho:                                                                                                    | dação: Selecionada p/ Pagto?                      |                                                   |
| Mat. Cadastro: 2087625 Mat. Pagan                                                                                                    | nento:                                            |                                                   |
| Fonte Pagadora<br>Banco: 1 Agência: 2234 Conta Co                                                                                                    | rrente: 2951983                                   |                                                   |
| Tipo Despesa: Fonte Re                                                                                                    | curso: 100 ORDINARIOS NAO VINCU .                 |                                                   |
| VI Total Anulado: Valor a A                                                                                                    | nular: 1524,57 <u>A</u> nular                     |                                                   |
| Valor da Nota de Repasse a ser cancelado.                                                                                                    | Botão para Anular uma Nota de Re                  | apasse .                                          |
| Registro: 1/?   <0SC>                                                                                                    |                                                   |                                                   |
| 📀 🦲 🗒 횓 🖸 💽 🚱 🖳 👘                                                                                                    |                                                   | PT 🔺 🏴 😭 18:37<br>17/11/2017                      |
|                                                                                                    |                                                   |                                                   |
|                                                                                                    | Data Cronológica e Cont                           | ábil                                              |

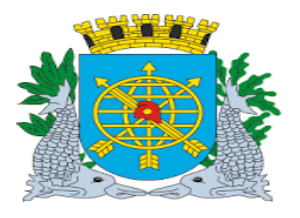

| TESOURO  TESOURO TESOURO TESOURO TESOU | ΜΑΝΠΙΛ                                            |                                                                | Versão: 4                             |
|----------------------------------------------------------------------------------------------------|---------------------------------------------------|----------------------------------------------------------------|---------------------------------------|
| TESOURO                                                                                                    | WANUP                                             |                                                                | JULIIO/2018<br>Página: 75/0           |
| Image: Second Second                                |                                                   | TESOURO                                                        | Fayina. 75/8                          |
| Contraction in garout zesses Aformar filmance in a Contabil     Contraction in garout zesses Aformar filmance in a Contabil     Contraction in garout zesses Aformar filmance in a Contabil     Contraction in garout zesses Aformar filmance in a Contabil     Contraction in garout zesses Aformar filmance in a Contabil     Contraction in garout zesses Aformar filmance in a Contabil     Contraction in garout zesses Aformar filmance in a Contabil     Contraction in garout zesses Aformar filmance in a Contabil     Contraction in garout zesses Aformar filmance in a Contabil     Contraction in garout zesses Aformar filmance in a Contabil     Contraction in garout zesses Aformar filmance in a Contabil     Contraction in garout zesses Aformar filmance in a Contabil     Contraction in garout zesses Aformar filmance in a Anuacian da Nata da Nata da Na      |                                                   | 1230010                                                        |                                       |
| Image: Status     Arquivo   Editar     Editar     Editar        Arquivo   Editar        Arquivo   Editar        Arquivo   Editar        Arquivo   Editar           Arquivo   Editar   Editar <td< td=""><td></td><td></td><td></td></td<>                                                                                                    |                                                   |                                                                |                                       |
| Circle Intpl/Incontrol geoutbe388/forms/miser/ Dir C Pinanceiro e Contabil       Pinanceiro e Contabil       ×       Nin K 23         Aquivo Editar Eubir Favoritos Feramentas Ajuda       Intervention a favoritas feramentas Ajuda       Intervention a favoritas feramentas Ajuda       Intervention a favoritas feramentas Ajuda         Arquivo Editar Eue: Orçamentaria Lanc. Contabeis Tesouraria Multas Cadasto Belatórios Rotinas Ánuais Ajuda Janela       Intervention a favoritas favoritas favoritas Ajuda Janela         Orgados Municipas       Intervention a favoritas Cadasto Direction 2017       Intervention 2011/12017         None de Repassee       Intervention 1179       Exercicio 2017         Otada de Repassee       Intervention 113/11/2017       Processo 20001/000014/2002         Di Repassee 01/10/2017       Forma Pagin 1       Borderaux         Mat Cadastro 2007/625       Forma Pagin 2       None         Forne Pagadora       Agencia       Selecionada pi Pagin? ×         Not cadastro 2007/625       Confirma a Andação da Nota de Repasse?       None         Vi Total Avudado       Agencia       Selecionada pi Pagin? ×                                                                                                    |                                                   | A A A A A A A A A A A A A A A A A A A                          |                                       |
| Arguno cual cual revolus retrainenta puda                                                                                                    | ruivo Editar Evibir Exveritor Earramentar Aiuda   | Financeiro e Contábil                                          | · · · · · · · · · · · · · · · · · · · |
| Braviva Editar Evec. Orçamentaria Lanc. Contibleis Tesouraria Multas Cadastro Belatórios Rotinas ánuais Ájuda Janela<br>Cogãos Municipais<br>Orgão 1851 MULTIRIO - Empresa Municipal de Multimeios Ltda. Data Contábil 01/11/2017<br>Nota de Repasse<br>Numero 1479 Exercício 2017<br>CNPJ Órgão 74.114.471/0001-67 Processo 0001/000014/2002<br>DI Repasse 01/10/2017 Valor 1.524,57<br>DI Pagamento Status Altiva DI Vencimento 13/11/2017<br>Empenho Luquidação Selecionada p/ Pagio? ×<br>Mat. Cadastro 2087625 Forms Confirma a Anulação da Nota de Repasse?<br>Tipo Despesa Confirma a Anulação da Nota de Repasse?<br>Tipo Despesa Confirma a Anulação da Nota de Repasse?<br>NAO VINCU •                                                                                                    | Galeria do Internet Explorer                      |                                                                |                                       |
| Image: Server operational plane and global global globa                                | uivo Editar Evec Orcamentária Lanc Contábeis Tesc | uraria Multas Carlastro Relatórios Rotinas Anuais Aiuda Janela |                                       |
| Órgão Municipais         Órgão 1651       MULTIRIO - Empresa Municipal de Multimeios Lida.       Data Contábil 01/11/2017         Nota de Repasse<br>Número       1479       Exercício: 2017         ON da de Repasse<br>Número       1479       Exercício: 2017         OR de Repasse<br>Número       1479       Exercício: 2017         D Vencesso:       0001000014/2002         D Repasse       01/10/2017       Valor         Status       Aliva       DI Vencimento:         Status       Aliva       DI Vencimento:         Status       Aliva       DI Vencimento:         Mat. Cadastro:       2087625       Forms         Fonte Pagadoria<br>Banco       1       Agência         Modor       Sim Não       Anular                                                                                                    |                                                   |                                                                |                                       |
| Órgão       1651       MULTIRIO - Empresa Municipal de Multimeios Ltda.       Data Contábil       01/11/2017         Nota de Repasse       1479       Exercicio       2017         CNPJ Órgão       74.114.471/0001-67       Processo       0001/000014/2002         DI Repasse       01/10/2017       Valor       1.524,57         DI Repasse       01/10/2017       Valor       1.524,57         DI Repasse       01/10/2017       Valor       1.524,57         DI Repasse       01/10/2017       Valor       1.524,57         DI Repasse       01/10/2017       Valor       1.524,57         DI Repasse       01/10/2017       Valor       1.524,57         Basse       Aliva       DI Vencimento       13/11/2017         Empenho:       Liquidação       Selecionada p/ Pagto? *         Mat. Cadastro:       2087625       Confirma a Anulação da Nota de Repasse?       NAO VINCU •         Tipo Despesa       Sim       Mai       Anular       Anular                                                                                                    | Órgãos Municipais                                 |                                                                | ^                                     |
| Nota de Repasse<br>Número:       1479       Exercício:       2017         CNPJ Órgão:       74.114.471/0001-67       Processo:       0001/000014/2002         Dt Repasse:       01/10/2017       Vaior       1.524,57         Dt Pagamento:       Forma Pagto:       1       Borderaux         Status:       Ativa       Dt Vencimento:       13/11/2017         Empenho:       Liquidação:       Selecionada p/ Pagto?; v         Mat. Cadastro:       2087625       Forms       E         Fonte Pagadora:       1       Agéncia       Confirma a Anulação da Nota de Repasse?       NAO VINCU •         Tipo Despesa:       Sim:       Mão       Anular                                                                                                    | Órgão 1651 🛛 MULTIRIO - Empresa M                 | unicipal de Multimeios Ltda. Data Contábil 01/11/2017          |                                       |
| CNPJ Órgão:     74.114.471/0001-67     Processo:     0001/000014/2002       DI Repasse:     01/10/2017     Valor     1.524,57       DI Pagamento:     Forma Pagto:     1     Borderaux       Status:     Ativa     DI Vencimento:     13/11/2017       Empenho:     Liquidação:     Selecionada p/ Pagto? >       Mat. Cadastro:     2087625     Forms       Fonte Pagadora     1     Agência       Tipo Despesa:     Confirma a Anulação da Nota de Repasse?       VI Total Anulado:     Sim<                                                                                                    | Nota de Repasse<br>Número: 1470                   | Exercicio: 2017                                                | _                                     |
| Dt Repasse: 01/10/2017 Valor 1.524,57<br>Dt Pagamento: Forma Pagto 1 Borderaux •<br>Status: Afiva Dt Vencimento 13/11/2017<br>Empenho: Liquidação: Selecionada pl Pagto? v<br>Mat. Cadastro: 2087625 Forms Confirma a Anulação da Nota de Repasse?<br>Tipo Despesa: Confirma a Anulação da Nota de Repasse?<br>NAO VINCU •<br>Sim Não Anular                                                                                                    | CNPJ Órgão: 74 114 471/0001-67                    | Processo 0001/000014/2002                                      |                                       |
| Dt Pagamento:<br>Status: Afiva<br>Status: Afiva<br>Dt Vencimento: 13/11/2017<br>Empenho:<br>Mat. Cadastro: 2087625<br>Forms<br>Forme Pagadora<br>Banco: 1<br>Agéncia<br>Tipo Despesa<br>Vi Total Anulado:<br>Nao Vincu •<br>Sim Nao<br>Anular                                                                                                    | Dt Repasse: 01/10/2017                            | Valor 1 524 57                                                 |                                       |
| Status: Aliva Dt Vencimento: 13/11/2017<br>Empenho: Liquidação Selecionada p/ Pagto? v<br>Mat. Cadastro: 2087625 Forms Z<br>Fonte Pagadora<br>Banco: 1 Agéncia<br>Tipo Despesa: SNAO VINCU •<br>Sim Não Anular                                                                                                    | Dt Pagamento:                                     | Forma Paglo: 1 Borderaux                                       |                                       |
| Empenho Liquidação: Selecionada p/ Paglo? ><br>Mat. Cadastro: 2087625 Forms E<br>Fonte Pagadora<br>Banco: 1 Agência<br>Tipo Despesa<br>UI Total Anulado: Sim Não Anulação da Nota de Repasse?                                                                                                    | Status: Ativa                                     | Dt Vencimento: 13/11/2017                                      |                                       |
| Mat. Cadastro: 2087625 Forms E<br>Fontle Pagadora<br>Banco: 1 Agência<br>Tipo Despesa: 5 NAO VINCU •<br>VI Total Anulado: Anulação da Nota de Repasse?                                                                                                    | Empenho:                                          | Liquidação: Selecionada o/ Parto? 🗸                            |                                       |
| Fonte Pagadora<br>Banco: 1     Agéncia       Tipo Despesa:     Sim       Vi Total Anulado:     Sim                                                                                                    | Mat Carlastro: 2087625                            | orms                                                           |                                       |
| Banco: 1     Agência     Confirma a Anulação da Nota de Repasse?       Tipo Despesa:     5 NAO VINCU •       VI Total Anulado:     Sim         Agência                                                                                                    | Fonte Pagadora                                    |                                                                |                                       |
| Tipo Despesa     5 NAO VINCU •       VI Total Anulado:     Sim                                                                                                    | Banco: 1 Agência                                  | Confirma a Anulação da Nota de Repasse?                        |                                       |
| VI Total Anulado:                                                                                                    | Tipo Despesa:                                     | S NAO VINCU +                                                  |                                       |
|                                                                                                    | VI Total Anulado:                                 | <u>Sim</u> Nao Anular                                          |                                       |
|                                                                                                    | VI Total Anulado:                                 | Sim Não Anular                                                 |                                       |
|                                                                                                    | lar da Nata da Panassa a sar cancelada            |                                                                |                                       |
| Valer /5 Meb /6 Ransess s ear rennalarin                                                                                                    | gistro: 1/?                                       | <08C>                                                          |                                       |
| Valor da Nota de Repasse a ser cancelado.<br>Registro: 1/?         OSC>                                                                                                    |                                                   |                                                                | PT 🔺 🃭 👘 🎼 🎼 18:39                    |

\*Observação: A Função de "Anular Nota de Repasse" possui a data Cronológica e a data Contábil.

O usuário deverá observar o mês Contábil em que se encontra o órgão e alterar para a data desejada, caso não altere a data, o sistema assumirá a data cronológica para Anulação do registro.

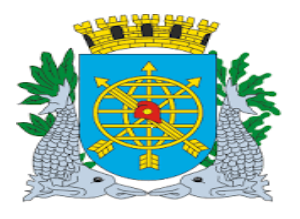

|                                 | Versão: 4     |
|---------------------------------|---------------|
| MANUAL DE EXECUÇÃO ORÇAMENTÁRIA | JULHO/2018    |
|                                 | Página: 76/92 |
| TESOURO                         |               |
|                                 |               |

### RELATÓRIOS

"Movimento Selecionado pelo Tesouro"

### Diretrizes:

- Este relatório apresenta informações das liquidações da Administração Direta e Notas de Repasse da Administração Indireta selecionadas para pagamento;
- Possibilidade de solicitação do relatório pelos parâmetros "Para Pagamento" e "Para Anulação da Seleção/ Bloqueio de Liquidação" quando o "Tipo de Seleção" for a Administração Direta;
- > E o relatório de Liquidações de Exceção.

#### **Procedimentos**

1º passo: Selecione Execução Orçamentária.

2º passo: Selecione Tesouro.

3º passo: Selecione Movimento Selecionado pelo Tesouro. Virá a tela "Movimento Selecionado pelo Tesouro" – FCONP05200.

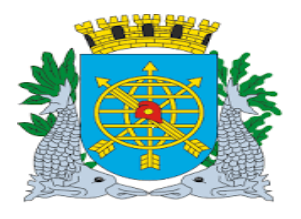

|                                                         |                                                 | _                                | Versão: 4                      |
|---------------------------------------------------------|-------------------------------------------------|----------------------------------|--------------------------------|
|                                                         | VIANUAL DE EXECUÇÃO ORÇ                         | AMENTÁRIA                        | JULHO/2018                     |
|                                                         |                                                 |                                  | Página: 77/92                  |
|                                                         | TESOURO                                         |                                  |                                |
|                                                         |                                                 |                                  |                                |
| Financeiro e Contábil - Windows Interne                 | t Explorer fornecido por IPLANRIO 5/A           |                                  |                                |
|                                                         | rms/frmservlet?config=desenvfcon                | 💌 🐼 🍫 🗙 📴 Live Seard             | ch                             |
| Favoritos 🔏 Financeiro e Contábil                       |                                                 | 🏠 🔹 🗔 🗸 🖃 📥 👻 Págii              | na 👻 Segurança 👻 Ferramentas 👻 |
|                                                         |                                                 |                                  |                                |
| Arquivo Editar Exec. Orçamentária La                    | nc. Contábeis Tesouraria Multas Cadastro Relató | rios Rotinas Anuais Ajuda Window |                                |
|                                                         |                                                 |                                  |                                |
| 💯 Movimento Selecionadao pelo Tesour                    |                                                 |                                  |                                |
| Prefeitura da Cidade do Ri<br>Controladoria Geral do Mu | ) de Janeiro<br>licípio                         | 1planki<br>05/09/201             | 10<br>7                        |
| Sistema de Contabilidade                                | nunicipai<br>Movimento Selecionado pelo Tesouro | 0172922<br>ECONP0520             | 7                              |
|                                                         |                                                 | 10010 0020                       |                                |
|                                                         |                                                 |                                  |                                |
|                                                         |                                                 | Tipo                             | o de Seleção:                  |
|                                                         | Direta                                          | Dire                             | ta ou Indireta                 |
|                                                         |                                                 | -                                |                                |
| Data da Seleção;                                        | ► C Para Pagamanta                              |                                  |                                |
| iquidações para                                         |                                                 | ·                                |                                |
| pagamento e                                             | Para Anulação da Seleção/Bloquelo de Liqu       | uidaçao                          |                                |
| para Anular a                                           | Liquidações de Exceção                          |                                  |                                |
| Seleção                                                 | <b>↑</b>                                        |                                  |                                |
|                                                         |                                                 |                                  | Broonchidos os                 |
|                                                         |                                                 |                                  | campos Clicar em               |
|                                                         |                                                 |                                  | Relatórios.                    |
|                                                         |                                                 | Relatório                        |                                |
|                                                         | Liquidações de Exceção : Desp                   | esas                             |                                |
|                                                         | que necessitam de análise de se                 | eus                              |                                |
|                                                         | estabelecidos pelos destoros                    | criterios                        |                                |
|                                                         | estabelectuos pelos gestores.                   |                                  |                                |

Obs. O campo Liquidações de Exceção são as OP´s que o Tesouro necessita identificar dentro do movimento selecionado, conforme parâmetros estabelecidos. Se informar uma data e clicar no campo "Liquidações de Exceção" gera o seguinte relatório:

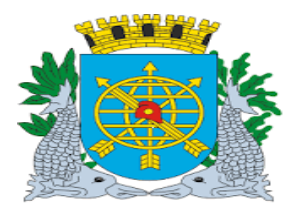

| MANUAL DE EXECUÇÃO ORÇAMEN                                                                                                    | Versão: 4<br>JULHO/2018                                                                                                    |                 |
|----------------------------------------------------------------------------------------------------|----------------------------------------------------------------------------------------------------|-----------------|
| TESOURO                                                                                                    |                                                                                                    | Página: 78/92   |
|                                                                                                    |                                                                                                    |                 |
| Financeiro e Contábil - Windows Internet Explorer fornecido por IPLANRIO 5/A                                                                           |                                                                                                    |                 |
| Katoritos     A Einapreiro e Contábil     Favoritos                                                                                                    | Ive Search       Image: Search       Image: Search | • Ferramentas • |
|                                                                                                    |                                                                                                    |                 |
| Arquivo Editar Exec. Orçamentária Lanc. Contábeis Tesouraria Multas Cadastro Belatórios Rotin                                                          | nas Anuais Ajuda <u>W</u> indow                                                                                                    |                 |
| 🗑 Movimento Selecionadao pelo Tesouro                                                                                                    |                                                                                                    |                 |
| Prefeitura da Cidade do Rio de Janeiro<br>Controladoria Geral do Municipio<br>Sistema de Contabilidade Municipal<br>Movimento Selecionado pelo Tesouro | lplanRio<br>05/09/2017<br>01729227<br>FCONP05200                                                                                                    |                 |
| Data de Seleção Tipo de Seleção<br>30/08/2017 Direta ▼<br>● Para Pagamento                                                                             |                                                                                                    |                 |
| Liquidações de Exceção                                                                                                    |                                                                                                    |                 |
|                                                                                                    | Relatório                                                                                                    |                 |
| Record: 1/1 I I <08C>                                                                                                    |                                                                                                    |                 |
|                                                                                                    | Clicar em Relatório.                                                                                                    |                 |

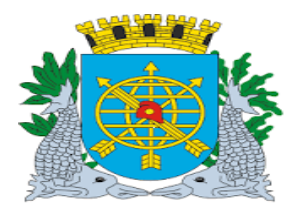

|                                 | Versão: 4     |
|---------------------------------|---------------|
| MANUAL DE EXECUÇÃO ORÇAMENTÁRIA | JULHO/2018    |
|                                 | Página: 79/92 |
| TESOURO                         |               |

### Relatório de Liquidações de Exceção

| _ <b>01120617_86150</b><br>Visualizar Janela             | 11230100056.pdf<br>Ajuda                                                                       | - Adobe Reader          |                       |           |            |                         |                     |                                  |                                          |
|----------------------------------------------------------|------------------------------------------------------------------------------------------------|-------------------------|-----------------------|-----------|------------|-------------------------|---------------------|----------------------------------|------------------------------------------|
|                                                          |                                                                                                | / 3   🗩 🖣               | 64,5%                 |           | 3          | ] 👂 🦻                   |                     | Ferrament                        | as Co                                    |
| Prefeitu<br>Controladi<br>Sistema di<br>Liquidações de E | ra da Cidade do Ri<br>orla Geral do Municipio<br>e Contabilidade Municipal<br>xceção - FCONR02 | o de Janeiro<br>560     |                       |           |            |                         |                     | li<br>Emissão: 3<br>Página:<br>O | planRIO<br>0/08/2017<br>1 / 3<br>1120617 |
| LIQUIDAÇÃO<br>2017/1100/00030                            | Órgão<br>1/0007 1100                                                                           | Secretaria Municip      | al da Casa Civil      |           |            |                         |                     |                                  |                                          |
| Processo Instrutivo                                      | Processo Fatura                                                                                | Data Publicação         | Data Liquidaç         | ão.       |            | Matricula Emitente      | Data Vencimento     | Data de Cheque/Borderô/O         | utras                                    |
| 0001/002679/2017                                         | 0001/003956/2017                                                                               | 27/06/2017              | 29/08/2017            |           |            | 0299231-1               | 29/08/2017          | 30/08/2017                       |                                          |
| Status Liquidação                                        | Valor Liquidação                                                                               | Total Pago              | Valor Anul. Liqui.    | Data An   | ul. Liqui. | Valor Anulado Pagamento | Fonte Pagadora      |                                  |                                          |
| Ativa                                                    | 580,00                                                                                         |                         | 0,00                  |           |            |                         | 104/4064/6000710040 |                                  |                                          |
| Bloqueado p/ Pagame                                      | ento?NÃO C                                                                                     | ontabilizado Financeiro | /Patrimoniai ?        | Sim       | Valor At   | ualizado : 5            | 80,00 Saldo Liquid  | lação : 580,0                    | 0                                        |
| FAVORECIDO                                               |                                                                                                |                         |                       |           |            |                         |                     |                                  |                                          |
| Tipo : SERVIDOR<br>Banco :                               | Código : 2389070<br>Agência :                                                                  | Nome : CLO<br>Conta :   | IVIS DE ALBUQUERQU    | IE MOREIR | A NETO     |                         |                     |                                  |                                          |
| EMPENHO :                                                | 301                                                                                            |                         |                       |           |            |                         |                     |                                  |                                          |
| Status                                                   | Emissão E                                                                                      | spécie                  | PT                    | FR        | ND         | Entrega im              | ediata Obrigação    | Futura Saldo En                  | penho                                    |
| Dquidado                                                 | 29/06/2017 E                                                                                   | sumauvo                 | 11.01.04.122.0423.100 | 1 110     | 4.4.90.1   | 4.01 5                  | N                   |                                  | / 50,00                                  |
| RETENÇÕES                                                |                                                                                                |                         | PAGAMENTOS            | ;         |            |                         |                     |                                  |                                          |
| Tipo Descrição                                           |                                                                                                | Valor                   | Número                | Dat       | а          | Valor Mat Emit          | tente Data Anulação | Valor Anulado Mat Anula          | ador                                     |
| DOCUMENTOS F                                             | ISCAIS                                                                                         |                         |                       |           |            |                         |                     |                                  |                                          |
| Número Sér                                               | fe Atestação                                                                                   | Inicio Comp             | Fim Comp              | Valor     | Emissa     | o Ua                    |                     |                                  |                                          |
| Valor Liquido da Liq                                     | uldação: 580,00                                                                                |                         |                       |           |            |                         |                     |                                  |                                          |

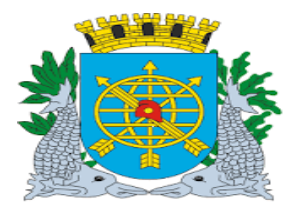

|                                 | Versão: 4     |
|---------------------------------|---------------|
| MANUAL DE EXECUÇÃO ORÇAMENTÁRIA | JULHO/2018    |
|                                 | Página: 80/92 |
| TESOURO                         |               |
|                                 |               |

4º passo: Digite a data em que as liquidações foram selecionadas para pagamento no campo "Data de Seleção".

5 º passo: O campo "Tipo de Seleção" deve ser marcado se "Direta" ou "Indireta".

6º passo: Clicar no campo "Relatório".

7º passo: Serão gerados dois tipos de relatórios de acordo com o "Tipo de Seleção".

| inanceiro ( | e Contábil - Windows Int | ernet Explorer fornecido po                                                       | r IPLANRIO S/A                           |                            |                                 |                        |                                   |
|-------------|--------------------------|-----------------------------------------------------------------------------------|------------------------------------------|----------------------------|---------------------------------|------------------------|-----------------------------------|
| )           | 🖉 http://10.2.231.163:88 | 88/forms/frmservlet?config=des                                                    | envfcon                                  |                            | • 🗟 🐓 🗙                         | od Live Search         |                                   |
| Favoritos   | 🏉 Financeiro e Contábil  |                                                                                   |                                          |                            | 👌 • 🔊 • 🖃                       | 🖶 🝷 Página 👻 S         | egurança 👻 Ferramentas 👻          |
| rquivo Ed   | itar Exec. Orçamentária  | Lanc. Contábeis Tesoura                                                           | ria Multas Cadastro R                    | elatórios Rotinas <u>A</u> | nuais <u>A</u> juda <u>W</u> ir | ndow                   |                                   |
| gmovimen    | Desfeiture de Cidada d   | souro                                                                             |                                          |                            |                                 | InlanDia               |                                   |
| 1           | Controladoria Geral do   | o Rio de Janeiro<br>Município<br>ade Municipal                                    |                                          |                            |                                 | 05/09/2017             |                                   |
|             | Sistema de contabilita   | Movimento                                                                         | Selecionado pelo Tesou                   | ·0                         |                                 | 01729227<br>FCONP05200 |                                   |
| Data de Pa  | gamerto                  | <ul> <li>Para Pagamer</li> <li>Para Anulação</li> <li>Liquidações de t</li> </ul> | ito<br>da Seleção/Bloqueio da<br>Exceção | a Liquidação               |                                 | <u>3elatório</u>       |                                   |
|             | /                        |                                                                                   | 10005                                    |                            |                                 |                        | $\backslash$                      |
| Digi        | ite a data da<br>seleção |                                                                                   | I<br>Informe o Tipo                      | de Seleção                 |                                 | Após preer<br>clicar   | nchidos os campo<br>em Relatórios |

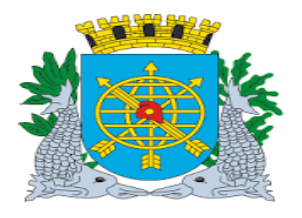

|                                 | Versão: 4     |
|---------------------------------|---------------|
| MANUAL DE EXECUÇÃO ORÇAMENTÁRIA | JULHO/2018    |
|                                 | Página: 81/92 |
| TESOURO                         |               |
|                                 |               |

### Relatório "Tipo de Seleção": Direta

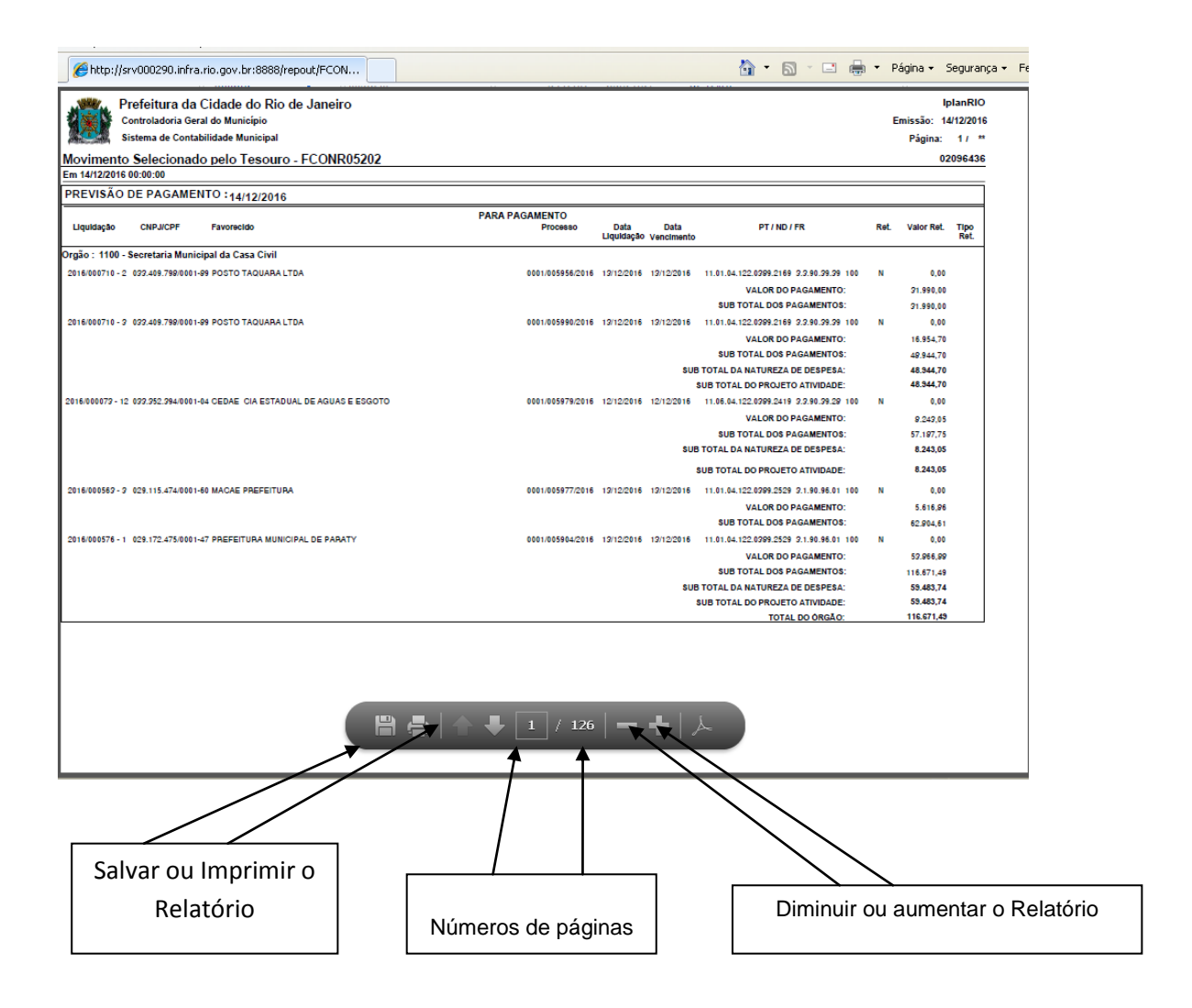

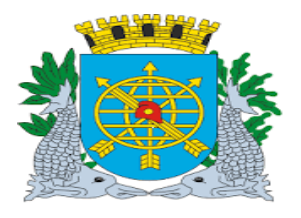

|                                 | Versão: 4     |
|---------------------------------|---------------|
| MANUAL DE EXECUÇÃO ORÇAMENTÁRIA | JULHO/2018    |
|                                 | Página: 82/92 |
| TESOURO                         |               |
|                                 |               |

8º passo: Digite a data em que as liquidações foram selecionadas para pagamento no campo "Data de Seleção".

9º passo: O campo "Tipo de Seleção" deve ser marcado se "Direta" ou "Indireta".

10º passo: Clicar no campo "Relatório".

11º passo: Serão gerados dois tipos de relatórios de acordo com o "Tipo de Seleção".

| Financeiro             | e Contábil - Windows Internet Explorer f                                                                         | ornecido por IPLANRIO 5/A                                                                                          |                         |                                                         |                                    |
|------------------------|----------------------------------------------------------------------------------------------------|----------------------------------------------------------------------------------------------------|-------------------------|---------------------------------------------------------|------------------------------------|
|                        | Attp://10.2.231.163:8888/forms/frmservle                                                                         | et?config=desenvfcon                                                                                               | -                       | 👌 👉 🗙 🧧 Live Search                                     |                                    |
| Favoritos              | 🏉 Financeiro e Contábil                                                                                          |                                                                                                    | <u>۵</u>                | 🔹 🔝 👻 🚍 🔹 Página 🕶                                      | Segurança 👻 Ferramentas 👻          |
| Arquiyo Ec             | ditar Ever Orcamentária Lanc Contábe                                                                             | is Tesouraria Multas Cadastro Re                                                                                   | latórios Rotinas Anuais | Aiuda Window                                            |                                    |
|                        |                                                                                                    |                                                                                                    |                         | Gaaa <u>H</u> inaon                                     |                                    |
| Movimer                | nto Selecionadao pelo Tesouro                                                                                    |                                                                                                    |                         |                                                         | = 5                                |
|                        | Prefeitura da Cidade do Rio de Janeiro<br>Controladoria Geral do Municipio<br>Sistema de Contabilidade Municipal | Movimento Selecionado pelo Tesouro                                                                                 |                         | <i>lplanRio</i><br>05/09/2017<br>01729227<br>FCONP05200 |                                    |
| FRM-4020<br>Record: 1/ | Data<br>Pa<br>Pa<br>Lik<br>12: Field must brentered.<br>14                                                       | de Seleção Tipo de Seleção<br>Direta<br>ra Pagamento<br>ra Anulação da Seleção/Bloqueio de<br>puldações de Exceção | Liquidação              | Relatório                                               |                                    |
|                        | ,<br>Digite a data da<br>seleção                                                                                 | Informe o Tipo d                                                                                                   | le Seleção              | Após pree<br>clicar                                     | nchidos os campos<br>em Relatórios |

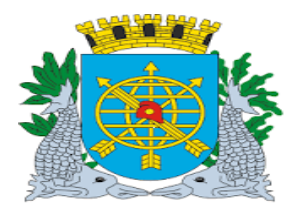

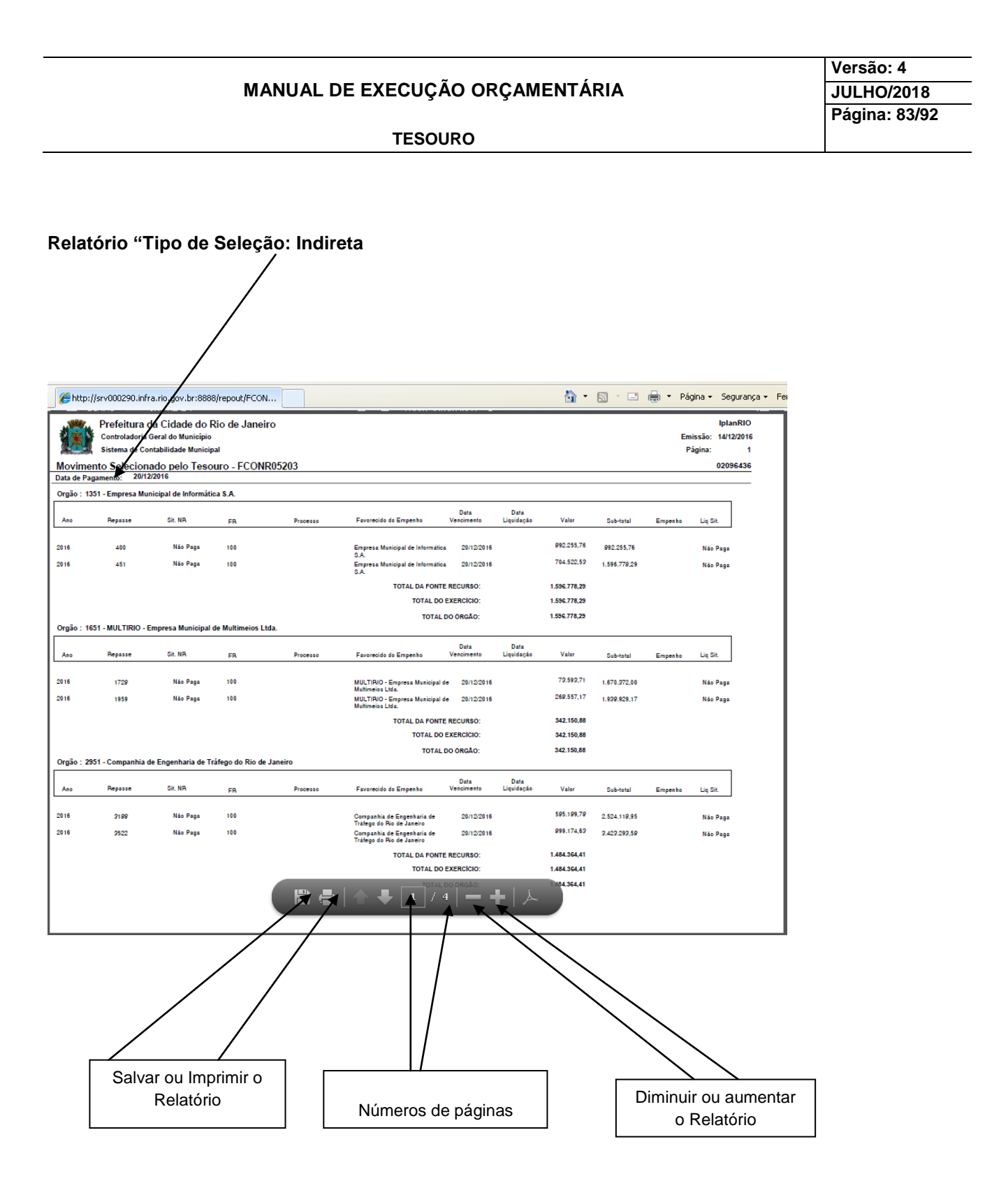

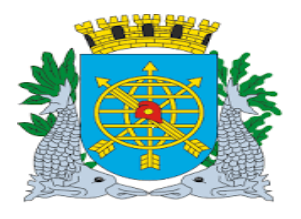

|                                 | Versão: 4     |
|---------------------------------|---------------|
| MANUAL DE EXECUÇÃO ORÇAMENTÁRIA | JULHO/2018    |
|                                 | Página: 84/92 |
| TESOURO                         |               |
|                                 |               |

Movimento Transferido pelo Tesouro

**Diretrizes:** 

Este relatório apresenta informações completas da automação, referentes aos pagamentos

orçamentários e extraorçamentários, pagamentos das Notas de Repasses, transferências bancárias e

as retenções efetuadas, esse relatório é solicitado por dia.

Procedimentos

1º passo: Selecione Execução Orçamentária.

- 2º passo: Selecione Tesouro.
- 3º passo: Selecione Movimento Transferido pelo Tesouro. Virá a tela "Movimento Transferido pelo Tesouro" FCONP05610.

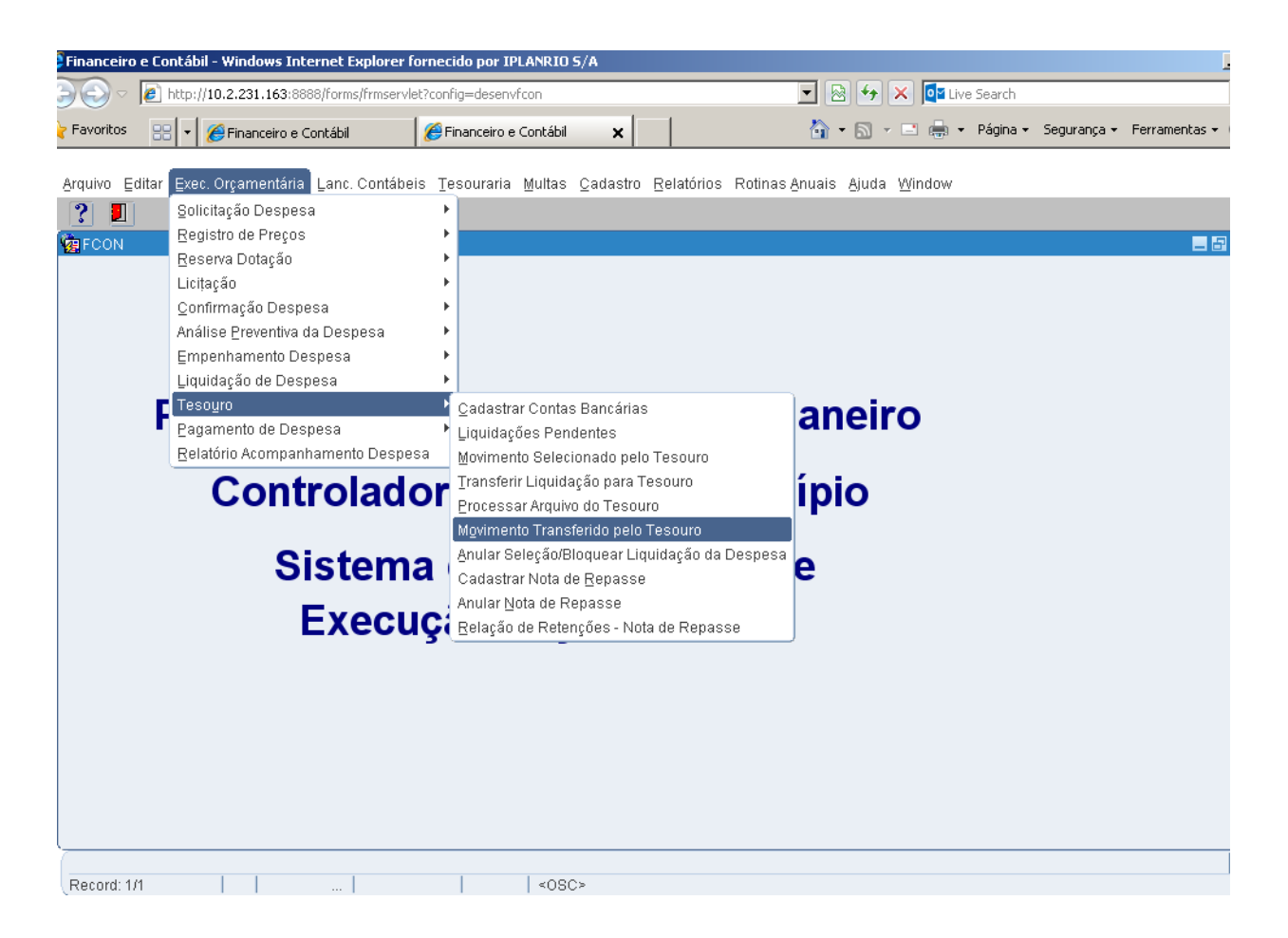

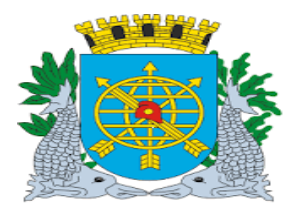

|                                 | Versão: 4     |
|---------------------------------|---------------|
| MANUAL DE EXECUÇÃO ORÇAMENTÁRIA | JULHO/2018    |
|                                 | Página: 85/92 |
| TESOURO                         |               |
|                                 |               |

### 4º passo: Virá a tela "Movimento Transferido pelo Tesouro" – FCONP05610.

| Financeiro e Contábil - Windows Internet Explorer f                                                              | ornecido por IPLANRIO S/A          |                             |                                                         |                           |
|----------------------------------------------------------------------------------------------------|------------------------------------|-----------------------------|---------------------------------------------------------|---------------------------|
| CO 🗢 🙋 http://10.2.231.163:8888/forms/frmservl                                                                   | et?config=desenvfcon               | . 🔊                         | 🔸 🗙 📴 Live Search                                       |                           |
| 👌 Favoritos 🛛 🖶 🔸 🌈 Financeiro e Contábil                                                                        | 🏉 Financeiro e Contábil 🛛 🗙        | 🔂 •                         | 🔊 👻 🖃 🖶 🝷 Página 🕶                                      | Segurança 👻 Ferramentas 👻 |
| Arquivo Editar Exec. Orçamentária Lanc. Contábe                                                                  | is Tesouraria Multas Cadastro      | Relatórios Rotinas Anuais A | }juda <u>W</u> indow                                    |                           |
| 🙀 Movimento Transferido pelo Tesouro                                                                             |                                    |                             |                                                         | _ 2                       |
| Prefeitura da Cidade do Rio de Janeiro<br>Controladoria Geral do Municipio<br>Sistema de Contabilidade Municipal | )<br>Movimento Transferido pelo Te | souro                       | <i>lplanRio</i><br>11/09/2017<br>01729227<br>FCONP05610 |                           |
| Perí                                                                                                    | odo de                             | (dia/mês/ano)               | Pathón                                                  |                           |
|                                                                                                    |                                    |                             | Kelatorio                                               |                           |
|                                                                                                    |                                    |                             |                                                         |                           |
| Data Inicial do Período desejado                                                                                 |                                    |                             |                                                         |                           |
| Record: 1/1                                                                                                    | <08C>                              |                             |                                                         |                           |
|                                                                                                    |                                    |                             |                                                         |                           |
|                                                                                                    |                                    |                             | Tela<br>FCONP05610                                      |                           |
|                                                                                                    |                                    |                             |                                                         |                           |

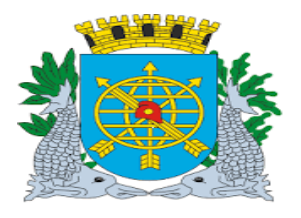

|                                 | Versão: 4     |
|---------------------------------|---------------|
| MANUAL DE EXECUÇÃO ORÇAMENTÁRIA | JULHO/2018    |
|                                 | Página: 86/92 |
| TESOURO                         |               |
|                                 |               |

5º passo: Digite no campo "Período" a data desejada. Clique no campo "Relatório".

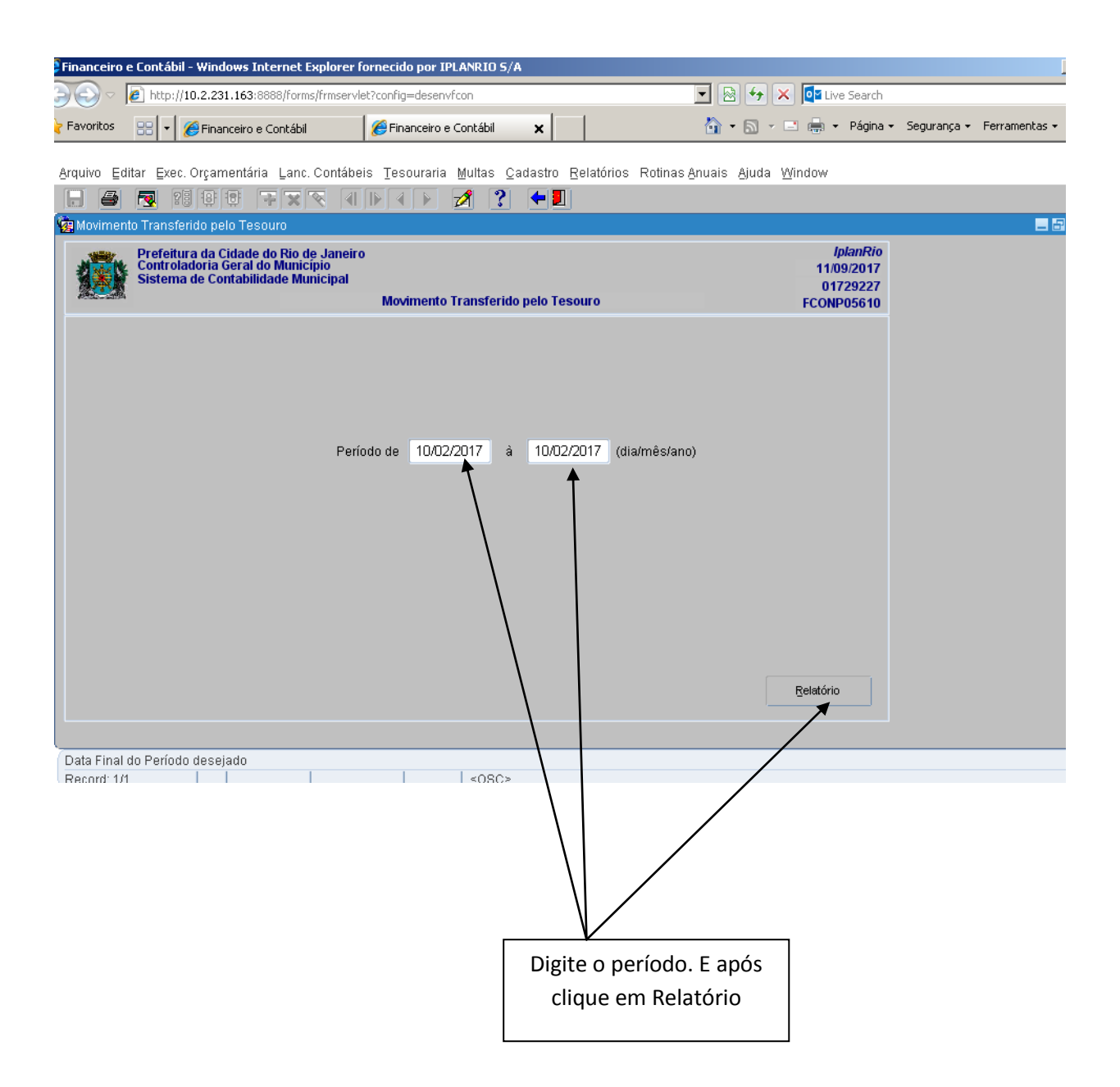

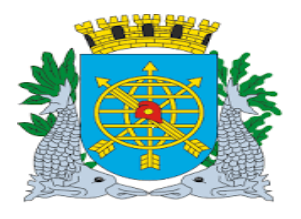

|                                 | Versão: 4     |
|---------------------------------|---------------|
| MANUAL DE EXECUÇÃO ORÇAMENTÁRIA | JULHO/2018    |
|                                 | Página: 87/92 |
| TESOURO                         |               |

### Relatório gerado.

| Prefeitura d               | a Cidade de      | o Rio de Ja     | neiro          |            |                               |                 |               |                | IplanRIO                                        |
|----------------------------|------------------|-----------------|----------------|------------|-------------------------------|-----------------|---------------|----------------|-------------------------------------------------|
| Controladoria G            | Seral do Municip | plo             |                |            |                               |                 |               |                | Emissão: 11/09/2017                             |
| Sistema de Con             | itabilidade Muni | icipal          |                |            |                               |                 |               |                | Página: 4 / 15                                  |
| Movimento Transferido      | pelo Tesou       | ro - FCONRO     | 5610           |            |                               |                 |               |                | 01729227                                        |
| De 10/02/2017 a 10/02/201  |                  |                 |                |            |                               |                 |               |                |                                                 |
| Órgão: 25898 - Administrac | :ão Direta       |                 |                |            |                               |                 |               |                |                                                 |
| Transacão: 100001270 -     | Pagamento de     | Consignatários  | Diversos cor   | m Recurso  | s Ordinários Não Vinculados   |                 |               |                |                                                 |
| Documento C. Banco         | Agência          | C/Corrente      | C.Tesouro      | RP CH      | Valor                         | Dt. Pag.        | Nat/Rub       | Cheque         | Mensagem                                        |
| 2017 / 844347-0 001        | 2234             | 2951983         | 1110293        | N S        | 354.592,88                    | 10/02/2017      | 000000000     | 00256514       | CONTABILIZADO                                   |
| 2017 / 844348-0 001        | 2234             | 2951983         | 1110294        | N N        | 451.983,02                    | 10/02/2017      | 000000000     | 0000000        | CONTABILIZADO                                   |
| 2017 / 844349-0 001        | 2234             | 2951983         | 1110297        | N N        | 9.479,29                      | 10/02/2017      | 000000000     | 0000000        | CONTABILIZADO                                   |
| 2017/844351-0 001          | 2234             | 2951983         | 1110230        | N N        | 2.077.542,06                  | 10/02/2017      | 000000000     | 00256515       | CONTABILIZADO                                   |
| 2017 / 844352-0 001        | 2234             | 2951983         | 1110255        | N N        | 853,36                        | 10/02/2017      | 000000000     | 0000000        | CONTABILIZADO                                   |
| 2017 / 844354-0 001        | 2234             | 2951983         | 1110555        | N N        | 7.647.218,39                  | 10/02/2017      | 000000000     | 0000000        | CONTABILIZADO                                   |
| 2017 / 844355-0 001        | 2234             | 2951983         | 1110275        | N N        | 235,50                        | 10/02/2017      | 000000000     | 0000000        | CONTABILIZADO                                   |
| 2017 / 844356-0 001        | 2234             | 2951983         | 1110277        | N S        | 4.464,66                      | 10/02/2017      | 000000000     | 00256513       | CONTABILIZADO                                   |
|                            |                  |                 | Total Ev       | ento:      | 47.492.005,97                 |                 |               |                |                                                 |
| Transação: 100001280 -     | Pagamento Co     | nsignatários Di | versos - Intra | com Recu   | rsos Ordinários Não Vinculad  | 08              |               |                |                                                 |
| Documento C. Banco         | Adência          | C/Corrente      | C.Tesouro      | RP CH      | Valor                         | Dt. Pag.        | Nat/Rub       | Cheque         | Mensadem                                        |
| 2017 / 844353-0 001        | 2234             | 2951983         | 1110276        | N N        | 802.55                        | 10/02/2017      | 000000000     | 0000000        | CONTABILIZADO                                   |
|                            | 2204             |                 | Total Ev       | ento:      | 802,55                        |                 |               |                |                                                 |
|                            |                  |                 |                |            |                               |                 |               |                |                                                 |
| Transação: 100001290 -     | Devolução de C   | Cauções - Conta | Movimento      | com Recur  | sos Ordinários Não Vinculado  | 8               |               |                |                                                 |
| Documento C. Banco         | Agência          | C/Corrente      | C.Tesouro      | RP CH      | Valor                         | Dt. Pag.        | Nat/Rub       | Cheque         | Mensagem                                        |
| 2017 / 844365-0 001        | 2234             | 2954877         | 1210207        | N N        | 449,68                        | 10/02/2017      | 000000000     | 0000000        | CONTABILIZADO                                   |
| 2017 / 844366-0 001        | 2234             | 2954877         | 1210209        | N N        | 29,59                         | 10/02/2017      | 000000000     | 0000000        | CONTABILIZADO                                   |
| 2017 / 844370-0 001        | 2234             | 2954877         | 1210207        | N N        | 500,00                        | 10/02/2017      | 000000000     | 0000000        | CONTABILIZADO                                   |
| 2017/844371-0 001          | 2234             | 2954877         | 1210209        | N N        | 83,37                         | 10/02/2017      | 000000000     | 0000000        | CONTABILIZADO                                   |
| 2017 / 844462-0 001        | 2234             | 2954877         | 1210207        | NN         | 358.45                        | 10/02/2017      | 000000000     | 0000000        | CONTABILIZADO                                   |
|                            | 2234             |                 | Total Ev       | ento:      | 3.419,69                      |                 |               |                |                                                 |
|                            |                  |                 |                |            |                               |                 |               |                |                                                 |
| Transação: 100001950 -     | (-) Pagamentos   | de Despesas D   | ependentes (   | de Liquida | ção Orçamentária - Juros e Er | icargos da Divi | da - com Recu | rsos Ordinário | 8 Não Vinculados - FR 100/101/102/165/168/170/2 |
| Documento C. Banco         | Agência          | C/Corrente      | C.Tesouro      | RP CH      | Valor                         | Dt. Pag.        | Nat/Rub       | Cheque         | Mensagem                                        |
| 2017 / 844364-0 001        | 2234             | 2951983         | 1120106        | N S        | 6.012,00                      | 10/02/2017      | 000000000     | 00256522       | CONTABILIZADO                                   |
|                            |                  |                 | Total Ev       | ento:      | 6.012,00                      |                 |               |                |                                                 |
| Orgao: 25898 - Administrac | ao Direta        |                 |                |            |                               |                 |               |                |                                                 |
|                            |                  |                 |                |            |                               | / 15            |               | ۶.             |                                                 |
|                            |                  |                 | X              | "          |                               | · • • •         |               |                |                                                 |
|                            |                  |                 | 17             |            |                               |                 |               |                |                                                 |
|                            |                  | /               |                |            |                               |                 |               |                |                                                 |
|                            |                  |                 |                |            |                               |                 |               | 1              |                                                 |
|                            |                  | //              |                |            | 1                             |                 |               |                | $\langle \rangle$                               |
|                            |                  |                 |                |            | 1                             | 1               |               |                | $\langle \rangle$                               |
|                            |                  |                 |                |            | 1                             | 1               |               |                | $\langle \rangle$                               |
|                            |                  |                 |                |            |                               | J               |               |                | $\sim$                                          |
|                            | //               |                 |                |            |                               | V               |               |                |                                                 |
| /                          | ,                |                 |                |            |                               | •               |               | _              |                                                 |
| Salvar ou                  | imprimi          | ir o Rela       | atório         |            |                               |                 |               |                | Diminuir ou aumentar a                          |
|                            |                  |                 |                |            |                               |                 |               |                |                                                 |
|                            |                  |                 |                |            | Número d                      | e págin         | as I          |                | visão do Relatório                              |
|                            |                  |                 |                |            |                               | 1.3.            |               |                |                                                 |
|                            |                  |                 |                |            |                               |                 |               |                |                                                 |

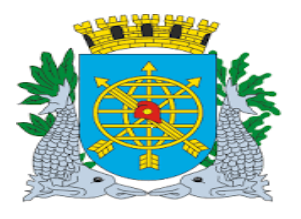

|                                 | Versão: 4     |
|---------------------------------|---------------|
| MANUAL DE EXECUÇÃO ORÇAMENTÁRIA | JULHO/2018    |
|                                 | Página: 88/92 |
| TESOURO                         |               |

### Relação de Retenções - Nota de Repasse

#### **Diretrizes:**

O relatório "Relação de Retenções - Nota de Repasse" demonstra todas as Retenções realizadas em um determinado mês podendo demonstrar entre:

- A recolher Retenção a ser paga.
- Recolhidas Pagamento já realizado a terceiros.
- Ou o Relatório com "Todas" Notas de Repasse.

#### **Procedimentos:**

### 1º passo: Selecione Execução Orçamentária.

### 2º passo: Selecione Tesouro.

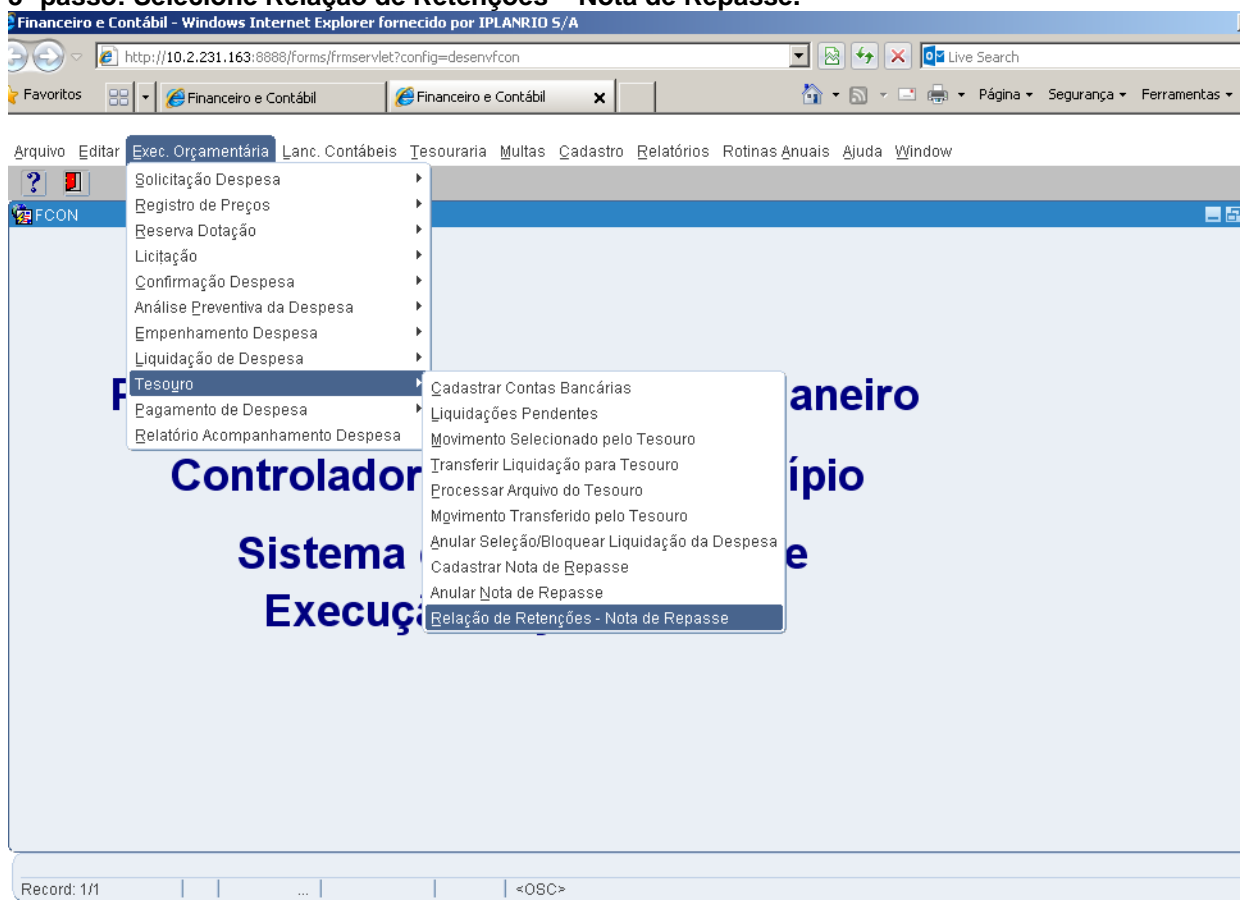

### 3º passo: Selecione Relação de Retenções – Nota de Repasse.

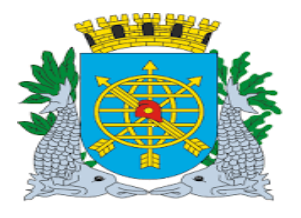

|                                 | Versão: 4     |
|---------------------------------|---------------|
| MANUAL DE EXECUÇÃO ORÇAMENTÁRIA | JULHO/2018    |
|                                 | Página: 89/92 |
| TESOURO                         |               |
|                                 |               |

### 4º passo: Virá tela "Relação de Retenções – Nota de Repasse" – FCONP05205

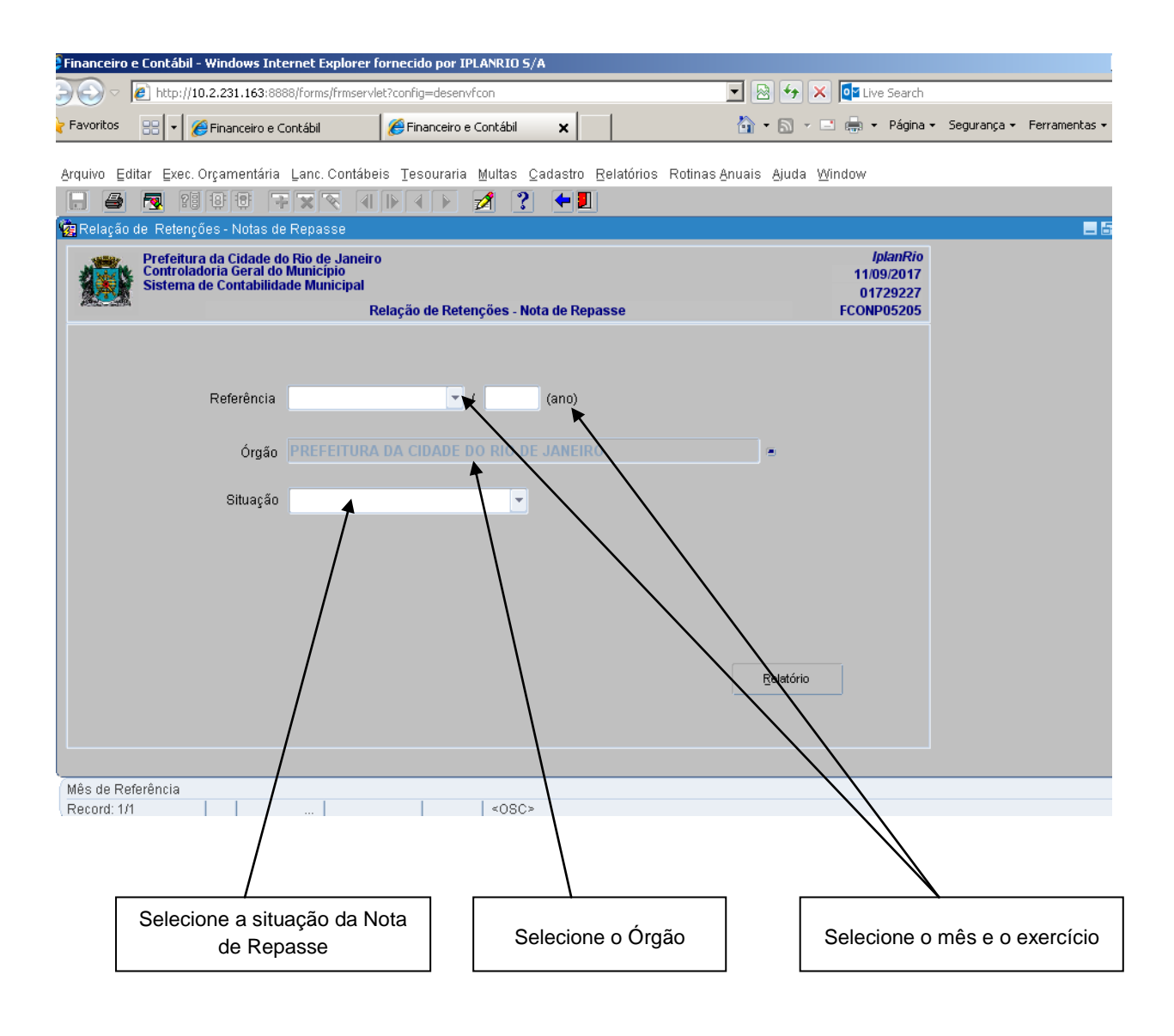

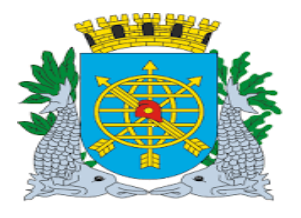

|                                 | Versão: 4     |
|---------------------------------|---------------|
| MANUAL DE EXECUÇÃO ORÇAMENTÁRIA | JULHO/2018    |
|                                 | Página: 90/92 |
| TESOURO                         |               |

5º passo: Selecione o mês de Referência. 6º passo: Selecione o Órgão. 7º passo: Selecione a Situação (Todas, A Recolher ou Recolhidas). Clicar no campo "Relatório".

| Financeiro e Contábil - Windows Int                                       | ernet Explorer fornecido por IPLANRIO S/A                                       |                            |                            |                                         |            |               |
|---------------------------------------------------------------------------|---------------------------------------------------------------------------------|----------------------------|----------------------------|-----------------------------------------|------------|---------------|
| 🕒 💿 🔻 🙋 http://finconrr.rio.rj.go                                         | v.br:8888/forms/frmservlet?config=prodfcon                                      |                            | 🔽 🗟 😏 🗙 🚺 Liv              | ve Search                               |            |               |
| 🗧 Favoritos 🫛 🌈 Financeiro e Contábil                                     |                                                                                 |                            | 🏠 • 🔊 - 🖻 🖨 ·              | • Página • Se                           | egurança 🕶 | Ferramentas 🕶 |
| Arquivo Editar Exec. Orcamentária                                         | Lanc Contábeis Tesouraria Multas Ca                                             | idastro Relatórios Rotina: | s Anuais Aiuda Janela      |                                         |            |               |
|                                                                           | FRE A PAP Z ?                                                                   |                            | o Gradio - Grada - Gariora |                                         |            |               |
| 🤠 Relação de Retenções - Notas d                                          | e Repasse                                                                       |                            |                            |                                         |            | _ 6           |
| Prefeitura da Cidade d<br>Controladoria Geral de<br>Sistema de Contabilid | lo Rio de Janeiro<br>1 Municipio<br>ade Municipal<br>Relação do Rotonçãos - Not | a da Banacco               | 11/<br>01<br>ECON          | lplanRio<br>09/2017<br>729227<br>D05205 |            |               |
|                                                                           | Relação de Reterições - Nota                                                    | a de Repasse               | FCON                       | P05205                                  |            |               |
|                                                                           |                                                                                 |                            |                            |                                         |            |               |
| Referência                                                                | JUNHO 🔽 / 2017                                                                  | (ano)                      |                            |                                         |            |               |
|                                                                           |                                                                                 |                            |                            |                                         |            |               |
| Orgão                                                                     | DISTRIBUIDORA DE FILMES S.A RI                                                  |                            |                            |                                         |            |               |
| Situação                                                                  | TODAS                                                                           |                            |                            |                                         |            |               |
|                                                                           | A RECOLHER<br>RECOLHIDAS                                                        |                            |                            |                                         |            |               |
|                                                                           |                                                                                 |                            |                            |                                         |            |               |
|                                                                           |                                                                                 |                            |                            |                                         |            |               |
|                                                                           |                                                                                 |                            |                            |                                         |            |               |
|                                                                           |                                                                                 |                            | Relatório                  |                                         |            |               |
|                                                                           |                                                                                 |                            | ▲                          |                                         |            |               |
|                                                                           |                                                                                 |                            |                            |                                         |            |               |
|                                                                           |                                                                                 |                            |                            |                                         |            |               |
| Relatorio finalizado.<br>Registro: 1/1                                    |                                                                                 | <osc></osc>                |                            |                                         |            |               |
|                                                                           |                                                                                 |                            |                            |                                         |            |               |
|                                                                           |                                                                                 |                            |                            |                                         |            |               |
|                                                                           |                                                                                 |                            |                            |                                         |            |               |
|                                                                           |                                                                                 | -                          |                            |                                         |            |               |
|                                                                           |                                                                                 |                            | Clicar on Pala             | tório                                   |            |               |
|                                                                           |                                                                                 |                            |                            |                                         |            |               |

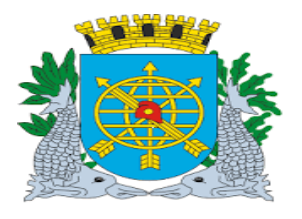

| - · · · ·                       | Versão: 4     |
|---------------------------------|---------------|
| MANUAL DE EXECUÇÃO ORÇAMENTÁRIA | JULHO/2018    |
|                                 | Página: 91/92 |
| TESOURO                         |               |

Relatório gerado. "Situação" "Todas".

| io: 3051 - Distribui | dora de Filmes S.A Rio | FILME             | The di-             | Note:                |                      |  |
|----------------------|------------------------|-------------------|---------------------|----------------------|----------------------|--|
| Número da<br>Nota    | Liquidação             | Data<br>Pagamento | Tipo de<br>Retenção | Valor<br>da Retenção | Data<br>Recolhimento |  |
| 2017/12              | 2017/3051/7/1          | 30/03/2017        | COFINS/PIS-PASEP/C  | 250,47               | 20/04/2017           |  |
| 2017/12              | 2017/3051/7/1          | 30/03/2017        | IR                  | 55,80                | 20/04/2017           |  |
| 2017/6               | 2017/3051/4/1          | 30/03/2017        | COFINS/PIS-PASEP/C  | 1.052,48             | 20/04/2017           |  |
| 2017/0               | 2017/3051/9/1          | 30/03/2017        | NOENIGERIG DAGEDIO  | 220,34               | 20/04/2017           |  |
| 2017/9               | 2017/3051/8/1          | 30/03/2017        | IR III              | 192.79               | 20/04/2017           |  |
|                      |                        |                   | Total no dia 20     | 2 683 35             |                      |  |
|                      |                        |                   | Total do Mila:      | 2,000,00             |                      |  |
| 0047800              | 00/700/2000            | 1001007           | Total do mas.       | 2,000,00             | 100050047            |  |
| 2017/32              | 2017/3051/6/3          | 10/04/2017        | COFINS/PIS-PASEP/C  | 598,47               | 19/05/2017           |  |
| 2017/35              | 2017/3051/7/3          | 10/04/2017        | COFINS/PIS-PASER/C  | 250.47               | 19/05/2017           |  |
| 2017/95              | 2017/3051/7/3          | 10/04/2017        | R                   | 55,80                | 19/05/2017           |  |
| 2017/38              | 2017/3051/4/3          | 10/04/2017        | COFINS/PIS-PASEP/C  | 999,85               | 19/05/2017           |  |
| 2017/38              | 2017/3051/4/3          | 10/04/2017        | IR                  | 215,02               | 19/05/2017           |  |
|                      |                        |                   | Total no dia 19     | 2.619,40             |                      |  |
|                      |                        |                   | Total do Mis:       | 2.619,40             |                      |  |
| 2017/50              | 2017/3051/6/5          | 02/05/2017        | COFINS/PIS-PASEP/C  | 896,47               | 20/06/2017           |  |
| 2017/50              | 2017/3051/6/5          | 02/05/2017        | R                   | 192,79               | 20/08/2017           |  |
| 2017/53              | 2017/3051/4/5          | 02/05/2017        | COFINS/PIS-PASEP/C  | 999,85               | 20/08/2017           |  |
| 2017/53              | 2017/3051/4/5          | 02/05/2017        | IR                  | 215,02               | 20/08/2017           |  |
|                      |                        |                   | Total no dia 20     | 2.304,13             |                      |  |
|                      |                        |                   | Total do Més:       | 2.304,13             |                      |  |
| 2017/72              | 2017/3051/7/5          | 30/05/2017        | COFINS/PIS-PASEP/C  | 259,47               | 20/08/2017           |  |
| 2017/72              | 2017/3051/7/5          | 30/05/2017        | IR                  | 55,80                | 20/08/2017           |  |
| 2017/74              | 2017/3051/7/7          | 30/05/2017        | COFINS/PIS-PASEP/C  | 250,47               | 20/06/2017           |  |
| 2017/74              | 2017/3051/7/7          | 30/05/2017        | R                   | 55,80                | 20/06/2017           |  |
| 2017/76              | 2017/3051/4/7          | 30/05/2017        | JOHINSHIS-MASEMC    | 215.02               | 20/08/2017           |  |
| 201110               |                        |                   | Total no dia 20     | 1 845 41             | 2010/2011            |  |
|                      |                        |                   | Total do Miles      | 1.040,41             |                      |  |
|                      |                        |                   | Total do Mes:       | 1.845,41             |                      |  |
| 2017/82              | 2017/3051/8/7          | 12/08/2017        | COFINS/PIS-PASEP/C  | 898,47               | 20/07/2017           |  |
| 2017/62              | 2017/3051/6/7          | 1208/2017         | R                   | 192,79               | 20/07/2017           |  |
|                      |                        |                   | Total no dia 20     | 1.089,26             |                      |  |
|                      |                        |                   | Total do Més:       | 1.089,28             |                      |  |
|                      |                        |                   | Total Órgilo:       | 10.541,55            |                      |  |
|                      | ₿♣∣                    |                   |                     |                      |                      |  |

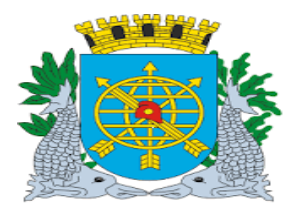

| MANUAL DE EXECUÇÃO ORÇAMENTÁRIA |  |
|---------------------------------|--|
|                                 |  |

TESOURO

### Relatório gerado. "Situação" "Recolhidas".

| Image: Subscription       Notice of Planes 2.A ROFLME       Tipo de Relanção       National de Relanção       Data Relanção       Data Relan                                                                                                    | Sistema de        | Contabilidade Municipal | passe ( Recol     | hidas )             |                      | Página: 1 / 1<br>1729227 |
|----------------------------------------------------------------------------------------------------|-------------------|-------------------------|-------------------|---------------------|----------------------|--------------------------|
| 381 - Distributions de Filmes S.A ROFLME         The de<br>Pagemento         The de<br>Nata         Ution<br>Recelitionento         Data<br>Pagemento           0977/2         2077055/071         3002077         207402177         20040217           20778         2077055/071         3002077         207402177         20040217           20778         2077055/071         3002077         207402177         200402177           20778         2077055/071         3002077         207402177         200402177           20778         2077055/071         3002077         207403177         2042707           20779         2077055/071         3002077         207403178         2042707           20770         2077055/071         3002077         207403178         2042707           207702         2077055/073         100402077         207403178         10052017           007782         2077055/073         100402077         207403478-2484.00         10052017           007785         2077055/073         100402077         207403478-2484.00         10052017           007786         2077055/073         100402077         207403478-2484.00         10052017           007785         2077055/073         100402077         207403478-2484.00         10052017     <                                                                                                    | sia: Junho/2017   | 4000 · Hota do Ito      | 20000 ( 110001    | induo j             |                      |                          |
| timeno da Empenhol Data<br>Biola 2017/05/07 2017/805/07 2017/805/07 2018/8078-PAEP/C 804/67 2008/017 2017/805/07 2017/805/07 2018/8078-PAEP/C 2008/017 2017/805/07 2018/8078-PAEP/C 2008/017 2017/805/07 2017/805/07 2017/805/07 2018/8078-PAEP/C 2008/017 2017/805/07 2018/878-PAEP/C 2008/017 2017/805/07 2018/878-PAEP/C 2008/017 2017/805/07 2018/878-PAEP/C 2008/017 2017/805/07 2018/8078-PAEP/C 2008/017 2017/805/07 2018/8078-PAEP/C 2008/017 2017/805/07 2017/805/07 2018/878-PAEP/C 2008/017 2017/805/07 2017/805/07 2017/805/07 2017/805/07 2017/805/07 2017/805/07 2017/805/07 2017/805/07 2017/805/07 2017/805/07 2017/805/07 2017/805/07 2017/805/07 2017/805/07 2017/805/07 2017/805/07                                                                                                    | 3051 - Distribui  | dora de Filmes S.A RIO  | FILME             |                     |                      |                          |
| 001772 20172955071 20032017 20FN3PR3-PASEPiC 229,47 20042017<br>01772 2017295141 20032017 20FN3PR3-PASEPiC 1.02,248 20042017<br>20178 2017295141 20032017 20FN3PR3-PASEPiC 896,47 20042017<br>20178 2017295141 20032017 20FN3PR3-PASEPiC 896,47 20042017<br>20178 2017295149 20032017 20FN3PR3-PASEPiC 896,47 20042017<br>10172 2017295149 10042017 20FN3PR3-PASEPiC 906,85 110052017<br>01725 2017295149 10042017 20FN3PR3-PASEPiC 906,85 110052017<br>01726 2017295149 10042017 20FN3PR3-PASEPiC 906,85 110052017<br>01726 2017295149 10042017 20FN3PR3-PASEPiC 906,85 110052017<br>01726 2017295149 10042017 20FN3PR3-PASEPiC 906,85 110052017<br>01726 2017295149 10042017 20FN3PR3-PASEPiC 906,85 110052017<br>01726 2017295149 10042017 20FN3PR3-PASEPiC 906,85 12052017<br>01726 2017295149 10042017 20FN3PR3-PASEPiC 906,85 20052017<br>01726 2017295149 10042017 20FN3PR3-PASEPiC 906,85 20052017<br>01726 2017295149 10042017 20FN3PR3-PASEPiC 906,85 20052017<br>01726 2017295149 10042017 20FN3PR3-PASEPiC 906,85 20052017<br>01726 2017295149 10042017 20FN3PR3-PASEPiC 906,85 20052017<br>01726 2017295149 10042017 20FN3PR3-PASEPiC 906,85 20052017<br>01776 2017295149 10042017 20FN3PR3-PASEPiC 906,85 20052017<br>01776 2017295149 10052017 20FN3PR3-PASEPiC 906,85 20052017<br>01778 2017295147 20052017 20FN3PR3-PASEPiC 906,85 20052017<br>01778 2017295147 20052017 20FN3PR3-PASEPiC 906,85 20052017<br>01778 2017295147 20052017 20FN3PR3-PASEPiC 906,85 20052017<br>01778 2017295147 20052017 20FN3PR3-PASEPiC 906,85 20052017<br>01778 2017295147 20052017 20FN3PR3-PASEPiC 906,85 20052017<br>01778 2017295147 20052017 20FN3PR3-PASEPiC 906,85 20052017<br>01778 2017295147 20052017 20FN3PR3-PASEPiC 906,85 20052017<br>01778 2017295147 20052017 20FN3PR3-PASEPiC 906,85 20052017<br>01778 2017295147 20052017 20FN3PR3-PASEPiC 906,85 20052017<br>01778 2017295147 20052017 20FN3PR3-PASEPiC 906,85 20052017<br>00782 2017295147 20052017 20FN3PR3-PASEPiC 906,85 20052017<br>00782 2017295147 20052017 20FN3PR3-PASEPiC 906,85 20052017<br>00782 2017295147 20052017 20FN3PR3-PASEPiC 906,85 20052017<br>00782 2017295149 1100000017 100000017<br>00782 2017295140                                                                                                    | iúmero da<br>Nota | Empenho/<br>Liquidação  | Data<br>Pagamento | Tipo de<br>Retenção | Valor<br>da Retenção | Data<br>Recolhimento     |
| 01772 2017/2051/01 30032017 20FH3/H5/H42FVC 1.00(2,48 20042017<br>2017/6 2017/2051/41 30032017 20FH3/H5/H42FVC 86(4,7 20042017<br>2017/6 2017/2051/81 30032017 20FH3/H5/H42FVC 86(4,7 20042017<br>2017/6 2017/2051/81 100/42017 20FH3/H5/H42FVC 86(4,7 20042017<br>2017/6 2017/2051/81 100/42017 20FH3/H5/H42FVC 86(4,7 10/52017<br>1017/20 2017/2051/81 100/42017 20FH3/H5/H42FVC 96(4,7 10/52017<br>2017/25 2017/2051/81 100/42017 20FH3/H5/H42FVC 96(4,67 10/52017<br>1017/25 2017/2051/83 100/42017 20FH3/H5/H42FVC 96(4,67 10/52017<br>1017/25 2017/2051/83 100/42017 20FH3/H5/H42FVC 96(4,67 10/52017<br>1017/25 2017/2051/83 100/42017 20FH3/H5/H42FVC 96(4,67 10/52017<br>1017/25 2017/2051/83 100/42017 20FH3/H5/H42FVC 96(4,67 20/62017<br>1017/25 2017/2051/83 100/42017 20FH3/H5/H42FVC 96(4,7 20/62017<br>1017/25 2017/2051/83 100/42017 20FH3/H5/H42FVC 96(4,7 20/62017<br>1017/25 2017/2051/83 100/42017 20FH3/H5/H42FVC 96(4,7 20/62017<br>1017/25 2017/2051/83 100/42017 20FH3/H5/H42FVC 96(4,7 20/62017<br>1017/25 2017/2051/83 100/42017 20FH3/H5/H42FVC 96(4,7 20/62017<br>1017/25 2017/2051/83 100/42017 20FH3/H5/H42FVC 96(4,7 20/62017<br>1017/2 2017/2051/85 02052017 20FH3/H5/H42FVC 96(4,7 20/62017<br>1017/2 2017/2051/85 02052017 20FH3/H5/H42FVC 96(4,7 20/62017<br>1017/2 2017/2051/85 02052017 20FH3/H5/H42FVC 96(4,7 20/62017<br>1017/2 2017/2051/85 02052017 20FH3/H5/H42FVC 96(4,7 20/62017<br>1017/2 2017/2051/87 300/52017 20FH3/H5/H42FVC 96(4,6 20062017<br>1017/2 2017/2051/87 300/52017 20FH3/H5/H42FVC 96(4,7 20/62017<br>1017/2 2017/2051/87 300/52017 20FH3/H5/H42FVC 96(4,7 20/072017<br>1017/2 2017/2051/87 300/52017 20FH3/H5/H42FVC 96(4,7 20/072017<br>1017/2 2017/2051/87 300/52017 20FH3/H5/H42FVC 96(4,7 20/072017<br>1017/4 2017/2051/87 300/52017 20FH3/H5/H42FVC 96(4,7 20/072017<br>101/06 M48: 1.069,28<br>1017/8 2017/2051/87 300/52017 20FH3/H5/H42FVC 96(4,7 20/072017<br>101/06 M48: 1.069,28<br>1017/2 2017/2051/87 300/52017 20FH3/H5/H42FVC 96(4,7 20/072017<br>101/06 M48: 1.069,28                                                                                                    | 2017/12           | 2017/3051/7/1           | 30/03/2017        | COFINS/PIS-PASEP/C  | 259,47               | 20/04/2017               |
| 2017/8 2017/3051941 30032017 00FH3/H3-M82FMC 1082,48 20042017<br>2017/8 2017/3051941 30032017 00FH3/H3-M82FMC 884,47 140/50017<br>2017/8 2017/3051941 30032017 00FH3/H3-M82FMC 884,47 140/50017<br>Total do Mai: 2,883,35<br>007/2 2017/3051943 1004/2017 00FH3/H3-H82FMC 884,47 140/50017<br>007/2 2017/3051943 1004/2017 00FH3/H3-H82FMC 884,47 140/50017<br>007/2 2017/3051943 1004/2017 00FH3/H3-H82FMC 984,47 140/50017<br>007/2 2017/3051943 1004/2017 00FH3/H3-H82FMC 984,47 140/50017<br>007/2 2017/3051943 1004/2017 00FH3/H3-H82FMC 984,47 140/50017<br>0017/8 2017/3051943 1004/2017 00FH3/H3-H82FMC 984,47 140/50017<br>017/8 2017/3051943 1004/2017 00FH3/H3-H82FMC 984,47 200/6017<br>017/8 2017/3051945 02052017 00H3/017 00FH3/H3-H82FMC 984,47 200/6017<br>017/8 2017/3051945 02052017 00H3/17 00FH3/H3-H82FMC 984,47 200/6017<br>017/8 2017/3051945 02052017 00FH3/H3-H82FMC 984,47 200/6017<br>017/8 2017/3051945 02052017 00FH3/H3-H82FMC 984,47 200/6017<br>017/8 2017/3051945 02052017 00H3/H3-H82FMC 984,47 200/6017<br>017/8 2017/3051945 02052017 00FH3/H3-H82FMC 984,57 200/6017<br>017/8 2017/3051945 02052017 00FH3/H3-H82FMC 984,47 200/6017<br>017/8 2017/3051945 02052017 00FH3/H3-H82FMC 984,47 200/6017<br>017/8 2017/3051945 02052017 00FH3/H3-H82FMC 984,47 200/60017<br>017/8 2017/3051945 02052017 00FH3/H3-H82FMC 984,47 200/60017<br>017/7 2017/3051947 300/5007 00FH3/H3-H82FMC 984,47 200/60017<br>017/7 2017/3051947 300/5007 00FH3/H3-H82FMC 984,47 200/60017<br>017/7 2017/3051947 300/5007 00FH3/H3-H82FMC 984,47 200/60017<br>017/7 2017/3051947 300/5007 00FH3/H3-H82FMC 984,47 200/60017<br>017/7 2017/3051947 300/5007 00FH3/H3-H82FMC 984,47 200/60017<br>017/7 2017/3051947 300/5007 00FH3/H3-H82FMC 980,47 200/72017<br>017/8 2017/3051947 300/5007 00FH3/H3-H82FMC 980,47 200/72017<br>017/8 2017/3051947 1208/2017 00FH3/H3-H82FMC 980,47 200/72017<br>017/8 2017/3051947 1208/2017 00FH3/H3-H82FMC 980,47 200/72017<br>017/8 2017/3051947 1208/2017 00FH3/H3-H82FMC 980,47 200/72017<br>017/8 2017/3051947 1208/2017 00FH3/H3-H82FMC 980,47 200/72017<br>017/8 2017/3051947 1208/2017 00FH3/H3-H82FMC 980,47 200/72017<br>017/8 2017/3051945 1208/2017 00FH3/H3-H82FMC 98                                                                                                    | 2017/12           | 2017/3051/7/1           | 30/03/2017        | IR                  | 55,80                | 20/04/2017               |
| 2017/20<br>2017/20<br>2017/20<br>2017/2051/8/1<br>2017/2051/8/1<br>2017/2017/2<br>2017/2051/8/1<br>2017/2017/2<br>2017/2051/8/1<br>2017/2017/2<br>2017/2051/8/1<br>2017/2017/2<br>2017/2051/8/1<br>2017/2017/2<br>2017/2051/8/1<br>2017/2017/2<br>2017/2051/8/1<br>2017/2017/2<br>2017/2051/8/1<br>2017/2017/2<br>2017/2017/2<br>2017/2017/ | 2017/6            | 2017/3051/4/1           | 30/03/2017        | COFINS/PIS-PASEP/C  | 1.052,48             | 20/04/2017               |
| 2017/9     2017/2051/9/1     3003/2017     CONSTRUCT     Total no dia 20     22683,35     Total do Mai:     2683,35     Total do Mai:     2683,47     Tatal do Mai:     2683,47     Tatal do Mai:     2683,47     Tatal do Mai:     2683,47     Tatal do Mai:     2683,47     Tatal do Mai:     2683,47     Tatal do Mai:     2683,47     Tatal do Mai:     2683,47     Tatal do Mai:     2683,47     Tatal do Mai:     2684,47     Tatal do Mai:     2683,47     Tatal do Mai:     2683,47     Tatal do Mai:     2683,47     Tatal do Mai:     2683,47     20060017     Total do Mai:     2694,47     20060017     Total do Mai:     2694,47     20060017     Total do Mai:     2694,47     20060017     Total do Mai:     2694,47     20060017     Total do Mai:     2694,47     20060017     Total do Mai:     2694,47     20060017     Total do Mai:     2117/30514/7     30050017     OFINSPIS-PASEPIC     2694,47     20060017     In772     2017/30514/7     30050017     OFINSPIS-PASEPIC     2694,47     20060017     In772     2017/30514/7     30050017     OFINSPIS-PASEPIC     2694,47     20060017     In774     2017/30514/7     30050017     OFINSPIS-PASEPIC     2694,47     20060017     In774     2017/30514/7     30050017     OFINSPIS-PASEPIC     2694,47     20060017     In774     2017/30514/7     30050017     OFINSPIS-PASEPIC     2694,47     20060017     In774     2017/30514/7     S0050017     OFINSPIS-PASEPIC     304,44     S6,                                                                                                    | 2017/0            | 2017/3051/4/1           | 30/03/2017        |                     | 220,34               | 20/04/2017               |
| Diff         Diff         Diff <thdiff< th="">         Diff         Diff         <thd< td=""><td>2017/0</td><td>2017/30518/1</td><td>30/03/2017</td><td>JOPINISH15-PASEINC</td><td>192.79</td><td>20/04/2017</td></thd<></thdiff<>                                                                                                    | 2017/0            | 2017/30518/1            | 30/03/2017        | JOPINISH15-PASEINC  | 192.79               | 20/04/2017               |
| Total do Mai:         2.883,35           017/22         2017/265/84/3         1004/2017         COFINS/PIS-PASEPVC         898,47         1005/2017           017/22         2017/265/84/3         1004/2017         COFINS/PIS-PASEPVC         259,47         100/05/2017           017/25         2017/265/81/3         1004/2017         COFINS/PIS-PASEPVC         698,47         100/05/2017           017/25         2017/265/81/3         1004/2017         COFINS/PIS-PASEPVC         698,47         200/05/2017           017/26         2017/265/81/3         1004/2017         COFINS/PIS-PASEPVC         698,47         200/05/2017           017/26         2017/265/81/3         1004/2017         COFINS/PIS-PASEPVC         898,47         200/05/2017           017/26         2017/265/81/5         0205/2017         COFINS/PIS-PASEPVC         898,47         200/05/2017           017/26         2017/265/81/5         0205/2017         COFINS/PIS-PASEPVC         898,47         200/05/2017           017/26         2017/265/81/5         0205/2017         COFINS/PIS-PASEPVC         298,47         200/05/2017           017/26         2017/265/81/7         S00/52017         COFINS/PIS-PASEPVC         298,47         200/05/2017           017/74         2017/265/81/7                                                                                                    | 201110            | 2017/3001/071           | 3010312011        | Total ac dia 20     | 0.000.05             |                          |
| D01752         20173051493         10040017         20FIN&PS-PASEPC         80,47         10050017           01752         20173051493         10040017         20FIN&PS-PASEPC         250,47         10050017           01755         20173051493         10040017         20FIN&PS-PASEPC         250,47         10050017           01755         20173051493         10040017         20FIN&PS-PASEPC         600,45         14050017           01758         20173051493         10040017         20FIN&PS-PASEPC         600,45         14050017           01758         20173051493         10040017         20FIN&PS-PASEPC         600,45         14050017           017759         20173051495         00050017         20FIN&PS-PASEPC         600,45         20062017           017750         20173051495         00050017         20FIN&PS-PASEPC         600,45         20062017           017750         20173051495         00050017         20FIN&PS-PASEPC         204,67         20060017           017750         20173051495         00050017         20FIN&PS-PASEPC         256,47         20060017           01776         2017305177         S0050017         20FIN&PS-PASEPC         266,82         20062017           01777         2017305177                                                                                                    |                   |                         |                   | Total do Miles      | 2.003,30             |                          |
| 01752 2017265514/3 1004/2017 20FNA9RE-PASEPC 88(47) 10052017<br>107755 20177265517/3 1004/2017 20FNA9RE-PASEPC 254,47 10052017<br>107756 2017265514/3 1004/2017 20FNA9RE-PASEPC 98(47) 10052017<br>101758 2017265514/3 1004/2017 20FNA9RE-PASEPC 98(47) 20052017<br>101758 2017265514/3 1004/2017 20FNA9RE-PASEPC 98(47) 20052017<br>101759 2017265514/5 002052017 20FNA9RE-PASEPC 88(47) 20052017<br>101759 2017265514/5 002052017 20FNA9RE-PASEPC 98(47) 20052017<br>1017759 2017265514/5 002052017 20FNA9RE-PASEPC 98(47) 20052017<br>1017759 2017265514/5 002052017 20FNA9RE-PASEPC 98(47) 20052017<br>101775 2017265514/5 002052017 20FNA9RE-PASEPC 254,47 20052017<br>101772 20172655175 30052017 20FNA9RE-PASEPC 254,47 20052017<br>101772 20172655175 30052017 20FNA9RE-PASEPC 254,47 20052017<br>101772 20172655177 30552017 20FNA9RE-PASEPC 254,47 20052017<br>101772 20172655177 30552017 20FNA9RE-PASEPC 254,47 20052017<br>101772 20172655177 30552017 20FNA9RE-PASEPC 254,47 20052017<br>101772 20172655177 30552017 20FNA9RE-PASEPC 254,47 20052017<br>101772 2017265147 30552017 20FNA9RE-PASEPC 254,47 20052017<br>101776 2017265147 30552017 20FNA9RE-PASEPC 254,47 20052017<br>101776 2017265147 30552017 20FNA9RE-PASEPC 98(4,57 20052017<br>101776 2017265147 30552017 20FNA9RE-PASEPC 86(4,7 20052017<br>101776 2017265147 30552017 20FNA9RE-PASEPC 86(4,7 20072017<br>101776 2017265147 30552017 20FNA9RE-PASEPC 86(4,7 20072017<br>101776 2017265147 30552017 20FNA9RE-PASEPC 86(4,7 20072017<br>101776 2017265147 12062017 20FNA9RE-PASEPC 86(4,7 20072017<br>10176 2017265147 12062017 20FNA9RE-PASEPC 86(4,7 20072017<br>10176 2017265147 12062017 20FNA9RE-PASEPC 86(4,7 20072017<br>10176 10176 14 0 Ma: 1140,54<br>10176 10176 14 0 Ma: 1041,054<br>10264 0 Ma: 1048,23<br>1044 0 Ma: 1048,23<br>1044 0 Ma: 1048,24<br>1046 0 Ma: 1048,24<br>1046 0 Ma: 1048,24<br>1046 0 Ma: 1048,24<br>1047 0 18 0 1.268,25<br>1044 0 Ma: 1048,24<br>1046 0 Ma: 1048,24<br>1046 0 Ma: 1048,24<br>1046 0 Ma: 1048,24<br>1046 0 Ma: 1048,24<br>1046 0 Ma: 1048,24<br>1046 0 Ma: 1048,24<br>1046 0 Ma: 1048,24<br>1046 0 Ma: 1048,24<br>1046 0 Ma: 1048,24<br>1046 0 Ma: 1048,24<br>1046 0 Ma: 1048,24<br>1046                                                                                                    |                   |                         |                   | Total do Mes:       | 2.683,35             |                          |
| 017782 20178959873 1004/2017 20FIN3PIS-PASEPIC 259.47 10052017<br>01785 20178959773 1004/2017 20FIN3PIS-PASEPIC 999.85 19052017<br>01785 201789514/3 1004/2017 20FIN3PIS-PASEPIC 999.85 19052017<br>01786 201789514/3 1004/2017 20FIN3PIS-PASEPIC 999.85 10052017<br>01786 201789514/3 1004/2017 20FIN3PIS-PASEPIC 999.85 20062017<br>01785 201789514/5 02052017 20FIN3PIS-PASEPIC 999.85 20062017<br>01785 201789514/5 02052017 20FIN3PIS-PASEPIC 999.85 20062017<br>01785 201789514/5 02052017 20FIN3PIS-PASEPIC 999.85 20062017<br>01778 201789514/5 02052017 20FIN3PIS-PASEPIC 999.85 20062017<br>01778 201789514/5 02052017 20FIN3PIS-PASEPIC 999.85 20062017<br>01778 201789514/5 02052017 20FIN3PIS-PASEPIC 999.85 20062017<br>01778 201789514/5 02052017 20FIN3PIS-PASEPIC 999.85 20062017<br>01776 201789514/7 30052017 20FIN3PIS-PASEPIC 999.85 20062017<br>01776 201789514/7 30052017 20FIN3PIS-PASEPIC 999.85 20062017<br>01776 201789514/7 30052017 20FIN3PIS-PASEPIC 999.85 20062017<br>01776 201789514/7 30052017 20FIN3PIS-PASEPIC 999.85 20062017<br>01776 201789514/7 30052017 20FIN3PIS-PASEPIC 999.85 20062017<br>01776 201789514/7 30052017 20FIN3PIS-PASEPIC 999.85 20062017<br>01778 201789514/7 30052017 20FIN3PIS-PASEPIC 999.85 20062017<br>01778 201789514/7 30052017 20FIN3PIS-PASEPIC 999.85 20062017<br>01778 201789514/7 30052017 20FIN3PIS-PASEPIC 999.85 20062017<br>01778 201789514/7 30052017 20FIN3PIS-PASEPIC 999.85 20062017<br>10178 201789514/7 1008/2017 20FIN3PIS-PASEPIC 999.85<br>10178 201789514/7 1008/2017 20FIN3PIS-PASEPIC 999.85<br>00052017 Trat do Más: 4149.54<br>101782 201789514/7 1008/2017 20FIN3PIS-PASEPIC 999.85<br>1018 0 Más: 10.99.28<br>1018 0 Más: 10.99.28<br>1018 0 Más: 10.99.2                                                                                                    | 2017/32           | 2017/3051/8/3           | 10/04/2017        | COFINS/PIS-PASEP/C  | 898,47               | 19/05/2017               |
| 017755 2017/35514/73 1004/2017 20FIN3PIS-PASEPIC 200,45 10052017<br>017265 201726514/3 1004/2017 20FIN3PIS-PASEPIC 000,45 10052017<br>Total do Ma: 2.519,40<br>01759 201729514/5 00052017 20FIN3PIS-PASEPIC 804,47 20062017<br>01753 201729514/5 00052017 20FIN3PIS-PASEPIC 804,47 20062017<br>01753 201729514/5 00052017 20FIN3PIS-PASEPIC 904,85 20062017<br>01753 201729514/5 00052017 20FIN3PIS-PASEPIC 904,85 20062017<br>01753 201729514/5 00052017 20FIN3PIS-PASEPIC 204,67 20062017<br>01772 201729514/5 00052017 20FIN3PIS-PASEPIC 204,67 20062017<br>01772 201729514/5 00052017 20FIN3PIS-PASEPIC 204,7 20062017<br>01772 201729514/7 30052017 20FIN3PIS-PASEPIC 204,7 20062017<br>01774 201729514/7 30052017 20FIN3PIS-PASEPIC 204,7 20062017<br>01774 201729514/7 30052017 20FIN3PIS-PASEPIC 204,7 20062017<br>01774 201729514/7 30052017 20FIN3PIS-PASEPIC 204,7 20062017<br>01776 201729514/7 30052017 20FIN3PIS-PASEPIC 204,7 20062017<br>01776 201729514/7 30052017 20FIN3PIS-PASEPIC 204,7 20062017<br>01778 201729514/7 30052017 20FIN3PIS-PASEPIC 204,7 20062017<br>01778 201729514/7 30052017 20FIN3PIS-PASEPIC 204,7 20062017<br>01778 201729514/7 30052017 20FIN3PIS-PASEPIC 204,7 20062017<br>01778 201729514/7 30052017 20FIN3PIS-PASEPIC 204,7 20062017<br>01778 201729514/7 30052017 20FIN3PIS-PASEPIC 204,7 20062017<br>01778 201729514/7 30052017 20FIN3PIS-PASEPIC 204,7 20072017<br>18 110,54<br>01778 201729514/7 30052017 20FIN3PIS-PASEPIC 804,7 20072017<br>191782 201729514/7 10062017 20FIN3PIS-PASEPIC 804,7 20072017<br>17 total do Mis: 1.064,28<br>Total do Mis: 1.064,28<br>Total do Mis: 1.064,15<br>0050017 0050017 0050017 0050017 0050017<br>0050017 0050017 0050017 0050017 0050017<br>0050017 0050017 0050017<br>005                                                                                                    | 2017/32           | 2017/3051/8/3           | 10/04/2017        | IR                  | 192,79               | 19/05/2017               |
| 017756 201773051773 1004/2017 20FINSPIS-PASEPIC 000,65 10052017<br>017758 2017705151473 1004/2017 20FINSPIS-PASEPIC 000,65 10052017<br>Total no dia 19 2.819,40<br>101750 201773051885 00052017 20FINSPIS-PASEPIC 869,47 20062017<br>017750 20177805145 00052017 20FINSPIS-PASEPIC 000,65 20062017<br>017753 20177805145 00052017 20FINSPIS-PASEPIC 259,47 20062017<br>017753 20177805145 00052017 20FINSPIS-PASEPIC 259,47 20062017<br>017772 20178051475 00052017 20FINSPIS-PASEPIC 259,47 20062017<br>017774 20178051475 00052017 20FINSPIS-PASEPIC 259,47 20062017<br>017776 20178051477 30052017 20FINSPIS-PASEPIC 259,47 20062017<br>017776 20178051477 30052017 20FINSPIS-PASEPIC 20062017<br>017776 20178051477 30052017 20FINSPIS-PASEPIC 20062017<br>017776 20178051477 30052017 20FINSPIS-PASEPIC 20062017<br>017776 20178051477 30052017 20FINSPIS-PASEPIC 20062017<br>017776 20178051477 30052017 20FINSPIS-PASEPIC 20062017<br>017776 20178051477 30052017 20FINSPIS-PASEPIC 20062017<br>017776 20178051477 30052017 20FINSPIS-PASEPIC 20062017<br>017776 20178051477 30052017 20FINSPIS-PASEPIC 20062017<br>01776 20178051477 12062017 20FINSPIS-PASEPIC 20062017<br>01776 20178051477 12062017 20FINSPIS-PASEPIC 20062017<br>01776 20178051477 12062017 20FINSPIS-PASEPIC 20062017<br>01776 20178051477 12062017 20FINSPIS-PASEPIC 20072017<br>01776 201778051477 12062017 20FINSPIS-PASEPIC 20072017<br>01776 201778051477 12062017 20FINSPIS-PASEPIC 20072017<br>01778 201778051477 12062017 20FINSPIS-PASEPIC 20072017<br>01780 10.541,55                                                                                                    | 2017/35           | 2017/3051/7/3           | 10/04/2017        | COFINS/PIS-PASEP/C  | 259,47               | 19/05/2017               |
| 1017/28 2017/295144/3 1004/2017 DOFINER/BL-PASEPIC 000,85 10052017<br>Total no dia 19 2.519,40<br>1017/50 2017/295144/5 02052017 DOFINE/PIS-PASEPIC 809,47 2006/2017<br>1017/53 2017/295144/5 02052017 DOFINE/PIS-PASEPIC 000,65 2206/2017<br>1017/72 2017/295144/5 0205/2017 DOFINE/PIS-PASEPIC 259,47 2006/2017<br>1017/72 2017/295144/5 0205/2017 DOFINE/PIS-PASEPIC 259,47 2006/2017<br>1017/72 2017/295144/5 0205/2017 DOFINE/PIS-PASEPIC 259,47 2006/2017<br>1017/72 2017/29517/7 3005/2017 DOFINE/PIS-PASEPIC 259,47 2006/2017<br>10177/2 2017/29517/7 3005/2017 DOFINE/PIS-PASEPIC 259,47 2006/2017<br>10177/4 2017/295144/7 3005/2017 DOFINE/PIS-PASEPIC 259,47 2006/2017<br>10177/4 2017/295144/7 3005/2017 DOFINE/PIS-PASEPIC 259,47 2006/2017<br>10177/4 2017/295144/7 3005/2017 DOFINE/PIS-PASEPIC 259,47 2006/2017<br>10177/4 2017/295144/7 3005/2017 DOFINE/PIS-PASEPIC 259,47 2006/2017<br>10177/4 2017/295144/7 3005/2017 DOFINE/PIS-PASEPIC 2004/2017<br>10177/6 2017/205144/7 3005/2017 DOFINE/PIS-PASEPIC 000,85 2006/2017<br>10177/6 2017/205144/7 3005/2017 DOFINE/PIS-PASEPIC 000,85 2006/2017<br>10177/6 2017/205144/7 3005/2017 DOFINE/PIS-PASEPIC 000,85 2006/2017<br>10177/6 2017/205144/7 3005/2017 DOFINE/PIS-PASEPIC 000,85 2006/2017<br>10177/6 2017/205144/7 3005/2017 DOFINE/PIS-PASEPIC 000,85 2006/2017<br>10177/6 2017/205144/7 3005/2017 DOFINE/PIS-PASEPIC 000,85 2006/2017<br>10177/6 2017/205144/7 1006/2017 DOFINE/PIS-PASEPIC 000,85 2006/2017<br>1014 In dia 20 1.009,28<br>1014 In dia 20 1.009,28<br>1                                                                                                    | 2017/35           | 2017/3051/7/3           | 10/04/2017        | R                   | 55,80                | 19/05/2017               |
| 017/26       2017/205144/3       1004/2017       Total no dia 19       2.519.02       11005/2017         017/50       2017/205149/5       02052017       DCFINS/PIS-PASEPYC       690.47       2006/2017         017/50       2017/205149/5       02052017       DCFINS/PIS-PASEPYC       690.47       2006/2017         017/50       2017/205149/5       02052017       DCFINS/PIS-PASEPYC       690.465       2006/2017         017/53       2017/205149/5       02052017       DCFINS/PIS-PASEPYC       290.47       2006/2017         017/72       2017/205149/5       02052017       DCFINS/PIS-PASEPYC       290.47       2006/2017         017/72       2017/2051/97       30052017       DCFINS/PIS-PASEPYC       290.47       2006/2017         017/74       2017/2051/97       30052017       DCFINS/PIS-PASEPYC       290.47       2006/2017         017/78       2017/2051/97       30052017       DCFINS/PIS-PASEPYC       90.85       2006/2017         017/79       2017/2051497       30052017       DCFINS/PIS-PASEPYC       90.86       2006/2017         017/79       2017/2051497       30052017       DCFINS/PIS-PASEPYC       80.67       2007/2017         017/79       2017/2051497       1206/2017       DCFINS/PIS-PASEPYC <td>2017/38</td> <td>2017/3051/4/3</td> <td>10/04/2017</td> <td>COFINS/PIS-PASEP/C</td> <td>999,85</td> <td>19/05/2017</td>                                                                                                    | 2017/38           | 2017/3051/4/3           | 10/04/2017        | COFINS/PIS-PASEP/C  | 999,85               | 19/05/2017               |
| Total do Ma: 2.619.40       Total do Ma: 2.619.40       017750     2017/055149/5     02052017     CONNENTE-RASEINC     816.47     20062017       017753     2017/055149/5     02052017     CONNENTE-RASEINC     90.85     220062017       017753     2017/055149/5     02052017     CONNENTE-RASEINC     90.86     220062017       01772     2017/055149/5     530052017     CONNENTE-RASEINC     259.47     20062017       01772     2017/05519/7     30052017     CONNENTE-RASEINC     259.47     20062017       01772     2017/05519/7     30052017     CONNENTE-RASEINC     258.00     20062017       01774     2017/05519/7     30052017     CONNENTE-RASEINC     00.86     20062017       01776     2017/055149/7     30052017     CONNENTE-RASEINC     00.86     20062017       01776     2017/055149/7     30052017     CONNENTE-RASEINC     00.86     20062017       01778     2017/305149/7     30052017     CONNENTE-RASEINC     00.86     20062017       01778     2017/305149/7     30052017     CONNENTE-RASEINC     00.86     20062017       01778     2017/305149/7     30052017     CONNENTE-RASEINC     08.64     20072017       01782     2017/305149/7     1206                                                                                                    | 2017/36           | 201//3051/4/3           | 10/04/2017        | IR                  | 215,02               | 19/05/2017               |
| Total do Ma:         2 £ 19,40           017/50         2017/3051495         0205/2017         ⊃OFIN3/PI8-PASEP/C         806,47         2006/2017           017/53         2017/3051495         0205/2017         ⊃OFIN3/PI8-PASEP/C         900,65         2006/2017           017/53         2017/3051495         0205/2017         ⊃OFIN3/PI8-PASEP/C         250,47         2006/2017           017/72         2017/3051075         S005/2017         ⊃OFIN3/PI8-PASEP/C         259,47         2006/2017           017/72         2017/3051075         S005/2017         PI         R         55,80         2006/2017           0177/4         2017/3051077         S005/2017         OFIN3/PI8-PASEP/C         259,47         2006/2017           0177/8         2017/3051077         S005/2017         PI         R         55,80         2006/2017           0177/8         2017/3051077         S005/2017         OFIN3/PI8-PASEP/C         259,47         2006/2017           0177/8         2017/3051077         S005/2017         OFIN3/PI8-PASEP/C         250,47         2006/2017           0177/8         2017/3051077         S005/2017         DFIN3/PI8-PASEP/C         806,47         2007/2017           017/82         2017/30510/7         1206/2017                                                                                                    |                   |                         |                   | Total no dia 19     | 2.619,40             |                          |
| 017560 2017/3051465 02052017 DOFINS/PIS-PASE/PC 900,65 20062017<br>01756 2017/3051445 02052017 DOFINS/PIS-PASE/PC 900,65 20062017<br>01763 2017/3051475 02052017 DOFINS/PIS-PASE/PC 900,65 20062017<br>01772 2017/3051775 30052017 DOFINS/PIS-PASE/PC 250,47 20062017<br>01774 2017/3051777 30052017 DOFINS/PIS-PASE/PC 250,47 20062017<br>01774 2017/3051777 30052017 DOFINS/PIS-PASE/PC 900,85 20062017<br>01776 2017/3051477 30052017 DOFINS/PIS-PASE/PC 900,85 20062017<br>01776 2017/3051477 30052017 DOFINS/PIS-PASE/PC 900,85 20062017<br>01776 2017/3051477 30052017 DOFINS/PIS-PASE/PC 900,85 20062017<br>01778 2017/3051477 30052017 DOFINS/PIS-PASE/PC 900,85 20062017<br>01778 2017/3051477 30052017 DOFINS/PIS-PASE/PC 900,85 20062017<br>01778 2017/3051477 30052017 DOFINS/PIS-PASE/PC 900,85 20062017<br>01778 2017/3051477 30052017 DOFINS/PIS-PASE/PC 900,85 20062017<br>01778 2017/3051477 30052017 DOFINS/PIS-PASE/PC 900,85 20062017<br>01778 2017/3051477 12062017 DOFINS/PIS-PASE/PC 900,85 20062017<br>01778 2017/3051477 12062017 DOFINS/PIS-PASE/PC 900,85 20062017<br>01778 2017/3051477 12062017 DOFINS/PIS-PASE/PC 900,85 20062017<br>01778 2017/3051477 12062017 DOFINS/PIS-PASE/PC 900,85 20062017<br>01778 2017/3051477 12062017 DOFINS/PIS-PASE/PC 900,85 20072017<br>01782 2017/3051477 12062017 DOFINS/PIS-PASE/PC 900,85 20072017<br>01782 1017/305147 1206/2017 DOFINS/PIS-PASE/PC 900,85 20072017<br>01782 1017/3051407 1206/2017 DOFINS/PIS-PASE/PC 900,85 20072017<br>01782 1017/3051407 1206/2017 DOFINS/PIS-PASE/PC 900,85 20072017<br>01782 2017/3051407 1206/2017 DOFINS/PIS-PASE/PC 900,85 20072017<br>01782 2017/3051407 1206/2017 DOFINS/PIS-PASE/PC 900,944<br>Total do Mis: 1.080,28<br>Total do Mis: 1.080,28<br>Total do Mis: 1.080,28<br>0004 0004 0004 0004 0004 0004 0004 000                                                                                                    |                   |                         |                   | Total do Mês:       | 2.619,40             |                          |
| 017780 2017/30514/5 02052017 DOFINSPIS-PASEPIC 900,85 2008/2017<br>017783 2017/30514/5 02052017 DOFINSPIS-PASEPIC 250,47 2008/2017<br>0177/2 2017/30517/5 3005/2017 DOFINSPIS-PASEPIC 250,47 2008/2017<br>0177/4 2017/30517/7 3005/2017 DOFINSPIS-PASEPIC 250,47 2008/2017<br>0177/4 2017/30517/7 3005/2017 DOFINSPIS-PASEPIC 250,47 2008/2017<br>0177/8 2017/30514/7 3005/2017 DOFINSPIS-PASEPIC 000,65 2008/2017<br>0177/8 2017/30514/7 3005/2017 DOFINSPIS-PASEPIC 000,65 2008/2017<br>0177/8 2017/30514/7 3005/2017 DOFINSPIS-PASEPIC 000,65 2008/2017<br>0177/8 2017/30514/7 3005/2017 DOFINSPIS-PASEPIC 000,65 2008/2017<br>0177/8 2017/30514/7 3005/2017 DOFINSPIS-PASEPIC 000,65 2008/2017<br>0177/8 2017/30514/7 3005/2017 DOFINSPIS-PASEPIC 000,65 2008/2017<br>0177/8 2017/30514/7 3005/2017 DOFINSPIS-PASEPIC 000,65 2008/2017<br>0177/8 2017/30514/7 3005/2017 DOFINSPIS-PASEPIC 000,65 2008/2017<br>0177/8 2017/30514/7 3005/2017 DOFINSPIS-PASEPIC 000,65 2008/2017<br>0177/8 2017/30514/7 3005/2017 DOFINSPIS-PASEPIC 000,65 2008/2017<br>0177/8 2017/30514/7 3005/2017 DOFINSPIS-PASEPIC 000,65 2007/2017<br>0177/8 2017/30514/7 3005/2017 DOFINSPIS-PASEPIC 000,65 2007/2017<br>0177/8 2017/30514/7 3005/2017 DOFINSPIS-PASEPIC 000,65 2007/2017<br>0177/8 2017/30514/7 1208/2017 DOFINSPIS-PASEPIC 000,65 2007/2017<br>0177/8 2017/30514/7 1208/2017 DOFINSPIS-PASEPIC 000,65 2007/2017<br>0177/8 2017/30514/7 1208/2017 DOFINSPIS-PASEPIC 000,65 2007/2017<br>0177/8 100 Mas: 1,080,28<br>Total do Mas: 1,080,28<br>Total do Mas                                                                                                    | 2017/50           | 2017/3051/6/5           | 02/05/2017        | COFINS/PIS-PASEP/C  | 898,47               | 20/08/2017               |
| 017/53 2017/3051/4/5 02052/017 DOFINS/PIS-PASE/PC 900.65 20/06/2017<br>017/72 2017/3051/7/5 30/05/2017 DOFINS/PIS-PASE/PC 259.47 20/06/2017<br>017/72 2017/3051/7/7 30/05/2017 DOFINS/PIS-PASE/PC 259.47 20/06/2017<br>017/74 2017/3051/7/7 30/05/2017 DOFINS/PIS-PASE/PC 259.47 20/06/2017<br>017/76 2017/3051/47 30/05/2017 DOFINS/PIS-PASE/PC 900.65 20/06/2017<br>017/76 2017/3051/47 30/05/2017 DOFINS/PIS-PASE/PC 900.65 20/06/2017<br>017/76 2017/3051/47 30/05/2017 DOFINS/PIS-PASE/PC 900.65 20/06/2017<br>017/78 2017/3051/47 30/05/2017 DOFINS/PIS-PASE/PC 900.65 20/06/2017<br>017/78 2017/3051/47 30/05/2017 DOFINS/PIS-PASE/PC 900.65 20/06/2017<br>017/78 2017/3051/47 30/05/2017 DOFINS/PIS-PASE/PC 900.65 20/06/2017<br>017/78 2017/3051/47 30/05/2017 DOFINS/PIS-PASE/PC 900.65 20/06/2017<br>017/78 2017/3051/8/7 12/06/2017 DOFINS/PIS-PASE/PC 900.65 20/06/2017<br>017/78 2017/3051/8/7 12/06/2017 DOFINS/PIS-PASE/PC 900.65 20/06/2017<br>017/78 2017/3051/8/7 12/06/2017 DOFINS/PIS-PASE/PC 900.65 20/06/2017<br>017/78 2017/3051/8/7 12/06/2017 DOFINS/PIS-PASE/PC 900.65 20/06/2017<br>017/82 2017/3051/8/7 12/06/2017 DOFINS/PIS-PASE/PC 900.65 20/07/2017<br>017/82 2017/3051/8/7 12/06/2017 DOFINS/PIS-PASE/PC 900.65 20/07/2017<br>017/82 2017/3051/8/7 12/06/2017 DOFINS/PIS-PASE/PC 900.65 20/07/2017<br>017/82 1017/3051/8/7 12/06/2017 DOFINS/PIS-PASE/PC 900.25 Total do Mts: 1.069.26<br>Total do Mts: 1.069.26<br>Total do Mts: 1.069.26<br>Total do Mts: 1.069.26                                                                                                    | 2017/50           | 2017/3051/6/5           | 02/05/2017        | IR                  | 192,79               | 20/08/2017               |
| 017/53 2017/3051//5 3005/2017 UR 215/02 2006/2017<br>017/72 2017/3051//5 3005/2017 UR 55,60 2006/2017<br>017/74 2017/3051//7 3005/2017 UR 55,60 2006/2017<br>017/74 2017/3051//7 3005/2017 UR 55,60 2006/2017<br>017/76 2017/3051//7 3005/2017 UR 55,60 2006/2017<br>017/76 2017/3051//7 3005/2017 UR 515,02 2006/2017<br>017/76 2017/3051//7 3005/2017 UR 215/02 2006/2017<br>017/76 2017/3051//7 3005/2017 UR 215/02 2006/2017<br>017/78 2017/3051//7 1206/2017 UR 140,54<br>017/82 2017/3051//7 1206/2017 UR 1918-PASEP/C 6/6/,47<br>2017/3051///7 1206/2017 UR 1918-PASEP/C 6/6/,47<br>2017/3051//7 1206/2017 UR 1918-PASEP/C 6/6/,47<br>2017/2017/0 IR 192/70 2017/2017<br>1017/82 2017/3051/6/7 1206/2017 UR 1918-PASEP/C 6/6/,47<br>2017/2017 1206/2017 IR 192/70 2017/2017<br>017/82 1017/3051/6/7 1206/2017 UR 192/70 2017/2017<br>101/76 100 dia 20 1.069,28<br>Total do Mis: 1.069,28<br>Total do Mis: 1.069,28<br>Total do Mis: 1.069,26<br>Total do Mis: 1.069,26<br>Total do Mis: 1.069,26<br>10.541,55                                                                                                    | 2017/53           | 2017/3051/4/5           | 02/05/2017        | COFINS/PIS-PASEP/C  | 999,85               | 20/08/2017               |
| 017772 2017/305/07/5 3005/2017 DOFINS/PIB-PASEPIC 259,47 2006/2017<br>017774 2017/305/077 3005/2017 DOFINS/PIB-PASEPIC 259,47 2006/2017<br>017774 2017/305/077 3005/2017 DOFINS/PIB-PASEPIC 990,85 2006/2017<br>017776 2017/305/04/7 3005/2017 DOFINS/PIB-PASEPIC 990,85 2006/2017<br>017776 2017/305/04/7 3005/2017 DOFINS/PIB-PASEPIC 990,85 2006/2017<br>017778 2017/305/04/7 3005/2017 DOFINS/PIB-PASEPIC 990,85 2006/2017<br>017778 2017/305/04/7 3005/2017 DOFINS/PIB-PASEPIC 990,85 2006/2017<br>017778 2017/305/04/7 12006/2017 DOFINS/PIB-PASEPIC 990,85 2006/2017<br>017782 2017/305/04/7 12006/2017 DOFINS/PIB-PASEPIC 990,85 2006/2017<br>1017/82 2017/305/04/7 12006/2017 DOFINS/PIB-PASEPIC 990,85 2006/2017<br>1017/82 2017/305/04/7 12006/2017 DOFINS/PIB-PASEPIC 990,85 2007/2017<br>Total no dia 20 1.060,26<br>Total do Mia: 1.060,26<br>Total do Mia: 1.060,26<br>Total do Mia: 1.060,26<br>Total Orgán: 10.541,55                                                                                                    | 2017/53           | 2017/3051/4/5           | 02/05/2017        | IR                  | 215,02               | 20/08/2017               |
| 017772 2017/305/07/7 S005/2017 DOFINE/PIS-PASE/PC 259,47 2006/2017<br>017774 2017/305/07/7 S005/2017 DOFINE/PIS-PASE/PC 2006/2017<br>017776 2017/305/047 S005/2017 DOFINE/PIS-PASE/PC 999,65 2006/2017<br>017778 2017/305/047 S005/2017 DOFINS/PIS-PASE/PC 999,65 2006/2017<br>Total no dia 20 4.149,54<br>Total do Mts: 4.149,54<br>017782 2017/305/047 12/06/2017 DOFINS/PIS-PASE/PC 999,65 2007/2017<br>017782 2017/305/047 12/06/2017 DOFINS/PIS-PASE/PC 999,65 2007/2017<br>017782 2017/305/047 12/06/2017 DOFINS/PIS-PASE/PC 999,65 2007/2017<br>Total no dia 20 4.149,54<br>Total do Mts: 4.149,54<br>017782 2017/305/047 12/06/2017 DOFINS/PIS-PASE/PC 999,65 2007/2017<br>Total do Mts: 1.099,26<br>Total do Mts: 1.099,26<br>Total do Mts: 1.099,26                                                                                                    | 2017/72           | 2017/3051/7/5           | 30/05/2017        | COFINS/PIS-PASEP/C  | 259,47               | 20/08/2017               |
| 017774 2017/305/077 S005/017 DOFINS/PIS-PASEPIC 229.47 2006/2017<br>017776 2017/305/1477 S005/2017 DOFINS/PIS-PASEPIC 990.65 2006/2017<br>017776 2017/305/1477 S005/2017 DOFINS/PIS-PASEPIC 990.65 2006/2017<br>017776 2017/305/1477 S005/2017 DOFINS/PIS-PASEPIC 990.45 2006/2017<br>Total no dia 20 4.140.54<br>017782 2017/305/18/7 1208/2017 DOFINS/PIS-PASEPIC 990.47 2007/2017<br>101782 2017/305/18/7 1208/2017 DOFINS/PIS-PASEPIC 990.47 2007/2017<br>101782 2017/305/18/7 1208/2017 DOFINS/PIS-PASEPIC 990.47 2007/2017<br>Total no dia 20 1.689.28<br>Total do Mis: 1.089.28<br>Total do Mis: 1.089.28<br>Total do Mis: 1.089.26<br>Total do Mis: 1.089.26                                                                                                    | 2017/72           | 2017/3051/7/5           | 30/05/2017        | IR                  | 55,80                | 20/08/2017               |
| 017774 2017/305/977 S005/2017 DOFINS/PIS-PASE/PC 900,85 2006/2017<br>017776 2017/30514/7 S005/2017 DOFINS/PIS-PASE/PC 900,85 2006/2017<br>Total no dia 20 4.140,54<br>Total do Mis: 4.140,54<br>1017/82 2017/30516/7 12/06/2017 DOFINS/PIS-PASE/PC 906,47 20/07/2017<br>1017/82 2017/30516/7 12/06/2017 DOFINS/PIS-PASE/PC 906,47 20/07/2017<br>Total no dia 20 1.069,47 20/07/2017<br>Total no dia 20 1.069,28<br>Total do Mis: 1.069,28<br>Total do Mis: 1.069,28<br>Total Orgán: 10.541,55                                                                                                    | 2017/74           | 2017/3051/7/7           | 30/05/2017        | COFINS/PIS-PASEP/C  | 250,47               | 20/06/2017               |
| 01776 2017/30514/7 3005/2017 DOFINS/PIS-PASEPYC 900.65 2006/2017<br>R 215.02 2006/2017<br>Total no dia 20 4.140.54<br>Total no dia 20 4.140.54<br>Total do Mbs: 4.140.54<br>017/82 2017/30516/7 1206/2017 DOFINS/PIS-PASEPYC 806,47 20/07/2017<br>IR 102.79 20/07/2017<br>Total no dia 20 1.060.26<br>Total do Mbs: 1.069.26<br>Total do Mbs: 10.541.55                                                                                                    | 2017/74           | 2017/3051/7/7           | 30/05/2017        | IR                  | 55,80                | 20/08/2017               |
| 017/76 2017/30514/7 3005/2017 IR 215/2 2006/2017<br>Total no dia 20 4.149,54<br>Total do Mis: 4.149,54<br>017/82 2017/30516/7 1206/2017 COPINS/PIS-PASE/PC 8/6,47 20/07/2017<br>IR 192,79 20/07/2017<br>Total no dia 20 1.069,26<br>Total do Mis: 1.069,26<br>Total do Mis: 10.541,55                                                                                                    | 2017/76           | 2017/3051/4/7           | 30/05/2017        | COFINS/PIS-PASEP/C  | 999,85               | 20/06/2017               |
| Total no dia 20       4.140,54         Total do Mas:       4.140,54         101782       2017/3051807       1208/2017       DOFINE/PIS-PASEPIC       886,47       2007/2017         101782       2017/3051807       1208/2017       IR       1102,79       2007/2017         101782       2017/3051807       1208/2017       IR       1102,79       2007/2017         101782       2017/3051807       1208/2017       IR       1102,79       2007/2017         Total do Mis:       1.069,28       Total do Mis:       1.069,28         Total do Mis:       1.0541,55       Total do glioc:       10.541,55                                                                                                    | 2017/76           | 2017/3051/4/7           | 30/05/2017        | IR                  | 215,02               | 20/06/2017               |
| Total do Más:       4.149,54         017/82       2017/3051887       1208/2017       DOFINS/PIS-PASEPIC       808,47       2007/2017         1017/82       2017/3051887       1208/2017       DOFINS/PIS-PASEPIC       808,47       2007/2017         1017/82       2017/3051887       1208/2017       DOFINS/PIS-PASEPIC       808,47       2007/2017         1017/82       2017/3051887       1208/2017       Total no dia 20       1.089,26         Total do Más:       1.089,26       Total Órgão:       10.541,55                                                                                                    |                   |                         |                   | Total no dia 20     | 4.140,54             |                          |
| 017/82       2017/30518/7       1208/2017       CPINE/PIS-PASEP/C       698,47       2007/2017         017/82       2017/30518/7       1208/2017       IR       110,79       2007/2017         Total no dia 20       1.089,28       Total do Mis:       1.089,28         Total do Mis:       10.541,55                                                                                                    |                   |                         |                   | Total do Mês:       | 4.149,54             |                          |
| 2017/82 2017/30518/7 1208/2017 IR 192,79 2007/2017<br>Total no dia 20 1.689,28<br>Total do Mia: 1.689,28<br>Total Ôrgão: 10.541,55                                                                                                    | 017/82            | 2017/3051/8/7           | 12/08/2017        | COFINS/PIS-PASEP/C  | 898,47               | 20/07/2017               |
| Total no dia 20       1.080.26         Total do Mis:       1.080.26         Total Orgán:       10.541.55                                                                                                    | 017/82            | 2017/3051/6/7           | 12/08/2017        | IR                  | 192,79               | 20/07/2017               |
| Total do Ma: 1,080,28<br>Total Órgão: 10.541,55                                                                                                    |                   |                         |                   | Total no dia 20     | 1,089,26             |                          |
|                                                                                                    |                   |                         |                   | Total do Mile:      | 1 000 00             |                          |
|                                                                                                    |                   |                         |                   | Total do mes:       | 1.089,28             |                          |
|                                                                                                    |                   |                         |                   | Total Orgão:        | 10.541,55            |                          |
|                                                                                                    |                   |                         | <b>†</b> ₹        |                     | -, +                 | ٨                        |
|                                                                                                    |                   |                         |                   |                     |                      |                          |
|                                                                                                    | /                 |                         |                   | V                   |                      | N                        |
| var ou imprimir o Relatório III                                                                                                    | var ou im         | primir o Relate         | ório 🗌 🗖          |                     |                      | <b>.</b>                 |

Versão: 4 JULHO/2018 Página: 92/92